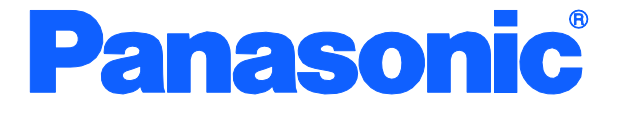

Operation Manual for CLI

# Layer 2 Switching Hub

Model Number: PN28080i/PN28160i PN28240i

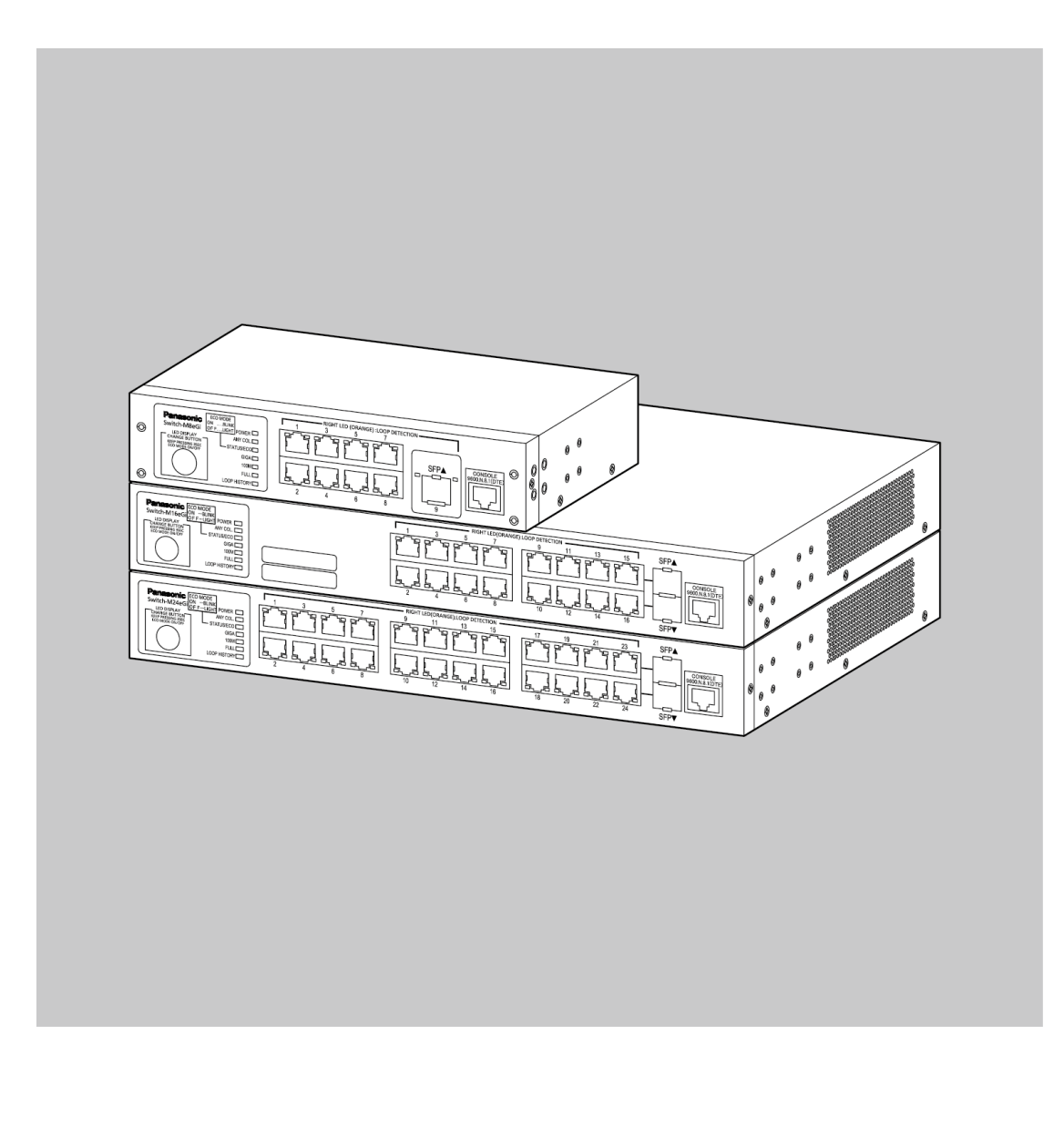

| Product name  | Model No.   | Firmware version   |
|---------------|-------------|--------------------|
| Switch-M8eGi  | PN28080i-ID | 3.0.0.06 or higher |
|               | PN28080i-TH |                    |
|               | PN28080i-MY |                    |
|               | PN28080i-SG |                    |
|               | PN28080i-NZ |                    |
| Switch-M16eGi | PN28160i-ID | 3.0.0.06 or higher |
|               | PN28160i-TH |                    |
|               | PN28160i-MY |                    |
|               | PN28160i-SG |                    |
| Switch-M24eGi | PN28240i-ID | 3.0.0.06 or higher |
|               | PN28240i-TH |                    |
|               | PN28240i-MY |                    |
|               | PN28240i-SG |                    |

# Table of Contents

| 1. Command Hierarchy                                            | 5    |
|-----------------------------------------------------------------|------|
| 2. Basic Information Display                                    | 9    |
| 3. Basic Switch Configuration                                   | 20   |
| 3.1. System Administration Configuration                        | 20   |
| 3.1.1. Username and Password Configuration                      | 28   |
| 3.2. IP Address Configuration                                   | 31   |
| 3.3. SNMP Configuration                                         | 40   |
| 3.4. Port Configuration                                         | 74   |
| 3.5. System Security Configuration                              | 92   |
| 3.5.1. Console Configuration                                    | 97   |
| 3.5.2. Telnet Configuration                                     | .102 |
| 3.5.3. SSH Configuration                                        | .111 |
| 3.5.4. Web Configuration                                        | .119 |
| 3.5.5. RADIUS Server Configuration                              | .124 |
| 3.5.6. Configuration of the Easy IP Address Setup Function      | .134 |
| 3.5.7. Configuration of the Syslog Transmission Function        | .139 |
| 3.5.8. System log / SNMP trap issuance delay time Function      | .144 |
| 3.6. MAC Address Table Display, Registration, and Configuration | .148 |
| 3.7. Time Configuration                                         | .160 |
| 3.8. ARP Configuration                                          | .171 |
| 4. Advanced Switch Configuration                                | .177 |
| 4.1. VLAN Configuration                                         | .177 |
| 4.1.1. Internet Mansion Function Configuration                  | .190 |
| 4.2. Link Aggregation Configuration                             | .196 |
| 4.2.1. About Link Aggregation                                   | .196 |
| 4.3. Port Monitoring Configuration                              | .202 |
| 4.4. Access Control Configuration                               | .207 |
| 4.5. QoS (Quality of Service) Configuration                     | .231 |
| 4.6. Bandwidth Control Configuration                            | .238 |
| 4.7. Storm Control Configuration                                | .243 |
| 4.8. Authentication Function Configuration                      | .251 |
| 4.9. AAA Configuration                                          | .264 |
| 4.10. Authentication Log Configuration                          | .274 |
| 4.11. IEEE802.1X Port-Based Authentication Configuration        | .280 |
| 4.12. IEEE802.1X MAC-Based Authentication Configuration         | .299 |
| 4.13. MAC Authentication Configuration                          | .320 |
| 4.14. WEB Authentication Configuration                          | .334 |
| 4.8. LED Base Mode Configuration                                | .360 |
| 4.9. Line Configuration                                         | .365 |
| 4.9.1. Loop Detection Configuration                             | .365 |
| 4.9.2. Configuration of MNO Series Power Saving Mode            | .372 |
| 4.9.3. Line Configuration Display                               | .375 |
| 4.10. Port Group Configuration                                  | .378 |
| 5. Statistical Information Display                              | .385 |

| 6. Configuration File Transfer                                    |            |
|-------------------------------------------------------------------|------------|
| 7. Firmware Upgrade                                               |            |
| 8. Reboot                                                         |            |
| 8.1. Normal Reboot                                                |            |
| 8.2. Restoration to Factory Default Settings                      |            |
| 8.3. Reboot Timer Configuration                                   | 402        |
| 9. Ping Execution                                                 | 405        |
| 10. System Log Display                                            | 408        |
| 11. Save and Display of Configuration Information                 | 419        |
| 12. Obtaining Technical Support Information                       | 424        |
| Appendix A. Specifications                                        | 427        |
| Appendix B. Easy IP Address Setup Function                        | 428        |
| Appendix C. Example of Network Configuration using Loop Detection | • Function |
| and Its Precautions                                               | 429        |
| Appendix D. MIB List                                              | 431        |

# 1. Command Hierarchy

There are four levels in the hierarchy.

- (1) User mode: This is the default mode after login. Limited operations are allowed.
- Privileged mode: This mode allows you to check the state of the Switching Hub, to edit configuration files, etc.
- (3) Global configuration mode: This mode allows you to set the general configuration of the Switching Hub.
- (4) Interface configuration mode:

This mode allows you to set individual items, such as each port and each VLAN, in details.

M24eGi> enable M24eGi# configure M24eGi(config)# interface gi0/1 M24eGi(config-if)# exit M24eGi(config)# exit M24eGi#

Fig. 1-1 Command hierarchy

#### enable Command

| om the User mode to the Privileged mode. |
|------------------------------------------|
| User mode                                |
| User mode $\rightarrow$ Privileged mode  |
| Privileged mode                          |
| Privileged mode $\rightarrow$ User mode  |
| User mode                                |
|                                          |

#### disable Command

| • Enter this command to switch from the Privileged mode to the User mode. |
|---------------------------------------------------------------------------|
| M24eGi# ····· Privileged mode                                             |
| M24eGi# disable $\cdots$ Privileged mode $\rightarrow$ User mode          |
| M24eGi> ····· User mode                                                   |

| configure Command                                                                                      |
|----------------------------------------------------------------------------------------------------|
| • Enter this command to switch from the Privileged mode to the Global configuration mode.              |
| M24eGi# ····· Privileged mode                                                                          |
| M24eGi# configure ······ Privileged mode                                                               |
| $\rightarrow$ Global configuration mode                                                                |
| M24eGI(config)# ••••••••• Global configuration mode                                                    |
| interface Command                                                                                      |
| • Enter this command to switch from the Global configuration mode to the Interface configuration mode. |
| M24eGi(config)# ····· Global configuration mode                                                        |
| M24eGi(config)# interface vlan1 · Global configuration mode                                            |
| $\rightarrow$ Interface                                                                                |
| configuration mode (vlan1)                                                                             |
| M24eGi(config-if)# exit ••••••• Interface configuration mode                                           |
| $\rightarrow$ Global configuration mode                                                                |
| MI24eGI(config)# Interface GigabitethernetU/ I                                                         |
| Vinterface                                                                                             |
| → Interface                                                                                            |
| M24oGi(configuit)# ovit an analytic Interface configuration mode                                       |
| $\rightarrow$ Global configuration mode                                                                |
| M2/eGi(config)#                                                                                        |
| W2+concornig//                                                                                         |
| exit Command                                                                                           |
| <ul> <li>Enter this command to return to the previous mode.</li> </ul>                                 |
| M24eGi(config-if)# exit ••••••• Interface configuration mode                                           |
| $\rightarrow$ Clobal configuration mode                                                                |

|                      | → Global configuration mode           |
|----------------------|---------------------------------------|
| M24eGi(config)# exit | ••••••• Global configuration mode     |
|                      | $\rightarrow$ Privileged mode         |
| M24eGi# exit ······  | ••••••••••••••••••••••••••••••••••••• |
| M24eGi> •••••        | ······ User mode                      |

# end Command

| <ul> <li>Enter this command to switch from configuration modes to the Privileg<br/>mode.</li> </ul> | ed |
|----------------------------------------------------------------------------------------------------|----|
| M24eGi(config-if)# end ······ Interface configuration mode<br>→ Privileged mode                     |    |
| M24eGi# configure                                                                                   |    |
| M24eGi(config)# end $\cdots$ Global configuration mode<br>$\rightarrow$ Privileged mode             |    |
| logout Command                                                                                      |    |
| • Enter this command to return to the menu screen from any command mode.                            |    |
| M24eGi(config)# logout $\cdots \cdots$ Configuration mode $\rightarrow$ Menu                        |    |

#### ? Command

• Enter a question mark (?) to view available commands in that command mode.

| M24eGi> ? |                                         |
|-----------|-----------------------------------------|
| enable    | Privilege level to go to.               |
| exit      | Exit from current mode                  |
| logout    | To logout from the CLI shell            |
| ping      | Send ICMP ECHO_REQUEST to network hosts |
| M24eGi>   |                                         |

# Fig. 1-2 ? command

Command History Support
Press the ↑ (up arrow) key to view the history of the entered commands.

### **Command-line Completion Support**

• Enter a question mark (?) immediately after a command. This will show command candidates to complete the entered command.

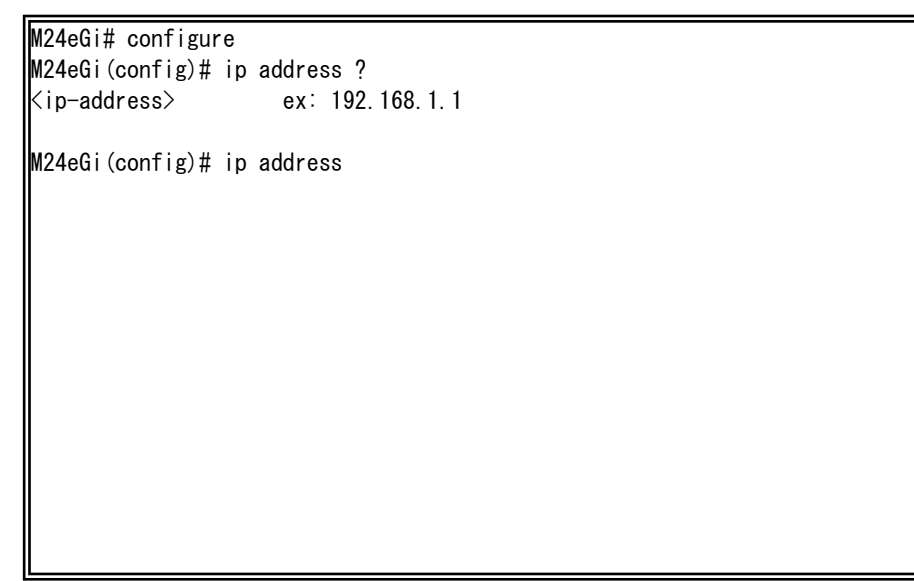

Fig. 1-3 Command-line completion support

# Abbreviated Command Entry

After entering just enough characters of a command or an argument to identify it uniquely, you can omit the rest of the command or the argument.

# [Example of Abbreviated Command Entry]

- enable  $\rightarrow$  en
- show running-config  $\rightarrow$  sh ru

# [Bad Example of Abbreviated Command Entry]

• co  $\rightarrow$  Because both "configure" and "copy" are possible, an error occurs.

# Symbols used in the command description are as follows:

| < | > | : Required - You must enter this.                |
|---|---|--------------------------------------------------|
| { |   | } : Selections - Select one from the selections. |
| [ | ] | : Option - Enter as required.                    |

Commands are case sensitive. Uppercase and lower case letters are treated as different letters.

Note that in this manual, ports are specified for Switch-M24eGi (24 ports) except for a few commands. When entering a command, make sure to specify existing port numbers of your switch.

# 2. Basic Information Display

Enter the commands listed below in the "Privileged mode" to show this Switching Hub's basic information.

Command to show the system information (up time and version information)M24eGi#show sys-info

Command to show the address information (MAC address and IP address information)

M24eGi# show ip conf

Command to show the ipv6 address information (MAC address and IPv6 address information)

M24eGi# show ipv6 conf

Command to show the CPU information (CPU utilization information)M24eGi#show cpuload

An example of executing the command to show the system information is shown below.

|                                                             | M24eGi> enable                                                                                                    |                                                                                      |
|-------------------------------------------------------------|----------------------------------------------------------------------------------------------------|--------------------------------------------------------------------------------------|
|                                                             | M24eGi# show sys-info                                                                                                    |                                                                                      |
| (1)<br>(2)<br>(3)<br>(4)<br>(5)<br>(6)<br>(7)<br>(8)<br>(9) | System up for:Boot Code Version:Runtime Code Version:Serial Number:Hardware Information:Version:DRAM Size:Fixed Baud Rate:FLASH Size:           | 0 days, 0:1:29<br>1.00.17<br>1.0.0.07<br>xxxxxxxxx<br>A1<br>128MB<br>9600bps<br>32MB |
| (10)<br>(11)<br>(12)<br>(13)                                | Administration Information<br>Switch Name :<br>Switch Location :<br>Switch Contact :                                                            |                                                                                      |
| (14)<br>(15)<br>(16)<br>(17)<br>(18)                        | System Address Information<br>MAC Address :<br>IP Address :<br>Subnet Mask :<br>Default Gateway :                                               | 00:C0:8F:A0:13:98<br>0. 0. 0. 0<br>0. 0. 0. 0<br>0. 0. 0. 0                          |
| (19)<br>(20)<br>(21)<br>(22)                                | System Address Information<br>IPv6 Status :<br>MAC Address :<br>IPv6 Address/prefixlen :<br>IPv6 Link Local Address :<br>IPv6 Default Gateway : | Disable<br>00:C0:8F:A0:13:98<br>::/128<br>::                                         |
|                                                             | M24eGi#                                                                                                    |                                                                                      |

Fig. 2-1 Example of executing the command to show the system information

(1) System up for

Shows the Switching Hub's up duration in days and time.

#### (2) Boot Code Version

Shows the Switching Hub's boot code version.

#### (3) Runtime Code Version

Shows the Switching Hub's firmware version.

#### (4) Serial Number

Shows the Switching Hub's Serial Number.

(5) Hardware Information

Shows the Switching Hub's hardware information.

(6) Version

Shows the Switching Hub's hardware version.

(7) DRAM Size

Shows the Switching Hub's DRAM memory size.

(8) Fixed Baud Rate

Shows the baud rate of the Switching Hub's console port.

(9) Flash Size

Shows the Switching Hub's flash memory size.

(10) Administration Information

Shows the Switching Hub's administration information.

(11) Switch Name

Shows the Switching Hub's current host name.

(12) Switch Location

Shows the Switching Hub's current installation location name.

(13) Switch Contact

Shows the Switching Hub's current contact information.

(14) System Address Information

Shows the Switching Hub's address information.

(15) MAC Address

Shows the Switching Hub's MAC address.

(16) IP Address

Shows the Switching Hub's current IP address in operation.

(17) Subnet Mask

Shows the Switching Hub's current subnet mask in operation.

(18) Default Gateway

Shows the Switching Hub's current default gateway in operation.

(19) IPv6 Status

| Shows the IPv6 Status (Enabled or Disabled). |                                |  |
|----------------------------------------------|--------------------------------|--|
| Enabled                                      | The IPv6 function is enabled.  |  |
| Disabled                                     | The IPv6 function is disabled. |  |

(20) IPv6 Address/prefixlen

Shows the Switching Hub's current ipv6 address and prefix length in operation.

(21) IPv6 Link Local Address

Shows the Switching Hub's current ipv6 link local address in operation.

(22) IPv6 Default Gateway

Shows the Switching Hub's current ipv6 default gateway in operation.

An example of executing the command to show the address information is shown below.

M24eGi> enable
 M24eGi# show ip conf
 (1) MAC Address : 00:C0:8F:A0:13:98
 (2) IP Address : 0.0.0.0
 (3) Subnet Mask : 0.0.0.0
 (4) Default Gateway : 0.0.0.0
 M24eGi#

Fig. 2-2 Example of executing the command to show the address information

(1) MAC Address

Shows the Switching Hub's MAC address.

(2) IP Address

Shows the Switching Hub's current IP address in operation.

(3) Subnet Mask

Shows the Switching Hub's current subnet mask in operation.

(4) Default Gateway

Shows the Switching Hub's current default gateway in operation.

An example of executing the command to show the ipv6 address information is shown below.

M24eGi> enable M24eGi# show ipv6 conf

- (1) IPv6 Status : Disable
   (2) MAC Address : 00:C0:8F:A0:13:98
   (3) IPv6 Address/prefixlen : ::/128
- (4) IPv6 Link Local Address : :: (5) IPv6 Default Gateway : ::

M24eGi#

### Fig. 2-3 Example of executing the command to show the ipv6 address information

(1) IPv6 Status

| Shows the IPv6 Status (Enabled or Disabled). |                                |
|----------------------------------------------|--------------------------------|
| Enabled                                      | The IPv6 function is enabled.  |
| Disabled                                     | The IPv6 function is disabled. |

(2) MAC Address

Shows the Switching Hub's MAC address.

#### (3) IPv6 Address/prefixlen

Shows the Switching Hub's current IPv6 address in operation.

(4) IPv6 Link Local Address

Shows the Switching Hub's current ipv6 link local address in operation.

(5) IPv6 Default Gateway

Shows the Switching Hub's current IPv6 default gateway in operation.

The following example shows information on the CPU utilization by executing the command below.

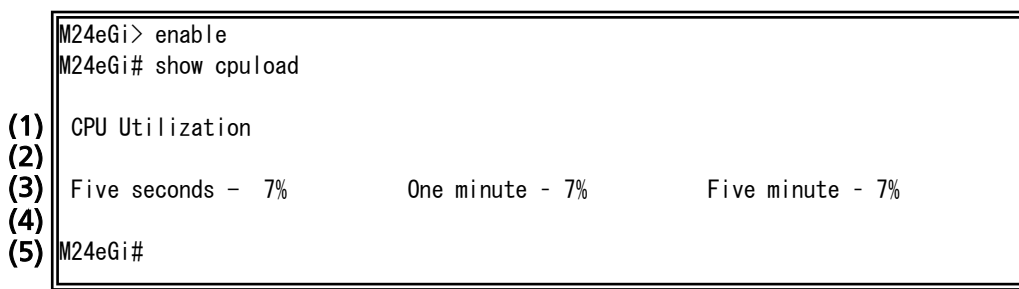

Fig. 2-4 Example of executing the command to show CPU information

(1) CPU Utilization

Indicates the CPU utilization of the Switching Hub, which is calculated by using five seconds, one minute or five minutes.

# show sys-info

Shows the Switching Hub's system information (such as up time and version information).

# [Parameter]

| Parameter name | Description |
|----------------|-------------|
| None           | None        |

# [Factory Default Setting]

| Parameter name | Factory default setting |
|----------------|-------------------------|
| None           | None                    |

# [Setting Range]

| Parameter name | Setting range |
|----------------|---------------|
| None           | None          |

| Parameter name | Note |
|----------------|------|
| None           | None |

### show ip conf

Shows the address information (such as MAC address and IP address) of the Switching Hub.

# [Parameter]

| Parameter name | Description |
|----------------|-------------|
| None           | None        |

# [Factory Default Setting]

| Parameter name | Factory default setting |
|----------------|-------------------------|
| None           | None                    |

### [Setting Range]

| Parameter name | Setting range |
|----------------|---------------|
| None           | None          |

| Parameter name | Note |
|----------------|------|
| None           | None |

# show ipv6 conf

Shows the ipv6 address information (such as MAC address and IPv6 address) of the Switching Hub.

# [Parameter]

| Parameter name | Description |
|----------------|-------------|
| None           | None        |

# [Factory Default Setting]

| Parameter name | Factory default setting |
|----------------|-------------------------|
| None           | None                    |

# [Setting Range]

| Parameter name | Setting range |
|----------------|---------------|
| None           | None          |

| Parameter name | Note |
|----------------|------|
| None           | None |

# show cpuload

Show the information on the CPU utilization of the Switching Hub.

# [Parameter]

| Parameter name | Description |
|----------------|-------------|
| None           | None        |

### [Factory Default Setting]

| Parameter name | Factory default setting |  |
|----------------|-------------------------|--|
| None           | None                    |  |

# [Setting Range]

| Parameter name | Setting range |
|----------------|---------------|
| None           | None          |

| Parameter name | Note |
|----------------|------|
| None           | None |

# 3. Basic Switch Configuration

# 3.1. System Administration Configuration

Configure the host name, installation location and contact information in "Global configuration mode." Confirm the configuration information by executing the "show sys-info" command in "Privileged mode."

| Command to show the system information                           |                                                    |  |  |  |
|------------------------------------------------------------------|----------------------------------------------------|--|--|--|
| M24eGi#                                                          | M24eGi# show sys-info                              |  |  |  |
| Command to set the host name                                     |                                                    |  |  |  |
| M24eGi(config)#                                                  | M24eGi(config)# hostname <hostname></hostname>     |  |  |  |
| Command to delete the host name                                  |                                                    |  |  |  |
| M24eGi(config)# no hostname                                      |                                                    |  |  |  |
| Command to set the installation location                         |                                                    |  |  |  |
| M24eGi(config)#                                                  | snmp-server location <server location=""></server> |  |  |  |
| Command to dele                                                  | ete the installation location                      |  |  |  |
| M24eGi(config)# no snmp-server location                          |                                                    |  |  |  |
| Command to set the contact information                           |                                                    |  |  |  |
| M24eGi(config)# snmp-server contact <server contact=""></server> |                                                    |  |  |  |
| Command to dele                                                  | Command to delete the contact information          |  |  |  |
| M24eGi(config)#                                                  | no snmp-server contact                             |  |  |  |

An example of executing the command to show the system information is shown below.

|     | M24eGi> enable             |          |                   |
|-----|----------------------------|----------|-------------------|
|     | M24eGi# show sys-info      |          |                   |
|     |                            |          |                   |
|     | System up for              | :        | 0 days, 0:1:29    |
|     | Boot Code Version          | :        | 1. 00. 17         |
|     | Runtime Code Version       | :        | 1. 0. 0. 07       |
|     | Hardware Information       |          |                   |
|     | Version                    | :        | A1                |
|     | DRAM Size                  | :        | 128MB             |
|     | Fixed Baud Rate            | :        | 9600bps           |
|     | FLASH Size                 | :        | 32MB              |
| (1) | Administration Information | <b>,</b> |                   |
| (2) | Switch Name                | '.       |                   |
| (3) | Switch Location            | ÷        |                   |
| (4) | Switch Contact             | :        |                   |
| `'' |                            |          |                   |
|     | System Address Information | ı        |                   |
|     | MAC Address                | :        | 00:C0:8F:A0:13:98 |
|     | IP Address                 | :        | 0. 0. 0. 0        |
|     | Subnet Mask                | :        | 0. 0. 0. 0        |
|     | Default Gateway            | :        | 0. 0. 0. 0        |
|     | System Address Information | ı        |                   |
|     | IPv6 Status                | :        | Disable           |
|     | MAC Address                | :        | 00:C0:8F:A0:13:98 |
|     | IPv6 Address/prefixlen     | :        | ::/128            |
|     | IPv6 Link Local Address    | :        | ::                |
|     | IPv6 Default Gateway       | :        | ::                |
|     | M24aGi#                    |          |                   |
|     | WZ4601#                    |          |                   |

### Fig. 3-1-1 Example of executing the command to show the system information

Terms related to this section are explained below.

| (1) Administration Information                        |
|-------------------------------------------------------|
| Shows the Switching Hub's administration information. |

(2) Switch Name

Shows the Switching Hub's current host name.

(3) Switch Location

Shows the Switching Hub's current installation location name.

(4) Switch Contact Shows the Switching Hub's current contact information.

# show sys-info

Shows the system information.

# [Parameter]

| Parameter name | Description |
|----------------|-------------|
| None           | None        |

# [Factory Default Setting]

| Parameter name | Factory default setting |
|----------------|-------------------------|
| None           | None                    |

# [Setting Range]

| Parameter name | Setting range |
|----------------|---------------|
| None           | None          |

| Parameter name | Note |
|----------------|------|
| None           | None |

# hostname <hostname>

Sets or edits the system name.

# no hostname

Deletes the system name.

# [Parameter]

| Parameter name        | Description          |
|-----------------------|----------------------|
| <hostname></hostname> | Set the system name. |

# [Factory Default Setting]

| Parameter name        | Factory default setting |
|-----------------------|-------------------------|
| <hostname></hostname> | None                    |

# [Setting Range]

| Parameter name        | Setting range                              |
|-----------------------|--------------------------------------------|
| <hostname></hostname> | Up to 50 one-byte characters               |
|                       | Allowed characters: alphanumeric character |
|                       | (A-Z, a-z, 0-9)                            |
|                       | symbol (!@#\$&)                            |
|                       | white space                                |

| Parameter name        | Note                                                                                                    |
|-----------------------|----------------------------------------------------------------------------------------------------|
| <hostname></hostname> | To set a system name containing white spaces,<br>enclose the entire name with a pair of<br>double-quotation marks (" ").<br>Example: hostname "switch a" |

# snmp-server location <server location>

Sets or edits the installation location information.

# no snmp-server location

Deletes the installation location information.

### [Parameter]

| Parameter name                | Description                    |
|-------------------------------|--------------------------------|
| <server location=""></server> | Set the installation location. |

# [Factory Default Setting]

| Parameter name                           | Factory default setting |
|------------------------------------------|-------------------------|
| <pre><server location=""></server></pre> | None                    |

# [Setting Range]

| Parameter name                | Setting range                                    |
|-------------------------------|--------------------------------------------------|
| <server location=""></server> | Up to 50 one-byte characters                     |
|                               | Allowed characters: alphanumeric character (A-Z, |
|                               | a-z, 0-9)                                        |
|                               | symbol (!@#\$&)                                  |
|                               | white space                                      |

| Parameter name                | Note                                                                                                    |
|-------------------------------|----------------------------------------------------------------------------------------------------|
| <server location=""></server> | To set a location name containing white spaces,<br>enclose it with a pair of double-quotation marks<br>(" ").<br>Example: snmp-server location "Office 2F" |

# snmp-server contact <server contact>

Sets or edits the contact information.

### no snmp-server contact

Deletes the contact information.

### [Parameter]

| Parameter name               | Description                  |
|------------------------------|------------------------------|
| <server contact=""></server> | Set the contact information. |

# [Factory Default Setting]

| Parameter name                          | Factory default setting |
|-----------------------------------------|-------------------------|
| <pre><server contact=""></server></pre> | None                    |

# [Setting Range]

| Parameter name               | Setting range                                    |
|------------------------------|--------------------------------------------------|
| <server contact=""></server> | Up to 50 one-byte characters                     |
|                              | Allowed characters: alphanumeric character (A-Z, |
|                              | a-z, 0-9)                                        |
|                              | symbol (!@#\$&)                                  |
|                              | white space                                      |

| Parameter name               | Note                                                                                                    |
|------------------------------|----------------------------------------------------------------------------------------------------|
| <server contact=""></server> | To set contact information containing white<br>spaces, enclose it with a pair of double-quotation<br>marks (" ").<br>Example: snmp-server contact "network<br>manager" |

#### <Configuration Example>

Overview: Set this Switching Hub's administration information (host name, installation location, and contact information).

- (1) Set this Switching Hub's name to "Switch."
- (2) Set this Switching Hub's installation location to "Office-2F."
- (3) Set this Switching Hub's contact information to "manager."

M24eGi> enable

- M24eGi# configure
- (1) M24eGi (config) # hostname Switch
- (2) Switch (config) # snmp-server location Office-2F
- (3) Switch(config) # snmp-server contact manager Switch(config) # exit

Switch#

Fig. 3-1-2 Example of configuring the Switching Hub's administration

# 3.1.1. Username and Password Configuration

Configure the username and password for this Switching Hub in "Global configuration mode."

Command to set the username and password

M24eGi(config)# username <new username>

#### username <new username>

Sets or edits the username and password.

\* Upon entering this command, you are required to enter your old password once and your new password twice to set the new password.

# [Parameter]

| Parameter name          | Description                                                                     |
|-------------------------|---------------------------------------------------------------------------------|
| <new username=""></new> | Enter a new username.<br>(Enter the current username to keep the same<br>name.) |

# [Factory Default Setting]

| Parameter name          | Factory default setting |
|-------------------------|-------------------------|
| <new username=""></new> | None                    |

# [Setting Range]

| Parameter name          | Setting range                              |  |
|-------------------------|--------------------------------------------|--|
| <new username=""></new> | 0 to 12 one-byte characters                |  |
|                         | Allowed characters: alphanumeric character |  |
|                         | (A-Z, a-z, 0-9)                            |  |
|                         | symbol (!@#\$&)                            |  |

### [Note]

| Parameter name          | Note |
|-------------------------|------|
| <new username=""></new> | None |

# Note: Make sure to remember the changed or new username and password.

#### <Configuration Example>

Overview: Set a username and password for the Switching Hub.

- (1) Set a new username to "user1."
- (2) Enter the current password.

(The factory default setting is "manager.")

- (3) Enter a new password.
- (4) Enter the new password again.

M24eGi> enable

M24eGi# configure

- (1) M24eGi (config) # username user1
- (2) Enter old password: \*\*\*\*\*\*
  (3) Enter new password: \*\*\*\*\*\*
  (4) Enter new password again: \*\*\*\*\*\*
  M24eGi (config)#

Fig. 3-1-1-1 Example of the username and password configuration

# 3.2. IP Address Configuration

Configure the IP address settings of this Switching Hub in "Interface configuration mode." Confirm the configuration information by executing the "show ip conf" command in "Privileged mode."

| Command to show the IP address             |                                                                                                    |  |  |
|--------------------------------------------|----------------------------------------------------------------------------------------------------|--|--|
| M24eGi#                                    | show ip conf                                                                                       |  |  |
| Command to show the IPv6 address           |                                                                                                    |  |  |
| M24eGi#                                    | show ipv6 conf                                                                                     |  |  |
| Command to set t                           | the IP address                                                                                     |  |  |
| M24eGi(config)#                            | ip address <ip-address> <mask> [<default-gateway>]</default-gateway></mask></ip-address>           |  |  |
| Command to delete the IP address           |                                                                                                    |  |  |
| M24eGi(config)#                            | no ip address                                                                                      |  |  |
| Command to set the IPv6 enable             |                                                                                                    |  |  |
| M24eGi(config)#                            | ipv6 enable                                                                                        |  |  |
| Command to delete the IPv6 enable          |                                                                                                    |  |  |
| M24eGi(config)#                            | M24eGi(config)# no ipv6 enable                                                                     |  |  |
| Command to set the IPv6 address            |                                                                                                    |  |  |
| M24eGi(config)#                            | Ipv6 address <ipv6-address> prefixlen <prefixlen> [<gateway>]</gateway></prefixlen></ipv6-address> |  |  |
| Command to delete the IPv6 address         |                                                                                                    |  |  |
| M24eGi(config)#                            | no Ipv6 address                                                                                    |  |  |
| Command to set the IPv6 Link Local address |                                                                                                    |  |  |
| M24eGi(config)#                            | ipv6 address link-local <link-local-address></link-local-address>                                  |  |  |
| Command to dele                            | ete the IPv6 Link Local address                                                                    |  |  |
| M24eGi(config)#                            | no Ipv6 address link-local                                                                         |  |  |

An example of executing the command to show the address information is shown below.

M24eGi> enable M24eGi# show ip conf

- (1)
   MAC Address
   : 00:C0:8F:A0:13:98

   (2)
   IP Address
   : 0.0.0

   (3)
   Subnet Mask
   : 0.0.0
- (4) Default Gateway : 0.0.0.0

M24eGi#

Fig. 3-2-1 Example of executing the command to show the address information

(1) MAC Address

Shows the Switching Hub's MAC address.

(2) IP Address

Shows the Switching Hub's current IP address in operation.

(3) Subnet Mask

Shows the Switching Hub's current subnet mask in operation.

(4) Default Gateway

Shows the Switching Hub's current default gateway in operation.

An example of executing the command to show the ipv6 address information is shown below.

M24eGi# show ipv6 conf

| (1)<br>(2)<br>(3)<br>(4)<br>(5) | IPv6 Status<br>MAC Address<br>IPv6 Address/prefixlen<br>IPv6 Link Local Address<br>IPv6 Default Gateway | :: | Disable<br>00:C0:8F:A0:13:98<br>::/128<br>:: |
|---------------------------------|----------------------------------------------------------------------------------------------------|----|----------------------------------------------|
| (5)                             | IPv6 Default Gateway                                                                                    | :  | ::                                           |

M24eGi#

Fig. 3-2-2 Example of executing the command to show the ipv6 address information

#### (1) IPv6 Status

| Shows the IPv6 Status (Enabled or Disabled). |                                |  |
|----------------------------------------------|--------------------------------|--|
| Enabled                                      | The IPv6 function is enabled.  |  |
| Disabled                                     | The IPv6 function is disabled. |  |

(2) MAC Address

Shows the Switching Hub's MAC address.

(3) IPv6 Address/prefixlen

Shows the Switching Hub's current IPv6 address in operation.

(4) IPv6 Link Local Address

Shows the Switching Hub's current ipv6 link local address in operation.

(5) IPv6 Default Gateway

Shows the Switching Hub's current IPv6 default gateway in operation.

#### ip address <ip-address> <mask> [<default-gateway>]

Sets or edits the IP address, subnet mask and/or default gateway.

#### no ip address

Deletes the IP address, subnet mask and/or default gateway.

#### [Parameter]

| Parameter name                         | Description                                  |
|----------------------------------------|----------------------------------------------|
| <ip-address></ip-address>              | Enter an IP address to be set or edited.     |
| <mask></mask>                          | Enter a subnet mask to be set or edited.     |
| [ <default-gateway>]</default-gateway> | Enter a default gateway to be set or edited. |

#### [Factory Default Setting]

| Parameter name                         | Factory default setting |
|----------------------------------------|-------------------------|
| <ip-address></ip-address>              | 0.0.0.0                 |
| <mask></mask>                          | 0.0.0.0                 |
| [ <default-gateway>]</default-gateway> | 0.0.00                  |

# [Setting Range]

| <u></u>                                |                                                |
|----------------------------------------|------------------------------------------------|
| Parameter name                         | Setting range                                  |
| <ip-address></ip-address>              | 0.0.0.1 to 223.255.255.254                     |
| <mask></mask>                          | 128.0.0.0 to 255.255.255.255                   |
|                                        | (One-bits and zero-bits must be consecutive in |
|                                        | binary.)                                       |
| [ <default-gateway>]</default-gateway> | 0.0.0.1 to 223.255.255.254                     |

# [Note]

| Parameter name                         | Note |
|----------------------------------------|------|
| <ip-address></ip-address>              | None |
| <mask></mask>                          | None |
| [ <default-gateway>]</default-gateway> | None |

Note: The above items must be set in order to use the SNMP management function and to enable a remote connection by telnet. Any IP addresses on the network must be unique and no duplication is allowed. If you are unsure, consult the network administrator.

#### <Configuration Example>

(1) Set the Switching Hub's IP address to "192.168.1.1," subnet mask to "255.255.255.0" and default gateway to "192.168.1.254."

```
M24eGi> enable
M24eGi# configure
(1)
M24eGi (config)# ip address 192.168.1.1 255.255.255.0 192.168.1.254
Interface vlan1
my HWaddr: 00:c0:8f:a0:13:98
my IPaddr: 192.168.1.1
Options:
subnet mask: 255.255.255.0
IP broadcast: 192.168.1.255
gateway: 192.168.1.254
M24eGi (config)#
```

# Fig. 3-2-3 Example of the address configuration

# ipv6 enable

Enables the IPv6 stack.

### no ipv6 enble

Disables the IPv6 stack.

# [Parameter]

| Parameter name | Description |
|----------------|-------------|
| None           | None        |

### [Factory Default Setting]

| Parameter name | Factory default setting     |
|----------------|-----------------------------|
| None           | no ipv6 enable              |
|                | The IPv6 stack is disabled. |

# [Setting Range]

| Parameter name | Setting range |
|----------------|---------------|
| None           | None          |

| Parameter name | Note |
|----------------|------|
| None           | None |
#### ipv6 address <ipv6-address> prefixlen <prefixlen> [<gateway>]

Sets or edits the IPv6 address, prefix length and/or ipv6 default gateway.

#### no ipv6 address

Deletes the IPv6 address, prefix length and/or ipv6 default gateway.

#### [Parameter]

| Parameter                     | Description                                       |
|-------------------------------|---------------------------------------------------|
| name                          |                                                   |
| <ipv6-address></ipv6-address> | Enter an IPv6 address to be set or edited.        |
| <prefixlen></prefixlen>       | Enter a prefix length to be set or edited.        |
| [ <gateway>]</gateway>        | Enter a ipv6 default gateway to be set or edited. |

#### [Factory Default Setting]

| Parameter name                         | Factory default setting |
|----------------------------------------|-------------------------|
| <ipv6-address></ipv6-address>          | 0::0                    |
| <prefixlen></prefixlen>                | 128                     |
| [ <default-gateway>]</default-gateway> | 0::0                    |

#### [Setting Range]

| Parameter name                         | Setting range                              |
|----------------------------------------|--------------------------------------------|
| <ipv6-address></ipv6-address>          | ::2 to FE7F:FFFF:FFFF:FFFF:FFFF:FFFF:FFFF; |
|                                        | FEC0:: to                                  |
|                                        | FEFF:FFFF:FFFF:FFFF:FFFF:FFFF:FFFF         |
| <prefixlen></prefixlen>                | 1 to 128                                   |
| [ <default-gateway>]</default-gateway> | ::2~FEFF:FFFF:FFFF:FFFF:FFFF:FFFF:FFFF     |

#### [Note]

| Parameter name                | Note |
|-------------------------------|------|
| <ipv6-address></ipv6-address> | None |
| <prefixlen></prefixlen>       | None |
| [ <gateway>]</gateway>        | None |

Note: The above items must be set in order to use the SNMP management function and to enable a remote connection by telnet. Any IPv6 addresses on the network must be unique and no duplication is allowed. If you are unsure, consult the network administrator.

# ipv6 address link-local < link-local-address>

Sets or edits the IPv6 link local address.

# no ipv6 address link-local

Deletes the IPv6 link local address.

#### [Parameter]

| Parameter                                            | Description                                           |
|------------------------------------------------------|-------------------------------------------------------|
| name                                                 |                                                       |
| <ipv6-link-local<br>address&gt;</ipv6-link-local<br> | Enter an IPv6 link local address to be set or edited. |

# [Factory Default Setting]

| Parameter name                                      | Factory default setting                                                                                     |
|-----------------------------------------------------|----------------------------------------------------------------------------------------------------|
| <ipv6-link-local-address></ipv6-link-local-address> | The switch automatically assigns itself ipv6<br>link local address (EUI-64 format) when<br>ipv6 is enabled. |

# [Setting Range]

| Parameter name                                                 | Setting range                      |
|----------------------------------------------------------------|------------------------------------|
| <pre><ipv6-link-local-address></ipv6-link-local-address></pre> | FE80:: to                          |
|                                                                | FEBF:FFFF:FFFF:FFFF:FFFF:FFFF:FFFF |

| Parameter name                                      | Note |
|-----------------------------------------------------|------|
| <ipv6-link-local-address></ipv6-link-local-address> | None |

# <Configuration Example>

(1) Set the Switching Hub's IPv6 address to "2001::100," prefix length to "64" and ipv6 default gateway to "2001::1."

M24eGi> enable M24eGi# configure M24eGi(config)# ipv6 enable (1) M24eGi(config)# ipv6 address 2001::100 prefixlen 64 2001::1 M24eGi(config)# exit M24eGi#

Fig. 3-2-4 Example of the ipv6 address configuration

# 3.3. SNMP Configuration

Configure the SNMP agent setting in "Global configuration mode." Confirm the configuration information by executing the "show snmp" command in "Privileged mode."

| Command to show   | w the SNMP information                                                                                 |
|-------------------|----------------------------------------------------------------------------------------------------|
| M24eGi#           | show snmp                                                                                              |
| Command to ena    | ble the SNMP agent                                                                                     |
| M24eGi(config)#   | snmp-server agent                                                                                      |
| Command to disa   | ble the SNMP agent                                                                                     |
| M24eGi(config)#   | no snmp-server agent                                                                                   |
| Command to set    | the SNMP management (access permission from/to SNMP                                                    |
| manager)          |                                                                                                    |
| M24eGi(config)#   | snmp-server community <id> <community> <ro rw=""> <ip-address></ip-address></ro></community></id>      |
| Command to dele   | ete the SNMP management (access permission from/to                                                     |
| SNMP manager)     |                                                                                                    |
| M24eGi(config)#   | no snmp-server community <id></id>                                                                     |
| Command to set    | the SNMP trap (type, IP address, community name)                                                       |
| M24eGi(config)#   | snmp-server host <id> type <v1 v2=""> <ip-address> trap <community></community></ip-address></v1></id> |
| Command to dele   | ete the SNMP trap (type, IP address, community name)                                                   |
| M24eGi(config)#   | no snmp-server host <id></id>                                                                          |
| Command to crea   | ite the SNMP group                                                                                     |
| M24eGi(config)#   | snmp-server group <string> <v1 v2c="" v3=""></v1></string>                                             |
| Command to dele   | ete the SNMP group                                                                                     |
| M24eGi(config)#   | no snmp-server group <string> <v1 v2c="" v3=""></v1></string>                                          |
| Command to set    | the read/write/notify view for the SNMP group                                                          |
| M24eGi(config-snm | <read notify="" write=""> <string></string></read>                                                     |
| p-group)#         |                                                                                                    |
| Command to set t  | the seculity level for the SNMP group                                                                  |
| M24eGi(config-snm | security-level <noauth_nopriv auth_nopriv="" auth_priv=""></noauth_nopriv>                             |
| p-group)#         |                                                                                                    |
| Command to crea   | te the SNMP user                                                                                       |
| M24eGi(config)#   | snmp-server user <1-10> <string></string>                                                              |
| Command to dele   | ete the SNMP user                                                                                      |
| M24eGi(config)#   | no snmp-server user <1-10>                                                                             |
| Command to set t  | the SNMP group for the SNMP user                                                                       |
| M24eGi(config-snm | group <string></string>                                                                                |
| p-user)#          |                                                                                                    |
| Command to set t  | the authentication parameters for the user                                                             |
| M24eGi(config-snm | authentication { <md5 sha=""> <string> / encrypted <md5 sha=""></md5></string></md5>                   |
| p-user)#          | <pre><string>}</string></pre>                                                                          |
| Command to set 1  | the encryption parameters for the user                                                                 |
| M24eGi(config-snm | privilege {des <string>/ encrypted des <string>}</string></string>                                     |
| p-user)#          |                                                                                                    |

# Command to set the SNMP user IP address

| M24eGi(config-snm | snmp-server ip <ip-address></ip-address>                         |
|-------------------|------------------------------------------------------------------|
| p-user)#          |                                                                  |
| Command to set t  | the SNMP user IPv6 address                                       |
| M24eGi(config-snm | snmp-server ipv6 <ipv6-address></ipv6-address>                   |
| p-user)#          |                                                                  |
| Command to crea   | ite the SNMP view                                                |
| M24eGi(config)#   | snmp-server view <string></string>                               |
| Command to dele   | ete the SNMP view                                                |
| M24eGi(config)#   | no snmp-server view <string></string>                            |
| Command to set t  | the SNMP view sub tree                                           |
| M24eGi(config-snm | <oid> <included excluded=""></included></oid>                    |
| p-view)#          |                                                                  |
| Command to set 1  | the SNMP trap (authentication failure)                           |
| M24eGi(config)#   | snmp-server enable traps snmp authentication                     |
| Command to dele   | ete the SNMP trap (authentication failure)                       |
| M24eGi(config)#   | no snmp-server enable traps snmp authentication                  |
| Command to set t  | the SNMP trap (cold start)                                       |
| M24eGi(config)#   | snmp-server enable traps snmp coldstart                          |
| Command to dele   | ete the SNMP trap (cold start)                                   |
| M24eGi(config)#   | no snmp-server enable traps snmp coldstart                       |
| Command to set t  | the SNMP trap (notification of port link up/down status)         |
| M24eGi(config)#   | snmp-server enable traps linkupdown <1-2 or 1,2,3 or 1,2,3-5>    |
| Command to dele   | ete the SNMP trap (notification of port link up/down status)     |
| M24eGi(config)#   | no snmp-server enable traps linkupdown <1-2 or 1,2,3 or 1,2,3-5> |
| Command to set t  | the SNMP trap (login failure)                                    |
| M24eGi(config)#   | snmp-server enable traps login failure                           |
| Command to dele   | ete the SNMP trap (login failure)                                |
| M24eGi(config)#   | no snmp-server enable traps login failure                        |
| Command to set t  | the SNMP trap (ddm trap)                                         |
| M24eGi(config)#   | snmp-server enable traps ddm                                     |
| Command to dele   | ete the SNMP trap (ddm trap)                                     |
| M24eGi(config)#   | no snmp-server enable traps ddm                                  |

<Command Entry Example> An example of executing the command to show the SNMP information is shown below.

| I           | M24eGi#        | show snmp            |            |         |            |                       |
|-------------|----------------|----------------------|------------|---------|------------|-----------------------|
| 1)          | SNMP Ag        | ent: Disab           | led        |         |            |                       |
|             |                |                      |            |         |            |                       |
| <b>2)</b> [ | SNMP Mai       | nager List<br>Status | IP Address |         | Access     | SNMP Community String |
|             | . <b>(3)</b> - | <b>(4)</b>           | <b>(5)</b> |         | <b>(6)</b> | ( <b>7</b> )          |
|             | 1              | Enabled              | 0. 0. 0. 0 |         | ro         | public                |
|             | 2              | Enabled              | 0. 0. 0. 0 |         | rw         | private               |
|             | 3              | Disabled             | 0. 0. 0. 0 |         | ro         |                       |
|             | 4              | Disabled             | 0. 0. 0. 0 |         | ro         |                       |
|             | 5              | Disabled             | 0. 0. 0. 0 |         | ro         |                       |
|             | 6              | Disabled             | 0. 0. 0. 0 |         | ro         |                       |
|             | 7              | Disabled             | 0. 0. 0. 0 |         | ro         |                       |
|             | 8              | Disabled             | 0. 0. 0. 0 |         | ro         |                       |
|             | 9              | Disabled             | 0. 0. 0. 0 |         | ro         |                       |
|             | 10             | Disabled             | 0. 0. 0. 0 |         | ro         |                       |
|             | No.            | IPv6 Addr            | ess        |         |            |                       |
|             |                | -(8)                 |            |         |            |                       |
|             | 1              | 0::0                 |            |         |            |                       |
|             | 2              | 0::0                 |            |         |            |                       |
|             | 3              | 0::0                 |            |         |            |                       |
|             | 4              | 0::0                 |            |         |            |                       |
|             | 5              | 0::0                 |            |         |            |                       |
|             | 6              | 0::0                 |            |         |            |                       |
|             | 7              | 0::0                 |            |         |            |                       |
|             | 8              | 0::0                 |            |         |            |                       |
|             | 9              | 0::0                 |            |         |            |                       |
|             | 10             | 0::0                 |            |         |            |                       |
| )∦          | Trap Re        | ciever Lis           | t:         |         |            |                       |
|             | No.            | Status               | IP Address | Version | Trap Comm  | unity String          |
|             | ·(10)          | -(11)                | (12)       | - (13)  | (14)       |                       |
|             | 1              | Enabled              | 0. 0. 0. 0 | v1      | public     |                       |
|             | 2              | Disabled             | 0. 0. 0. 0 | v1      |            |                       |
|             | 3              | Disabled             | 0. 0. 0. 0 | v1      |            |                       |
|             | 4              | Disabled             | 0. 0. 0. 0 | v1      |            |                       |
|             | 5              | Disabled             | 0. 0. 0. 0 | v1      |            |                       |
|             | 6              | Disabled             | 0. 0. 0. 0 | v1      |            |                       |
|             | 7              | Disabled             | 0. 0. 0. 0 | v1      |            |                       |
|             | 8              | Disabled             | 0. 0. 0. 0 | v1      |            |                       |
|             | 9              | Disabled             | 0. 0. 0. 0 | v1      |            |                       |
|             | 10             | Disabled             | 0. 0. 0. 0 | v1      |            |                       |

|       | No               | IPv6 Address      |          |          |  |
|-------|------------------|-------------------|----------|----------|--|
|       |                  | (15)              |          |          |  |
|       | 1                | 2001::1           |          |          |  |
|       | 2                | 0::0              |          |          |  |
|       | 3                | 0::0              |          |          |  |
| l     | 4                | 0::0              |          |          |  |
| l     | 5                | 0::0              |          |          |  |
| I     | 6                | 0::0              |          |          |  |
| I     | 7                | 0::0              |          |          |  |
| I     | 8                | 0::0              |          |          |  |
|       | 9                | 0::0              |          |          |  |
|       | 10               | 0::0              |          |          |  |
|       |                  | L. I. T.          |          |          |  |
| )     | Indivi           | dual Irap         |          |          |  |
| )     | Coldst           | art               | :        | Enabled  |  |
| )     | SNMP A           | uthentication     | Failure: | Disabled |  |
| ))    | Login            | Failure           | :        | Disabled |  |
| )<br> | Enable<br>M24eGi | Link Up/Down<br># | Port :   | all      |  |

#### Fig. 3-3-1 Example of executing the command to show the SNMP information

#### (1) SNMP Agent

| Shows the SNMP agent settings. |                             |  |
|--------------------------------|-----------------------------|--|
| Enabled                        | The SNMP agent is enabled.  |  |
| Disabled                       | The SNMP agent is disabled. |  |

#### (2) SNMP Manager List

Lists the administrative information about SNMP manager.

#### (3) No.

Shows the entry number assigned to the SNMP manager.

# (4) Status

| Shows the status of the SNMP manager. |                                                              |  |
|---------------------------------------|--------------------------------------------------------------|--|
| Enabled                               | Access by the SNMP manager for the entry number is enabled.  |  |
| Disabled                              | Access by the SNMP manager for the entry number is disabled. |  |

#### (5) IP Destination

Shows the IP address of the SNMP manager.

#### (6) Access

| Shows the access privilege of the SNMP manager. |                                      |  |
|-------------------------------------------------|--------------------------------------|--|
| Ro                                              | "Read only" is allowed.              |  |
| Rw                                              | Both "read" and "write" are allowed. |  |

# (7) SNMP Community String

Shows the community name to access via SNMP.

(8) IPv6 Destination

Shows the IPv6 address of the SNMP manager.

#### (9) Trap Reciever List

Lists the settings of the SNMP trap receivers.

#### (10) No.

Shows the entry number assigned to the trap receiver.

#### (11) Status

| Shows the status of the SNMP trap receiver. |                                                |  |
|---------------------------------------------|------------------------------------------------|--|
| Enabled                                     | The SNMP trap receiver for the entry number is |  |
|                                             | enabled.                                       |  |
| Disabled                                    | The SNMP trap receiver for the entry number is |  |
|                                             | disabled.                                      |  |

#### (12) IP Destination

Shows the IP address of the SNMP trap receiver.

#### (13) Version

| Shows the SNMP trap type. |                         |  |
|---------------------------|-------------------------|--|
| v1                        | SNMP v1 traps are sent. |  |
| v2                        | SNMP v2 traps are sent. |  |

#### (14) Trap Community String

Shows the current community name, used for sending SNMP traps.

#### (15) IPv6 Destination

Shows the IPv6 address of the SNMP trap receiver.

#### (16) Individual Trap

Shows the setting of SNMP trap events.

#### (17) Cold start

| Shows the status of Cold start trap. |                                          |  |
|--------------------------------------|------------------------------------------|--|
| Enabled                              | The Cold start trap is enabled.          |  |
| Disabled                             | The Cold start failure trap is disabled. |  |

# (18) SNMP Authentication Failure

| Shows the status of SNMP authentication failure trap. |                                                   |  |
|-------------------------------------------------------|---------------------------------------------------|--|
| Enabled                                               | The SNMP authentication failure trap is enabled.  |  |
| Disabled                                              | The SNMP authentication failure trap is disabled. |  |

#### (19) Login Failure

| Shows the status of SNMP login failure trap. |                                          |  |
|----------------------------------------------|------------------------------------------|--|
| Enabled                                      | The SNMP login failure trap is enabled.  |  |
| Disabled                                     | The SNMP login failure trap is disabled. |  |

#### (20) Enable Link Up/Down Port

Shows the port number to which the trap is sent when the link status changes.

("All" indicates that all ports are targeted.)

<Command Entry Example> An example of executing the command to show the SNMP group information is shown below.

| Total Entry: 5 |                                |               |  |
|----------------|--------------------------------|---------------|--|
| Group Name     | Ver. Level                     |               |  |
| (2)            | (3)(4)                         |               |  |
| public         | v1 NoAuth/NoPriv               |               |  |
| public         | v2c NoAuth/NoPriv              |               |  |
| initial        | v3 NoAuth/NoPriv               |               |  |
| private        | v1 NoAuth/NoPriv               |               |  |
| private        | v2c NoAuth/NoPriv              |               |  |
| Group Name     | Read View Name                 |               |  |
|                | (5)                            | (5)           |  |
| public         | CommunityView                  | CommunityView |  |
| public         | CommunityView                  |               |  |
| initial        | restricted                     | restricted    |  |
| private        | CommunityView                  | CommunityView |  |
| private        | CommunityView                  | CommunityView |  |
| Group Name     | Write View Name                |               |  |
|                | (6)                            |               |  |
| public         | None                           |               |  |
| public         | None                           |               |  |
| initial        | None                           |               |  |
| private        | CommunityView                  |               |  |
| private        | CommunityView                  |               |  |
| Group Name     | Notify View Name<br><b>(7)</b> |               |  |
| public         | CommunityView                  |               |  |
| public         | CommunityView                  |               |  |
| initial        | restricted                     |               |  |
| private        | CommunityView                  |               |  |
| private        | CommunityView                  |               |  |

Fig. 3-2-2 Example of executing the command to show the SNMP group information

#### (1) Total Entries

Shows the number of the SNMP group entries.

#### (2) Group Name

Shows the SNMP group name.

#### (3) Version

| Shows the SNMP version for the SNMP group |                 |  |
|-------------------------------------------|-----------------|--|
| v1                                        | SNMP version 1  |  |
| v2c                                       | SNMP version 2C |  |
| v3                                        | SNMP version 3  |  |

#### (4) Security level

| Shows the Security level for the SNMP group |                               |  |
|---------------------------------------------|-------------------------------|--|
| NoAuth/NoPriv                               | No authentication, no privacy |  |
| Auth/Priv                                   | Authentication, privacy       |  |
| Auth/NoPriv                                 | Authentication, no privacy    |  |

#### (5) Read View Name

Shows the Read View Name for the SNMP group

(6) Write View Name

Shows the Write View Name for the SNMP group

(7) Notify View Name

Shows the Notify View Name for the SNMP group

## <Command Entry Example>

An example of executing the command to show the SNMP user information is shown below.

| M24eGi# show snmp-server user |                         |                          |  |  |
|-------------------------------|-------------------------|--------------------------|--|--|
| SNMP                          | User List:<br>User Name | Group                    |  |  |
| NO.                           |                         | uroup<br>                |  |  |
| (1)                           | ( <b>2)</b><br>initial  | (3)<br>initial           |  |  |
| 2                             | test                    | public                   |  |  |
| 3                             |                         |                          |  |  |
| 4                             |                         |                          |  |  |
| 5                             |                         |                          |  |  |
| 0<br>7                        |                         |                          |  |  |
| ,<br>8                        |                         |                          |  |  |
| 9                             |                         |                          |  |  |
| 10                            |                         |                          |  |  |
| No.                           | User Name               | Auth Pri.                |  |  |
| 1                             | initial                 | ·(4)- ·(5)-<br>None None |  |  |
| 2                             | test                    | MD5 DES                  |  |  |
| 3                             |                         |                          |  |  |
| 4                             |                         |                          |  |  |
| 5                             |                         |                          |  |  |
| 6<br>7                        |                         |                          |  |  |
| /<br>8                        |                         |                          |  |  |
| 9                             |                         |                          |  |  |
| 10                            |                         |                          |  |  |
|                               |                         |                          |  |  |
| M24eG                         | i#                      |                          |  |  |

Fig. 3-2-2 Example of executing the command to show the SNMP user information

#### (1) Number

Shows the entry number assigned to the SNMP user.

#### (2) User Name

Shows the SNMP user name.

#### (3) Group name

Shows the SNMP group name for the SNMP user

# (4) Authentication Protocol

| Shows the Authentication Protocol for the SNMP user |                                           |  |
|-----------------------------------------------------|-------------------------------------------|--|
| None                                                | None                                      |  |
| MD5                                                 | Use HMAC MD5 algorithm for authentication |  |
| SHA                                                 | Use HMAC SHA algorithm for authentication |  |

# (5) Privacy Protocol

| Shows the Privacy Protocol for the SNMP user |                              |
|----------------------------------------------|------------------------------|
| None                                         | None                         |
| DES                                          | Use DES encryption algorithm |

# <Command Entry Example>

An example of executing the command to show the SNMP view information is shown below.

| otal Entry: 8 |                            |           |
|---------------|----------------------------|-----------|
| iew Name      | Subtree                    | View Type |
| (2)           | (3)                        | (4)       |
| estricted     | 1. 3. 6. 1. 2. 1. 1        | Included  |
| estricted     | 1. 3. 6. 1. 2. 1. 11       | Included  |
| estricted     | 1. 3. 6. 1. 6. 3. 10. 2. 1 | Included  |
| estricted     | 1. 3. 6. 1. 6. 3. 11. 2. 1 | Included  |
| estricted     | 1. 3. 6. 1. 6. 3. 15. 1. 1 | Included  |
| CommunityView | 1                          | Included  |
| CommunityView | 1. 3. 6. 1. 6. 3           | Excluded  |
| CommunityView | 1. 3. 6. 1. 6. 3. 1        | Included  |

Fig. 3-2-2 Example of executing the command to show the SNMP user information

## (1) Total Entry

Shows the number of the SNMP view entries

#### (2) View Name

Shows the SNMP view name

#### (3) Subtree

Shows the SNMP view subtree OID

#### (4) View Type

| Shows the View type for the SNMP view |                               |  |
|---------------------------------------|-------------------------------|--|
| Included                              | OID is included into the view |  |
| Excluded                              | OID is excluded from the view |  |

# show snmp

Shows the SNMP configuration information.

# [Parameter]

| Parameter name | Description |
|----------------|-------------|
| None           | None        |

# [Factory Default Setting]

| Parameter name | Factory default setting |
|----------------|-------------------------|
| None           | None                    |

# [Setting Range]

| Parameter name | Setting range |
|----------------|---------------|
| None           | None          |

| Parameter name | Note |
|----------------|------|
| None           | None |

#### snmp-server agent

Enables the SNMP agent.

#### no snmp-server agent

Disables the SNMP agent.

#### [Parameter]

| Parameter name | Description |
|----------------|-------------|
| None           | None        |

#### [Factory Default Setting]

| Parameter name | Factory default setting     |
|----------------|-----------------------------|
| None           | no snmp-server agent        |
|                | The SNMP agent is disabled. |

#### [Setting Range]

| Parameter name | Setting range |
|----------------|---------------|
| None           | None          |

## [Note]

| Parameter name | Note |
|----------------|------|
| None           | None |

Note: When using the link aggregation on your device, if the system logs and SNMP traps regarding the link status of the physical port cannot be normally transmitted to the SYSLOG server or SNMP server, you may be able to solve issue by using logtrap linkchange delay command. snmp-server community <id> <community> <ro / rw> {<ip-address> | ipv6
<ipv6-address> } [<string>]

Sets or edits the SNMP manager administrative information.

# no snmp-server community <id>

Deletes the SNMP manager administrative information.

#### [Parameter]

| Parameter name                                                                       | Description                                                                                                    |
|--------------------------------------------------------------------------------------|----------------------------------------------------------------------------------------------------|
| <id></id>                                                                            | Set the entry number of the SNMP manager.                                                                                       |
| <community></community>                                                              | Set the community name for the SNMP manager.                                                                                    |
| <ro rw=""></ro>                                                                      | Set the access privilege of the SNMP manager.                                                                                   |
| <ip-address></ip-address>                                                            | Set the IP address of the SNMP manager.                                                                                         |
| <ipv6-address></ipv6-address>                                                        | Set the IPv6 address of the SNMP manager                                                                                        |
| <string></string>                                                                    | Set the SNMP View name to access control                                                                                        |
| <pre><ip-address> <ipv6-address> <string></string></ipv6-address></ip-address></pre> | Set the IP address of the SNMP manager.<br>Set the IPv6 address of the SNMP manager<br>Set the SNMP View name to access control |

# [Factory Default Setting]

| Parameter name                | Factory default setting |
|-------------------------------|-------------------------|
| <id></id>                     | No. 1 to 2: Enabled     |
|                               | No. 3 to 10: Disabled   |
| <community></community>       | No. 1: private          |
|                               | No. 2: public           |
| <ro rw=""></ro>               | Privilege               |
|                               | No. 1: Read-Write       |
|                               | No. 2 to 10: Read-Only  |
| <ip-address></ip-address>     | 0.0.0.0                 |
| <ipv6-address></ipv6-address> | 0::0                    |
| <string></string>             | No.1: CommunityView     |
|                               | No.2: CommunityView     |

# [Setting Range]

| Parameter name                | Setting range                             |
|-------------------------------|-------------------------------------------|
| <id></id>                     | 1 to 10                                   |
| <community></community>       | 1 to 32 one-byte alphanumeric characters  |
| <ro rw=""></ro>               | Either "ro" or "rw"                       |
|                               | (ro: Read-Only, rw: Read-Write)           |
| <ip-address></ip-address>     | Class A: 1.x.x.x to 126.x.x.x             |
|                               | Class B: 128.1.x.x to 191.254.x.x         |
|                               | Class C: 192.0.1.x to 223.255.254.x       |
| <ipv6-address></ipv6-address> | ::2 to FEFF:FFFF:FFFF:FFFF:FFFF:FFFF:FFFF |
| <string></string>             | Up to 32 one-byte characters              |

| Parameter name | Note |
|----------------|------|
| —              | None |

# snmp-server host <id> type <v1/v2c/v3> {<ip-address> | ipv6 <ipv6-address>} trap <string>

Sets or edits the SNMP trap receiver settings.

# no snmp-server host <id>

Deletes the SNMP trap receiver settings.

#### [Parameter]

| Parameter name                | Description                                     |
|-------------------------------|-------------------------------------------------|
| <id></id>                     | Set the entry number of the SNMP trap receiver. |
| <v1 v2c="" v3=""></v1>        | Set the type of the SNMP trap receiver.         |
| <ip-address></ip-address>     | Set the IP address of the SNMP trap receiver.   |
| <ipv6-address></ipv6-address> | Set the IPv6 address of the SNMP trap receiver. |
| <string></string>             | Set the community name or the SNMP user name    |
|                               | for the SNMP trap receiver.                     |

# [Factory Default Setting]

| Parameter name                | Factory default setting                           |
|-------------------------------|---------------------------------------------------|
| <id></id>                     | None. The SNMP trap receiver setting is disabled. |
| <v1 v2c="" v3=""></v1>        | None                                              |
| <ip-address></ip-address>     | 0.0.0.0                                           |
| <ipv6-address></ipv6-address> | 0::0                                              |
| <string></string>             | None                                              |

# [Setting Range]

| Parameter name                | Setting range                             |
|-------------------------------|-------------------------------------------|
| <id></id>                     | 1 to 10                                   |
| <v1 v2c="" v3=""></v1>        | Either "v1" or "v2" or "v3"               |
| <ip-address></ip-address>     | Class A: 1.x.x.x to 126.x.x.x             |
|                               | Class B: 128.1.x.x to 191.254.x.x         |
|                               | Class C: 192.0.1.x to 223.255.254.x       |
| <ipv6-address></ipv6-address> | ::2 to FEFF:FFFF:FFFF:FFFF:FFFF:FFFF:FFFF |
| <string></string>             | 1 to 32 one-byte alphanumeric characters  |

| Parameter name | Note |
|----------------|------|
| —              | None |

#### snmp-server group <string> <v1/v2c/v3>

Sets or edits the SNMP group settings.

# no snmp-server group <string> <v1/v2c/v3>

Deletes the SNMP group settings.

# [Parameter]

| Parameter name         | Description                     |
|------------------------|---------------------------------|
| <string></string>      | Set the SNMP group name.        |
| <v1 v2c="" v3=""></v1> | Set the type of the SNMP group. |

# [Factory Default Setting]

| Parameter name         | Factory default setting |
|------------------------|-------------------------|
| <string></string>      | public                  |
|                        | private                 |
| <v1 v2c="" v3=""></v1> | public : v1             |
|                        | private : v1            |

# [Setting Range]

| Parameter name         | Setting range                |
|------------------------|------------------------------|
| <string></string>      | Up to 32 one-byte characters |
| <v1 v2c="" v3=""></v1> | Either "v1" or "v2c" or "v3" |

| Parameter name | Note |
|----------------|------|
| —              | None |

#### <read/write/notify> <string>

Sets or edits the SNMP view settings for the SNMP group. read : the read view for the SNMP group write : the write view for the SNMP group notify : the notify view for the SNMP group

\* This command is executed in the SNMP group configuration mode.

#### [Parameter]

| Parameter name    | Description             |
|-------------------|-------------------------|
| <string></string> | Set the SNMP view name. |

# [Factory Default Setting]

| Parameter name    | Factory default setting |
|-------------------|-------------------------|
| <string></string> | CommunityView           |

# [Setting Range]

| .9                |                              |
|-------------------|------------------------------|
| Parameter name    | Setting range                |
| <string></string> | Up to 32 one-byte characters |

| Parameter name | Note |
|----------------|------|
| —              | None |

# security-level <noauth\_nopriv/auth\_nopriv/auth\_priv> Sets or edits the security level for the SNMP group.

\* This command is executed in the SNMP group configuration mode.

# [Parameter]

| Parameter name                                                                                | Description                                |
|-----------------------------------------------------------------------------------------------|--------------------------------------------|
| <noauth_nopriv <="" td=""><td>Set the security level for the SNMP group.</td></noauth_nopriv> | Set the security level for the SNMP group. |
| auth_nopriv/                                                                                  |                                            |
| auth_priv>                                                                                    |                                            |

# [Factory Default Setting]

| Parameter name                                                       | Factory default setting                                                             |
|----------------------------------------------------------------------|-------------------------------------------------------------------------------------|
| <noauth_nopriv <br="">auth_nopriv/<br/>auth_priv&gt;</noauth_nopriv> | public : CommunityView (Read/Notify)<br>private : CommunityView (Read/Write/Notify) |

# [Setting Range]

| Parameter name S                                                                                  | Setting range                                 |
|---------------------------------------------------------------------------------------------------|-----------------------------------------------|
| <noauth_nopriv n<="" td=""><td>noauth_nopriv : no authentication, no private</td></noauth_nopriv> | noauth_nopriv : no authentication, no private |
| auth_nopriv/ a                                                                                    | auth_nopriv : authentication, no private      |
| auth_priv> a                                                                                      | auth_priv : authentication_private            |

| Parameter name | Note |
|----------------|------|
| —              | None |

#### snmp-server user <1-10> <string>

Sets or edits the SNMP user settings.

#### no snmp-server user <1-10>

Deletes the SNMP user settings.

# [Parameter]

| Parameter name    | Description                            |
|-------------------|----------------------------------------|
| <1-10>            | Set the entry number of the SNMP user. |
| <string></string> | Set the SNMP user name.                |

# [Factory Default Setting]

|   | Parameter name    | Factory default setting |
|---|-------------------|-------------------------|
| F | <1-10>            | 1                       |
|   | <string></string> | initial                 |

# [Setting Range]

| Parameter name    | Setting range                |
|-------------------|------------------------------|
| <1-10>            | 1 to 10                      |
| <string></string> | Up to 32 one-byte characters |

| Parameter name | Note |
|----------------|------|
| —              | None |

# group <string>

Sets or edits the SNMP group settings for the SNMP user.

\* This command is executed in the SNMP user configuration mode.

#### [Parameter]

| Parameter name    | Description              |
|-------------------|--------------------------|
| <string></string> | Set the SNMP group name. |

# [Factory Default Setting]

| Parameter name    | Factory default setting      |
|-------------------|------------------------------|
| <string></string> | public<br>private<br>initial |

# [Setting Range]

| Parameter name    | Setting range                |
|-------------------|------------------------------|
| <string></string> | Up to 32 one-byte characters |

| Parameter name | Note |
|----------------|------|
| —              | None |

# authentication {<md5/sha> <string> / encrypted <md5/sha> <string>} Sets or edits the authentication settings for the SNMP user.

\* This command is executed in the SNMP user configuration mode.

#### [Parameter]

| Parameter name     | Description                                |
|--------------------|--------------------------------------------|
| <md5 sha=""></md5> | Set the authentication method for the SNMP |
|                    | user.                                      |
| <string></string>  | Set the password or encrypted key          |

# [Factory Default Setting]

| Parameter name     | Factory default setting |
|--------------------|-------------------------|
| <md5 sha=""></md5> | None                    |
| <string></string>  | None                    |

# [Setting Range]

| J J .              |                                      |
|--------------------|--------------------------------------|
| Parameter name     | Setting range                        |
| <md5 sha=""></md5> | MD5 or SHA                           |
| <string></string>  | MD5 : 8 to 16 one-byte characters or |
|                    | 32 one-byte characters (Encrypted)   |
|                    | SHA : 8 to 20 one-byte characters or |
|                    | 40 one-byte characters (Encrypted)   |

| Parameter name | Note |
|----------------|------|
| —              | None |

# privilege {des <string> / encrypted des <string>}

Sets or edits the private settings for the SNMP user. Only supports DES encryption algorithm.

\* This command is executed in the SNMP user configuration mode.

### [Parameter]

| Parameter name    | Description                       |
|-------------------|-----------------------------------|
| <string></string> | Set the password or encrypted key |

#### [Factory Default Setting]

| Parameter name    | Factory default setting |
|-------------------|-------------------------|
| <string></string> | None                    |

## [Setting Range]

| Parameter name    | Setting range                        |
|-------------------|--------------------------------------|
| <string></string> | DES : 8 to 20 one-byte characters or |
|                   | 32 one-byte characters (Encrypted)   |

| Parameter name | Note |
|----------------|------|
| —              | None |

# snmp-server ip <ip-address>

Sets or edits the IP address settings for the SNMP user.

\* This command is executed in the SNMP user configuration mode.

#### [Parameter]

| Parameter name            | Description                          |
|---------------------------|--------------------------------------|
| <ip-address></ip-address> | Set the ip address for the SNMP user |

# [Factory Default Setting]

| Parameter name            | Factory default setting |
|---------------------------|-------------------------|
| <ip-address></ip-address> | 0.0.0.0                 |

# [Setting Range]

| Parameter name            | Setting range                                                      |
|---------------------------|--------------------------------------------------------------------|
| <ip-address></ip-address> | Class A: 1.x.x.x to 126.x.x.x<br>Class B: 128.1.x.x to 191.254.x.x |
|                           | Class C: 192.0.1.x to 223.255.254.x                                |

| Parameter name | Note |
|----------------|------|
| —              | None |

# snmp-server ipv6 <ipv6-address>

Sets or edits the IPv6 address settings for the SNMP user.

\* This command is executed in the SNMP user configuration mode.

#### [Parameter]

| Parameter name                | Description                            |
|-------------------------------|----------------------------------------|
| <ipv6-address></ipv6-address> | Set the ipv6 address for the SNMP user |

# [Factory Default Setting]

| Parameter name                | Factory default setting |
|-------------------------------|-------------------------|
| <ipv6-address></ipv6-address> | 0::0                    |

# [Setting Range]

| Parameter name            | Setting range                             |
|---------------------------|-------------------------------------------|
| <ip-address></ip-address> | ::2 to FEFF:FFFF:FFFF:FFFF:FFFF:FFFF:FFFF |

| Parameter name | Note |
|----------------|------|
| —              | None |

# snmp-server view <string>

Sets or edits the SNMP view settings.

#### no snmp-server view <string>

Deletes the SNMP view settings.

# [Parameter]

| Parameter name    | Description             |
|-------------------|-------------------------|
| <string></string> | Set the SNMP view name. |

# [Factory Default Setting]

| Parameter name    | Factory default setting |
|-------------------|-------------------------|
| <string></string> | restricted              |
|                   | CommunityView           |

# [Setting Range]

| Parameter name    | Setting range                |
|-------------------|------------------------------|
| <string></string> | Up to 32 one-byte characters |

| Parameter name | Note |
|----------------|------|
| —              | None |

# <oid> <included/excluded>

Sets or edits the subtree for the SNMP view.

\* This command is executed in the SNMP group configuration mode.

# [Parameter]

| Parameter name                    | Description                              |
|-----------------------------------|------------------------------------------|
| <oid></oid>                       | Set OID for SNMP view.                   |
| <included excluded=""></included> | Included : OID is included into the view |
|                                   | Excuded : OID is excluded from the view  |

# [Factory Default Setting]

| Parameter name                    | Factory default setting       |
|-----------------------------------|-------------------------------|
| <oid></oid>                       | Restricted                    |
| <included excluded=""></included> | 1.3.6.1.2.1.1 (Included)      |
|                                   | 1.3.6.1.2.1.11 (Included)     |
|                                   | 1.3.6.1.6.3.10.2.1 (Included) |
|                                   | 1.3.6.1.6.3.11.2.1 (Included) |
|                                   | 1.3.6.1.6.3.15.1.1 (Included) |
|                                   | CommunityView                 |
|                                   | 1 (Included)                  |
|                                   | 1.3.6.1.6.3 (Excluded)        |
|                                   | 1.3.6.1.6.3.1 (Included)      |

# [Setting Range]

| Parameter name                    | Setting range        |
|-----------------------------------|----------------------|
| <oid></oid>                       | SNMP OID             |
| <included excluded=""></included> | Included or Excluded |

| Parameter name | Note |
|----------------|------|
| —              | None |

# snmp-server enable traps snmp authentication

Enables the trap sending settings for an SNMP authentication failure.

# no snmp-server enable traps snmp authentication

Disables the trap sending settings for an SNMP authentication failure.

### [Parameter]

| Parameter name | Description |
|----------------|-------------|
| None           | None        |

#### [Factory Default Setting]

| Parameter name | Factory default setting                         |
|----------------|-------------------------------------------------|
| None           | no snmp-server enable traps snmp authentication |

# [Setting Range]

| Parameter name | Setting range |
|----------------|---------------|
| None           | None          |

| Parameter name | Note |
|----------------|------|
| None           | None |

# snmp-server enable traps snmp coldstart

Enables the trap sending settings for the SNMP coldstart.

# no snmp-server enable traps snmp coldstart

Disables the trap sending settings for the SNMP coldstart.

#### [Parameter]

| Parameter name | Description |
|----------------|-------------|
| None           | None        |

#### [Factory Default Setting]

| Parameter name | Factory default setting                    |
|----------------|--------------------------------------------|
| None           | no snmp-server enable traps snmp coldstart |

# [Setting Range]

| Parameter name | Setting range |
|----------------|---------------|
| None           | None          |

| Parameter name | Note |
|----------------|------|
| None           | None |

## snmp-server enable traps linkupdown <port>

Adds a port to which the trap is sent when the link status changes.

# no snmp-server enable traps linkupdown <port>

Deletes a port to which the trap is sent when the link status changes.

# [Parameter]

| Parameter name | Description                 |
|----------------|-----------------------------|
| <port></port>  | Set the target port number. |

#### [Factory Default Setting]

| Parameter name | Factory default setting |
|----------------|-------------------------|
| <port></port>  | None                    |

#### [Setting Range]

| Parameter name | Setting range                   |
|----------------|---------------------------------|
| <port></port>  | <switch-m24egi></switch-m24egi> |
|                | 1 to 24                         |
|                | <switch-m16egi></switch-m16egi> |
|                | 1 to 16                         |
|                | <switch-m8egi></switch-m8egi>   |
|                | 1 to 9                          |
|                | Multiple ports can be set.      |
|                | Example: 1-3,5                  |

| Parameter name | Note |
|----------------|------|
| <port></port>  | None |

# snmp-server enable traps login failure

Enables the trap sending settings for login failure.

# no snmp-server enable traps snmp coldstart

Disables the trap sending settings for login failure.

#### [Parameter]

| Parameter name | Description |
|----------------|-------------|
| None           | None        |

# [Factory Default Setting]

| Parameter name | Factory default setting                   |
|----------------|-------------------------------------------|
| None           | no snmp-server enable traps login failure |

# [Setting Range]

| Parameter name | Setting range |
|----------------|---------------|
| None           | None          |

| Parameter name | Note |
|----------------|------|
| None           | None |

# snmp-server enable traps ddm

Enables the trap sending settings for ddm.

# no snmp-server enable traps ddm

Disables the trap sending settings for ddm.

# [Parameter]

| Parameter name | Description |
|----------------|-------------|
| None           | None        |

# [Factory Default Setting]

| Parameter name | Factory default setting         |
|----------------|---------------------------------|
| None           | no snmp-server enable traps ddm |

# [Setting Range]

| Parameter name | Setting range |
|----------------|---------------|
| None           | None          |

| Parameter name | Note |
|----------------|------|
| None           | None |

<Configuration Example>

Overview: Enable the SNMP function, then set the community name and the address information.

- (1) Enable the SNMP agent.
- (2) Set the SNMP manager administrative information as below. community 1, private, Read-Write, 192.168.1.200
- (3) Set the SNMP manager administrative information as below. community 2, public, Read-Only, 192.168.1.200
- (4) Set the SNMP trap receiver settings as below. trap receiver 1, SNMP v1, 192.168.1.200, community public

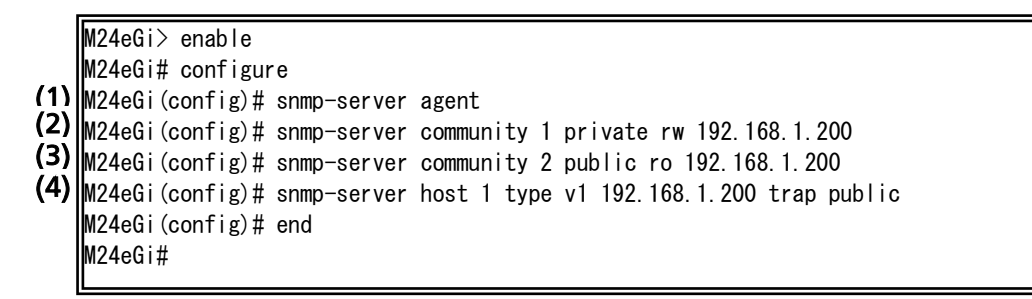

Fig. 3-3-2 Example of executing the command to show the SNMP information
<Configuration Example>

Overview: Enable the SNMP function, then set the SNMP group and the SNMP user.

- (1) Enable the SNMP agent.
- (2) Set the SNMP group as below. group name : test, Read/Notify : CommunityView
- (3) Set the SNMP user as below. user name : test, group : test, authentication MD5, password panasonic
- (4) Set the SNMP trap receiver settings as below. trap receiver 1, SNMP v3, 192.168.1.200, user : test

```
    M24eGi> enable
    M24eGi# configure
    M24eGi (config)# snmp-server agent
    M24eGi (config)# snmp-server group test v3
    M24eGi (config-snmp-group)# read CommunityView
    M24eGi (config-snmp-group)# notify CommunityView
```

- M24eGi(config-snmp-group)# security-level auth\_nopriv
- M24eGi(config-snmp-group)# exit
- (3) M24eGi(config) # snmp-server user 1 test

```
    NOTICE: Must set Auth. if the user group is an auth_nopriv group;
Must set both Auth. and Priv. if the user group is an auth_priv group
    M24eGi (config-snmp-user)# group test
    M24eGi (config-snmp-user)# authentication md5 panasonic
    M24eGi (config-snmp-user)# exit
    M24eGi (config)# snmp-server host 1 type v3 192.168.1.200 trap test
    M24eGi (config)# end
    M24eGi#
```

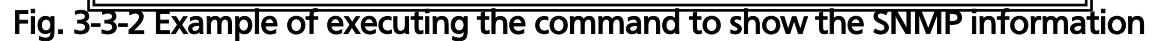

**3.4. Port Configuration** Configure the port setting in "Interface configuration mode." Confirm the configuration information by executing the "show interface info" command in "Privileged mode."

| Command to show the port information          |                                                       |  |  |  |  |
|-----------------------------------------------|-------------------------------------------------------|--|--|--|--|
| M24eGi#                                       | show interface info                                   |  |  |  |  |
| Command to show the detailed port information |                                                       |  |  |  |  |
| M24eGi#                                       | show interface [ <interface name="">]</interface>     |  |  |  |  |
| Command to ena                                | Command to enable the port status                     |  |  |  |  |
| M24eGi(config-if)#                            | no shutdown                                           |  |  |  |  |
| Command to disa                               | ble the port status                                   |  |  |  |  |
| M24eGi(config-if)#                            | Shutdown                                              |  |  |  |  |
| Command to set t                              | the port mode                                         |  |  |  |  |
| M24eGi(config-if)#                            | speed-duplex < auto   {10 100}-half   {10 100}-full > |  |  |  |  |
| Command to enable the flow control            |                                                       |  |  |  |  |
| M24eGi(config-if)#                            | flow-control                                          |  |  |  |  |
| Command to disable the flow control           |                                                       |  |  |  |  |
| M24eGi(config-if)#                            | no flow-control                                       |  |  |  |  |
| Command to set t                              | the port name                                         |  |  |  |  |
| M24eGi(config-if)#                            | name <string></string>                                |  |  |  |  |
| Command to ena                                | ble the Auto MDI                                      |  |  |  |  |
| M24eGi(config-if)#                            | mdix auto                                             |  |  |  |  |
| Command to disable the Auto MDI               |                                                       |  |  |  |  |
| M24eGi(config-if)#                            | no mdix auto                                          |  |  |  |  |
| Command to enable the jumbo frame             |                                                       |  |  |  |  |
| M24eGi(config)#                               | Jumbo                                                 |  |  |  |  |
| <u>Command to disa</u>                        | ble the jumbo frame                                   |  |  |  |  |
| M24eGi(config)#                               | no jumbo                                              |  |  |  |  |

### <Command Entry Example>

An example of executing the command to show the port information is shown below.

| ) u | Jumbo  | Status | : Enabled    |          |       |      |           |             |
|-----|--------|--------|--------------|----------|-------|------|-----------|-------------|
| F   | Port   | Trunk  | Type         | Admin    | Link  | Mode | Flow Ctrl | Auto-MDI    |
|     | (2)    | -(5)-  | ( <b>4</b> ) |          | ·(0)- | (/)  | (0)       | ( <b>9)</b> |
|     | 1      |        | 10001        | Disabled | Down  |      | Disabled  |             |
|     | 2      |        | 10001        | Enabled  | Down  |      | Disabled  | Disabled    |
|     | 3<br>1 |        | 10001        | Enabled  | Down  | Auto | Enabled   |             |
|     | 4      |        | 10001        | Enabled  | Down  | Auto | Disabled  |             |
|     | 5<br>6 |        | 10001        | Enabled  | Down  | Auto | Disabled  |             |
|     | 0<br>7 |        | 10001        | Enabled  | Down  | Auto | Disabled  |             |
|     | /      |        | 10001        | Enabled  | Down  | Auto | Disabled  |             |
|     | ð      |        | 10001        | Enabled  | Down  | Auto | Disabled  |             |
|     | 9      |        | 10001        | Enabled  | Down  | Auto | Disabled  | Disabled    |
|     | 10     |        | 10001        | Enabled  | Down  | Auto | Disabled  | Disabled    |
|     | 11     |        | 10001        | Enabled  | Down  | Auto | Disabled  | Disabled    |
|     | 12     |        | 10001        | Enabled  | Down  | Auto | Disabled  | Disabled    |
|     | 13     |        | 10001        | Enabled  | Down  | Auto | Disabled  | Disabled    |
|     | 14     |        | 10001        | Enabled  | Down  | Auto | Disabled  | Disabled    |
|     | 15     |        | 1000T        | Enabled  | Down  | Auto | Disabled  | Disabled    |
|     | 16     |        | 1000T        | Enabled  | Down  | Auto | Disabled  | Disabled    |
|     | 17     |        | 1000T        | Enabled  | Down  | Auto | Disabled  | Disabled    |
|     | 18     |        | 1000T        | Enabled  | Down  | Auto | Disabled  | Disabled    |
|     | 19     |        | 1000T        | Enabled  | Down  | Auto | Disabled  | Disabled    |
|     | 20     |        | 1000T        | Enabled  | Down  | Auto | Disabled  | Disabled    |
|     | 21     |        | 1000T        | Enabled  | Down  | Auto | Disabled  | Disabled    |
|     | 22     |        | 1000T        | Enabled  | Down  | Auto | Disabled  | Disabled    |
|     | 23     |        | 1000T        | Enabled  | Down  | Auto | Disabled  | Enabled     |
|     | 24     |        | 1000T        | Enabled  | Down  | Auto | Disabled  | Enabled     |

M24eGi#

Fig. 3-4-1 Example of executing the command to show the port information

### (1) Jumbo

| Shows the jumbo frame setting. |                              |  |
|--------------------------------|------------------------------|--|
| Enabled                        | The jumbo frame is enabled.  |  |
| Disabled                       | The jumbo frame is disabled. |  |

### (2) Port

Shows the port number.

### (3) Trunk

Shows the group number for a trunked port.

### (4) Type

| Shows the port type. |                                     |  |
|----------------------|-------------------------------------|--|
| 100TX                | The port type is 10/100BASE-TX.     |  |
| 1000T                | The port type is 10/100/1000BASE-T. |  |
| 1000X                | The port type is SFP port.          |  |

## <u>(</u>5) Admin

| Shows the current port status. The factory default setting is "Enabled" for |                                |  |  |
|-----------------------------------------------------------------------------|--------------------------------|--|--|
| all ports.                                                                  |                                |  |  |
| Enabled                                                                     | The port is available for use. |  |  |
| Disabled The port is not available for use.                                 |                                |  |  |

### (6) Link

| Shows the current link status. |                                       |  |
|--------------------------------|---------------------------------------|--|
| Up                             | The Link is established successfully. |  |
| Down                           | The Link is not established.          |  |

### (7) Mode

| Shows the port comm | nunication speed and duplex mode (full or half).  |
|---------------------|---------------------------------------------------|
| Auto                | The auto negotiation function is enabled when the |
|                     | port link is down.                                |
|                     | While the link is up, the string enclosed in      |
|                     | parentheses shows the communication speed and     |
|                     | full-duplex/half-duplex mode.                     |
| 1000F               | The port is in the 1000 Mbps full-duplex mode.    |
|                     |                                                   |
| 100-FDx             | The port is in the 100 Mbps full-duplex mode.     |
| ("100F" under the   |                                                   |
| "Auto" mode)        |                                                   |
| 100-HDx             | The port is in the 100 Mbps half-duplex mode.     |
| ("100H" under the   |                                                   |
| "Auto" mode)        |                                                   |
| 10-FDx              | The port is in the 10 Mbps full-duplex mode.      |
| ("10F" under the    |                                                   |
| "Auto" mode)        |                                                   |
| 10-HDx              | The port is in the 10 Mbps half-duplex mode.      |
| ("10H" under the    |                                                   |
| "Auto" mode)        |                                                   |

## (8) FlowCtrl

| Shows the flow control setting. |                               |  |
|---------------------------------|-------------------------------|--|
| Enabled                         | The flow control is enabled.  |  |
| Disabled                        | The flow control is disabled. |  |

| (9) Auto-MDI       |                                 |
|--------------------|---------------------------------|
| Shows the Auto MDI | /MDI-X setting.                 |
| Enabled            | The Auto MDI/MDI-X is enabled.  |
| Disabled           | The Auto MDI/MDI-X is disabled. |

### <Command Entry Example>

An example of executing the command to show the port name information is shown below.

M24eGi> enable M24eGi# sh interface name

(1) Jumbo Status : Enabled

| Jumpo | Status                                                                                                    | Enabled                                               |                                                                                                    |                                                                                                    |                                                                                                    |
|-------|----------------------------------------------------------------------------------------------------|-------------------------------------------------------|----------------------------------------------------------------------------------------------------|----------------------------------------------------------------------------------------------------|----------------------------------------------------------------------------------------------------|
| Port  | Trunk                                                                                                    | Туре                                                  | Link                                                                                                    | Port Name                                                                                                    | EAP Pkt FW                                                                                                    |
| (2)   | -(3) -                                                                                                    | (4)                                                   | -(5)-                                                                                                    | (6)                                                                                                    | (7)                                                                                                    |
| 1     |                                                                                                    | 1000T                                                 | Down                                                                                                    | PORT_1                                                                                                    | Disabled                                                                                                    |
| 2     |                                                                                                    | 1000T                                                 | Down                                                                                                    | PORT_2                                                                                                    | Disabled                                                                                                    |
| 3     |                                                                                                    | 1000T                                                 | Down                                                                                                    | PORT_3                                                                                                    | Disabled                                                                                                    |
| 4     |                                                                                                    | 1000T                                                 | Down                                                                                                    | PORT_4                                                                                                    | Disabled                                                                                                    |
| 5     |                                                                                                    | 1000T                                                 | Down                                                                                                    | PORT_5                                                                                                    | Disabled                                                                                                    |
| 6     |                                                                                                    | 1000T                                                 | Down                                                                                                    | PORT_6                                                                                                    | Disabled                                                                                                    |
| 7     |                                                                                                    | 1000T                                                 | Down                                                                                                    | PORT_7                                                                                                    | Disabled                                                                                                    |
| 8     |                                                                                                    | 1000T                                                 | Down                                                                                                    | PORT_8                                                                                                    | Disabled                                                                                                    |
| 9     |                                                                                                    | 1000T                                                 | Down                                                                                                    | PORT_9                                                                                                    | Disabled                                                                                                    |
| 10    |                                                                                                    | 1000T                                                 | Down                                                                                                    | PORT_10                                                                                                    | Disabled                                                                                                    |
| 11    |                                                                                                    | 1000T                                                 | Down                                                                                                    | PORT_11                                                                                                    | Disabled                                                                                                    |
| 12    |                                                                                                    | 1000T                                                 | Down                                                                                                    | PORT_12                                                                                                    | Disabled                                                                                                    |
| 13    |                                                                                                    | 1000T                                                 | Down                                                                                                    | PORT_13                                                                                                    | Disabled                                                                                                    |
| 14    |                                                                                                    | 1000T                                                 | Down                                                                                                    | PORT_14                                                                                                    | Disabled                                                                                                    |
| 15    |                                                                                                    | 1000T                                                 | Down                                                                                                    | PORT_15                                                                                                    | Disabled                                                                                                    |
| 16    |                                                                                                    | 1000T                                                 | Down                                                                                                    | PORT_16                                                                                                    | Disabled                                                                                                    |
| 17    |                                                                                                    | 1000T                                                 | Down                                                                                                    | PORT_17                                                                                                    | Disabled                                                                                                    |
| 18    |                                                                                                    | 1000T                                                 | Down                                                                                                    | PORT_18                                                                                                    | Disabled                                                                                                    |
| 19    |                                                                                                    | 1000T                                                 | Down                                                                                                    | PORT_19                                                                                                    | Disabled                                                                                                    |
| 20    |                                                                                                    | 1000T                                                 | Down                                                                                                    | PORT_20                                                                                                    | Disabled                                                                                                    |
| 21    |                                                                                                    | 1000T                                                 | Down                                                                                                    | PORT_21                                                                                                    | Disabled                                                                                                    |
| 22    |                                                                                                    | 1000T                                                 | Down                                                                                                    | PORT_22                                                                                                    | Disabled                                                                                                    |
| 23    |                                                                                                    | 1000T                                                 | Down                                                                                                    | PORT_23                                                                                                    | Disabled                                                                                                    |
| 24    |                                                                                                    | 1000T                                                 | Down                                                                                                    | PORT_24                                                                                                    | Disabled                                                                                                    |
|       |                                                                                                    |                                                       |                                                                                                    |                                                                                                    |                                                                                                    |
|       | Jumbo<br>Port<br>(2)<br>1<br>2<br>3<br>4<br>5<br>6<br>7<br>8<br>9<br>10<br>11<br>12<br>13<br>14<br>15<br>16<br>17<br>18<br>19<br>20<br>21<br>22<br>23<br>24 | $\begin{array}{c ccccccccccccccccccccccccccccccccccc$ | Jumbo Status       Enabled         Port       Trunk       Type         (2)       -(3)      (4)         1        1000T         2        1000T         3        1000T         4        1000T         5        1000T         6        1000T         7        1000T         8        1000T         9        1000T         10        1000T         11        1000T         12        1000T         13        1000T         14        1000T         15        1000T         16        1000T         18        1000T         20        1000T         21        1000T         22        1000T         23        1000T         24        1000T | Jumbo Status - Enabled           Port Trunk         Type         Link           (2)         -(3)        (4)        (5)           1          1000T         Down           2          1000T         Down           3          1000T         Down           4          1000T         Down           5          1000T         Down           6          1000T         Down           7          1000T         Down           8          1000T         Down           9          1000T         Down           10          1000T         Down           11          1000T         Down           12          1000T         Down           13          1000T         Down           14          1000T         Down           15          1000T         Down           16          1000T         Down           18          1000T         Down <th>Jumbo Status / Enabled         Port Trunk       Type       Link       Port Name         (2)       -(3)      (4)      (5)      (6)         1        1000T       Down       PORT_1         2        1000T       Down       PORT_2         3        1000T       Down       PORT_3         4        1000T       Down       PORT_4         5        1000T       Down       PORT_5         6        1000T       Down       PORT_6         7        1000T       Down       PORT_7         8        1000T       Down       PORT_8         9        1000T       Down       PORT_10         11        1000T       Down       PORT_11         12        1000T       Down       PORT_11         12        1000T       Down       PORT_12         13        1000T       Down       PORT_13         14        1000T       Down       PORT_14         15        1000T</th> | Jumbo Status / Enabled         Port Trunk       Type       Link       Port Name         (2)       -(3)      (4)      (5)      (6)         1        1000T       Down       PORT_1         2        1000T       Down       PORT_2         3        1000T       Down       PORT_3         4        1000T       Down       PORT_4         5        1000T       Down       PORT_5         6        1000T       Down       PORT_6         7        1000T       Down       PORT_7         8        1000T       Down       PORT_8         9        1000T       Down       PORT_10         11        1000T       Down       PORT_11         12        1000T       Down       PORT_11         12        1000T       Down       PORT_12         13        1000T       Down       PORT_13         14        1000T       Down       PORT_14         15        1000T |

M24eGi#

Fig. 3-4-1 Example of executing the command to show the port name information

### (1) Jumbo

| Shows the jumbo frame setting. |                              |  |  |
|--------------------------------|------------------------------|--|--|
| Enabled                        | The jumbo frame is enabled.  |  |  |
| Disabled                       | The jumbo frame is disabled. |  |  |

### (2) Port

Shows the port number.

#### (3) Trunk

Shows the group number for a trunked port.

### (4) Type

| Shows the port type. |                                     |  |
|----------------------|-------------------------------------|--|
| 100TX                | The port type is 10/100BASE-TX.     |  |
| 1000T                | The port type is 10/100/1000BASE-T. |  |
| 1000X                | The port type is SFP port.          |  |

### (5) Link

| Shows the current link status. |                                       |  |
|--------------------------------|---------------------------------------|--|
| Up                             | The Link is established successfully. |  |
| Down                           | The Link is not established.          |  |

### (6) Port Name

Shows the port name.

### (7) EAP Pkt FW

| Shows the EAP packet forwarding setting. |                                        |  |
|------------------------------------------|----------------------------------------|--|
| Enabled                                  | The EAP packet forwarding is enabled.  |  |
| Disabled                                 | The EAP packet forwarding is disabled. |  |

show interface [<interface name>]
Shows the interface setting at the specific ports.

## [Parameter]

| Parameter name                                                              | Description                       |  |  |
|-----------------------------------------------------------------------------|-----------------------------------|--|--|
| [ <interface< td=""><td>Target ports to show the setting.</td></interface<> | Target ports to show the setting. |  |  |
| name>j                                                                      |                                   |  |  |

### [Factory Default Setting]

| <br>           |                         |
|----------------|-------------------------|
| Parameter name | Factory default setting |
| None           | None                    |

### [Setting Range]

| Parameter name                           | Setting range                                                                                                    |
|------------------------------------------|----------------------------------------------------------------------------------------------------|
| [ <interface<br>name&gt;]</interface<br> | <switch-m24egi><br/>GigabitEthernet0/1 to GigabitEthernet0/24<br/><switch-m16egi><br/>GigabitEthernet0/1 to GigabitEthernet0/16<br/><switch-m8egi><br/>GigabitEthernet0/1 to GigabitEthernet0/9</switch-m8egi></switch-m16egi></switch-m24egi> |
|                                          | The name can be abbreviated.<br>Example: GigabitEthernet0/1 $\rightarrow$ gi0/1                                                                                                    |

| Parameter name | Note |
|----------------|------|
| None           | None |

### show interface info

Shows the interface setting information.

## [Parameter]

| Parameter name | Description |
|----------------|-------------|
| None           | None        |

## [Factory Default Setting]

| <br>           |                         |
|----------------|-------------------------|
| Parameter name | Factory default setting |
| None           | None                    |

### [Setting Range]

| Parameter name | Setting range |
|----------------|---------------|
| None           | None          |

| Parameter name | Note |
|----------------|------|
| None           | None |

### show interface name

Shows the interface name setting information.

## [Parameter]

| Parameter name | Description |
|----------------|-------------|
| None           | None        |

### [Factory Default Setting]

| <br>. ) = 0.0.000 |                         |
|-------------------|-------------------------|
| Parameter name    | Factory default setting |
| None              | None                    |

### [Setting Range]

| Parameter name | Setting range |
|----------------|---------------|
| None           | None          |

| Parameter name | Note |
|----------------|------|
| None           | None |

### shutdown

Shuts down a port.

### no shutdown

Releases a port.

## [Parameter]

| Parameter name | Description |
|----------------|-------------|
| None           | None        |

## [Factory Default Setting]

| Parameter name | Factory default setting |
|----------------|-------------------------|
| None           | no shutdown             |

### [Setting Range]

| Parameter name | Setting range |
|----------------|---------------|
| None           | None          |

| Parameter name | Note |
|----------------|------|
| None           | None |

# speed-duplex < auto | {10|100}-half | {10|100}-full > Sets the port mode.

## [Parameter]

| Parameter name                     | Descriptio | n                                   |
|------------------------------------|------------|-------------------------------------|
| < auto                             | Set the po | rt mode.                            |
| {10 100}-halt  <br>{10 100}-full > | auto       | Set the mode to "auto negotiation." |
|                                    | 10-half    | Set the mode to "10 Mbps            |
|                                    |            | half-duplex."                       |
|                                    | 10-full    | Set the mode to "10 Mbps            |
|                                    |            | full-duplex."                       |
|                                    | 100-half   | Set the mode to "100 Mbps           |
|                                    |            | half-duplex."                       |
|                                    | 100-full   | Set the mode to "100 Mbps           |
|                                    |            | full-duplex."                       |

## [Factory Default Setting]

| Parameter name                                 | Factory default setting |
|------------------------------------------------|-------------------------|
| < auto  <br>{10 100}-half  <br>{10 100}-full > | auto                    |

## [Setting Range]

| Parameter name                                 | Setting range |
|------------------------------------------------|---------------|
| < auto  <br>{10 100}-half  <br>{10 100}-full > | None          |

| Parameter name                                 | Note |
|------------------------------------------------|------|
| < auto  <br>{10 100}-half  <br>{10 100}-full > | None |

### flow-control

Enables the flow control function.

### no flow-control

Disables the flow control function.

### [Parameter]

| Parameter name | Description |
|----------------|-------------|
| None           | None        |

## [Factory Default Setting]

| Parameter name | Factory default setting                |
|----------------|----------------------------------------|
| None           | no frow-control                        |
|                | The flow control function is disabled. |

## [Setting Range]

| Parameter name | Setting range |
|----------------|---------------|
| None           | None          |

| Parameter name | Note |
|----------------|------|
| None           | None |

### name <string>

Sets the port name.

## [Parameter]

| Parameter name | Description        |
|----------------|--------------------|
| < string >     | Set the port name. |

## [Factory Default Setting]

| Parameter name | Factory default setting |
|----------------|-------------------------|
| < string >     | Nothing is set.         |

## [Setting Range]

| Parameter name | Setting range                                    |
|----------------|--------------------------------------------------|
| < string >     | Up to 15 one-byte characters                     |
|                | Allowed characters: alphanumeric character (A-Z, |
|                | a-z, 0-9)                                        |
|                | symbol (!@#\$&)                                  |
|                | white space                                      |

| Parameter name | Note                                                                                                    |
|----------------|----------------------------------------------------------------------------------------------------|
| < string >     | To set a system name containing white spaces,<br>enclose the entire name with a pair of<br>double-quotation marks (" ").<br>Example: name "port A" |

### mdix auto

Enables the Auto MDI/MDI-X function.

### no mdix auto

Disables the Auto MDI/MDI-X function.

### [Parameter]

| Parameter name | Description |
|----------------|-------------|
| None           | None        |

### [Factory Default Setting]

| Parameter name | Factory default                                      | t setting                                |
|----------------|------------------------------------------------------|------------------------------------------|
| None           | <switch-m24e0< td=""><td>Gi&gt;</td></switch-m24e0<> | Gi>                                      |
|                | Ports 1 to 22:                                       | no mdix auto                             |
|                |                                                      | The Auto MDI/MDI-X function is disabled. |
|                | Ports 23 to 24:                                      | mdix auto                                |
|                |                                                      | The Auto MDI/MDI-X function is enabled.  |
|                | <switch-m16e0< td=""><td>Gi&gt;</td></switch-m16e0<> | Gi>                                      |
|                | Ports 1 to 14:                                       | no mdix auto                             |
|                |                                                      | The Auto MDI/MDI-X function is disabled. |
|                | Ports 15 to 16:                                      | mdix auto                                |
|                |                                                      | The Auto MDI/MDI-X function is enabled.  |
|                | <switch-m8egi< td=""><td>&gt;</td></switch-m8egi<>   | >                                        |
|                | Ports 1 to 7:                                        | no mdix auto                             |
|                |                                                      | The Auto MDI/MDI-X function is disabled. |
|                | Ports 8:                                             | mdix auto                                |
|                |                                                      | The Auto MDI/MDI-X function is enabled.  |

### [Setting Range]

| ••• | 9.0.90         |               |
|-----|----------------|---------------|
|     | Parameter name | Setting range |
|     | None           | None          |
|     |                |               |

| Parameter name | Note |
|----------------|------|
| None           | None |

### jumbo

Enables jumbo frames.

### no jumbo

Disables jumbo frames.

## [Parameter]

| Parameter name | Description |
|----------------|-------------|
| None           | None        |

## [Factory Default Setting]

| Parameter name | Factory default setting  |
|----------------|--------------------------|
| None           | no jumbo                 |
|                | Jumbo frame is disabled. |

### [Setting Range]

| <u></u>        |               |
|----------------|---------------|
| Parameter name | Setting range |
| None           | None          |

| Parameter name | Note                                                                                             |
|----------------|--------------------------------------------------------------------------------------------------|
| None           | When jumbo frame is enabled, the maximum frame size is set at 9220 bytes (including a VLAN tag). |

### eap-forward

Enables EAP frame forwarding.

### no eap-forward

Disables EAP frame forwarding.

## [Parameter]

| Parameter name | Description |
|----------------|-------------|
| None           | None        |

## [Factory Default Setting]

| Parameter name | Factory default setting           |
|----------------|-----------------------------------|
| None           | no eap-forward                    |
|                | EAP frame forwarding is disabled. |

### [Setting Range]

| Parameter name | Setting range |
|----------------|---------------|
| None           | None          |

| Parameter name | Note |
|----------------|------|
| None           | None |

### <Configuration Example 1>

Overview: Set the status of Port 1 to be closed.

- (1) Move to the interface configuration mode for Port 1.
- (2) Shut down Port 1.

M24eGi> enable M24eGi# configure

- (1) M24eGi (config) # interface gi0/1
- (2) M24eGi(config-if)# shutdown
  M24eGi(config-if)# exit
  M24eGi(config)#
  M24eGi#

### Fig. 3-4-3 Example of shutting down a port

### <Configuration Example 2>

Overview: Set the modes of Ports 2 to 4 to be "100 Mbps full-duplex."

- (1) Move to the interface configuration mode for Port 2 to 4.
- (2) Set the modes of Ports 2 to 4 at 100 Mbps full-duplex.

M24eGi> enable

M24eGi# configure

- (1) M24eGi(config)# interface gi0/2-4
- (2) M24eGi (config-if) # speed-duplex 100-full

M24eGi(config-if)# exit M24eGi(config)# exit

M24eGi#

Fig. 3-4-4 Example of configuring the duplex mode for a port

### <Configuration Example 3>

Overview: Enable the Auto MDI/MDI-X function for Ports 5 to 8.

- (1) Move to the interface configuration mode for Port 5 to 8.
- (2) Set auto to the Auto MDI/MDI-X function for Ports 5 to 8.

M24eGi> enable
M24eGi# configure
M24eGi (config)# interface gi0/5-8
M24eGi (config-if)# mdix auto
M24eGi (config-if)# exit
M24eGi (config)# exit
M24eGi#

### Fig. 3-4-5 Example of configuring the Auto MDI/MDI-X

## 3.5. System Security Configuration

Configure the system settings to access this Switching Hub in "Global configuration mode." Confirm the configuration information by executing the "show terminal length" command in "Privileged mode."

### Command to show the number of lines on a screen

| M24eGi#                                        | show terminal length              |  |
|------------------------------------------------|-----------------------------------|--|
| Command to set the number of lines on a screen |                                   |  |
| M24eGi(config)#                                | terminal length <length></length> |  |

### <Command Entry Example>

An example of executing the command to show the number of lines on a screen is shown below.

M24eGi> enable M24eGi# show terminal length

(1) Terminal Length: 24 rows

M24eGi#

# Fig. 3-5-1 Example of executing the command to show the number of lines on a screen

(1) Terminal Length

Shows the number of lines displayed on a screen. ("none" is shown if this value is set to "0.")

## show terminal length

Shows the number of lines displayed on a screen.

## [Parameter]

| Parameter name | Description |
|----------------|-------------|
| None           | None        |

### [Factory Default Setting]

| Parameter name | Factory default setting |
|----------------|-------------------------|
| None           | None                    |

## [Setting Range]

| Par | rameter name | Setting range |
|-----|--------------|---------------|
| No  | ne           | None          |

| Parameter name | Note |
|----------------|------|
| None           | None |

## terminal length <LENGTH>

Sets the number of lines displayed on a screen.

## [Parameter]

| Parameter name    | Description                                                                                                    |
|-------------------|----------------------------------------------------------------------------------------------------|
| <length></length> | Set the number of lines displayed on a screen.<br>Assigning the value "0" sets no limit on the number<br>of lines displayed on a screen. |

## [Factory Default Setting]

| [ | Parameter name    | Factory default setting |
|---|-------------------|-------------------------|
|   | <length></length> | 24                      |

## [Setting Range]

| Parameter name    | Setting range   |
|-------------------|-----------------|
| <length></length> | 0, or 24 to 512 |

| Parameter name    | Note |
|-------------------|------|
| <length></length> | None |

### <Configuration Example>

Overview: Set the number of lines displayed on a screen to unlimited. (1) Set no limit on the number of lines displayed on a screen.

M24eGi> enable
M24eGi# conf
M24eGi(config)# terminal length 0
M24eGi(config)# exit
M24eGi#

Fig. 3-5-2 Example of configuring the number of lines displayed on a screen

## 3.5.1. Console Configuration

Configure the settings to access this Switching Hub via console in "Global configuration mode." Confirm the configuration information by executing the "show console" command in "Privileged mode."

### Command to show the console configuration

| M24eGi#                            | show console                                 |  |
|------------------------------------|----------------------------------------------|--|
| Command to set the console timeout |                                              |  |
| M24eGi(config)#                    | console inactivity-timer <minutes></minutes> |  |

### <Command Entry Example>

An example of executing the command to show the console configuration is shown below.

M24eGi> enable M24eGi# show console

(1) Console UI Idle Timeout: 5 minutes

M24eGi#

## Fig. 3-5-1-1 Example of executing the command to show the console configuration

(1) Console UI Idle Timeout

Shows the maximum inactivity time to wait for a user input in a console session. Upon expiration, the session is automatically terminated. (If the auto disconnection is disabled, "no timeout" is shown.)

### show console

Shows the maximum inactivity time to wait for a user input in a console session. Upon expiration, the session is automatically terminated.

## [Parameter]

| Parameter name | Description |
|----------------|-------------|
| None           | None        |

### [Factory Default Setting]

| Parameter name | Factory default setting |
|----------------|-------------------------|
| None           | None                    |

### [Setting Range]

| Parameter name | Setting range |
|----------------|---------------|
| None           | None          |

| Parameter name | Note |
|----------------|------|
| None           | None |

## console inactivity-timer <minutes>

Changes the maximum inactivity time to wait for a user input in a console session. Upon expiration, the session is automatically terminated.

### [Parameter]

| Parameter name      | Description                                                                                                    |
|---------------------|----------------------------------------------------------------------------------------------------|
| <minutes></minutes> | Set the maximum inactivity time in minutes to wait<br>for a user input in a console session. Upon<br>expiration, the session is automatically<br>terminated. |

### [Factory Default Setting]

| Parameter name      | Factory default setting |
|---------------------|-------------------------|
| <minutes></minutes> | 5 (minutes)             |

### [Setting Range]

| Parameter name      | Setting range                                      |
|---------------------|----------------------------------------------------|
| <minutes></minutes> | 0 to 60 (minutes)                                  |
|                     | Entering "0" disables the automatic disconnection. |

| Parameter name      | Note |
|---------------------|------|
| <minutes></minutes> | None |

### <Configuration Example>

Overview: Disable the inactivity-time-based automatic disconnection of a console session.

(1) Disable the automatic disconnection for the console inactivity time.

M24eGi> enable
M24eGi# conf
M24eGi(config)# console inactivity-timer 0
M24eGi(config)# exit
M24eGi#

Fig. 3-5-1-2 Example of configuring the automatic disconnection time for inactivity

## 3.5.2. Telnet Configuration

Configure the telnet-related settings in "Global configuration mode." Confirm the configuration information by executing the "show telnet-sever" command in "Privileged mode."

### Command to show the telnet server configuration

| M24eGi#                                          | show telnet-server                                                                                                    |  |
|--------------------------------------------------|----------------------------------------------------------------------------------------------------|--|
| Command to enable the telnet server              |                                                                                                    |  |
| M24eGi(config)#                                  | telnet-server enable                                                                                                    |  |
| Command to disable the telnet server             |                                                                                                    |  |
| M24eGi(config)#                                  | no telnet-server enable                                                                                                    |  |
| Command to set the telnet server timeout         |                                                                                                    |  |
| M24eGi(config)#                                  | telnet-server inactivity-timer <minutes></minutes>                                                                                             |  |
| Command to ena                                   | ble the telnet access limitation                                                                                                    |  |
| M24eGi(config)#                                  | telnet-server [ipv6] access-limitation enable                                                                                                  |  |
| Command to disable the telnet access limitation  |                                                                                                    |  |
| M24eGi(config)#                                  | no telnet-server [ipv6] access-limitation enable                                                                                               |  |
| Command to set the device to allow telnet access |                                                                                                    |  |
| M24eGi(config)#                                  | telnet-server <entry> {<ip-address> <mask>   ipv6 <ipv6-address> prefixlen <prefixlen>}</prefixlen></ipv6-address></mask></ip-address></entry> |  |

### <Command Entry Example>

An example of executing the command to show the telnet server configuration is shown below.

M24eGi> enable M24eGi# show telnet-server (1) Telnet UI Idle Timeout: 5 minutes Telnet Server (2) Enabled (3) Telnet Access Limitation: Disabled IP Address Subnet Mask No. **(4)** -----(5)-----------(6)---<empty> <empty> 1 2 <empty> <empty> 3 <empty> <empty> 4 <empty> <empty> 5 <empty> <empty> (7) IPv6 Telnet Access Limitation: Disabled No. Server IPv6 address Prefix (8)· -(9)--(10)-<empty> <empty> 1 2 <empty> <empty> 3 <empty> <empty> 4 <empty> <empty> 5 <empty> <empty> M24eGi#

Fig. 3-5-2-1 Example of executing the command to show the telnet server configuration

### (1) Telnet UI Idle Timeout

Shows the maximum inactivity time to wait for a user input in a telnet client session. Upon expiration, the session is automatically terminated.

### (2) Telnet Server

| Shows the telnet server settings. |                                |
|-----------------------------------|--------------------------------|
| Enabled                           | The telnet server is enabled.  |
| Disabled                          | The telnet server is disabled. |

### (3) Telnet Access Limitation

| Shows the access limitation settings from telnet clients. |                                                        |
|-----------------------------------------------------------|--------------------------------------------------------|
| Enabled                                                   | The access limitation from telnet clients is enabled.  |
| Disabled                                                  | The access limitation from telnet clients is disabled. |

### (4) No.

Shows the entry number assigned to the access-limited address of a telnet client.

### (5) IP Address

Shows the IP address or the IP address range to allow access from telnet clients. (If no IP address has been entered, <empty> is shown.)

### (6) Subnet Mask

Shows the subnet mask value for IP addresses to allow access from telnet clients.

(If no subnet mask value has been entered, <empty> is shown.)

### (7) IPv6 Telnet Access Limitation

| Shows the ipv6 access limitation settings from telnet clients. |                                                             |
|----------------------------------------------------------------|-------------------------------------------------------------|
| Enabled                                                        | The ipv6 access limitation from telnet clients is enabled.  |
| Disabled                                                       | The ipv6 access limitation from telnet clients is disabled. |

### (8) No.

Shows the entry number assigned to the access-limited ipv6 address of a telnet client.

### (9) IPv6 Address

Shows the IPv6 address or the IPv6 address range to allow access from telnet clients. (If no IPv6 address has been entered, <empty> is shown.)

### (10) Prefix length

Shows the IPv6 Prefix length value for IPv6 addresses to allow access from telnet clients.

(If no IPv6 prefix length value has been entered, <empty> is shown.)

### show telnet-server

Shows the telnet server configuration information.

## [Parameter]

| Parameter name | Description |
|----------------|-------------|
| None           | None        |

## [Factory Default Setting]

| <br>           |                         |
|----------------|-------------------------|
| Parameter name | Factory default setting |
| None           | None                    |

### [Setting Range]

| Parameter name | Setting range |
|----------------|---------------|
| None           | None          |

| Parameter name | Note |
|----------------|------|
| None           | None |

### telnet-server enable

Enables the telnet server.

### no telnet-server enable

Disables the telnet server.

## [Parameter]

| Parameter name | Description |
|----------------|-------------|
| None           | None        |

### [Factory Default Setting]

| Parameter name | Factory default setting        |
|----------------|--------------------------------|
| None           | telnet-server enable           |
|                | The telnet server is disabled. |

### [Setting Range]

| Parameter name | Setting range |
|----------------|---------------|
| None           | None          |

| Parameter name | Note |
|----------------|------|
| None           | None |

### telnet-server inactivity-timer <minutes>

Sets the maximum inactivity time to wait for a user input in a telnet client session. Upon expiration, the session is automatically terminated.

### [Parameter]

| Parameter name      | Description                                                                                                    |
|---------------------|----------------------------------------------------------------------------------------------------|
| <minutes></minutes> | Set the maximum inactivity time in minutes to<br>wait for a user input in a telnet client session.<br>Upon expiration, the session is automatically<br>terminated. |

### [Factory Default Setting]

| Parameter name      | Factory default setting |
|---------------------|-------------------------|
| <minutes></minutes> | 5 (minutes)             |

### [Setting Range]

| Parameter name      | Setting range     |
|---------------------|-------------------|
| <minutes></minutes> | 1 to 60 (minutes) |

| Parameter name      | Note |
|---------------------|------|
| <minutes></minutes> | None |

### telnet-server [ipv6] access-limitation enable

Enables the access limitation from telnet clients.

### no telnet-server [ipv6] access-limitation enable

Disables the access limitation from telnet clients.

### [Parameter]

| Parameter name | Description |
|----------------|-------------|
| None           | None        |

### [Factory Default Setting]

| Parameter name Fa     | actory default setting                                                                                                    |
|-----------------------|----------------------------------------------------------------------------------------------------|
| None n                | o telnet-server access-limitation enable                                                                                                    |
| T<br>d<br>n<br>T<br>d | he access limitation from telnet clients is<br>isabled.<br>o ipv6 telnet-server access-limitation enable<br>he ipv6 access limitation from telnet clients is<br>isabled. |

### [Setting Range]

| Parameter name | Setting range |
|----------------|---------------|
| None           | None          |

| Parameter name | Note |
|----------------|------|
| None           | None |
## telnet-server <entry> {<ip-address> <mask> | ipv6 <ipv6-address> prefixlen <prefixlen>}

Sets IP addresses to allow access from telnet clients when the access limitation is enabled.

#### [Parameter]

| Parameter name                | Description                                       |
|-------------------------------|---------------------------------------------------|
| <entry></entry>               | Set an entry number.                              |
| <ip-address></ip-address>     | Set an IP address to allow access.                |
| <mask></mask>                 | Set a subnet mask to allow access from the IP     |
|                               | address range.                                    |
| <ipv6-address></ipv6-address> | Set an IPv6 address to allow access.              |
| <prefixlen></prefixlen>       | Set a prefix length to allow access from the IPv6 |
|                               | address range.                                    |

#### [Factory Default Setting]

| Parameter name                | Factory default setting |
|-------------------------------|-------------------------|
| <entry></entry>               | None                    |
| <ip-address></ip-address>     | None                    |
| <mask></mask>                 | None                    |
| <ipv6-address></ipv6-address> | None                    |
| <prefixlen></prefixlen>       | None                    |

#### [Setting Range]

| Parameter name                | Setting range                              |
|-------------------------------|--------------------------------------------|
| <entry></entry>               | Enter an entry number from 1 to 5.         |
| <ip-address></ip-address>     | 1.0.0.1 to 223.255.254.254                 |
| <mask></mask>                 | 128.0.0.0 to 255.255.255.255 (One-bits and |
|                               | zero-bits must be consecutive in binary.)  |
| <ipv6-address></ipv6-address> | ::2 to FEFF:FFFF:FFFF:FFFF:FFFF:FFFF:FFFF  |
| <prefixlen></prefixlen>       | 1 to 128                                   |

| Parameter name                | Note |
|-------------------------------|------|
| <entry></entry>               | None |
| <ip-address></ip-address>     | None |
| <mask></mask>                 | None |
| <ipv6-address></ipv6-address> | None |
| <prefixlen></prefixlen>       | None |

#### <Configuration Example>

Overview: Configure the telnet connection so that the sessions are allowed only from specific network addresses (192.168.1.1 to 192.168.1.254).

- (1) Enable the access limitation from telnet.
- (2) Add the network address 192.168.1.0 (subnet mask 255.255.255.0), as a source address for telnet connections, to Entry No. 1.

```
M24eGi> enable
M24eGi# configure
(1) M24eGi (config)# telnet-server access-limitation enable
(2) M24eGi (config)# telnet-server 1 192.168.1.0 255.255.255.0
M24eGi (config)# exit
M24eGi#
```

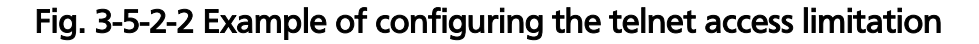

#### <Configuration Example>

Overview: Configure the telnet connection so that the sessions are allowed only from specific ipv6 network addresses (2001::1:1 to 2001::1:FFFF).

- (1) Enable the ipv6 access limitation from telnet.
- (2) Add the network address 2001::1:0 (prefix length 112), as a source address for telnet connections, to Entry No. 1.

```
M24eGi> enable
M24eGi# configure
(1)M24eGi(config)# telnet-server ipv6 access-limitation enable
(2)M24eGi(config)# telnet-server 1 ipv6 2001::1:0 prefixlen 112
M24eGi(config)# exit
M24eGi#
```

Fig. 3-5-2-2 Example of configuring the ipv6 telnet access limitation

## 3.5.3. SSH Configuration

Configure the SSH-related settings in "Global configuration mode." Confirm the configuration information by executing the "show ip ssh" command in "Privileged mode."

#### Command to show the SSH configuration

| M24eGi#                                                        | show ip ssh                                       |  |
|----------------------------------------------------------------|---------------------------------------------------|--|
| Command to enable the SSH server                               |                                                   |  |
| M24eGi(config)#                                                | crypto key generate rsa                           |  |
| Command to delete the SSH server                               |                                                   |  |
| M24eGi(config)#                                                | crypto key zeroize rsa                            |  |
| Command to set the SSH server timeout                          |                                                   |  |
| M24eGi(config)#                                                | ip ssh time-out <minutes></minutes>               |  |
| Command to set the SSH server authentication timeout           |                                                   |  |
| M24eGi(config)#                                                | ip ssh authentication-timeout <seconds></seconds> |  |
| Command to set the number of SSH server authentication retries |                                                   |  |
| M24eGi(config)#                                                | ip ssh authentication-retries <retries></retries> |  |

#### <Command Entry Example>

An example of executing the command to show the SSH configuration is shown below.

M24eGi> enable
M24eGi# show ip ssh
(1) SSH UI Idle Timeout: 5 Min.
(2) SSH Auth. Idle Timeout: 120 Sec.
(3) SSH Auth. Retries Time: 5
(4) SSH Server: Enabled(SSH)
(5) SSH Server Key: Key exists.
M24eGi#

# Fig. 3-5-3-1 Example of executing the command to show the SSH configuration

(1) SSH UI Idle Timeout

Shows the maximum inactivity time to wait for a user input in an SSH session. Upon expiration, the session is automatically terminated.

(2) SSH Auth. Idle Timeout

Shows the response timeout time for SSH authentication.

(3) SSH Auth. Retries Time

Shows the maximum number of SSH authentication retries.

(4) SSH Server

Shows whether or not the access via SSH is allowed.

(5) SSH Server Key

Shows the status of the SSH server key.

## show ip ssh

Shows the SSH server configuration information.

## [Parameter]

| Parameter name | Description |
|----------------|-------------|
| None           | None        |

## [Factory Default Setting]

| Parameter name | Factory default setting |
|----------------|-------------------------|
| None           | None                    |

## [Setting Range]

| Parameter name | Setting range |
|----------------|---------------|
| None           | None          |

| Parameter name | Note |
|----------------|------|
| None           | None |

#### crypto key generate rsa

Generates SSH server keys. Enables the access via SSH.

#### crypto key zeroize rsa

Deletes SSH server keys. Disables the access via SSH.

#### [Parameter]

| Parameter name | Description |
|----------------|-------------|
| None           | None        |

## [Factory Default Setting]

| Parameter name | Factory default setting         |
|----------------|---------------------------------|
| None           | crypto key zeroize rsa          |
|                | The access via SSH is disabled. |

## [Setting Range]

| Parameter name | Setting range |
|----------------|---------------|
| None           | None          |

| Parameter name | Note                                                                                                    |
|----------------|----------------------------------------------------------------------------------------------------|
| None           | Up to two users can access the Switching Hub<br>concurrently via SSH.<br>For the SSH login procedure, follow the operation<br>procedure for each SSH client. |

#### ip ssh time-out <minutes>

Sets the maximum inactivity time to wait for a user input in an SSH session. Upon expiration, the session is automatically terminated.

## [Parameter]

| Parameter name      | Description                                                                                                    |
|---------------------|----------------------------------------------------------------------------------------------------|
| <minutes></minutes> | Set the maximum inactivity time in minutes to<br>wait for a user input. Upon expiration, the session<br>is automatically terminated. |

#### [Factory Default Setting]

| Parameter name      | Factory default setting |
|---------------------|-------------------------|
| <minutes></minutes> | 5 (minutes)             |

## [Setting Range]

| Parameter name      | Setting range     |
|---------------------|-------------------|
| <minutes></minutes> | 1 to 60 (minutes) |

| Parameter name      | Note |
|---------------------|------|
| <minutes></minutes> | None |

## ip ssh authentication-timeout <seconds>

Sets the response timeout time for SSH authentication.

## [Parameter]

| Parameter name      | Description                                      |
|---------------------|--------------------------------------------------|
| <seconds></seconds> | Set the response timeout time in seconds for SSH |
|                     | authentication.                                  |

## [Factory Default Setting]

| Parameter name      | Factory default setting |
|---------------------|-------------------------|
| <seconds></seconds> | 120 (seconds)           |

#### [Setting Range]

| Parameter name      | Setting range      |
|---------------------|--------------------|
| <seconds></seconds> | 1 to 120 (seconds) |

| Parameter name      | Note |
|---------------------|------|
| <seconds></seconds> | None |

## ip ssh authentication-retries <retries>

Sets the maximum number of SSH authentication retries.

## [Parameter]

| Parameter name      | Description                                   |
|---------------------|-----------------------------------------------|
| <retries></retries> | Set the maximum number of SSH authentication  |
|                     | retries. The first try is counted as a retry. |

## [Factory Default Setting]

| Parameter name      | Factory default setting |
|---------------------|-------------------------|
| <retries></retries> | 5 (times)               |

#### [Setting Range]

| Parameter name      | Setting range  |
|---------------------|----------------|
| <retries></retries> | 0 to 5 (times) |

| Parameter name      | Note |
|---------------------|------|
| <retries></retries> | None |

#### <Configuration Example>

Overview: Enable the access via SSH.

Set the timeout time to 40 seconds. This is the maximum inactivity time to wait for a user input. Upon expiration, the session is automatically terminated.

- (1) Enable the access via SSH.
- (2) Set the timeout time to 40 seconds. If no input is made before it expires, the session is automatically terminated.

M24eGi> enable M24eGi# conf (1) M24eGi(config)# crypto key generate rsa (2) M24eGi(config)# ip ssh time-out 40 M24eGi(config)# exit M24eGi#

#### Fig. 3-5-3-2 Example of the SSH server configuration

## 3.5.4. Web Configuration

Configure the web access settings in "Global configuration mode." Confirm the configuration information by executing the "show ip http server" command in "Privileged mode."

## Command to show the Web configuration

| M24eGi#         | show ip http server |
|-----------------|---------------------|
| Command to ena  | ble the Web server  |
| M24eGi(config)# | ip http server      |
| Command to disa | ble the Web server  |
| M24eGi(config)# | no ip http server   |

# **Command Entry Example>** An example of executing the command to show the Web configuration is shown below. M24eGi> enable M24eGi# show ip http server

#### (1) Web Server

Enabled

M24eGi#

# Fig. 3-5-4-1 Example of executing the command to show the Web configuration

(1) Web Server Shows whether or not the access via Web is allowed.

## show ip http server

Shows the Web server configuration information.

## [Parameter]

| Parameter name | Description |
|----------------|-------------|
| None           | None        |

## [Factory Default Setting]

| Parameter name | Factory default setting |
|----------------|-------------------------|
| None           | None                    |

## [Setting Range]

| Parameter name | Setting range |
|----------------|---------------|
| None           | None          |

| Parameter name | Note |
|----------------|------|
| None           | None |

#### ip http server

Enables the access via Web.

## no ip http server

Disables the access via Web.

## [Parameter]

| Parameter name | Description |
|----------------|-------------|
| None           | None        |

## [Factory Default Setting]

| Parameter name | Factory default setting         |
|----------------|---------------------------------|
| None           | The access via Web is disabled. |

## [Setting Range]

| Parameter name | Setting range |
|----------------|---------------|
| None           | None          |

| Parameter name | Note |
|----------------|------|
| None           |      |

<Configuration Example>

Overview: Enable the access via Web.

(1) Enable the access via Web.

M24eGi> enable M24eGi# conf M24eGi(config)# ip http server M24eGi(config)# exit M24eGi#

## Fig. 3-5-4-2 Example of the Web server configuration

## 3.5.5. RADIUS Server Configuration

Configure the access settings of a RADIUS server for user login authentication in "Global configuration mode." Confirm the configuration information by executing the "show radius-server" command in "Privileged mode."

#### Command to show the RADIUS configuration

| M24eGi#          | show radius-server                                                                                     |
|------------------|----------------------------------------------------------------------------------------------------|
| Command to con   | figure the RADIUS server access settings                                                               |
| M24eGi(config)#  | radius-server host <index> {ip <ip-address>   ipv6 <ipv6-address>}</ipv6-address></ip-address></index> |
|                  | [timeout <sec(s)>][retransmit <retries>]</retries></sec(s)>                                            |
|                  | {[key <string> [encrypt]]   [encrypted-key <encrypted-string>]}</encrypted-string></string>            |
| Command to set   | the NAS ID                                                                                             |
| M24eGi(config)#  | dot1x nasid <string></string>                                                                          |
| Command to dele  | ete the NAS ID                                                                                         |
| M24eGi(config)#  | no dot1x nasid                                                                                         |
| Command to show  | w the login method configuration                                                                       |
| M24eGi#          | show login method                                                                                      |
| Command to set t | the login method                                                                                       |
| M24eGi(config)#  | login method <index> {Local   RADIUS   None}</index>                                                   |

#### <Command Entry Example>

An example of executing the command to show the RADIUS configuration is shown below.

| (2)   | (3)               | (4)           | (5)           | (6)                |
|-------|-------------------|---------------|---------------|--------------------|
| Index | Server IP address | Shared Secret | Response Time | Max Retransmission |
| 1     | 192. 168. 1. 200  | admin         | 10 Seconds    | 3                  |
| 2     | 192. 168. 1. 201  | [encrypted]   | 10 Seconds    | 3                  |
| 3     | 0. 0. 0. 0        |               | 10 Seconds    | 3                  |
| 4     | 0. 0. 0. 0        |               | 10 Seconds    | 3                  |
| 5     | 0, 0, 0, 0        |               | 10 Seconds    | 3                  |

# Fig. 3-5-5-1 Example of executing the command to show the RADIUS configuration

|            | M24eGi# show login method                                                          |
|------------|------------------------------------------------------------------------------------|
| (7)<br>(8) | login method 1 is Local (Method 1 Fail Action: Method 2)<br>login method 2 is None |
|            | M24eGi#                                                                            |
|            |                                                                                    |
|            |                                                                                    |

Fig. 3-5-5-2 Example of executing the command to show the login method

(1) NAS ID

Shows the authentication ID (NAS Identifier). This parameter is used as a NAS-Identifier (RADIUS attribute 32) in a RADIUS packet (Access-Request) sent by this Switching Hub.

(2) Index

Shows the authentication order to RADIUS server. The authentication is carried out starting from Index No. 1. If the communications with the RADIUS server fails, then the authentication is carried out for Index No. 2 and so on in ascending order.

(3) Server IP address

Shows the IP address of RADIUS server.

#### (4) Shared Secret

Shows the common key (Shared Secret) that is used in authentication. The same key must be set between the server side and the client side. In general, system manager set this common key.

#### (5) Response Time

Shows the maximum response time for authentication request to RADIUS server.

#### (6) Max Retransmission

Shows the maximum number of retransmissions of authentication request to RADIUS server.

#### (7) login method 1

Shows the first login method to authenticate, using the username and password.

#### (8) login method 2

Shows the second login method to authenticate, using the username and password.

## show radius-server

Shows the RADIUS server configuration information.

## [Parameter]

| Parameter name | Description |
|----------------|-------------|
| None           | None        |

#### [Factory Default Setting]

| Parameter name | Factory default setting |
|----------------|-------------------------|
| None           | None                    |

## [Setting Range]

| Parameter name | Setting range |
|----------------|---------------|
| None           | None          |

| Parameter name | Note |
|----------------|------|
| None           | None |

#### radius-server host <index> {ip <ip-address> | ipv6 <ipv6-address>} [timeout <sec(s)>][retransmit <retries>] {[key <string> [encrypt]] | [encrypted-key <encrypted-string>]}

Configures access settings of a RADIUS server for user login authentication.

#### [Parameter]

| Parameter name                                                                         | Description                                     |
|----------------------------------------------------------------------------------------|-------------------------------------------------|
| <index></index>                                                                        | Set the authentication order to RADIUS server.  |
| <ip-address></ip-address>                                                              | Set the IP address of RADIUS server.            |
| <ipv6-address></ipv6-address>                                                          | Set the IPv6 address of RADIUS server.          |
| <sec(s)></sec(s)>                                                                      | Set the maximum response time for               |
|                                                                                        | authentication request to RADIUS server.        |
| <retries></retries>                                                                    | Set the maximum number of retransmissions of    |
|                                                                                        | authentication request to RADIUS server.        |
| <string></string>                                                                      | Set the common key (Shared Secret) that is used |
|                                                                                        | in authentication.                              |
| <encrypted-< td=""><td>Set the encrypted common key (Shared Secret)</td></encrypted-<> | Set the encrypted common key (Shared Secret)    |
| string>                                                                                | that is used in authentication.                 |

## [Factory Default Setting]

| Parameter name                                   | Factory default setting |
|--------------------------------------------------|-------------------------|
| <index></index>                                  | None                    |
| <ip-address></ip-address>                        | 0.0.0.0                 |
| <ipv6-address></ipv6-address>                    | 0::0                    |
| <sec(s)></sec(s)>                                | 10                      |
| <retries></retries>                              | 3                       |
| <string></string>                                | None                    |
| <pre><encrypted-string></encrypted-string></pre> | None                    |

#### [Setting Range]

| Parameter name                        | Setting range                                   |
|---------------------------------------|-------------------------------------------------|
| <index></index>                       | 1 to 5                                          |
| <ip-address></ip-address>             | Class A: 1.x.x.x to 126.x.x.x                   |
|                                       | Class B: 128.1.x.x to 191.254.x.x               |
|                                       | Class C: 192.0.1.x to 223.255.254.x             |
| <ipv6-address></ipv6-address>         | ::2 to FEFF:FFFF:FFFF:FFFF:FFFF:FFFF:FFFF       |
| <sec(s)></sec(s)>                     | 1 to 120 (seconds)                              |
| <retries></retries>                   | 1 to 254                                        |
| <string></string>                     | Up to 20 one-byte characters                    |
| <encrypted-string></encrypted-string> | Up to 40 one-byte characters (Encrypted string) |

| Parameter name | Note                                              |
|----------------|---------------------------------------------------|
| encrypt        | When uses this option,                            |
|                | The entered string will be encrypted and will be  |
|                | saved into configuration file.                    |
| encrypt-key    | When uses this option,                            |
|                | The entered string will not be encrypted and will |
|                | be saved into configuration file.                 |
|                | (It needs to enter the encrypted string.)         |

## dot1x nasid <string>

Changes the authentication ID (NAS Identifier).

## [Parameter]

| Parameter name    | Description                  |
|-------------------|------------------------------|
| <string></string> | Set a new authentication ID. |

#### [Factory Default Setting]

| Parameter name    | Factory default setting |
|-------------------|-------------------------|
| <string></string> | Nas1                    |

## [Setting Range]

| Parameter name    | Setting range                |
|-------------------|------------------------------|
| <string></string> | Up to 16 one-byte characters |

| Parameter name    | Note |
|-------------------|------|
| <string></string> | None |

## show login method

Shows the login method to authenticate, using the username and password.

## [Parameter]

| Parameter name | Description |
|----------------|-------------|
| None           | None        |

## [Factory Default Setting]

| Parameter name | Factory default setting |
|----------------|-------------------------|
| None           | None                    |

#### [Setting Range]

| Parameter name | Setting range |  |
|----------------|---------------|--|
| None           | None          |  |

| Parameter name | Note |
|----------------|------|
| None           | None |

# login method <index> {{Local | RADIUS | None} | | auth-fail-action {method2 | stop}}

Sets the login method to authenticate, using the username and password.

#### [Parameter]

| Parameter name   | Description                                   |                                       |
|------------------|-----------------------------------------------|---------------------------------------|
| <index></index>  | 1 : The first method for authentication.      |                                       |
|                  | 2: The sec                                    | cond method for authentication.       |
| {Local   RADIUS  | Set a login method to authenticate, using the |                                       |
| None}            | username and password.                        |                                       |
|                  | Local                                         | Login to the device is carried out by |
|                  |                                               | using the username and password       |
|                  |                                               | stored in the device.                 |
|                  | RADIUS                                        | Login to the device is carried out by |
|                  |                                               | using RADIUS server authentication.   |
|                  | None                                          | Login Method 2 is not used.           |
| auth-fail-action | Set the next action after the login method 1  |                                       |
|                  | authentication is failed.                     |                                       |
|                  | method2                                       | Use the login method 2                |
|                  |                                               | authentication                        |
|                  | stop                                          | Stop the authentication               |

#### [Factory Default Setting]

| Parameter name  | Factory default setting |  |
|-----------------|-------------------------|--|
| <index></index> | None                    |  |
| {Local   RADIUS | 1 : Local               |  |
| None}           | 2 : None                |  |

## [Setting Range]

| Parameter name  | Setting range |
|-----------------|---------------|
| <index></index> | 1 to 2        |
| {Local   RADIUS | None          |
| None}           |               |

| Parameter name | Note |
|----------------|------|
| _              | None |

<Configuration Example>

Overview: Configure access settings of a RADIUS server for user login authentication.

- (1) Configure the access settings of a RADIUS server as follows: Authentication order: 1, IP address: 192.168.1.200, Common key for authentication: admin.
- (2) Configure the first login method to a RADIUS server for authentication using the username and password.
- (3) Set the second login method to the information stored locally in this Switching Hub for authentication using the username and password.

M24eGi> enable

M24eGi# conf (1)M24eGi(config)# radius-server host 1 ip 192.168.1.200 key admin (2)M24eGi(config)# login method 1 radius (3)M24eGi(config)# login method 2 local

M24eGi(config)# exit

M24eGi#

Fig. 3-5-5-3 Example of the RADIUS server access configuration

## 3.5.6. Configuration of the Easy IP Address Setup Function

Configure the easy IP address setup function in "Global configuration mode." Confirm the configuration information by executing the "show ip setup interface" command in "Privileged mode."

#### Command to show the easy IP address setup function

| M24eGi#                                                             | show ip setup interface                              |  |
|---------------------------------------------------------------------|------------------------------------------------------|--|
| Command to ena                                                      | ble the easy IP address setup function configuration |  |
| M24eGi(config)#                                                     | ip setup interface                                   |  |
| Command to disable the easy IP address setup function configuration |                                                      |  |
| M24eGi(config)#                                                     | no ip setup interface                                |  |

#### <Command Entry Example>

An example of executing the command to show the easy IP address setup function is shown below.

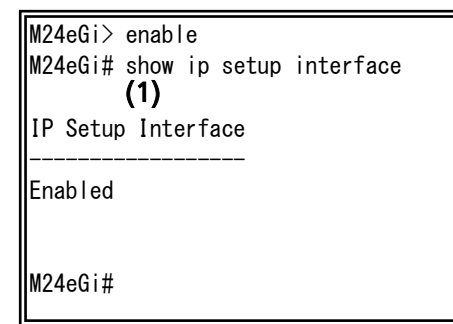

# Fig. 3-5-6-1 Example of executing the command to show the easy IP address setup function

| <ol><li>IP Setup Inte</li></ol> | erface |
|---------------------------------|--------|
|---------------------------------|--------|

| Shows the easy IP address setup function configuration. |                                                 |  |
|---------------------------------------------------------|-------------------------------------------------|--|
| Enabled                                                 | The easy IP address setup function is enabled.  |  |
| Disabled                                                | The easy IP address setup function is disabled. |  |

## show ip setup interface

Shows the easy IP address setup function configuration.

## [Parameter]

| Parameter name | Description |
|----------------|-------------|
| None           | None        |

## [Factory Default Setting]

| Parameter name | Factory default setting |
|----------------|-------------------------|
| None           | None                    |

## [Setting Range]

| Parameter name | Setting range |
|----------------|---------------|
| None           | None          |

| Parameter name | Note |
|----------------|------|
| None           | None |

#### ip setup interface

Enables the easy IP address setup function.

## no ip setup interface

Disables the easy IP address setup function.

## [Parameter]

| Parameter name | Description |
|----------------|-------------|
| None           | None        |

#### [Factory Default Setting]

| Parameter name | Factory default setting                        |
|----------------|------------------------------------------------|
| None           | ip setup interface                             |
|                | The easy IP address setup function is enabled. |

#### [Setting Range]

| Parameter name | Setting range |
|----------------|---------------|
| None           | None          |

| Parameter name | Note |
|----------------|------|
| None           | None |

#### <Configuration Example>

Overview: Enable the easy IP address setup function.

(1) Enable the easy IP address setup function.

M24eGi> enable M24eGi# configure M24eGi(config)# no ip setup interface M24eGi(config)# exit M24eGi#

Fig. 3-5-6-2 Example of configuration of the easy IP address setup function

## 3.5.7. Configuration of the Syslog Transmission Function

Configure the syslog transmission function in "Global configuration mode." Confirm the configuration information by executing the "show syslog conf" command in "Privileged mode."

| M24eGi#show syslog confCommand to enable the syslog transmission function configurationM24eGi(config)#syslog server enableCommand to disable the syslog transmission function configurationM24eGi(config)#syslog server disableCommand to enable the syslog transmission configurationM24eGi(config)#syslog server disableCommand to enable the syslog transmission configurationM24eGi(config)#syslog server enable <index>Command to disable the syslog transmission configurationM24eGi(config)#syslog server disable <index>Command to set the facility configurationM24eGi(config)#syslog facility <index> <facilities>Command to delete the syslog server configuration</facilities></index></index></index> |  |  |
|----------------------------------------------------------------------------------------------------|--|--|
| Command to enable the syslog transmission function configurationM24eGi(config)#syslog server enableCommand to disable the syslog transmission function configurationM24eGi(config)#syslog server disableCommand to enable the syslog transmission configurationM24eGi(config)#syslog server enable <index>Command to disable the syslog transmission configurationM24eGi(config)#syslog server enable <index>Command to disable the syslog transmission configurationM24eGi(config)#syslog server disable <index>Command to set the facility configurationM24eGi(config)#syslog facility <index> <facilities>Command to delete the syslog server configuration</facilities></index></index></index></index>        |  |  |
| M24eGi(config)#syslog server enableCommand to disable the syslog transmission function configurationM24eGi(config)#syslog server disableCommand to enable the syslog transmission configurationM24eGi(config)#syslog server enable <index>Command to disable the syslog transmission configurationM24eGi(config)#syslog server enable <index>Command to disable the syslog transmission configurationM24eGi(config)#syslog server disable <index>Command to set the syslog server disable <index>Command to set the facility configurationM24eGi(config)#syslog facility <index> <facilities>Command to delete the syslog server configuration</facilities></index></index></index></index></index>                |  |  |
| Command to disable the syslog transmission function configurationM24eGi(config)#syslog server disableCommand to enable the syslog transmission configurationM24eGi(config)#syslog server enable <index>Command to disable the syslog transmission configurationM24eGi(config)#syslog server disable <index>Command to set the facility configurationM24eGi(config)#syslog facility <index> <facilities>Command to set the facility configurationM24eGi(config)#syslog facility <index> <facilities>Command to delete the syslog server configuration</facilities></index></facilities></index></index></index>                                                                                                    |  |  |
| M24eGi(config)#syslog server disableCommand to enable the syslog transmission configurationM24eGi(config)#syslog server enable <index>Command to disable the syslog transmission configurationM24eGi(config)#syslog server disable <index>Command to set the facility configurationM24eGi(config)#syslog facility <index>Command to set the facility configurationM24eGi(config)#syslog facility <index> <facilities>Command to delete the syslog server configuration</facilities></index></index></index></index>                                                                                                    |  |  |
| Command to enable the syslog transmission configurationM24eGi(config)#syslog server enable <index>Command to disable the syslog transmission configurationM24eGi(config)#syslog server disable <index>Command to set the facility configurationM24eGi(config)#syslog facility <index> <facilities>M24eGi(config)#syslog facility <index> <facilities>M24eGi(config)#syslog facility <index> <facilities>Command to delete the syslog server configuration</facilities></index></facilities></index></facilities></index></index></index>                                                                                                    |  |  |
| M24eGi(config)#       syslog server enable <index>         Command to disable the syslog transmission configuration         M24eGi(config)#       syslog server disable <index>         Command to set the facility configuration         M24eGi(config)#       syslog facility <index> <facilities>         Command to delete the syslog server configuration</facilities></index></index></index>                                                                                                    |  |  |
| Command to disable the syslog transmission configurationM24eGi(config)#syslog server disable <index>Command to set the facility configurationM24eGi(config)#syslog facility <index> <facilities>Command to delete the syslog server configuration</facilities></index></index>                                                                                                    |  |  |
| M24eGi(config)#syslog server disable <index>Command to set the facility configurationM24eGi(config)#syslog facility <index> <facilities>Command to delete the syslog server configuration</facilities></index></index>                                                                                                    |  |  |
| Command to set the facility configurationM24eGi(config)#syslog facility <index> <facilities>Command to delete the syslog server configuration</facilities></index>                                                                                                    |  |  |
| M24eGi(config)# syslog facility <index> <facilities><br/>Command to delete the syslog server configuration</facilities></index>                                                                                                    |  |  |
| Command to delete the syslog server configuration                                                                                                    |  |  |
|                                                                                                    |  |  |
| M24eGi(config)# clear syslog server <index></index>                                                                                                    |  |  |
| Command to set the syslog server ip address configuration                                                                                                    |  |  |
| M24eGi(config)# syslog server-ip <index> {<ip-address>   ipv6 <ipv6-address>}</ipv6-address></ip-address></index>                                                                                                    |  |  |
| Command to set the syslog header information configuration                                                                                                    |  |  |
| M24eGi(config)# syslog header-info <index> {none   ip   sysname}</index>                                                                                                    |  |  |

## <Command Entry Example>

An example of executing the command to show the syslog transmission function is shown below.

| M24eGi<br>M24eGi | > enable<br># show syslog ( | conf       |             |                    |
|------------------|-----------------------------|------------|-------------|--------------------|
| Syslog           | ; Iransmission:             | Disabled   |             | ••• 1              |
| Syslog           | ; Server List               |            |             | 2                  |
| No.              | Status                      | Ip Address | Facility    | Include SysName/IP |
| (2)              | (3)                         | (4)        | · (5)       | (6)                |
| 1                | Disabled                    | 0. 0. 0. 0 | Facility0   |                    |
| 2                | Disabled                    | 0. 0. 0. 0 | Facility0   |                    |
| No.              | Status                      | I          | Pv6 Address |                    |
| 1                | Disabled                    | <br>1::1   | (7)         |                    |
| 2                | Disabled                    | 0::0       |             |                    |
| M24eGi           | #                           |            |             |                    |

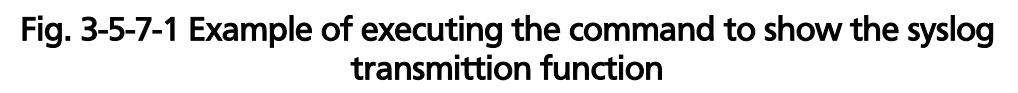

| (1) Syslog Transmission                               |                                              |  |
|-------------------------------------------------------|----------------------------------------------|--|
| Shows the syslog transmission function configuration. |                                              |  |
| Enabled                                               | The syslog transmission function is enabled. |  |
| Disabled                                              | The syslog transmission is disabled.         |  |

## show ip setup interface

Shows the easy IP address setup function configuration.

## [Parameter]

| Parameter name | Description |
|----------------|-------------|
| None           | None        |

#### [Factory Default Setting]

| Parameter name | Factory default setting |  |
|----------------|-------------------------|--|
| None           | None                    |  |

## [Setting Range]

| Parameter name | Setting range |
|----------------|---------------|
| None           | None          |

| Parameter name | Note |
|----------------|------|
| None           | None |

#### ip setup interface

Enables the easy IP address setup function.

## no ip setup interface

Disables the easy IP address setup function.

## [Parameter]

| Parameter name | Description |
|----------------|-------------|
| None           | None        |

#### [Factory Default Setting]

| Parameter name | Factory default setting                        |  |
|----------------|------------------------------------------------|--|
| None           | ip setup interface                             |  |
|                | The easy IP address setup function is enabled. |  |

## [Setting Range]

| Parameter name | Setting range |
|----------------|---------------|
| None           | None          |

| Parameter name | Note |
|----------------|------|
| None           | None |

#### <Configuration Example>

Overview: Enable the easy IP address setup function.

(1) Enable the easy IP address setup function.

M24eGi> enable M24eGi# configure M24eGi(config)# no ip setup interface M24eGi(config)# exit M24eGi#

Fig. 3-5-7-2 Example of configuration of the easy IP address setup function

## 3.5.8. System log / SNMP trap issuance delay time Function

Configure the System log / SNMP trap issuance delay time function in "Global configuration mode." Confirm the configuration information by executing the "show logtrap linkchange" command in "Privileged mode."

| Command to Sys | tem log | J / SNMP trap | issuance de | elay time function |
|----------------|---------|---------------|-------------|--------------------|
|                |         |               |             |                    |

| M24eGi#         |                                                                              | logtrap linkchange delay <delay time=""></delay> |  |  |
|-----------------|------------------------------------------------------------------------------|--------------------------------------------------|--|--|
|                 | Command to show the System log / SNMP trap issuance delay time configuration |                                                  |  |  |
| M24eGi(config)# |                                                                              | show logtrap linkchange                          |  |  |
#### logtrap linkchange delay <delay time>

Configures System log / SNMP trap issuance delay time function. You can configure the delay time until the system log and SNMP traps regarding the link status (link up/link down) of the physical port are issued. When changing the link status of the physical port of your hardware, the system log and SNMP traps are issued after the time set on this function passes. After changing the link status of the physical port, if the change of the link status recurs within the configuration time, the system logs and SNMP traps configured are collectively issued, after the configuration time passes from the last status change.

If the status change previously mentioned recurs, the maximum number that can issue the information of the status change for the system log and SNMP traps is up to 128, respectively.

When using the link aggregation on your device, if the system logs and SNMP traps regarding the link status of the physical port cannot be normally transmitted to the SYSLOG server or SNMP server, you may be able to solve issue by using this function.

#### no logtrap linkchange delay

Change to disabled for System log / SNMP trap issuance delay time function.

#### [Parameter]

| Parameter name | Description                                                                                                    |  |
|----------------|----------------------------------------------------------------------------------------------------|--|
| < delay time > | You can configure the delay time until the system<br>log and SNMP traps regarding the link status (link<br>up/link down) of the physical port are issued. |  |

#### [Factory Default Setting]

| Parameter name | Factory default setting |
|----------------|-------------------------|
| < delay time > | 0 (seconds) [Disable]   |

#### [Setting Range]

| Parameter name | Setting range         |
|----------------|-----------------------|
| < delay time > | 0 $\sim$ 30 (seconds) |

| Parameter name | Note |
|----------------|------|
| < delay time > | None |

### <Configuration Example>

An example of executing the command to set the delay time for issuing system logs and SNMP traps related to the link status of physical ports to 5 seconds.

M24eGi> enable M24eGi# configure M24eGi(config)# logtrap linkchange delay 5 Success M24eGi(config)# exit M24eGi#

Fig. 3-5-8-1 Example of executing the command to set the delay time for issuing system logs and SNMP traps related to the link status of physical ports.

#### show logtrap linkchange

Shows the System log / SNMP trap issuance delay time configuration.

#### [Parameter]

| Parameter name | Description |
|----------------|-------------|
| None           | None        |

#### [Factory Default Setting]

| <u> </u>       |                         |
|----------------|-------------------------|
| Parameter name | Factory default setting |
| None           | None                    |

#### [Setting Range]

| Parameter name | Setting range |
|----------------|---------------|
| None           | None          |

#### [Note]

| Parameter name | Note |
|----------------|------|
| None           | None |

#### <Command Entry Example>

An example of executing the command to show the System log / SNMP trap issuance delay time configuration is shown below.

M24eGi> enable M24eGi# show logtrap linkchange Logtrap linkchange delay is enabled

Delay time is 5s

M24eGi#

Fig. 3-5-8-2 Example of executing the command to show System log / SNMP trap issuance delay time configuration

# 3.6. MAC Address Table Display, Registration, and Configuration

Configure the MAC address table and register/delete static MAC addresses in "Global configuration mode," and show the MAC address table in "Privileged mode."

#### Command to show the MAC address auto-learning status

| M24eGi# show mac-learning                        |                                                                                                    |  |  |
|--------------------------------------------------|----------------------------------------------------------------------------------------------------|--|--|
| Command to show the aging time                   |                                                                                                    |  |  |
| M24eGi#                                          | 24eGi# show mac-address-table aging-time                                                                 |  |  |
| Command to show                                  | w the MAC address table (dynamic entries)                                                                |  |  |
| M24eGi#                                          | show mac-address-table mac                                                                               |  |  |
| Command to show                                  | w the MAC address table (static entries)                                                                 |  |  |
| M24eGi#                                          | show mac-address-table static                                                                            |  |  |
| Command to set t                                 | he aging time                                                                                            |  |  |
| M24eGi(config)#                                  | mac-address-table aging-time <aging time=""></aging>                                                     |  |  |
| Command to register the static MAC address entry |                                                                                                    |  |  |
| M24eGi(config)#                                  | mac-address-table static <mac addr.=""> <interface name=""> vlan <vlan< td=""></vlan<></interface></mac> |  |  |
|                                                  | ID>                                                                                                    |  |  |
| Command to dele                                  | te the static MAC address entry                                                                          |  |  |
| M24eGi(config)#                                  | no mac-address-table static <mac addr.=""> vlan <vlan id=""></vlan></mac>                                |  |  |
| Command to enable MAC address auto-learning      |                                                                                                    |  |  |
| M24eGi(config-if)#                               | mac-learning                                                                                             |  |  |
| Command to disable MAC address auto-learning     |                                                                                                    |  |  |
| M24eGi(config-if)#                               | no mac-learning                                                                                          |  |  |
| Command to set t                                 | he limit of the number of auto-learned MAC addresses                                                     |  |  |
| M24eGi(config-if)#                               | mac-learning limit <limit></limit>                                                                       |  |  |
| Command to dele                                  | te the limit of the number of auto-learned MAC addresses                                                 |  |  |
| M24eGi(config-if)#                               | no mac-learning limit                                                                                    |  |  |

# <Command Entry Example>

An example of executing the command to show the MAC address auto-learning status is shown below.

| M24eGi> enal | ble            |                    |
|--------------|----------------|--------------------|
| M24eGi# show | w mac-learning |                    |
| (1)          | (2)            | (3)                |
| Interface    | MAC Learning   | MAC Learning Limit |
| gi0/1        | Auto           | Disabled           |
| gi0/2        | Auto           | Disabled           |
| gi0/3        | Auto           | Disabled           |
| gi0/4        | Auto           | Disabled           |
| gi0/5        | Auto           | Disabled           |
| gi0/6        | Auto           | Disabled           |
| gi0/7        | Auto           | Disabled           |
| gi0/8        | Auto           | Disabled           |
| gi0/9        | Auto           | Disabled           |
| gi0/10       | Auto           | Disabled           |
| gi0/11       | Auto           | Disabled           |
| gi0/12       | Auto           | Disabled           |
| gi0/13       | Auto           | Disabled           |
| gi0/14       | Auto           | Disabled           |
| gi0/15       | Auto           | Disabled           |
| gi0/16       | Auto           | Disabled           |
| gi0/17       | Auto           | Disabled           |
| gi0/18       | Auto           | Disabled           |
| gi0/19       | Auto           | Disabled           |
| gi0/20       | Auto           | Disabled           |
| gi0/21       | Auto           | Disabled           |
| gi0/22       | Auto           | Disabled           |
| gi0/23       | Auto           | Disabled           |
| gi0/24       | Auto           | Disabled           |

# Fig. 3-6-1 Example of executing the command to show the MAC address auto-learning status

# (1) Interface

| Shows the interface name. |                                                      |  |
|---------------------------|------------------------------------------------------|--|
| gi0/1                     | Refers to "Gigabit Ethernet Port 1."                 |  |
|                           | (The number after "gi0/" indicates the port number.) |  |

#### (2) MAC Learning

| Shows the MAC address auto-learning status of each port. |                                        |  |
|----------------------------------------------------------|----------------------------------------|--|
| Auto                                                     | MAC address auto-learning is enabled.  |  |
| Disabled                                                 | MAC address auto-learning is disabled. |  |

#### (3) MAC Learning Limit

| Shows the status of the limit of the number of auto-learned MAC addresses |                                                   |  |  |
|---------------------------------------------------------------------------|---------------------------------------------------|--|--|
| for each port.                                                            |                                                   |  |  |
| Disabled                                                                  | The number of MAC addresses that can be           |  |  |
|                                                                           | auto-learned is not limited.                      |  |  |
| 1 to 256                                                                  | Indicates the limit of the number of auto-learned |  |  |
|                                                                           | MAC addresses.                                    |  |  |

#### <Command Entry Example>

An example of executing the command to show the aging time is shown below.

M24eGi> enable
 M24eGi# show mac-address-table aging-time
 MAC address table aging time: 300 seconds.
 M24eGi#

# Fig. 3-6-2 Example of executing the command to show the aging time

(1) MAC address table aging time

Shows the aging time, which is the time until the learned entries in the MAC address table are deleted.

# <Command Entry Example>

An example of executing the command to show the MAC address table (dynamic entries) is shown below.

| <b>(1)</b><br>MAC Address  | <b>(2)</b><br>Address Type | <b>(3)</b><br>Vlan | (4)<br>Port |
|----------------------------|----------------------------|--------------------|-------------|
| xx:xx:xx:xx:xx:xx          | Dynamic                    | 1                  | <br>gi0/1   |
| xx:xx:xx:xx:xx:xx<br>4eGi# | Dynamic                    | 1                  | gi0/1       |
|                            |                            |                    |             |
|                            |                            |                    |             |
|                            |                            |                    |             |
|                            |                            |                    |             |

# Fig. 3-6-3 Example of executing the command to show the MAC address table (dynamic entries)

(1) MAC Address

Lists MAC address entries existing in the MAC address table.

| (2) Ad | ddress | Туре |  |
|--------|--------|------|--|
| ~      |        |      |  |

| Shows the MAC address entry type.             |  |  |
|-----------------------------------------------|--|--|
| Dynamic Dynamically learned MAC address entry |  |  |

#### (3) VLAN

Shows the VLAN ID that is learning the MAC address entry.

(4) Port

| Shows the interface name. |                                                      |  |
|---------------------------|------------------------------------------------------|--|
| gi0/1                     | Refers to "Gigabit Ethernet Port 1."                 |  |
|                           | (The number after "gi0/" indicates the port number.) |  |

# <Command Entry Example>

An example of executing the command to show the MAC address table (static entries) is shown below.

| (T)<br>MAC Address           | <b>(2)</b><br>Address Type | (3)<br>Vlan | <b>(4)</b><br>Port |
|------------------------------|----------------------------|-------------|--------------------|
| xx:xx:xx:xx:xx:xx            | Static                     | 1           | <br>gi0/1          |
| xx:xx:xx:xx:xx:xx<br>M24eGi# | Static                     | 1           | gi0/1              |
|                              |                            |             |                    |
|                              |                            |             |                    |
|                              |                            |             |                    |
|                              |                            |             |                    |

# Fig. 3-6-4 Example of executing the command to show the MAC address table (static entries)

(1) MAC Address

Lists MAC address entries existing in the MAC address table.

| Shows the MAC address entry type.              |  |  |
|------------------------------------------------|--|--|
| Static Statically registered MAC address entry |  |  |

#### (3) VLAN

Shows the VLAN ID that is learning the MAC address entry.

(4) Port

| Shows the interface name. |                                                      |  |
|---------------------------|------------------------------------------------------|--|
| gi0/1                     | Refers to "Gigabit Ethernet Port 1."                 |  |
|                           | (The number after "gi0/" indicates the port number.) |  |

#### show mac-address-table mac-learning

Shows the MAC address auto-learning status of each port.

### show mac-address-table aging-time

Shows the MAC address table aging time.

#### show mac-address-table mac

Shows dynamically learned MAC address entries.

# show mac-address-table static

Shows statically registered MAC address entries.

#### [Parameter]

| Parameter name | Description |
|----------------|-------------|
| None           | None        |

#### [Factory Default Setting]

| <br>. <i>j =</i> era an e e e e an . g |                         |
|----------------------------------------|-------------------------|
| Parameter name                         | Factory default setting |
| None                                   | None                    |

#### [Setting Range]

| Parameter name | Setting range |
|----------------|---------------|
| None           | None          |

| Parameter name | Note |
|----------------|------|
| None           | None |

# mac-address-table aging-time <aging time>

Sets the aging time until the dynamically learned entries in the MAC address table are deleted.

# [Parameter]

| Parameter name          | Description                                     |
|-------------------------|-------------------------------------------------|
| <aging time=""></aging> | Set the time in seconds between frame receiving |
|                         | and dynamic entry deletion.                     |

# [Factory Default Setting]

| Parameter name          | Factory default setting |
|-------------------------|-------------------------|
| <aging time=""></aging> | 300 (seconds)           |

# [Setting Range]

| Parameter name          | Setting range           |
|-------------------------|-------------------------|
| <aging time=""></aging> | 10 to 1000000 (seconds) |

| Parameter name          | Note |
|-------------------------|------|
| <aging time=""></aging> | None |

mac-address-table static <MAC addr.> <interface name> vlan <VLAN ID> Statically enters a MAC address in the MAC address table.

#### no mac-address-table static <MAC addr.> vlan <VLAN ID> Deletes a static MAC address from the MAC address table.

### [Parameter]

| Parameter name                                                                     | Description                                   |
|------------------------------------------------------------------------------------|-----------------------------------------------|
| <mac addr.=""></mac>                                                               | Set the MAC address to be statically entered. |
| <interface< td=""><td>Set the interface name of the target port.</td></interface<> | Set the interface name of the target port.    |
| name>                                                                              |                                               |
| <vlan id=""></vlan>                                                                | Set the target VLAN ID.                       |

# [Factory Default Setting]

| Parameter name                               | Factory default setting |
|----------------------------------------------|-------------------------|
| <mac addr.=""></mac>                         | None                    |
| <interface< td=""><td>None</td></interface<> | None                    |
| name>                                        |                         |
| <vlan id=""></vlan>                          | None                    |

# [Setting Range]

| Parameter name                                                          | Setting range                                   |
|-------------------------------------------------------------------------|-------------------------------------------------|
| <mac addr.=""></mac>                                                    | 00:00:00:00:01 to FF:FF:FF:FF:FF:FE             |
| <interface< td=""><td><switch-m24egi></switch-m24egi></td></interface<> | <switch-m24egi></switch-m24egi>                 |
| name>                                                                   | GigabitEthernet0/1 to GigabitEthernet0/24       |
|                                                                         | <switch-m16egi></switch-m16egi>                 |
|                                                                         | GigabitEthernet0/1 to GigabitEthernet0/16       |
|                                                                         | <switch-m8egi></switch-m8egi>                   |
|                                                                         | GigabitEthernet0/1 to GigabitEthernet0/9        |
|                                                                         |                                                 |
|                                                                         | The name can be abbreviated.                    |
|                                                                         | Example: GigabitEthernet0/1 $\rightarrow$ gi0/1 |
| <vlan id=""></vlan>                                                     | 1 to 4094                                       |

| Parameter name                               | Note                     |
|----------------------------------------------|--------------------------|
| <mac addr.=""></mac>                         | None                     |
| <interface< td=""><td>None</td></interface<> | None                     |
| name>                                        |                          |
| <vlan id=""></vlan>                          | Set an existing VLAN ID. |

# mac-learning

Enables the MAC address auto-learning of each port.

# no mac-learning

Disables the MAC address auto-learning of each port.

# [Parameter]

| Parameter name | Description |
|----------------|-------------|
| None           | None        |

# [Factory Default Setting]

| Parameter name | Factory default setting |
|----------------|-------------------------|
| None           | mac-learning            |

# [Setting Range]

| Parameter name | Setting range |
|----------------|---------------|
| None           | None          |

| Parameter name | Note                                                                                   |
|----------------|----------------------------------------------------------------------------------------|
| None           | If MAC address auto-learning is disabled, communication cannot be established unless a |
|                | MAC address is registered statically.                                                  |

### mac-learning limit <limit>

Sets the limit of the number of auto-learned MAC addresses for each port. Assuming that the number of learned MAC addresses reaches the limit, and if a frame with new source MAC address that has not been learned is received, this frame is discarded.

#### no mac-learning limit

Deletes the limit of the number of auto-learned MAC addresses for each port.

#### [Parameter]

| Parameter name | Description                                     |
|----------------|-------------------------------------------------|
| limit          | Set the limit of the number of auto-learned MAC |
|                | addresses for each port.                        |

#### [Factory Default Setting]

| Parameter name | Factory default setting |
|----------------|-------------------------|
| limit          | None                    |

#### [Setting Range]

| Parameter name | Setting range |
|----------------|---------------|
| limit          | 1 to 256      |

| Parameter name | Note                                                                                                    |
|----------------|----------------------------------------------------------------------------------------------------|
| limit          | <ol> <li>To use this function, MAC address auto-learning<br/>must be enabled.</li> <li>Static MAC address is not included in the limit<br/>value.</li> </ol> |

#### <Configuration Example 1>

Overview: Set the MAC address table aging time.

(1) Set the time until the dynamically learned entries in the MAC address table are automatically deleted to 1,200 seconds.

(1) M24eGi> enable M24eGi# configure M24eGi(config)# mac-address-table aging-time 1200 M24eGi(config)# exit M24eGi#

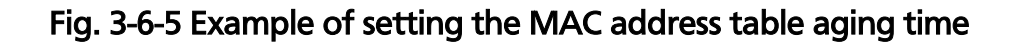

#### <Configuration Example 2>

Overview: Disable communications with devices connected to Port 1 other than statically entered ones (MAC address: 00:00:00:00:00:01).

- (1) Statically enter MAC address 00:00:00:00:00:01 in Port 1 (VLAN 1).
- (2) Move to the interface configuration mode for Port 1.
- (3) Disable the MAC address auto-learning of Port 1.

#### M24eGi> enable

M24eGi# configure

- (1) M24eGi(config) # mac-address-table static 00:00:00:00:00:01 gi0/1 vlan 1
- (2) M24eGi(config)# interface GigabitEthernetO/1
- (3) M24eGi(config-if)# no mac-learning
  - M24eGi(config-if)# exit M24eGi(config)# exit
    - M24eGi(coniig)# M24eGi#

#### Fig. 3-6-6 Example of static MAC address entry

#### <Configuration Example 3>

Overview: Set the limit of the number of auto-learned MAC addresses for Port 1 to 1.

(1) Set the limit of the number of auto-learned MAC addresses for Port 1 to 1.

```
M24eGi> enable
M24eGi# configure
M24eGi(config)# interface GigabitEthernet0/1
M24eGi(config-if)# mac-learning limit 1
M24eGi(config-if)# exit
M24eGi(config)# exit
M24eGi#
```

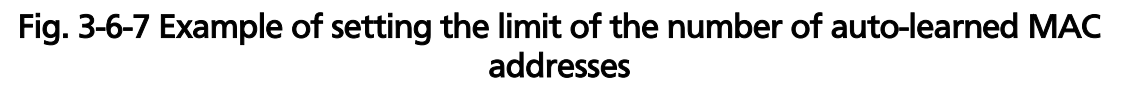

# 3.7. Time Configuration

Configure the time setting and time synchronization by SNTP in "Global configuration mode." Confirm the configuration information by executing the "show sntp" command in "Privileged mode."

### Command to show the SNTP configuration

| M24eGi#                                              | show sntp                                  |  |
|------------------------------------------------------|--------------------------------------------|--|
| Command to mar                                       | nually set the time                        |  |
| M24eGi(config)#                                      | sntp clocktime <date> <time></time></date> |  |
| Command to ena                                       | ble SNTP                                   |  |
| M24eGi(config)#                                      | sntp enable                                |  |
| Command to disa                                      | ble SNTP                                   |  |
| M24eGi(config)#                                      | sntp disable                               |  |
| Command to set t                                     | the SNTP server IP address                 |  |
| M24eGi(config)#                                      | sntp server <ip-address></ip-address>      |  |
| Command to set the interval of SNTP time acquisition |                                            |  |
| M24eGi(config)#                                      | sntp polling-interval <min></min>          |  |
| Command to ena                                       | ble SNTP daylight saving                   |  |
| M24eGi(config)#                                      | sntp daylight-saving                       |  |
| Command to disa                                      | ble SNTP daylight saving                   |  |
| M24eGi(config)#                                      | no sntp daylight-saving                    |  |
| Command to set the SNTP time zone                    |                                            |  |
| M24eGi(config)#                                      | sntp timezone [ <location> ]</location>    |  |
| Command to read                                      | quire time                                 |  |
| M24eGi(config)#                                      | sntp update                                |  |

### <Command Entry Example>

An example of executing the command to show the SNTP configuration is shown below.

|     | M24eGi> enable         |                |                       |
|-----|------------------------|----------------|-----------------------|
|     | M24eGi# show sntp      |                |                       |
| (1) | Clock Time :           | Wed, 21 Jul    | 2010 12:00:00         |
| (2) | SNTP :                 | Enabled        |                       |
| (3) | SNTP Server :          | 192. 168. 1. 1 |                       |
| (4) | SNTP Polling Interval: | 60 (min)       |                       |
| (5) | Time Zone :            | (GMT+09:00)    | Osaka, Sapporo, Tokyo |
| (6) | Daylight Saving :      | Disabled       |                       |
|     | M24eGi#                |                |                       |
|     |                        |                |                       |
|     |                        |                |                       |
|     |                        |                |                       |
|     |                        |                |                       |
|     |                        |                |                       |
|     |                        |                |                       |
|     |                        |                |                       |

Fig. 3-7-1 Example of executing the command to show the SNTP configuration

(1) Clock Time

Shows the present Switching Hub clock time.

(2) SNTP

| Shows the SNTP status (Enabled or Disabled). |                                |
|----------------------------------------------|--------------------------------|
| Enabled                                      | The SNTP function is enabled.  |
| Disabled                                     | The SNTP function is disabled. |

(3) SNTP Server

Shows the SNTP server address configuration.

(4) SNTP Polling Interval

Shows the time acquisition interval.

(5) Time Zone

Shows the time zone configuration.

#### (6) Daylight Saving

| Shows the daylight saving configuration. |                              |  |
|------------------------------------------|------------------------------|--|
| Enabled                                  | Daylight saving is enabled.  |  |
| Disabled                                 | Daylight saving is disabled. |  |

# show sntp

Shows the present time and SNTP configuration.

# [Parameter]

| Parameter name | Description |
|----------------|-------------|
| None           | None        |

### [Factory Default Setting]

| Parameter name | Factory default setting |
|----------------|-------------------------|
| None           | None                    |

# [Setting Range]

| Parameter name | Setting range |
|----------------|---------------|
| None           | None          |

| Parameter name | Note |
|----------------|------|
| None           | None |

# sntp clocktime <date> <time>

Manually sets the time.

# [Parameter]

| Parameter name | Description                        |
|----------------|------------------------------------|
| <date></date>  | Set the date in YYYY/MM/DD format. |
| <time></time>  | Set the time in HH:MM:SS format.   |

# [Factory Default Setting]

| Parameter name | Factory default setting |
|----------------|-------------------------|
| <date></date>  | "1970/01/01"            |
| <time></time>  | "00:00:00"              |

# [Setting Range]

| <u> </u>       |                    |
|----------------|--------------------|
| Parameter name | Setting range      |
| <date></date>  | YYYY: 1970 to 2037 |
|                | MM: 1 to 12        |
|                | DD: 1 to 31        |
| <time></time>  | HH: 00 to 23       |
|                | MM: 00 to 59       |
|                | SS: 00 to 59       |

| Parameter name | Note |
|----------------|------|
| <date></date>  | None |
| <time></time>  | None |

# sntp enable

Enables the SNTP function.

### sntp disable

Disables the SNTP function.

# [Parameter]

| Parameter name | Description |
|----------------|-------------|
| None           | None        |
|                |             |

# [Factory Default Setting]

| Parameter name | Factory default setting |
|----------------|-------------------------|
| None           | disable                 |

# [Setting Range]

| Parameter name | Setting range |
|----------------|---------------|
| None           | None          |

| Parameter name | Note |
|----------------|------|
| None           | None |

# sntp server <ip-address>

Sets an address of SNTP server.

# [Parameter]

| Parameter name            | Description                       |
|---------------------------|-----------------------------------|
| <ip-address></ip-address> | Set an IP address of SNTP server. |

## [Factory Default Setting]

| Parameter name            | Factory default setting |
|---------------------------|-------------------------|
| <ip-address></ip-address> | 0.0.0.0                 |

# [Setting Range]

| Parameter name            | Setting range              |
|---------------------------|----------------------------|
| <ip-address></ip-address> | 0.0.0.0 to 223.254.254.254 |

# [Note]

| Parameter name            | Note |
|---------------------------|------|
| <ip-address></ip-address> | None |

Note: If you set SNTP server to 0.0.0.0, SNTP is automatically disabled.

sntp polling-interval <min> Sets the time acquisition interval.

# [Parameter]

| Parameter name | Description                        |
|----------------|------------------------------------|
| <min></min>    | Set the time acquisition interval. |
|                | The unit is minutes.               |

# [Factory Default Setting]

| Parameter name | Factory default setting |
|----------------|-------------------------|
| <min></min>    | 1440 (minutes)          |

# [Setting Range]

| Parameter name | Setting range       |
|----------------|---------------------|
| <min></min>    | 1 to 1440 (minutes) |

| Parameter name | Note |
|----------------|------|
| <min></min>    | None |

**sntp daylight-saving** Enables daylight saving.

# no sntp daylight-saving

Disables daylight saving.

# [Parameter]

| Parameter name | Description |
|----------------|-------------|
| None           | None        |

# [Factory Default Setting]

| . г. |                |                         |
|------|----------------|-------------------------|
|      | Parameter name | Factory default setting |
|      | None           | no sntp daylight-saving |

# [Setting Range]

| Parameter name | Setting range |
|----------------|---------------|
| None           | None          |

| Parameter name | Note |
|----------------|------|
| None           | None |

# sntp timezone [<location>] Sets the time zone.

# [Parameter]

| Parameter name        | Description                      |
|-----------------------|----------------------------------|
| <location></location> | Set the time zone.               |
| None                  | The time zone list is displayed. |

# [Factory Default Setting]

| Parameter name        | Factory default setting    |
|-----------------------|----------------------------|
| <location></location> | 51 (Osaka, Sapporo, Tokyo) |

# [Setting Range]

| Parameter name        | Setting range |
|-----------------------|---------------|
| <location></location> | 1 to 63       |

| Parameter name        | Note |
|-----------------------|------|
| <location></location> | None |

# sntp update

Acquires time.

# [Parameter]

| Parameter name | Description |
|----------------|-------------|
| None           | None        |

### [Factory Default Setting]

| Parameter name | Factory default setting |
|----------------|-------------------------|
| None           | None                    |

# [Setting Range]

| Parameter name | Setting range |
|----------------|---------------|
| None           | None          |

# [Note]

| Parameter name | Note |
|----------------|------|
| None           | None |

# Note: SNTP function must be enabled to execute the "sntp update" command.

### <Configuration Example 1>

Overview: Manually set the Switching Hub clock time.

(1) Set the time to July 21, 2010, 12:00.

M24eGi> enable
M24eGi# configure
(1)
M24eGi(config)# sntp clocktime 2010/7/21 12:00:00
M24eGi(config)# exit
M24eGi#

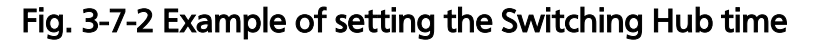

#### <Configuration Example 2>

Overview: Set the Switching Hub to automatically acquire time from the SNTP server at intervals of 60 minutes.

- (1) Set the address of the SNTP server from which time is acquired to 192.168.1.1.
- (2) Set the time acquisition interval to 60 minutes.
- (3) Enable the SNTP function.

#### M24eGi> enable

M24eGi# configure

- (1) M24eGi(config) # sntp server 192.168.1.1
- (2) M24eGi(config) # sntp polling-interval 60
- (3) M24eGi(config) # sntp enable
   M24eGi(config) # exit
   M24eGi#

#### Fig. 3-7-3 Example of the SNTP server configuration

Note: If you set SNTP server to 0.0.0.0, SNTP is automatically disabled.

**3.8. ARP Configuration** Configure the ARP table in "Global configuration mode." Confirm the configuration information by executing the "show arp sort ip" command in "Privileged mode."

# Command to show the ARP table information

| M24eGi#                           | show arp sort ip                                     |  |
|-----------------------------------|------------------------------------------------------|--|
| Command to set the ARP aging time |                                                      |  |
| M24eGi(config)#                   | arp timeout <timeout></timeout>                      |  |
| ARP (static) registration command |                                                      |  |
| M24eGi(config)#                   | arp <ip-address> <mac address=""></mac></ip-address> |  |
| ARP (static) deletion command     |                                                      |  |
| M24eGi(config)#                   | no arp <ip-address></ip-address>                     |  |

# <Command Entry Example>

An example of executing the command to show the ARP table information is shown below.

| M24eGi> enable<br>M24eGi# show arp sort<br><b>(1)</b><br>IP Address | in<br><b>(2)</b><br>HWaddress | <b>(3)</b><br>Type |
|---------------------------------------------------------------------|-------------------------------|--------------------|
| <br>192.168.0.100<br>M24eGi#                                        | 00:00:00:00:00:01             | Static             |

# Fig. 3-8-1 Example of executing the command to show the ARP table information

# (1) IP Address

Lists learned IP addresses in the ARP table.

# (2) HWaddress

Lists learned MAC addresses in the ARP table.

(3) Type

| Shows the learning type for the ARP table. |                                                   |  |
|--------------------------------------------|---------------------------------------------------|--|
| Dynamic                                    | Auto-learned address information                  |  |
| Static                                     | Information of an address registered according to |  |
|                                            | the configuration                                 |  |

# show arp sort ip

Shows the ARP table registration status.

# [Parameter]

| Parameter name | Description |
|----------------|-------------|
| None           | None        |

# [Factory Default Setting]

| Parameter name | Factory default setting |
|----------------|-------------------------|
| None           | None                    |

# [Setting Range]

| Parameter name | Setting range |
|----------------|---------------|
| None           | None          |

| Parameter name | Note |
|----------------|------|
| None           | None |

# arp timeout <timeout>

Sets the timeout for the ARP table.

# [Parameter]

| Parameter name      | Description                                   |  |
|---------------------|-----------------------------------------------|--|
| <timeout></timeout> | Set the timeout for the ARP table in seconds. |  |

# [Factory Default Setting]

| Parameter name      | Factory default setting |
|---------------------|-------------------------|
| <timeout></timeout> | 7200 (seconds)          |

# [Setting Range]

| Parameter name      | Setting range         |
|---------------------|-----------------------|
| <timeout></timeout> | 30 to 86400 (seconds) |

| Parameter name      | Note |
|---------------------|------|
| <timeout></timeout> | None |

# arp <ip-address> <MAC address>

Registers addresses in the ARP table.

#### no arp

Deletes registered addresses in the ARP table.

# [Parameter]

| Parameter name            | Description                                            |  |
|---------------------------|--------------------------------------------------------|--|
| <ip-address></ip-address> | Set the IP address to be registered in the ARP table.  |  |
| <mac address=""></mac>    | Set the MAC address to be registered in the ARP table. |  |

#### [Factory Default Setting]

| Parameter name            | Factory default setting |
|---------------------------|-------------------------|
| <ip-address></ip-address> | None                    |
| <mac address=""></mac>    | None                    |

# [Setting Range]

| Parameter name            | Setting range              |  |
|---------------------------|----------------------------|--|
| <ip-address></ip-address> | 1.0.0.0 to 223.255.255.255 |  |
| <mac address=""></mac>    | Unicast address            |  |

### [Note]

| Parameter name            | Note |
|---------------------------|------|
| <ip-address></ip-address> | None |
| <mac address=""></mac>    | None |

# Note: Up to 256 static and dynamic entries in total can be registered in the ARP table.

#### <Configuration Example 1>

Overview: Set the aging time to 14,400 seconds.

(1) Set the ARP information aging time to 14,400 seconds.

#### M24eGi> enable

M24eGi# configure

(1) M24eGi(config) # arp timeout 14400 M24eGi(config) # exit

M24eGi#

#### Fig. 3-8-2 Example of setting the ARP aging time

# <Configuration Example 2>

Overview: Manually register addresses in the ARP table.

(1) Manually register addresses (IP - 192.168.0.100, MAC -00:00:00:00:00:01) in the ARP table.

M24eGi> enable

- M24eGi# configure
- (1) M24eGi(config) # arp 192.168.0.100 00:00:00:00:00:01 M24eGi(config)# exit M24eGi#

# Fig. 3-8-3 Example of manual registration in the ARP table

# 4. Advanced Switch Configuration

# 4.1. VLAN Configuration

# **Features**

- Corresponding to IEEE802.1Q compatible Tag VLAN, it is possible to send frames attaching a VLAN tag (hereinafter, called as just "tag").
- Having two different parameters of VLAN ID and PVID, destination of transferring untagged frames is determined by a combination of these parameters.
- VLAN ID

VLAN ID is a VLAN identifier placed on each frame in processing tagged frames. As for an untagged frame, ports are divided into groups by this ID, and the forwarding destination of the frame is determined by referring to this ID. Multiple VLANs can be assigned to each port.

• PVID (Port VLAN ID)

Only one PVID can be set to each port. When an untagged frame is received, this ID determines to which VLAN the frame should be forwarded. As for a tagged frame, this ID is not referred and VLAN ID in the tag is used instead.

Configure the VLAN setting in "Global configuration mode" or "Interface configuration mode." Confirm the configuration information by executing the "show vlan all" command in "Privileged mode."

| Command to show the VLAN configuration            |                                                    |  |  |
|---------------------------------------------------|----------------------------------------------------|--|--|
| M24eGi#                                           | show vlan {all   <vlan-id-list>}</vlan-id-list>    |  |  |
| Command to create and configure VLAN              |                                                    |  |  |
| M24eGi(config)#                                   | M24eGi(config)# interface vlan <vlan-id></vlan-id> |  |  |
| Command to set t                                  | Command to set the VLAN name                       |  |  |
| M24eGi(config-if)#                                | name <name></name>                                 |  |  |
| Command to dele                                   | ete the VLAN name                                  |  |  |
| M24eGi(config-if)#                                | no name                                            |  |  |
| Command to set the VLAN members                   |                                                    |  |  |
| M24eGi(config-if)#                                | member <port-list></port-list>                     |  |  |
| Command to set the management VLAN                |                                                    |  |  |
| M24eGi(config-if)#                                | management                                         |  |  |
| Command to delete the management VLAN             |                                                    |  |  |
| M24eGi(config-if)#                                | no management                                      |  |  |
| Command to set the PVID                           |                                                    |  |  |
| M24eGi(config-if)#                                | pvid <vlan-id></vlan-id>                           |  |  |
| Command to set the frame type                     |                                                    |  |  |
| Vl24eGi(config-if)#   frame-type { all tag-only } |                                                    |  |  |

### <Command Entry Example>

An example of executing the command to show the VLAN configuration is shown below.

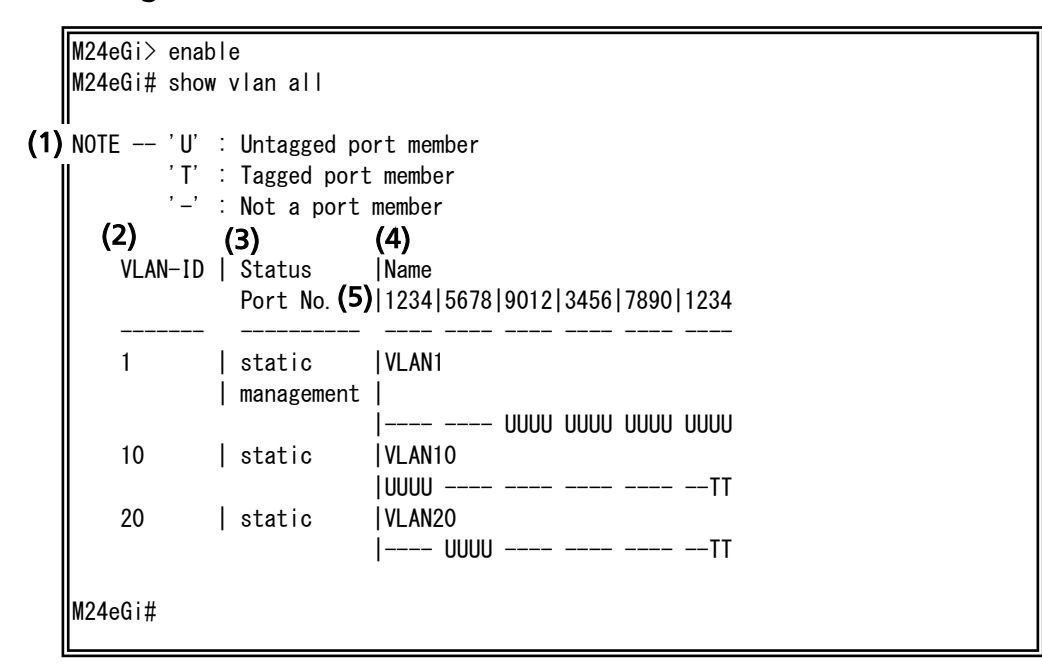

Fig. 4-1-1 Example of executing the command to show the VLAN configuration

#### (1) NOTE

| Describes the symbols output when the command to show the VLAN |                                                |  |  |
|----------------------------------------------------------------|------------------------------------------------|--|--|
| configuration is entered.                                      |                                                |  |  |
| 'U' : Untagged port 'U' denotes an untagged port.              |                                                |  |  |
| member                                                         |                                                |  |  |
| 'T' : Tagged port member                                       | 'T' denotes a tagged port.                     |  |  |
| '-' : Not a port member                                        | '-' denotes a port that does not belong to the |  |  |
| -                                                              | VLAN-ID.                                       |  |  |

#### (2) VLAN-ID

Lists VLAN IDs currently registered in this Switching Hub.

#### (3) Status

| Shows the VLAN-ID status in two lines. |                                                                                                    |  |
|----------------------------------------|----------------------------------------------------------------------------------------------------|--|
| static                                 | Indicates that the VLAN-ID has been manually<br>registered in this Switching Hub.<br>(Only the data for VLAN-ID 1 is created at the<br>factory.) |  |
| management                             | Indicates that the VLAN is a management VLAN that responds to Ping, Telnet, and other remote access.                                             |  |

\* The Command Entry Example shows that only VLAN 1 belongs to the management VLAN, and VLAN 10 and 20 do not.

### (4) NAME

Shows the VLAN name set for the VLAN-ID.

#### (5) Port

Shows the port numbers that belong to the VLAN and their status (tagged/untagged).

(The ports are shown in shortened form in ascending order from the left as shown below.)

Port 1 ← 1234|5678|9012|3456|7890|1234 → Port 24

U Untagged ports are indicated with 'U.'

T Tagged ports are indicated with 'T.'

- Ports that do not belong to the VLAN-ID are indicated with '-.'

\* The following shows the port status of M24eGi VLAN-ID 10 in the Command Entry Example.

| VLAN-ID | Status<br>Port No. | Name<br> 1234 5678 9012 3456 7890 1234 |
|---------|--------------------|----------------------------------------|
|         |                    |                                        |
| 10      | static             | VLAN10<br> UUUUTT                      |

| Port No. | VLAN-ID 10 | Tagged/Untagged |
|----------|------------|-----------------|
|          | member     |                 |
| 1        | Yes        | Untagged        |
| 2        | Yes        | Untagged        |
| 3        | Yes        | Untagged        |
| 4        | Yes        | Untagged        |
| 5        | No         | -               |
| 6        | No         | -               |
| 7        | No         | -               |
| 8        | No         | -               |
| 9        | No         | -               |
| 10       | No         | -               |
| 11       | No         | -               |
| 12       | No         | -               |
| 13       | No         | -               |
| 14       | No         | -               |
| 15       | No         | -               |
| 16       | No         | -               |
| 17       | No         | -               |
| 18       | No         | -               |
| 19       | No         | -               |
| 20       | No         | -               |
| 21       | No         | -               |
| 22       | No         | -               |
| 23       | Yes        | Tagged          |
| 24       | Yes        | Tagged          |
show vlan {all | <vlan-id-list>}
Shows the VLAN configuration.

#### [Parameter]

| Parameter name                          | Description                   |                          |
|-----------------------------------------|-------------------------------|--------------------------|
| { all   <vlan-id-list> }</vlan-id-list> | Set a VLAN to                 | o be displayed.          |
|                                         | all                           | All VLANs are displayed. |
|                                         | <vlan-id-list></vlan-id-list> | Only specified VLANs are |
|                                         |                               | displayed.               |

#### [Factory Default Setting]

| Parameter name | Factory default setting |
|----------------|-------------------------|
| None           | None                    |

#### [Setting Range]

| <u> </u>                      |                                               |
|-------------------------------|-----------------------------------------------|
| Parameter name                | Setting range                                 |
| <vlan-id-list></vlan-id-list> | 1 to 4094<br>Multiple VLANs can be specified. |
|                               |                                               |

| Parameter name                | Note |
|-------------------------------|------|
| <vlan-id-list></vlan-id-list> | None |

#### interface vlan<vlan-id>

Creates and configures VLAN. Execution of this command enables interface configuration mode for the specified VLAN.

#### [Parameter]

| Parameter name      | Description                                |
|---------------------|--------------------------------------------|
| <vlan-id></vlan-id> | Set the VLAN ID of the VLAN to be created. |

#### [Factory Default Setting]

| Ī | Parameter name      | Factory default setting                      |
|---|---------------------|----------------------------------------------|
| Ī | <vlan-id></vlan-id> | Only VLAN 1 (default VLAN) has been created. |

#### [Setting Range]

| Parameter name      | Setting range |
|---------------------|---------------|
| <vlan-id></vlan-id> | 1 to 4094     |

#### [Note]

| Parameter name      | Note                                                                                                    |
|---------------------|----------------------------------------------------------------------------------------------------|
| <vlan-id></vlan-id> | Execute the command in "vlan <vlan-id>" form like vlan10. No spaces are allowed between vlan and <vlan-id>.</vlan-id></vlan-id> |

Note: When creating a new VLAN, PVID (after-mentioned) is not changed in conjunction with this new creation. Make sure to confirm the configuration. When you wish to delete a VLAN, you cannot delete it if the VLAN ID of the VLAN to be deleted still remains as a PVID. Delete the VLAN after changing the PVID to another ID.

# Note: To delete a created VLAN ID, execute the command to configure the VLAN members without setting any VLAN member parameter in interface configuration mode for the VLAN ID to be deleted. (The VLAN member is left blank.)

#### name <name>

Sets/Changes the name of VLAN.

#### no name

Deletes the name of VLAN.

#### [Parameter]

| Parameter name | Description           |
|----------------|-----------------------|
| <name></name>  | Set the name of VLAN. |

#### [Factory Default Setting]

| Parameter name | Factory default setting |
|----------------|-------------------------|
| <name></name>  | None                    |

#### [Setting Range]

| Parameter name | Setting range                                  |
|----------------|------------------------------------------------|
| <name></name>  | Up to 32 one-byte characters                   |
|                | Allowed characters: alphanumeric character (A- |
|                | Z, a-z, 0-9)                                   |
|                | symbol (!@#\$&)                                |
|                | white space                                    |

| Parameter name | Note                                                                                                    |
|----------------|----------------------------------------------------------------------------------------------------|
| <name></name>  | To set a VLAN name containing white spaces,<br>enclose it with a pair of double-quotation marks<br>(" ").<br>Example: name "VLAN 1" |

#### member <port-list>

Sets/Changes members of the VLAN.

#### [Parameter]

| Parameter name          | Description                             |
|-------------------------|-----------------------------------------|
| <port-list></port-list> | Set member ports belonging to the VLAN. |

## [Factory Default Setting]

| Parameter name          | Factory default setting                                                                                                    |
|-------------------------|----------------------------------------------------------------------------------------------------|
| <port-list></port-list> | <switch-m24egi><br/>VLAN1 (default VLAN): 1 to 24<br/><switch-m16egi><br/>VLAN1 (default VLAN): 1 to 16<br/><switch-m8egi><br/>VLAN1 (default VLAN): 1 to 9<br/>Other VLANs: None</switch-m8egi></switch-m16egi></switch-m24egi> |

#### [Setting Range]

| Parameter name          | Setting range                    |
|-------------------------|----------------------------------|
| <port-list></port-list> | <switch-m24egi></switch-m24egi>  |
|                         | 1 to 24                          |
|                         | <switch-m16egi></switch-m16egi>  |
|                         | 1 to 16                          |
|                         | <switch-m8egi></switch-m8egi>    |
|                         | 1 to 9                           |
|                         |                                  |
|                         | Multiple ports can be specified. |
|                         | Example: 1-3,5                   |

| Parameter name          | Note                                                                                                    |
|-------------------------|----------------------------------------------------------------------------------------------------|
| <port-list></port-list> | If you execute the command without specifying<br>the parameter, all ports belonging to the VLAN<br>will be cleared, and the VLAN will be deleted. |

#### management

Sets VLAN as a management VLAN.

#### no management

Disables the use of VLAN as a management VLAN.

#### [Parameter]

| Parameter name | Description |
|----------------|-------------|
| None           | None        |

#### [Factory Default Setting]

| Parameter name | Factory default setting          |
|----------------|----------------------------------|
| None           | VLAN 1: management               |
|                | Other than VLAN 1: no management |

#### [Setting Range]

| Parameter name | Setting range |
|----------------|---------------|
| None           | None          |

| Parameter name | Note |
|----------------|------|
| None           | None |

#### pvid <vlan-id>

Changes the PVID (Port VLAN ID). Packets sent by a configured port to the VLAN identified by the PVID are untagged. Received untagged packets are handled as packets for the VLAN identified by the PVID. \* This command is executed in interface configuration mode of each port.

#### [Parameter]

| Parameter name      | Description                                    |
|---------------------|------------------------------------------------|
| <vlan-id></vlan-id> | Set the PVID (Port VLAN ID). Only one PVID can |
|                     | be set for each port.                          |

#### [Factory Default Setting]

| Parameter name      | Factory default setting |
|---------------------|-------------------------|
| <vlan-id></vlan-id> | 1                       |

#### [Setting Range]

| Parameter name      | Setting range |
|---------------------|---------------|
| <vlan-id></vlan-id> | 1 to 4094     |

| Parameter name      | Note |
|---------------------|------|
| <vlan-id></vlan-id> | None |

#### frame-type { all | tag-only }

\* This command is executed in interface configuration mode of each port.

#### [Parameter]

| Parameter name     | Description  |                                   |
|--------------------|--------------|-----------------------------------|
| { all   tag-only } | Set the type | e of received frames.             |
|                    | all          | Receives all frames.              |
|                    | tag-only     | Receives only VLAN-tagged frames. |

#### [Factory Default Setting]

| Parameter name     | Factory default setting |
|--------------------|-------------------------|
| { all   tag-only } | all                     |

#### [Setting Range]

| Parameter name     | Setting range              |
|--------------------|----------------------------|
| { all   tag-only } | Either "all" or "tag-only" |

| Parameter name     | Note |
|--------------------|------|
| { all   tag-only } | None |

#### <Configuration Example 1>

Overview: Create VLAN with the following conditions.

- VLAN-ID: 10
- VLAN name: VLAN10
- Belonging to a management VLAN
- Member ports: 1 and 2 (untagged), 24 (tagged [PVID=1])
- (1) Create VLAN10 and transits to the interface configuration mode for VLAN10.
- (2) Register Ports 1, 2, and 24 as members of VLAN 10.
- (3) Set the VLAN name of VLAN10 to "VLAN10."
- (4) Set VLAN10 as a management VLAN.
- (5) Move to the global configuration mode.
- (6) Move to the interface configuration mode for Ports 1 and 2.
- (7) Set PVID for Ports 1 and 2 to 10. (Since the VLAN-ID and PVID are identical, the port is untagged.)

M24eGi> enable M24eGi# configure (1)M24eGi(config)# interface vlan10 (2)M24eGi(config-if)# member 1-2,24 (3)M24eGi(config-if)# name VLAN10 (4)M24eGi(config-if)# management (5)M24eGi(config-if)# exit (6)M24eGi(config)# interface gi0/1-2 (7)M24eGi(config-if)# pvid 10 M24eGi(config-if)# exit M24eGi(config)# exit M24eGi(config)# exit M24eGi#

#### Fig. 4-1-2 Example of the VLAN creation configuration

\* Since PVID of Port 24 is 1, the port is tagged.

#### <Configuration Example 2>

Overview: Delete VLAN10 created in Configuration Example 1.

(1) Move to the interface configuration mode for VLAN10.

(2) Delete member ports.

(3) Move to the global configuration mode.

(4) Move to the interface configuration mode for Ports 1 and 2.

(5) Set PVID to 1. (Factory-set PVID)

(6) Confirm that VLAN-ID 10 has been deleted.

M24eGi> en M24eGi# configure (1) M24eGi(config)# interface vlan10 (2) M24eGi(config-if)# member (3) M24eGi(config-if)# exit (4) M24eGi(config)# interface gi0/1-2 (5) M24eGi(config-if)# pvid 1 M24eGi(config-if)# exit M24eGi(config)# exit M24eGi(config)# exit M24eGi#

#### Fig. 4-1-3 Example of the VLAN deletion configuration

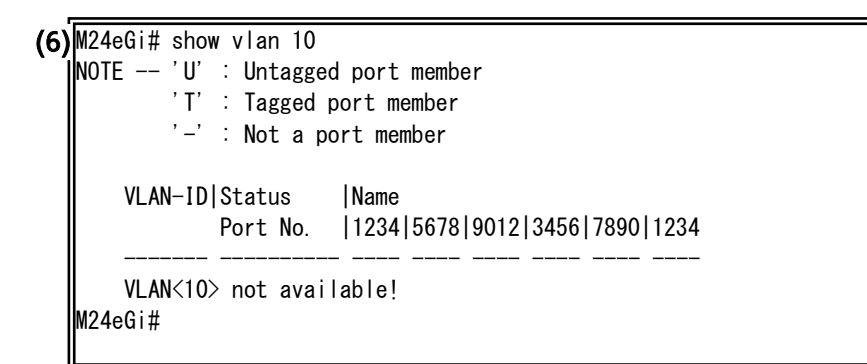

## 4.1.1. Internet Mansion Function Configuration

Configure the Internet mansion function in "Global configuration mode." Confirm the configuration information by executing the "show internet mansion" command in "Privileged mode."

| Command to show the Internet mansion configuration    |                                          |  |
|-------------------------------------------------------|------------------------------------------|--|
| M24eGi#                                               | show internet mansion                    |  |
| Command to configure the Internet mansion             |                                          |  |
| M24eGi(config)#                                       | internet mansion <port-list></port-list> |  |
| Command to disable the Internet mansion configuration |                                          |  |
| M24eGi(config)#                                       | no internet mansion                      |  |

#### lon \_ £:~ - 41

#### <Command Entry Example>

An example of executing the command to show the Internet mansion configuration is shown below.

M24eGi> enable

M24eGi# show internet mansion

(1) Internet Mansion: Enabled

- (2) Promiscuous Port Members : gi0/23-24
   (3) Internet Mansion Members : gi0/1-22
- M24eGi#

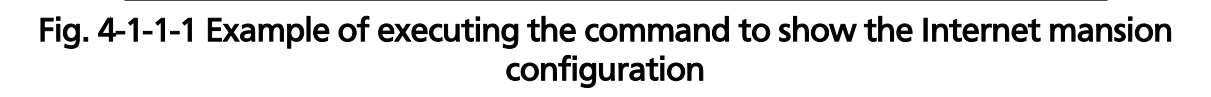

#### (1) Internet Mansion

| Shows the Internet mansion function status (Enabled or Disabled). |                                            |
|-------------------------------------------------------------------|--------------------------------------------|
| Enabled                                                           | The Internet mansion function is enabled.  |
| Disabled                                                          | The Internet mansion function is disabled. |

#### (2) Promiscuous Port Members

Shows the uplink port number set during configuration of the Internet mansion function.

#### (3) Internet Mansion

Shows the downlink port number.

#### show internet mansion

Shows the Internet mansion configuration.

#### [Parameter]

| Parameter name | Description |
|----------------|-------------|
| None           | None        |

#### [Factory Default Setting]

| Parameter name | Factory default setting |
|----------------|-------------------------|
| None           | None                    |

#### [Setting Range]

| Parameter name | Setting range |
|----------------|---------------|
| None           | None          |

| Parameter name | Note |
|----------------|------|
| None           | None |

#### internet mansion <port-list>

Configures the Internet mansion function.

#### no internet mansion

Disables the Internet mansion configuration.

#### [Parameter]

| Parameter name          | Description                                                                                                    |
|-------------------------|----------------------------------------------------------------------------------------------------|
| <port-list></port-list> | Enter a port number you wish to configure as an<br>uplink port. This setting optimizes the Switching<br>Hub configuration for an Internet-ready mansion.<br>The designated port is used as an uplink port.<br>Other ports can be used for downlink<br>communication only, and downlink ports cannot<br>communicate with one another. Therefore, it<br>becomes possible to ensure security between<br>each resident. |

#### [Factory Default Setting]

| Parameter name          | Factory default setting                          |
|-------------------------|--------------------------------------------------|
| <port-list></port-list> | None. The Internet mansion function is disabled. |

#### [Setting Range]

| Parameter name          | Setting range                                                                                                    |
|-------------------------|----------------------------------------------------------------------------------------------------|
| <port-list></port-list> | <switch-m24egi><br/>1 to 24<br/><switch-m16egi><br/>1 to 16<br/><switch-m8egi><br/>1 to 9</switch-m8egi></switch-m16egi></switch-m24egi> |
|                         | Up to two ports can be set.<br>Example: 1-2 or 1,3                                                                                       |

| Parameter name          | Note |
|-------------------------|------|
| <port-list></port-list> | None |

- Note: When Internet mansion mode is enabled, there are constraint conditions as follows. Please confirm the conditions before use.
  - (1) Combined usage with the link aggregation function is not possible.
  - (2) Only the uplink port belongs to the management VLAN.

Note: When Internet mansion mode is enabled, all VLAN configurations are overwritten.

#### <Configuration Example 1>

Overview: Enable the Internet mansion function with Ports 23 and 24 set as uplink ports.

- (1) Configure the Internet mansion function with Ports 23 and 24 set as uplink ports.
- (2) Enter y to enable the Internet mansion function.(All VLAN configuration and PVID of each port are reset.)

|     | M24eGi> enable                                                                      |
|-----|-------------------------------------------------------------------------------------|
|     | M24eGi# configure                                                                   |
| (1) | M24eGi(config)# internet mansion 23,24                                              |
|     | This command will remove all VLANs other than VLAN1, and the PVID of all ports will |
| (2) | be VLAN1. [Y/N] : y                                                                 |
|     | M24eGi(config)# exit                                                                |
|     | M24eGi#                                                                             |

Fig. 4-1-1-2 Example of configuration of the Internet mansion function

## 4.2. Link Aggregation Configuration

## 4.2.1. About Link Aggregation

Link aggregation is a function that can increase the bandwidth between Switching Hubs by dividing multiple switch ports into groups and connecting the grouped ports to each other.

When using both link aggregation and access control functions, assign a practical physical port number to a port list of access control, not a logical port created in link aggregation. For details, refer to 4.4.

The maximum number of ports and groups is as follows.

| Product name  | Max. number of | Max. number of |
|---------------|----------------|----------------|
|               | ports/group    | groups         |
| Switch-M24eGi | o              | 0              |
| Switch-M16eGi | o              | 0              |

Note: Depending on number of ports in a group or the traffic condition, traffic may not be assigned uniformly to all the ports.

- Note: If you shutdown one of the ports where the Link Aggregation is configured, this action shutdowns all the ports of the same group member of the Link Aggregation.
- Note: When using the link aggregation on your device, if the system logs and SNMP traps regarding the link status of the physical port cannot be normally transmitted to the SYSLOG server or SNMP server, you may be able to solve issue by using logtrap linkchange delay command.

Configure the link aggregation setting in "Global configuration mode" or "Interface configuration mode."

#### Command to show the link aggregation configuration

| M24eGi#                                   | show aggregation-link group [Aggregation-link group ID] |
|-------------------------------------------|---------------------------------------------------------|
| Command to configure the link aggregation |                                                         |

M24eGi(config)#aggregation-link group <Aggregation-link group ID> <port-list>Command to delete the link aggregation configuration

M24eGi(config)# no aggregation-link group <Aggregation-link group ID>

#### <Command Entry Example>

An example of executing the command to show the link aggregation configuration is shown below.

|     | M24eGi> enable                                         |
|-----|--------------------------------------------------------|
|     | M24eGi# show aggregation-link group                    |
| (1) | Aggregation Group $\langle 1 \rangle$                  |
| (2) | Status : Static                                        |
| (3) | Criterion : src-dst-mac / src-dst-ip / src-dst-L4-port |
| (4) | Admin Ports : gi0/9-10                                 |
| (5) | Oper Ports : gi0/9-10                                  |
|     | Aggregation Group <2>                                  |
|     | Status : Static                                        |
|     | Criterion : src-dst-mac / src-dst-ip / src-dst-L4-port |
|     | Admin Ports : gi0/20-24                                |
|     | Oper Ports : (none)                                    |
|     |                                                        |
|     | M24eGi#                                                |
|     | M24eGi#                                                |

# Fig. 4-2-1 Example of executing the command to show the link aggregation configuration

(1) Aggregation Group <1-8>

| Shows the aggregation group ID. |
|---------------------------------|
|                                 |

#### (2) Status

| Shows the aggregation group configuration status. |                                                   |
|---------------------------------------------------|---------------------------------------------------|
| Static                                            | Indicates that the aggregation link is statically |
|                                                   | registerea.                                       |

#### (3) Criterion

| Shows the traffic distribution type. |                                                    |
|--------------------------------------|----------------------------------------------------|
| src-dst-mac                          | Traffic distribution is performed based on the     |
| src-dst-ip                           | destination and the source MAC address, IP address |
| src-dst-L4-port                      | and L4 port value of the transmitted frame.        |

#### (4) Admin Ports

Shows the list of ports set in the aggregation group.

#### (5) Oper Ports

Shows the list of ports currently belonging to the aggregation group. Shows "(none)" if none of the Admin Ports are linked up.

#### show aggregation-link group [Aggregation-link group ID] Shows the link aggregation configuration.

[Parameter]

| Parameter name Description                                          |                                |                                                                                                    |
|---------------------------------------------------------------------|--------------------------------|----------------------------------------------------------------------------------------------------|
| [Aggregation-link] Specify the group number of the link aggregation | Parameter name                 | Description                                                                                             |
| group ID] If you don't specify it, all groups are displayed.        | [Aggregation-link<br>group ID] | Specify the group number of the link aggregation.<br>If you don't specify it, all groups are displayed. |

#### [Factory Default Setting]

| Parameter name | Factory default setting |
|----------------|-------------------------|
| None           | None                    |

#### [Setting Range]

| Parameter name                                                                                         | Setting range                                    |
|----------------------------------------------------------------------------------------------------|--------------------------------------------------|
| <aggregation-link< td=""><td>1 to 8 (A range can be specified with a hyphen.)</td></aggregation-link<> | 1 to 8 (A range can be specified with a hyphen.) |
| group ID>                                                                                              | None (All groups are displayed.)                 |

| Parameter name | Note |
|----------------|------|
| None           | None |

#### aggregation-link group <Aggregation-link group ID> <port-list> Configures the link aggregation.

#### no aggregation-link group <Aggregation-link group ID> Deletes the link aggregation.

#### [Parameter]

| Parameter name                                                                             | Description                                      |
|--------------------------------------------------------------------------------------------|--------------------------------------------------|
| <aggregation-link< td=""><td>Specify the group number of the link</td></aggregation-link<> | Specify the group number of the link             |
| group ID>                                                                                  | aggregation.                                     |
| <port-list></port-list>                                                                    | Specify ports belonging to the link aggregation. |

#### [Factory Default Setting]

| Parameter name                                             | Factory default setting |
|------------------------------------------------------------|-------------------------|
| <aggregation-link< td=""><td>None</td></aggregation-link<> | None                    |
| group ID>                                                  |                         |
| <port-list></port-list>                                    | None                    |

#### [Setting Range]

| <u>-9 9</u>                                                                         |                                                 |
|-------------------------------------------------------------------------------------|-------------------------------------------------|
| Parameter name                                                                      | Setting range                                   |
| <aggregation-link< td=""><td><switch-m8egi></switch-m8egi></td></aggregation-link<> | <switch-m8egi></switch-m8egi>                   |
| group ID>                                                                           | 1 to 4                                          |
|                                                                                     |                                                 |
|                                                                                     | <other></other>                                 |
|                                                                                     | 1 to 8                                          |
|                                                                                     | Up to eight groups can be set for each switch.  |
| <port-list></port-list>                                                             | <switch-m24egi></switch-m24egi>                 |
|                                                                                     | 1 to 24                                         |
|                                                                                     | <switch-m16egi></switch-m16egi>                 |
|                                                                                     | 1 to 16                                         |
|                                                                                     | <switch-m8egi></switch-m8egi>                   |
|                                                                                     | 1 to 9                                          |
|                                                                                     |                                                 |
|                                                                                     | Up to eight ports can be set for each group.    |
|                                                                                     | Multiple ports can be specified simultaneously. |
|                                                                                     | Example: 1-3,5                                  |

#### [Note]

| Parameter name                                          | Note |
|---------------------------------------------------------|------|
| <aggregation-link<br>group ID&gt;</aggregation-link<br> | None |
| <port-list></port-list>                                 | None |

#### <Configuration Example>

Overview: Set Ports 1 to 8 in an aggregation link.

(1) Create an aggregation link as Group 1 including Ports 1 to 8.

M24eGi> enable M24eGi# configure (1)M24eGi(config)# aggregation-link group 1 1-8 M24eGi(config)# exit M24eGi#

#### Fig. 4-2-2 Example of the link aggregation configuration

## 4.3. Port Monitoring Configuration

Configure the port monitoring in "Interface configuration mode." Confirm the configuration information by executing the "show monitor" command in "Privileged mode."

#### Command to show the monitoring configuration

| M24eGi#                                  | show monitor                                                        |  |
|------------------------------------------|---------------------------------------------------------------------|--|
| Command to configure the port monitoring |                                                                     |  |
| M24eGi(config-if)#                       | port monitor <monitored port=""> direction {rx tx both}</monitored> |  |

#### <Command Entry Example>

An example of executing the command to show the monitoring configuration is shown below.

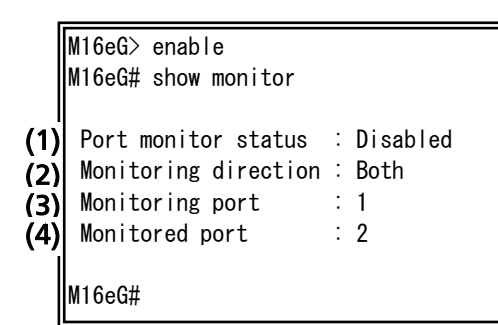

# Fig. 4-3-1 Example of executing the command to show the monitoring configuration

#### (1) Port monitor status

| Shows the status of the port monitoring function (Enabled or Disabled). |                                           |  |
|-------------------------------------------------------------------------|-------------------------------------------|--|
| Enabled                                                                 | The port monitoring function is enabled.  |  |
| Disabled                                                                | The port monitoring function is disabled. |  |

#### (2) Monitoring direction

| Indicates which packet should be monitored, the transmit packet or the |                                                        |  |
|------------------------------------------------------------------------|--------------------------------------------------------|--|
| receive packet.                                                        |                                                        |  |
| Тх                                                                     | The transmit packet is monitored.                      |  |
| Rx                                                                     | The receive packet is monitored.                       |  |
| Both                                                                   | Both of the transmit and receive packet are monitored. |  |

#### (3) Monitoring port

Shows the port number of a port to monitor other port's packets.

#### (4) Monitored port

Shows the port number of a port to be monitored.

#### show monitor

Shows the port monitoring function configuration.

#### [Parameter]

| Parameter name | Description |
|----------------|-------------|
| None           | None        |

#### [Factory Default Setting]

| Parameter name | Factory default setting |
|----------------|-------------------------|
| None           | None                    |

#### [Setting Range]

| Parameter name | Setting range |
|----------------|---------------|
| None           | None          |

| Parameter name | Note |
|----------------|------|
| None           | None |

## port monitor <monitored port> direction <rx|tx|both>

Enables the port monitoring function.

#### no port monitor

Disables the port monitoring function.

#### [Parameter]

| Parameter name                  | Descri                                                                               | otion                                    |
|---------------------------------|--------------------------------------------------------------------------------------|------------------------------------------|
| <monitored port=""></monitored> | Specify<br>monite                                                                    | y a port number of a port to be<br>pred. |
| <rx tx both></rx tx both>       | Specify which packet should be monitored, the transmit packet or the receive packet. |                                          |
|                                 | Тх                                                                                   | The transmit packet is monitored.        |
|                                 | Rx                                                                                   | The receive packet is monitored.         |
|                                 | Both                                                                                 | Both of the transmit and receive packet  |
|                                 |                                                                                      | are monitored.                           |

#### [Factory Default Setting]

| Parameter name                  | Factory default setting |
|---------------------------------|-------------------------|
| <monitored port=""></monitored> | None                    |
| <rx tx both></rx tx both>       | None                    |

#### [Setting Range]

| Parameter name                  | Setting range                                                                                                    |
|---------------------------------|----------------------------------------------------------------------------------------------------|
| <monitored port=""></monitored> | <pre><switch-m24egi> 1 to 24 <switch-m16egi> 1 to 16 <switch-m8egi> 1 to 9 Multiple ports can be specified.</switch-m8egi></switch-m16egi></switch-m24egi></pre> |
|                                 | Example: 1-3,5                                                                                                    |
| <rx tx both></rx tx both>       | None                                                                                                    |

| Parameter name                  | Note |
|---------------------------------|------|
| <monitored port=""></monitored> | None |
| <rx tx both></rx tx both>       | None |

#### <Configuration Example 1>

Overview: Configure port monitoring so that Port 1 monitors packets transmitted/received on Ports 2 to 5.

- (1) Move to the interface configuration mode for Port 1.
- (2) Enable monitoring of packets transmitted/received on Ports 2 to 5. (After the command is executed, the function is automatically enabled, starting monitoring.)

M16eG> enable

M16eG# configure

- (1) M16eG(config)# interface GigabitEthernetO/1
- (2) M16eG(config-if) # port monitor 2-5 direction both
- M16eG(config-if)# exit M16eG(config)# exit M16eG#

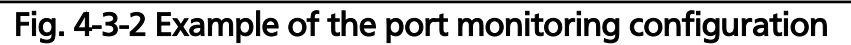

#### <Configuration Example 2>

Overview: Disable the port monitoring function enabled as Configuration Example 1 shows.

- (1) Move to the interface configuration mode for Port 1.
- (2) Disable packet monitoring.

M16eG> enable

(1) M16eG# configure (1) M16eG(config)# interface GigabitEthernet0/1

- (2) M16eG(config-if)# no port monitor
  - M16eG(config-if)# exit

M16eG(config)# exit

M16eG#

Fig. 4-3-3 Example of the configuration for disabling port monitoring

## 4.4. Access Control Configuration

Configure access control in "Global configuration mode." When using both access control and link aggregation functions, assign a practical physical port number to a port list, not a logical port created in link aggregation.

#### Command to show the classifier configuration

M24eGi# show AccessControl classifier {all | <classifier-number>}

Command to show the in-profile configuration

M24eGi# show AccessControl inprofile

Command to show the out-profile configuration

M24eGi# show AccessControl outprofile

Command to show the port list configuration

M24eGi# show AccessControl portlist

Command to show the policy configuration

M24eGi# show AccessControl policy {all | <policy-number>}

| Command to show the policy sequence configuration |                                                                                   |  |
|---------------------------------------------------|-----------------------------------------------------------------------------------|--|
| M24eGi#                                           | show AccessControl policy-sequence port <port num=""> sort {policy-index  </port> |  |
|                                                   | sequence}                                                                         |  |

#### Command to configure the classifier

| M24eGi(Config) | AccessControl classifier <id></id>               |
|----------------|--------------------------------------------------|
| #              | [src-mac <mac>]</mac>                            |
|                | [dst-mac <mac>]</mac>                            |
|                | [src-net <ip-mask>]</ip-mask>                    |
|                | [dst-net <ip-mask>]</ip-mask>                    |
|                | [src-port <layer4-port-list>]</layer4-port-list> |
|                | [dst-port <layer4-port-list>]</layer4-port-list> |
|                | [vlan-id <vid>]</vid>                            |
|                | [dot1p-priority <priority>]</priority>           |
|                | [dscp <value>]</value>                           |
|                | [protocol <pro-num>]</pro-num>                   |
|                | [icmp-type <icmptype>]</icmptype>                |
|                | [tcp-syn-flag{true/false}]                       |

#### Command to delete the classifier

| M24eGi(Config) | no AccessControl classifier <index></index>                                               |  |
|----------------|-------------------------------------------------------------------------------------------|--|
| #              |                                                                                           |  |
| Command to c   | onfigure the in-profile                                                                   |  |
| M24eGi(Config) | AccessControl inprofile <index> {deny   permit { dscp <dscp-value>  </dscp-value></index> |  |
| #              | precedence <p-value>  cos <c-value>}}</c-value></p-value>                                 |  |
| Command to d   | Command to delete the in-profile                                                          |  |
| M24oGi(Config) | no AccossControl inprofile cindex>                                                        |  |

| M24eGi(Config) | no AccessControl inprofile <index></index> |
|----------------|--------------------------------------------|
| #              |                                            |

#### Command to configure the out-profile

| M24eGi(Config)                     | AccessControl outprofile <index> committed-rate <unit> burst-size <volume></volume></unit></index>               |  |  |
|------------------------------------|----------------------------------------------------------------------------------------------------|--|--|
| #                                  | {deny   permit [dscp <value>]}</value>                                                                           |  |  |
| Command to d                       | Command to delete the out-profile                                                                                |  |  |
| M24eGi(Config)                     | no AccessControl outprofile <index></index>                                                                      |  |  |
| #                                  |                                                                                                    |  |  |
| Command to configure the port list |                                                                                                    |  |  |
| M24eGi(Config)                     | AccessControl portlist <port-list-index> <port num=""></port></port-list-index>                                  |  |  |
| #                                  |                                                                                                    |  |  |
| Command to delete the port list    |                                                                                                    |  |  |
| M24eGi(Config)                     | no AccessControl portlist <port-list-index></port-list-index>                                                    |  |  |
| #                                  |                                                                                                    |  |  |
| Command to configure the policy    |                                                                                                    |  |  |
| M24eGi(Config)                     | AccessControl policy <index> portlist <port-list-index> classifier <c-index></c-index></port-list-index></index> |  |  |
| #                                  | policy-sequence <value> inprofile <i-index> [outprofile <o-index>]</o-index></i-index></value>                   |  |  |
| Command to e                       | Command to enable the policy                                                                                     |  |  |
| M24eGi(Config)                     | AccessControl policy <index> enable</index>                                                                      |  |  |
| #                                  |                                                                                                    |  |  |
| Command to d                       | lisable the policy                                                                                               |  |  |
| M24eGi(Config)                     | no AccessControl policy <index> enable</index>                                                                   |  |  |
| #                                  |                                                                                                    |  |  |
| Command to d                       | lelete the policy                                                                                                |  |  |
| M24eGi(Config)                     | no AccessControl policy <index></index>                                                                          |  |  |
| #                                  |                                                                                                    |  |  |
|                                    |                                                                                                    |  |  |

#### <Command Entry Example>

An example of executing the command to show the access control is shown below.

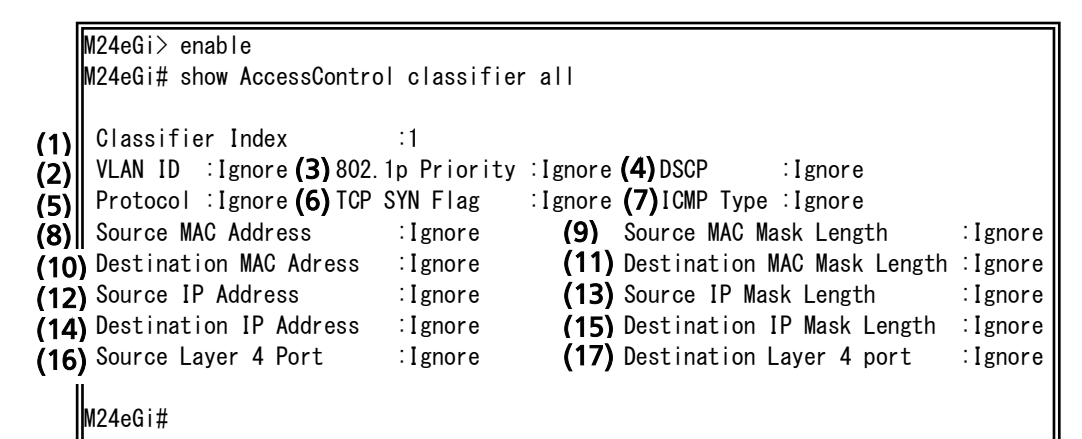

## Fig. 4-4-1 Classifier configuration display

(show AccessControl classifier all)

(1) Classifier Index

Shows the index number of the classifier.

(2) VLAN ID

Shows whether or not VLAN ID should be included in the target.

(3) 802.1p Priority

Shows whether or not IEEE 802.1p priority should be included in the target.

(4) DSCP

Shows whether or not DHCP should be included in the target.

(5) Protocol

Shows whether or not the protocol number should be included in the target.

(6) TCP SYN Flag

Shows whether or not TCP SYN flag should be included in the target.

#### (7) ICMP Type

Shows whether or not ICMP type should be included in the target.

#### (8) Source MAC Address

Shows whether or not the source MAC address should be included in the target.

#### (9) Source MAC Mask Length

Shows whether or not the mask length of the source MAC address should be included in the target.

#### (10) Destination MAC Address

Shows whether or not the destination MAC address should be included in the target.

#### (11) Destination MAC Mask Length

Shows whether or not the mask length of the destination MAC address should be included in the target.

#### (12) Source IP Address

Shows whether or not the source IP address should be included in the target.

#### (13) Source IP Mask Length

Shows whether or not the mask length of the source IP address should be included in the target.

#### (14) Destination IP Address

Shows whether or not the destination IP address should be included in the target.

#### (15) Destination IP Mask Length

Shows whether or not the mask length of the destination IP address should be included in the target.

#### (16) Source Layer 4 Port

Shows whether or not the source port number should be included in the target.

(17) Destination Layer 4 Port

Shows whether or not the destination port number should be included in the target.

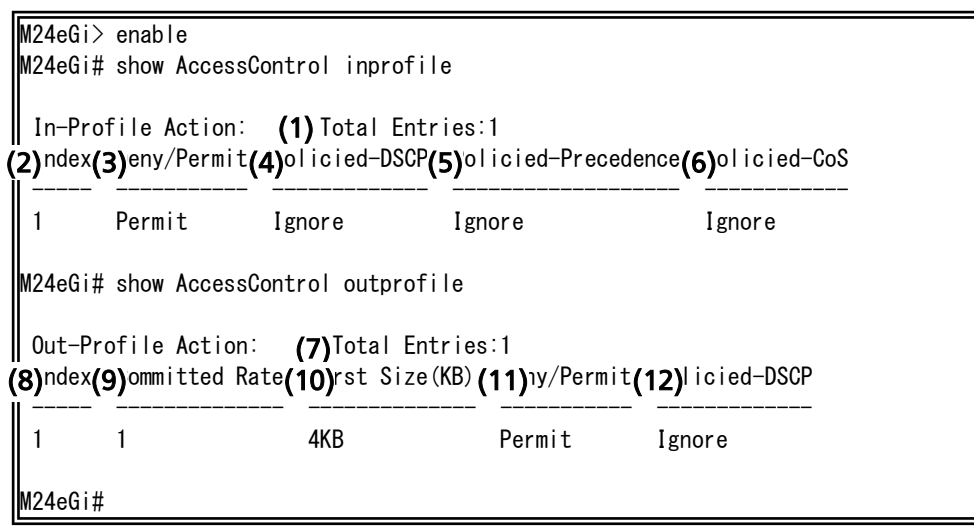

#### Fig. 4-4-2 In-profile and out-profile configuration display

(show AccessControl inprofile) (show AccessControl outprofile)

(1) Total Entries

Shows the number of in-profile entries created.

#### (2) Index

Shows the in-profile index number.

#### (3) Deny/Permit

| Shows whether or not communications are denied or permitted. |                         |  |
|--------------------------------------------------------------|-------------------------|--|
| Deny                                                         | Permits communications. |  |
| Permit                                                       | Denies communications.  |  |

#### (4) Policied-DSCP

Marks the DSCP value.

#### (5) Policied-Precedence

Marks the precedence value.

#### (6) Policied-CoS

Marks the CoS value.

#### (7) Total Entries

Shows the number of out-profile entries created.

#### <u>(8) Index</u>

Shows the out-profile index number.

(9) Committed Rate

Shows the destination MAC address.

(10) Burst Size (KB)

Shows the traffic burst size that can be transmitted exceeding the committed rate.

(11) Deny/Permit

| Shows whether or not communications are denied or permitted. |                         |  |
|--------------------------------------------------------------|-------------------------|--|
| Deny                                                         | Permits communications. |  |
| Permit                                                       | Denies communications.  |  |

(12) Policied-DSCP

Marks the DSCP value.

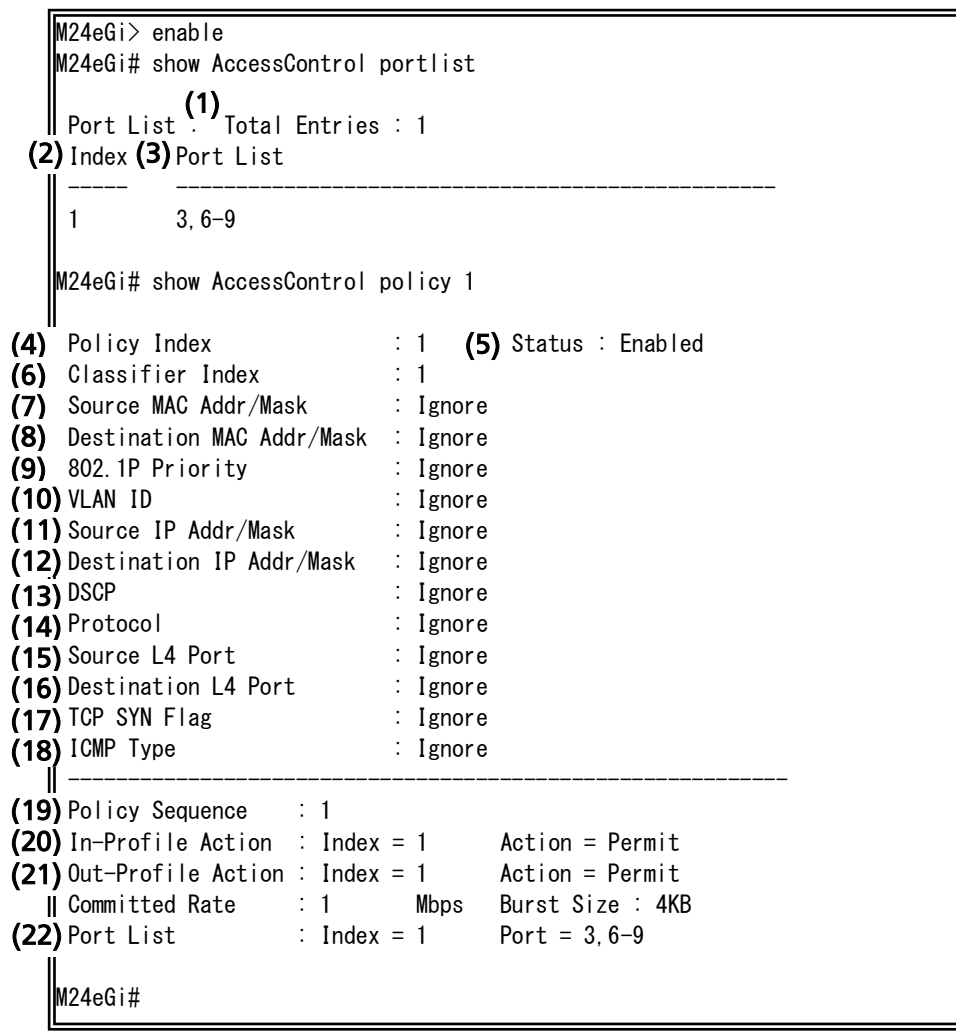

Fig. 4-4-3 Display of the port list and policy configuration

(show AccessControl portlist) (show AccessControl policy 1)

(1) Total Entries

Shows the number of port lists created.

(2) Index

Shows the port list index number.

#### (3) Port List

Shows a list of the target ports of the policy.

#### (4) Policy Index

Shows the policy index number.

#### (5) Status

| Shows the policy status. |                         |  |
|--------------------------|-------------------------|--|
| Enabled                  | The policy is enabled.  |  |
| Disabled                 | The policy is disabled. |  |

(6) Classifier Index

Shows the classifier index number.

(7) Source MAC Addr/Mask

Shows the source MAC address and the mask length.

(8) Destination MAC Addr/Mask

Shows the destination MAC address and the mask length.

(9) 802.1P Priority Shows the IEEE 802.1p priority.

(10) VLAN ID Shows the VLAN ID.

(11) Source IP Addr/Mask

Shows the destination IP address and the mask length.

(12) Destination IP Addr/Mask

Shows the source IP address and the mask length.

(13) DSCP Shows the DSCP value.

(14) Protocol

Shows the protocol number.

(15) Source L4 Port

Shows the source port number.

(16) Destination L4 Port

Shows the destination port number.

(17) TCP SYN Flag Shows the TCP SYN flag.

(18) ICMP Type

Shows the ICMP type.

(19) Policy Sequence Shows the policy sequence.

(20) In Profile Action

Shows details of the in-profile action used in the policy.

(21) Out Profile Action Shows details of the out-profile action used in the policy.

(22) Port List Action

Shows details of the port list used in the policy.

show AccessControl classifier {all | <classifier-number>}
Shows the classifier configuration used for the access control function.

#### [Parameter]

| Parameter name                                                                                         | Description                                                                     |                                         |
|----------------------------------------------------------------------------------------------------|---------------------------------------------------------------------------------|-----------------------------------------|
| {all   <classifier-< td=""><td colspan="2">Specify the classifier to be displayed.</td></classifier-<> | Specify the classifier to be displayed.                                         |                                         |
| number> }                                                                                              | all                                                                             | The configuration of all classifiers is |
|                                                                                                    |                                                                                 | displayed.                              |
|                                                                                                    | <classifier-< td=""><td>The configuration of the classifier</td></classifier-<> | The configuration of the classifier     |
|                                                                                                    | number>                                                                         | with the specified index number is      |
|                                                                                                    |                                                                                 | displayed.                              |

#### [Factory Default Setting]

| Parameter name | Factory default setting |
|----------------|-------------------------|
| None           | None                    |

#### [Setting Range]

| Parameter name                          | Setting range |
|-----------------------------------------|---------------|
| <classifier-number></classifier-number> | 1 to 65535    |

| Parameter name | Note |
|----------------|------|
| None           | None |
show AccessControl inprofile Shows the list of the in-profile configuration used for the access control function.

### [Parameter]

| Parameter name | Description |
|----------------|-------------|
| None           | None        |

### [Factory Default Setting]

| Parameter name | Factory default setting |
|----------------|-------------------------|
| None           | None                    |

#### [Setting Range]

| Parameter name | Setting range |
|----------------|---------------|
| None           | None          |

| Parameter name | Note |
|----------------|------|
| None           | None |

### show AccessControl outprofile

Shows the list of the out-profile configuration used for the access control function.

### [Parameter]

| Parameter name | Description |
|----------------|-------------|
| None           | None        |

### [Factory Default Setting]

| Parameter name | Factory default setting |
|----------------|-------------------------|
| None           | None                    |

### [Setting Range]

| Parameter name | Setting range |
|----------------|---------------|
| None           | None          |

| Parameter name | Note |
|----------------|------|
| None           | None |

### show AccessControl portlist

Shows the list of the port list configuration used for the access control function.

### [Parameter]

| Parameter name | Description |
|----------------|-------------|
| None           | None        |

### [Factory Default Setting]

| Parameter name | Factory default setting |
|----------------|-------------------------|
| None           | None                    |

### [Setting Range]

| Parameter name | Setting range |
|----------------|---------------|
| None           | None          |

| Parameter name | Note |
|----------------|------|
| None           | None |

show AccessControl policy {all | <policy-number>}
Shows the policy configuration used for the access control function.

### [Parameter]

| Parameter name                                                                                      | Description                                                              |                                      |
|----------------------------------------------------------------------------------------------------|--------------------------------------------------------------------------|--------------------------------------|
| {all   <policy-< td=""><td>Specify a po</td><td>olicy index number to be displayed.</td></policy-<> | Specify a po                                                             | olicy index number to be displayed.  |
| number> }                                                                                           | all                                                                      | The configuration of all policies is |
|                                                                                                    |                                                                          | displayed.                           |
|                                                                                                    | <policy-< td=""><td>The configuration of the policy with</td></policy-<> | The configuration of the policy with |
|                                                                                                    | number>                                                                  | the specified policy number is       |
|                                                                                                    |                                                                          | displayed.                           |

### [Factory Default Setting]

| Parameter name | Factory default setting |
|----------------|-------------------------|
| None           | None                    |

### [Setting Range]

| Parameter name                  | Setting range |
|---------------------------------|---------------|
| <policy-number></policy-number> | 1 to 65535    |

| Parameter name | Note |
|----------------|------|
| None           | None |

# show AccessControl policy-sequence port <port num> sort {policy-index | sequence}

Shows the list of the policy sequence configuration used for the access control function.

#### [Parameter]

| Parameter name       | Description   |                                 |
|----------------------|---------------|---------------------------------|
| <port num=""></port> | Specify a Swi | tching Hub port number.         |
| {policy-index        | Specify a pol | icy sequence display mode.      |
| sequence}            | policy-index  | The sequence is in order of the |
|                      |               | policy number.                  |
|                      | sequence      | The sequence is in order of the |
|                      |               | sequence number.                |

### [Factory Default Setting]

| Parameter name | Factory default setting |
|----------------|-------------------------|
| None           | None                    |

#### [Setting Range]

| Parameter name       | Setting range                        |
|----------------------|--------------------------------------|
| <port num=""></port> | <switch-m24egi></switch-m24egi>      |
|                      | <switch-m16egi></switch-m16egi>      |
|                      | 1 to 16                              |
|                      | 1 to 9                               |
|                      |                                      |
|                      | Only a single port can be specified. |

| Parameter name | Note |
|----------------|------|
| None           | None |

#### AccessControl classifier <id>

[src-mac <MAC>] [dst-mac <MAC>] [src-net <ip-mask>]

[dst-net <ip-mask>] [src-port <layer4-port-list>] [dst-port <layer4-port-list>] [vlan-id <vid>] [dot1p-priority <priority>] [dscp <value>] [protocol <pro-num>] [icmp-type <0-18>] [tcp-syn-flag{true/false}]

Configures the classifier used for the access control function.

#### no AccessControl classifier <id>

Deletes the classifier used for the access control function.

#### [Parameter]

| Parameter name                         | Description                                    |
|----------------------------------------|------------------------------------------------|
| <id></id>                              | Specify the classifier index number.           |
| [src-mac <mac>]</mac>                  | Specify the source MAC address.                |
| [dst-mac <mac>]</mac>                  | Specify the destination MAC address.           |
| [src-net <ip-mask>]</ip-mask>          | Specify the source IP network and mask.        |
| [dst-net <ip-mask>]</ip-mask>          | Specify the destination IP network and mask.   |
| [src-port                              | Specify the TCP/UDP source port number.        |
| <layer4-port-list>]</layer4-port-list> |                                                |
| [dst-port                              | Specify the TCP/UDP destination port number.   |
| <layer4-port-list>]</layer4-port-list> |                                                |
| [vlan-id <vid>]</vid>                  | Specify the VLAN ID.                           |
| [dot1p-priority                        | Specify the IEEE 802.1p priority.              |
| <priority>]</priority>                 |                                                |
| [dscp <value>]</value>                 | Specify the DSCP value.                        |
| [protocol                              | Specify the protocol type with the protocol    |
| <pro-num>]</pro-num>                   | number.                                        |
| [icmp-type                             | Specify the ICMP type with the type number.    |
| <icmptype>]</icmptype>                 |                                                |
| [tcp-syn-flag{true/                    | Specify whether a TCP SYN flag is set for      |
| false}]                                | filtering.                                     |
|                                        | true A TCP SYN flag is set for filtering.      |
|                                        | false A TCP SYN flag is not set for filtering. |

#### [Factory Default Setting]

| Parameter name | Factory default setting |
|----------------|-------------------------|
| None           | None                    |

## [Setti<u>ng Range]</u>

| Parameter name                        | Setting range                                           |
|---------------------------------------|---------------------------------------------------------|
| <id></id>                             | 1 to 65535                                              |
| <mac></mac>                           | 00:00:00:00:00 to FF:FF:FF:FF:FF                        |
| <ip-mask></ip-mask>                   | 0.0.0/0 to 255.255.255.255/32                           |
| •                                     |                                                         |
|                                       | <example></example>                                     |
|                                       | - <u>192.168.1.10/32 or 192.168.1.10</u>                |
|                                       | $\rightarrow$ Only one unit is specified.               |
|                                       | - <u>192.168.1.20/31</u>                                |
|                                       | $\rightarrow$ Two units (192.168.1.20 and 192.168.1.21) |
|                                       | are specified.                                          |
|                                       | - <u>192.168.2.1/25</u>                                 |
|                                       | → 127 units (192.168.2.1 to 192.168.2.127) are          |
|                                       | specified.                                              |
|                                       | - <u>192.168.2.1/24</u>                                 |
|                                       | → 254 units (192.168.2.1 to 192.168.2.254) are          |
|                                       | specified.                                              |
| <layer4-port-list></layer4-port-list> | 0 to 65535                                              |
|                                       |                                                         |
|                                       | You can set a range of port numbers.                    |
|                                       | Example: 13/-139                                        |
| <vid></vid>                           | 1 to 4094                                               |
| <priority></priority>                 | 0 to 7                                                  |
| <value></value>                       | 0 to 63                                                 |
| <pro-num></pro-num>                   | 1 to 255                                                |
|                                       |                                                         |
|                                       | <example></example>                                     |
| • •                                   | 1: ICMP, 2: IGMP, 6: ICP, 17: UDP, 46: RSVP             |
| <icmptype></icmptype>                 | 0 to 18                                                 |
|                                       |                                                         |
|                                       | <example></example>                                     |
|                                       | 0: Echo Reply, 3: Destination Unreachable               |

| Parameter name | Note |
|----------------|------|
| None           | None |

AccessControl inprofile <index> {deny | permit { dscp <dscp-value> | precedence <p-value>| cos <c-value>}}

Configures the in-profile used for the access control function.

### no AccessControl inprofile <index>

Deletes the in-profile used for the access control function.

#### [Parameter]

| Parameter name                                       | Descript                                         | tion                                                                                                    |
|------------------------------------------------------|--------------------------------------------------|----------------------------------------------------------------------------------------------------|
| <index></index>                                      | Specify <sup>•</sup>                             | the in-profile index number.                                                                                                    |
| {deny   permit<br>{ dscp <dscp-value>  </dscp-value> | Specify whether packets are denied or permitted. |                                                                                                    |
| precedence                                           | deny                                             | Packets are denied.                                                                                                    |
| <p-value> <br/>cos <c-value>}}</c-value></p-value>   | permit                                           | Packets are permitted. You can<br>select the value type from the<br>following for marking at the<br>permission.<br>- DSCP value<br>- ToS precedence value<br>- CoS value |

#### [Factory Default Setting]

| Parameter name | Factory default setting |
|----------------|-------------------------|
| None           | None                    |

#### [Setting Range]

| Parameter name            | Setting range |
|---------------------------|---------------|
| <index></index>           | 1 to 65535    |
| <dscp-value></dscp-value> | 0 to 63       |
| <p-value></p-value>       | 0 to 7        |
| <c-value></c-value>       | 0 to 7        |

| Parameter name | Note |
|----------------|------|
| None           | None |

# AccessControl outprofile <index> committed-rate <unit> burst-size <volume> {deny | permit [dscp <value>]}

Configures the out-profile used for the access control function.

### no AccessControl outprofile <index>

Deletes the out-profile used for the access control function.

#### [Parameter]

| Parameter name                            | Descript                                           | ion                                                                                                    |
|-------------------------------------------|----------------------------------------------------|----------------------------------------------------------------------------------------------------|
| <index></index>                           | Specify f                                          | the out-profile index number.                                                                                                   |
| <unit></unit>                             | Specify                                            | the committed rate in Mbps.                                                                                                    |
| <volume></volume>                         | Specify the burst size with the burst size number. |                                                                                                    |
| {deny   permit [dscp<br><value>]}</value> | Specify v<br>permitte                              | whether packets are denied or<br>ed.                                                                                            |
|                                           | deny                                               | Packets are denied.                                                                                                    |
|                                           | permit                                             | Packets are permitted. You can<br>select the value type from the<br>following for marking at the<br>permission.<br>- DSCP value |

#### [Factory Default Setting]

| Parameter name | Factory default setting |
|----------------|-------------------------|
| None           | None                    |

#### [Setting Range]

| <u> </u>                  | -                                             |
|---------------------------|-----------------------------------------------|
| Parameter name            | Setting range                                 |
| <index></index>           | 1 to 65535                                    |
| <unit></unit>             | 1 to 1000                                     |
| <volume></volume>         | 1 to 5                                        |
|                           |                                               |
|                           | Select a number from the following to specify |
|                           | the burst size.                               |
|                           | 1: 4K, 2: 8K, 3: 16K, 4: 32K, 5: 64K          |
| <dscp-value></dscp-value> | 0 to 63                                       |

| Parameter name | Note |
|----------------|------|
| None           | None |

### AccessControl portlist <port-list-index> <port num>

Configures the port list used for the access control function.

### no AccessControl portlist <port-list-index>

Deletes the port list used for the access control function.

### [Parameter]

| Parameter name                      | Description                            |
|-------------------------------------|----------------------------------------|
| <port-list-index></port-list-index> | Specify the port list index number.    |
| <port num=""></port>                | Specify the Switching Hub port number. |

### [Factory Default Setting]

| Parameter name | Factory default setting |
|----------------|-------------------------|
| None           | None                    |

#### [Setting Range]

| Parameter name                      | Setting range                    |
|-------------------------------------|----------------------------------|
| <port-list-index></port-list-index> | 1 to 65535                       |
| <port num=""></port>                | <switch-m24egi></switch-m24egi>  |
|                                     | 1 to 24                          |
|                                     | <switch-m16egi></switch-m16egi>  |
|                                     | 1 to 16                          |
|                                     | <switch-m8egi></switch-m8egi>    |
|                                     | 1 to 9                           |
|                                     | Multiple ports can be specified. |
|                                     | Example: 1-3,5                   |

| Parameter name | Note |
|----------------|------|
| None           | None |

AccessControl policy <index> portlist <port-list-index> classifier <c-index> policy-sequence <value> inprofile <i-index> [outprofile <o-index>] Configures the policy used for the access control function.

#### no AccessControl policy <index>

Deletes the policy configuration used for the access control function.

#### [Parameter]

| Parameter name                      | Description                           |
|-------------------------------------|---------------------------------------|
| <index></index>                     | Specify the policy index number.      |
| <port-list-index></port-list-index> | Specify the port list index number.   |
| <c-index></c-index>                 | Specify the classifier index number.  |
| <value></value>                     | Specify the policy sequence value.    |
| <i-index></i-index>                 | Specify the in-profile index number.  |
| [outprofile                         | Specify the out-profile index number. |
| <o-index>]</o-index>                |                                       |

#### [Factory Default Setting]

| Parameter name | Factory default setting |
|----------------|-------------------------|
| None           | None                    |

#### [Setting Range]

| Parameter name                      | Setting range |
|-------------------------------------|---------------|
| <index></index>                     | 1 to 65535    |
| <port-list-index></port-list-index> | 1 to 65535    |
| <c-index></c-index>                 | 1 to 65535    |
| <value></value>                     | 1 to 65535    |
| <i-index></i-index>                 | 1 to 65535    |
| <o-index></o-index>                 | 1 to 65535    |

| Parameter name  | Note                                         |
|-----------------|----------------------------------------------|
| <value></value> | Access control applies in ascending order of |
|                 | the sequence value.                          |

### AccessControl policy <index> enable

Enables access control of the specified policy.

### no AccessControl policy <index> enable

Disables access control of the specified policy.

#### [Parameter]

| Paramotor namo  | Description                      |
|-----------------|----------------------------------|
| Farameter name  | Description                      |
| <index></index> | Specify the policy index number. |

#### [Factory Default Setting]

| Parameter name | Factory default setting |
|----------------|-------------------------|
| None           | None                    |

### [Setting Range]

| Parameter name  | Setting range |
|-----------------|---------------|
| <index></index> | 1 to 65535    |

| Parameter name | Note |
|----------------|------|
| None           | None |

<Configuration Example 1>

Overview: Configure the access control to discard packets destined for 192.168.1.0/24.

- (1) Configure the classifier to target packets destined for an IP address of 192.168.1.0/24.
- (2) Configure the in-profile to discard the target packets.
- (3) Configure the port list to target all ports.
- (4) Associate configuration items above with policy 1 and set the policy sequence to 1 for application with top priority.

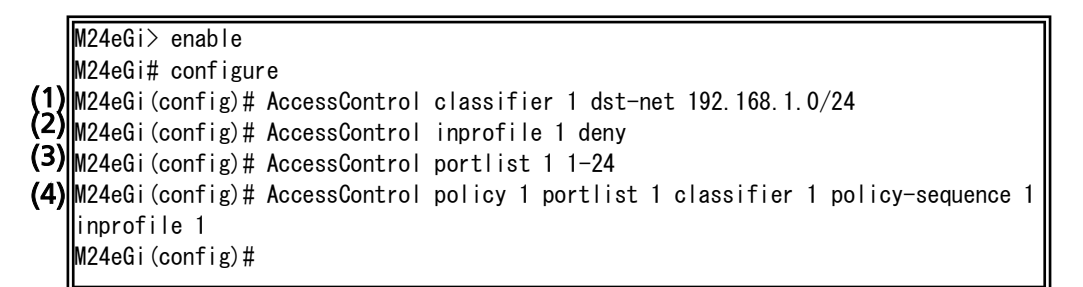

Fig. 4-4-4 Example of the access control configuration 1

<Configuration Example 2>

Overview: Configure the access control to mark CoS in the VLAN tag in order to have this Switching Hub preferentially control packets of IP phones that support DSCP only.

- (1) Configure the classifier to target packets with DSCP set to 32.
- (2) Configure the in-profile to mark the target packets with a CoS value of 6.
- (3) Configure the port list to set uplink ports 22 to 24 as target ports of the access control.
- (4) Configure the out-profile to discard traffic exceeding 100 Mbps.
- (5) Associate configuration items above with policy 2 and set the policy sequence to 10.

M24eGi> enable
M24eGi# configure
(1) M24eGi (config)# AccessControl classifier 5 dscp 32
(2) M24eGi (config)# AccessControl inprofile 5 permit cos 6
(3) M24eGi (config)# AccessControl outprofile 5 committed-rate 100 burst-size 5 deny
(4) M24eGi (config)# AccessControl portlist 5 22-24
(5) M24eGi (config)# AccessControl policy 2 portlist 5 classifier 5 policy-sequence 10 inprofile 5 outprofile 5
M24eGi (config)#

#### Fig. 4-4-5 Example of the access control configuration 2

**4.5.** QoS (Quality of Service) Configuration Configure the QoS settings in "Global configuration mode." Confirm the basic information by executing the "show mls qos" command in "Privileged mode."

| Command to show                                      | w the QoS configuration                                                   |  |
|------------------------------------------------------|---------------------------------------------------------------------------|--|
| M24eGi#                                              | show mls qos                                                              |  |
| Command to show the CoS-to-que mapping configuration |                                                                           |  |
| M24eGi#                                              | show priority-queue cos-map                                               |  |
| Command to ena                                       | ble the QoS function                                                      |  |
| M24eGi(config)#                                      | mls qos                                                                   |  |
| Command to disable the QoS function                  |                                                                           |  |
| M24eGi(config)#                                      | no mls qos                                                                |  |
| Command to configure the CoS-to-que mapping          |                                                                           |  |
| M24eGi(config)#                                      | priority-queue cos-map <priority> <traffic class=""></traffic></priority> |  |

#### <Command Entry Example>

An example of executing the command to show the QoS configuration is shown below.

| M24eGi# s<br>Quality o<br>M24eGi# s<br>Priority | now mls qos<br>f Service Status:<br>now priority-queue<br>( <b>3)</b> CoS Queue | Disabled<br>cos-map |  |  |
|-------------------------------------------------|---------------------------------------------------------------------------------|---------------------|--|--|
| 0                                               | 0                                                                               |                     |  |  |
| 1                                               | 0                                                                               |                     |  |  |
| 2                                               | 1                                                                               |                     |  |  |
| 3                                               | 1                                                                               |                     |  |  |
| 4                                               | 2                                                                               |                     |  |  |
| -                                               | 2                                                                               |                     |  |  |
| 5                                               |                                                                                 |                     |  |  |
| 5<br>6                                          | 3                                                                               |                     |  |  |

### Fig. 4-5-1 Example of executing the command to show the QoS configuration

| Shows the QoS operation status. |                  |  |
|---------------------------------|------------------|--|
| Enabled                         | QoS is enabled.  |  |
| Disabled                        | QoS is disabled. |  |

#### (2) Priority

Shows the priority level of the VLAN frame.

#### (3) CoS Queue

Shows the priority level of the queue.

### show mls qos

Shows the QoS configuration information.

### [Parameter]

| Parameter name | Description |
|----------------|-------------|
| None           | None        |

### [Factory Default Setting]

| Parameter name | Factory default setting |
|----------------|-------------------------|
| None           | None                    |

### [Setting Range]

| Parameter name | Setting range |
|----------------|---------------|
| None           | None          |

| Parameter name | Note |
|----------------|------|
| None           | None |

show priority-queue cos-map Shows the frame priority level and mapping between the CoS value and queue.

### [Parameter]

| Parameter name | Description |
|----------------|-------------|
| None           | None        |

### [Factory Default Setting]

| Parameter name | Factory default setting |
|----------------|-------------------------|
| None           | None                    |

### [Setting Range]

| Parameter name | Setting range |
|----------------|---------------|
| None           | None          |

| Parameter name | Note |
|----------------|------|
| None           | None |

### mls qos

Enables the QoS function.

### no mls qos

Disables the QoS function.

### [Parameter]

| Description |
|-------------|
| None        |
| L<br>N      |

### [Factory Default Setting]

| Parameter name | Factory default setting                    |
|----------------|--------------------------------------------|
| None           | no mls qos (The QoS function is disabled.) |

### [Setting Range]

| Parameter name | Setting range |
|----------------|---------------|
| None           | None          |

| Parameter name | Note |
|----------------|------|
| None           | None |

### priority-queue cos-map <PRIORITY> <QUEUE>

Changes the frame priority level and mapping between the CoS value and queue.

### [Parameter]

| Parameter name                   | Description                                       |
|----------------------------------|---------------------------------------------------|
| <pre><priority></priority></pre> | Priority level of the frame (CoS value)           |
| <queue></queue>                  | Traffic class corresponding to the priority level |

### [Factory Default Setting]

| Parameter name                   | Factory default settir | າໆ                            |
|----------------------------------|------------------------|-------------------------------|
| <pre><priority></priority></pre> | The factory default n  | napping (initial state) is as |
| <queue></queue>                  | follows.               |                               |
|                                  | Priority               | CoS Queue                     |
|                                  | 0                      | 0                             |
|                                  | 1                      | 0                             |
|                                  | 2                      | 1                             |
|                                  | 3                      | 1                             |
|                                  | 4                      | 2                             |
|                                  | 5                      | 2                             |
|                                  | 6                      | 3                             |
|                                  | 7                      | 3                             |
|                                  |                        |                               |

### [Setting Range]

| Parameter name                   | Setting range |
|----------------------------------|---------------|
| <pre><priority></priority></pre> | 0 to 7        |
| <queue></queue>                  | 0 to 3        |

| Parameter name                   | Note |
|----------------------------------|------|
| <pre><priority></priority></pre> | None |
| <queue></queue>                  | None |

#### <Configuration Example>

Overview: Enable the QoS function and configure the mapping.

- (1) Map the Priority value 0 to the Queue 1.
- (2) Map the Priority value 1 to the Queue 0.
- (3) Enable the QoS function.

M24eGi> enable M24eGi# configure (1)M24eGi(config)# priority-queue cos-map 0 1 (2)M24eGi(config)# priority-queue cos-map 1 0 (3)M24eGi(config)# mls qos M24eGi(config)# exit

M24eGi#

### Fig. 4-5-2 Example of the QoS configuration

## 4.6. Bandwidth Control Configuration

Configure the bandwidth control in "Interface configuration mode." Confirm the basic information by executing the "show egress-rate-limit" command in "Privileged mode."

| Command to configure the bandwidth control          |                                                         |  |
|-----------------------------------------------------|---------------------------------------------------------|--|
| Interface configuration mode                        | egress-rate-limit [ <unit(1mbps unit)="">]</unit(1mbps> |  |
| Command to enable the bandwidth control             |                                                         |  |
| Interface configuration mode                        | egress-rate-limit                                       |  |
| Command to disable the bandwidth control            |                                                         |  |
| Interface configuration mode                        | no egress-rate-limit                                    |  |
| Command to show the bandwidth control configuration |                                                         |  |
| Privileged mode                                     | show egress-rate-limit                                  |  |

#### <Command Entry Example>

An example of executing the command to show the bandwidth control configuration is shown below.

| Ī   | M24eGi> | enable               |                   |
|-----|---------|----------------------|-------------------|
|     | M24eGi# | show egress-rate-l   | imit              |
| (1) | Port    | <b>(2)</b> Bandwidth | <b>(3)</b> Status |
|     | 1       | 1000                 | disabled          |
|     | 2       | 1000                 | disabled          |
|     | 3       | 1000                 | disabled          |
|     | 4       | 1000                 | disabled          |
|     | 5       | 1000                 | disabled          |
|     | 6       | 1000                 | disabled          |
|     | 7       | 1000                 | disabled          |
|     | 8       | 1000                 | disabled          |
|     | 9       | 1000                 | disabled          |
|     | 10      | 1000                 | disabled          |
|     | 11      | 1000                 | disabled          |
|     | 12      | 1000                 | disabled          |
|     | 13      | 1000                 | disabled          |
|     | 14      | 1000                 | disabled          |
|     | 15      | 1000                 | disabled          |
|     | 16      | 1000                 | disabled          |
|     | 17      | 1000                 | disabled          |
|     | 18      | 1000                 | disabled          |
|     | 19      | 1000                 | disabled          |
|     | 20      | 1000                 | disabled          |
|     | 21      | 1000                 | disabled          |
|     | 22      | 1000                 | disabled          |
|     | 23      | 1000                 | disabled          |
|     | 24      | 1000                 | disabled          |
|     | M24eGi# |                      |                   |

# Fig. 4-6-1 Example of executing the command to show the bandwidth control configuration

#### (1) Port

Shows the port number.

#### (2) Bandwidth

Shows the bandwidth. The factory default setting is 1000. (The unit is Mbps.)

#### (3) Status

| Shows the bandwidth control status (Enabled or Disabled). |                                    |  |
|-----------------------------------------------------------|------------------------------------|--|
| enabled                                                   | The bandwidth control is enabled.  |  |
| disabled                                                  | The bandwidth control is disabled. |  |

egress-rate-limit [<unit(1Mbps/unit)>] Changes the configuration of bandwidth control.

### [Parameter]

| Parameter name                     | Description        |
|------------------------------------|--------------------|
| <unit(1mbps unit)=""></unit(1mbps> | Set the bandwidth. |

### [Factory Default Setting]

| Parameter name                     | Factory default setting |
|------------------------------------|-------------------------|
| <unit(1mbps unit)=""></unit(1mbps> | 1000 (Mbps)             |

### [Setting Range]

| Parameter name                     | Setting range |
|------------------------------------|---------------|
| <unit(1mbps unit)=""></unit(1mbps> | 1 to 1000     |

| Parameter name                     | Note |
|------------------------------------|------|
| <unit(1mbps unit)=""></unit(1mbps> | None |

#### egress-rate-limit

Enables the bandwidth control function.

#### no egress-rate-limit

Disables the bandwidth control function.

#### [Parameter]

| Parameter name | Description |
|----------------|-------------|
| None           | None        |

#### [Factory Default Setting]

| Parameter name | Factory default setting |
|----------------|-------------------------|
| None           | disabled                |

#### [Setting Range]

| Parameter name | Setting range |
|----------------|---------------|
| None           | None          |

### [Note]

| Parameter name | Note |
|----------------|------|
| None           | None |

#### show egress-rate-limit

Shows the configuration of bandwidth control.

#### [Parameter]

| Parameter name | Description |
|----------------|-------------|
| None           | None        |

#### [Factory Default Setting]

| _ |                |                         |  |
|---|----------------|-------------------------|--|
|   | Parameter name | Factory default setting |  |
|   | None           | None                    |  |

### [Setting Range]

| Parameter name | Setting range |
|----------------|---------------|
| None           | None          |

| Parameter name | Note |
|----------------|------|
| None           | None |

<Configuration Example>

Overview: Enable the bandwidth control for Port 1, and set the bandwidth.

(1) Enable the bandwidth control function.

(2) Set the bandwidth to 100 (Mbps).

```
M24eGi> enable
M24eGi# configure
M24eGi(config)# interface gi0/1
(1)M24eGi(config-if)# egress-rate-limit
(2)M24eGi(config-if)# egress-rate-limit 100
M24eGi(config-if)# end
M24eGi#
```

### Fig. 4-6-2 Example of the bandwidth control configuration

**4.7. Storm Control Configuration** Configure the storm control in "Interface configuration mode." Confirm the configuration information by executing the "show storm-control" command in "Privileged mode."

| Command to enable the storm control (broadcast)  |                                     |  |  |  |
|--------------------------------------------------|-------------------------------------|--|--|--|
| M24eGi(config-if)#                               | storm-control broadcast             |  |  |  |
| Command to disable the storm control (broadcast) |                                     |  |  |  |
| M24eGi(config-if)#                               | no storm-control broadcast          |  |  |  |
| Command to enable the storm control (multicast)  |                                     |  |  |  |
| M24eGi(config-if)#                               | storm-control multicast             |  |  |  |
| Command to disable the storm control (multicast) |                                     |  |  |  |
| M24eGi(config-if)#                               | no storm-control multicast          |  |  |  |
| Command to enable the storm control (unicast)    |                                     |  |  |  |
| M24eGi(config-if)#                               | storm-control unicast               |  |  |  |
| Command to disable the storm control (unicast)   |                                     |  |  |  |
| M24eGi(config-if)#                               | no storm-control unicast            |  |  |  |
| Command to set the threshold value               |                                     |  |  |  |
| M24eGi(config-if)#                               | storm-control threshold <pps></pps> |  |  |  |
| Command to show the storm control configuration  |                                     |  |  |  |
| M24eGi#                                          | show storm-control                  |  |  |  |

#### <Command Entry Example>

An example of executing the command to show the storm control configuration is shown below.

|     | M24eGi> enab | le                 |           |           |                          |
|-----|--------------|--------------------|-----------|-----------|--------------------------|
|     | M24eGi# show | storm-control      |           |           |                          |
| (1) | Interface    | (2) <sup>DLF</sup> | Broadcast | Multicast | (3) <sup>Threshold</sup> |
|     | 1            | disabled           | disabled  | disabled  | 0                        |
|     | 2            | disabled           | disabled  | disabled  | 0                        |
|     | 3            | disabled           | disabled  | disabled  | 0                        |
|     | 4            | disabled           | disabled  | disabled  | 0                        |
|     | 5            | disabled           | disabled  | disabled  | 0                        |
|     | 6            | disabled           | disabled  | disabled  | 0                        |
|     | 7            | disabled           | disabled  | disabled  | 0                        |
|     | 8            | disabled           | disabled  | disabled  | 0                        |
|     | 9            | disabled           | disabled  | disabled  | 0                        |
|     | 10           | disabled           | disabled  | disabled  | 0                        |
|     | 11           | disabled           | disabled  | disabled  | 0                        |
|     | 12           | disabled           | disabled  | disabled  | 0                        |
|     | 13           | disabled           | disabled  | disabled  | 0                        |
|     | 14           | disabled           | disabled  | disabled  | 0                        |
|     | 15           | disabled           | disabled  | disabled  | 0                        |
|     | 16           | disabled           | disabled  | disabled  | 0                        |
|     | 17           | disabled           | disabled  | disabled  | 0                        |
|     | 18           | disabled           | disabled  | disabled  | 0                        |
|     | 19           | disabled           | disabled  | disabled  | 0                        |
|     | 20           | disabled           | disabled  | disabled  | 0                        |
|     | 21           | disabled           | disabled  | disabled  | 0                        |
|     | 22           | disabled           | disabled  | disabled  | 0                        |
|     | 23           | disabled           | disabled  | disabled  | 0                        |
|     | 24           | disabled           | disabled  | disabled  | 0                        |
|     | M24eGi#      |                    |           |           |                          |

Fig. 4-7-1 Example of executing the command to show the storm control configuration

#### (1) Interface

Shows the interface for operating the storm control function.

#### (2) DLF/Broadcast/Multicast

| Shows the status of storm control for unicast packets with unknown     |  |  |  |
|------------------------------------------------------------------------|--|--|--|
| destination (Destination Lookup Fail), broadcast packets, or multicast |  |  |  |
| packets.                                                               |  |  |  |
| enabled The storm control is enabled.                                  |  |  |  |
| disabled The storm control is disabled.                                |  |  |  |

#### (3) Threshold

Shows the threshold value for the number of packets (Packet Per Second).

### show storm-control

Shows the storm control configuration.

### [Parameter]

| Parameter name | Description |
|----------------|-------------|
| None           | None        |

### [Factory Default Setting]

| Parameter name | Factory default setting |  |
|----------------|-------------------------|--|
| None           | None                    |  |

### [Setting Range]

| Parameter name | Setting range |
|----------------|---------------|
| None           | None          |

| Parameter name | Note |
|----------------|------|
| None           | None |

#### storm-control broadcast

Enables the storm control for broadcast packets.

#### no storm-control broadcast

Disables the storm control for broadcast packets.

## [Parameter]

| Parameter name | Description |
|----------------|-------------|
| None           | None        |

#### [Factory Default Setting]

| Parameter name | Factory default setting                       |
|----------------|-----------------------------------------------|
| None           | no storm-control broadcast (The storm control |
|                | for broadcast packets is disabled.)           |

#### [Setting Range]

| Parameter name | Setting range |
|----------------|---------------|
| None           | None          |

| Parameter name | Note |
|----------------|------|
| None           | None |

### storm-control multicast

Enables the storm control for multicast packets.

### no storm-control multicast

Disables the storm control for multicast packets.

### [Parameter]

| Parameter name | Description |
|----------------|-------------|
| None           | None        |

#### [Factory Default Setting]

| Parameter name | Factory default setting                           |
|----------------|---------------------------------------------------|
| None           | no storm-control multicast (The storm control for |
|                | multicast packets is disabled.)                   |

## [Setting Range]

| Parameter name | Setting range |
|----------------|---------------|
| None           | None          |

| Parameter name | Note |
|----------------|------|
| None           | None |

### storm-control unicast

Enables the storm control for unicast packets with unknown destination.

#### no storm-control unicast

Disables the storm control for unicast packets with unknown destination.

#### [Parameter]

| Parameter name | Description |
|----------------|-------------|
| None           | None        |

### [Factory Default Setting]

| Parameter name | Factory default setting                                                                                      |
|----------------|----------------------------------------------------------------------------------------------------|
| None           | no storm-control unicast (The storm control for<br>unicast packets with unknown destination is<br>disabled.) |

#### [Setting Range]

| Parameter name | Setting range |
|----------------|---------------|
| None           | None          |

| Parameter name | Note |
|----------------|------|
| None           | None |

storm-control threshold <pps> Sets the storm control threshold.

### [Parameter]

| Parameter name | Description                                                                                                    |
|----------------|----------------------------------------------------------------------------------------------------|
| <pps></pps>    | Set the threshold to control the reception of<br>unicast packets with unknown destination,<br>broadcast packets, or multicast packets. The unit<br>is the number of packets received per second<br>(Packet Per Second). |

## [Factory Default Setting]

| Parameter name | Factory default setting |
|----------------|-------------------------|
| <pps></pps>    | 0                       |

### [Setting Range]

| Parameter name | Setting range |
|----------------|---------------|
| <pps></pps>    | 0 to 262143   |

| Parameter name | Note                                                                                                    |
|----------------|----------------------------------------------------------------------------------------------------|
| <pps></pps>    | The threshold is not a total number of thresholds<br>for unknown destination unicast, broadcast, and<br>multicast packets. The threshold is applied to<br>each packet in each type. |

#### <Configuration Example>

Overview: Enable the storm control for broadcast packets on Port 1. Set the threshold for receiving broadcast packets to 10000 pps.

- (1) Move to the interface configuration mode for Port 1.
- (2) Enable the storm control for broadcast packets on Port 1.
- (3) Set the threshold for receiving broadcast packets on Port 1 to 10000 pps.

M24eGi> enable

M24eGi# configure
M24eGi (config)# interface gi0/1
M24eGi (config-if)# storm-control broadcast
M24eGi (config-if)# storm-control threshold 10000 M24eGi (config-if)# end M24eGi#

Fig. 4-7-2 Example of the storm control configuration

## 4.8. Authentication Function Configuration

Configure the authentication function in "Global configuration mode" and "Interface configuration mode." Display the basic information in "Privileged mode."

| Authentication aging time configuration command   |                                                 |  |  |
|---------------------------------------------------|-------------------------------------------------|--|--|
| M24eGi(config)#                                   | authentication aging-time <0-65535 min>         |  |  |
| Authentication cancel command for authorized host |                                                 |  |  |
| M24eGi(config)#                                   | no authentication mac <mac addr=""></mac>       |  |  |
| Command with RADIUS Attribute                     |                                                 |  |  |
| M24eGi(config)#                                   | authentication dynamic-vlan radius-attribute    |  |  |
| Command without RADIUS Attribute                  |                                                 |  |  |
| M24eGi(config)#                                   | no authentication dynamic-vlan radius-attribute |  |  |
| Guest VLAN configuration command                  |                                                 |  |  |
| M24eGi(config-if)#                                | authentication guest-vlan <vlan-id></vlan-id>   |  |  |
| Guest VLAN delete command                         |                                                 |  |  |
| M24eGi(config-if)#                                | no authentication guest-vlan                    |  |  |
| Default VLAN configuration command                |                                                 |  |  |
| M24eGi(config-if)#                                | authentication default-vlan <vlan-id></vlan-id> |  |  |
| Default VLAN delete command                       |                                                 |  |  |
| M24eGi(config-if)#                                | no authentication default-vlan                  |  |  |
|                                                   |                                                 |  |  |

### Authentication function configuration display command

| M24eGi#                                     | show authentication                                            |  |
|---------------------------------------------|----------------------------------------------------------------|--|
| Authentication status table display command |                                                                |  |
| M24eGi#                                     | show authentication sort {mac   port [ <portlist>]}</portlist> |  |
| Dynamic VLAN configuration display command  |                                                                |  |
| M24eGi#                                     | show dynamic-vlan                                              |  |

#### <Setting display example>

The following is an execution example of the authentication function configuration display command.

| M24eGi> enable<br>M24eGi# show authentication                                                               |       |            |             |            |   |
|----------------------------------------------------------------------------------------------------|-------|------------|-------------|------------|---|
| Global MAC Auth Status : Disa                                                                               | abled | Global WEB | Auth Status | : Disabled | 1 |
| 802.1X Port-based Auth Ports :1-48<br>802.1X MAC-based Auth Ports :<br>MAC Auth Ports :<br>WEB Auth Ports : |       |            |             |            | 2 |

# Fig. 4-8-1 Execution example of the authentication function configuration display command

| r. configuring Global Authentication runction |                                                              |                                                    |  |  |
|-----------------------------------------------|--------------------------------------------------------------|----------------------------------------------------|--|--|
| Global MAC                                    | Indicates the MAC authentication operation of entire         |                                                    |  |  |
| Auth Status                                   | device.                                                      |                                                    |  |  |
|                                               | Enabled                                                      | Indicates that the MAC authentication is enabled.  |  |  |
|                                               | Disabled                                                     | Indicates that the MAC authentication is disabled. |  |  |
| Global WEB<br>Auth Status                     | Indicates the WEB authentication operation of entire device. |                                                    |  |  |
|                                               | Enabled                                                      | Indicates that the WEB authentication is enabled.  |  |  |
|                                               | Disabled                                                     | Indicates that the WEB authentication is disabled. |  |  |

1. Configuring Global Authentication Function

#### 2. Configuring Target Port for Authentication

| 802.1X          | Displays ports with IEEE802.1X port-based       |
|-----------------|-------------------------------------------------|
| Port-based Auth | authentication enabled.                         |
| Ports           |                                                 |
| 802.1X          | Displays ports with IEEE802.1X MAC-based        |
| MAC-based       | authentication enabled.                         |
| Auth Ports      |                                                 |
| MAC Auth Ports  | Displays ports with MAC authentication enabled. |
| WEB Auth Ports  | Displays ports with WEB authentication enabled. |
#### <Setting display example>

The following is an execution example of the authentication status table display command.

 M24eGi> enable

 M24eGi# show authentication sort port 1

 Total Hosts
 :0

 Authorized Hosts
 :0

 Auth Aging Time
 :1440 minutes

 Port
 MAC Address
 Auth Type

 Auth Status
 Remaining Aging Time

# Fig. 4-8-2 Execution example of the authentication status table display command

| Total Hosts | Displays the total number of hosts registered to the      |                                       |  |
|-------------|-----------------------------------------------------------|---------------------------------------|--|
|             | authentication status table.                              |                                       |  |
|             | Maximum num                                               | ber of hosts retained is 384 for      |  |
|             | M8eGi/M16eG                                               | i/M24eGi                              |  |
| Authorized  | Displays the nu                                           | mber of authorized hosts.             |  |
| Hosts       |                                                           |                                       |  |
| Auth Aging  | Displays the au                                           | thentication aging time in minutes.   |  |
| Time        | (factory defaul                                           | t setting: 1440)                      |  |
| Port        | Displays the po                                           | rt number to which the terminal is    |  |
|             | connected.                                                |                                       |  |
| MAC Address | Displays the MA                                           | AC address of the target terminal for |  |
|             | authentication.                                           |                                       |  |
| Auth Type   | Displays the authentication method.                       |                                       |  |
|             | Displays the au                                           | thentication method in successful     |  |
|             | authentication                                            | if the authentication status is       |  |
|             | "Authorized," o                                           | r the authentication method while     |  |
|             | listening if the authentication status is "Unauthorized." |                                       |  |
|             | 1X/MAC/WEB                                                | Indicates one of 802.1X, MAC, and WEB |  |
|             |                                                           | authentications.                      |  |
|             | 1X/MAC                                                    | Indicates either of 802.1X or MAC     |  |
|             |                                                           | authentication.                       |  |
|             | 1X/WEB                                                    | Indicates either of 802.1X or WEB     |  |
|             |                                                           | authentication.                       |  |
|             | MAC/WEB                                                   | Indicates either of MAC or WEB        |  |
|             |                                                           | authentication.                       |  |
|             | 802.1X                                                    | Indicates the 802.1X authentication.  |  |
|             | MAC                                                       | Indicates the MAC authentication.     |  |

|                         | WEB                                                                                                    | Indicates the WEB authentication.                                 |
|-------------------------|----------------------------------------------------------------------------------------------------|-------------------------------------------------------------------|
| Auth Status             | Displays the authentication status.                                                                                                    |                                                                   |
|                         | Authorized                                                                                                    | Indicates that the authentication is authorized.                  |
|                         | Unauthorized                                                                                                    | Indicates that the authentication is unauthorized.                |
|                         |                                                                                                    | The communication in this status is limited to within Guest VLAN. |
| Remaining<br>Aging Time | Displays the remaining time before re-authentication.<br>When the remaining time reaches 0, the authentication<br>status becomes "Unauthorized" and the authentication<br>process is executed again. |                                                                   |

#### <Setting display example>

The following is an execution example of the dynamic VLAN configuration display command.

| M24eGi | > enable      |                |          |         |
|--------|---------------|----------------|----------|---------|
| M24eGi | # show auther | ntication dyna | amic-vla | an      |
|        |               |                |          |         |
| Accep  | ot RADIUS Att | ribute: Enable | ed       |         |
|        |               |                |          |         |
| Port   | Current PVID  | Auth Status    | Guest    | Default |
|        |               |                |          |         |
| 1      | 1             | Author i zed   |          |         |
| 2      | 1             | Unauthor i zed |          |         |
| 3      | 1             | Author i zed   |          |         |
| 4      | 1             | Author i zed   |          |         |
| 5      | 1             | Author i zed   |          |         |
| 6      | 1             | Author i zed   |          |         |
| 7      | 1             | Author i zed   |          |         |
| 8      | 1             | Author i zed   |          |         |
| 9      | 1             | Authorized     |          |         |

Fig. 4-8-3 Execution example of the dynamic VLAN configuration display command

| Accept RADIUS | Displays the availability of Attribute notified by the |                                           |  |
|---------------|--------------------------------------------------------|-------------------------------------------|--|
| Attribute     | RADIUS server. Following is the target Attribute:      |                                           |  |
|               | Tunnel-Private-Group-ID                                |                                           |  |
|               | Enabled                                                | Use notified Attribute.                   |  |
|               |                                                        | (factory default setting)                 |  |
|               | Disabled                                               | Use the configuration of this device.     |  |
| Port          | Displays a port                                        | number.                                   |  |
| Current PVID  | Displays currer                                        | nt PVID.                                  |  |
| Auth Status   | Displays the cu                                        | rrent authentication state.               |  |
|               | Authorized                                             | Indicates that authentication function is |  |
|               |                                                        | disable, or ports that have been          |  |
|               |                                                        | authorized by IEEE802.1X port-based       |  |
|               |                                                        | authentication.                           |  |
|               | Unauthorized                                           | Indicates listening ports for IEEE802.1X  |  |
|               |                                                        | MAC-based, MAC, and WEB                   |  |
|               |                                                        | authentications.                          |  |
| Guest         | Displays VLAN                                          | ID of Guest VLAN. You can only specify    |  |
|               | existing VLAN.                                         |                                           |  |
| Default       | Displays VLAN                                          | ID of default VLAN. You can only specify  |  |
|               | existing VLAN.                                         |                                           |  |
|               | Specify VLAN y                                         | ou assign when approval for "RADIUS       |  |
|               | Attribute" is "E                                       | nabled" and also                          |  |
|               | Tunnel-Private                                         | e-Group-ID" is not notified by the RADIUS |  |
|               | server.                                                |                                           |  |

#### authentication aging-time <min>

Configure the remaining time before re-authentication against authenticated host.

#### [Parameter]

| Parameter   | Description                         |
|-------------|-------------------------------------|
| name        |                                     |
| <min></min> | Configure the remaining time before |
|             | re-authentication in minutes.       |

#### [Factory default setting]

| Parameter   | Factory default setting |
|-------------|-------------------------|
| name        |                         |
| <min></min> | 60                      |

#### [Value setting range]

| Parameter   | Setting range |
|-------------|---------------|
| name        |               |
| <min></min> | 0 to 65535    |

| Parameter   | Instruction |
|-------------|-------------|
| name        |             |
| <min></min> | None        |

#### no authentication mac <mac addr>

Cancel the authentication status of authorized host on the authentication status table.

#### [Parameter]

| Parameter           | Description                                             |
|---------------------|---------------------------------------------------------|
| name                |                                                         |
| <mac addr=""></mac> | Specify MAC address on the authentication status table. |

#### [Factory default setting]

| Parameter           | Factory default setting |
|---------------------|-------------------------|
| name                |                         |
| <mac addr=""></mac> | None                    |

#### [Value setting range]

| Parameter           | Setting range                                        |
|---------------------|------------------------------------------------------|
| name                |                                                      |
| <mac addr=""></mac> | Only MAC address on the authentication status table. |

| Parameter           | Instruction |
|---------------------|-------------|
| name                |             |
| <mac addr=""></mac> | None        |

#### authentication guest-vlan <vid>

Enables Guest VLAN of the target port.

#### no authentication guest-vlan

Disables Guest VLAN of the target port.

#### [Parameter]

| Parameter   | Description               |
|-------------|---------------------------|
| name        |                           |
| <vid></vid> | Specify existing VLAN ID. |

#### [Factory default setting]

| Parameter   | Factory default setting |
|-------------|-------------------------|
| name        |                         |
| <vid></vid> | None                    |

#### [Value setting range]

| Parameter   | Setting range          |
|-------------|------------------------|
| name        |                        |
| <vid></vid> | Only existing VLAN ID. |

| Parameter   | Instruction |
|-------------|-------------|
| name        |             |
| <vid></vid> | None        |

#### authentication default-vlan <vid>

Enables default VLAN of the target port.

#### no authentication default-vlan

Disables default VLAN of the target port.

#### [Parameter]

| Parameter   | Description               |
|-------------|---------------------------|
| name        |                           |
| <vid></vid> | Specify existing VLAN ID. |

#### [Factory default setting]

| Parameter   | Factory default setting |
|-------------|-------------------------|
| name        |                         |
| <vid></vid> | None                    |

#### [Value setting range]

| Parameter   | Setting range          |
|-------------|------------------------|
| name        |                        |
| <vid></vid> | Only existing VLAN ID. |

| Parameter   | Instruction |
|-------------|-------------|
| name        |             |
| <vid></vid> | None        |

#### show authentication

Displays the authentication function configuration.

#### [Parameter]

| Parameter | Description |
|-----------|-------------|
| name      |             |
| None      | None        |

### [Factory default setting]

| Parameter | Factory default setting |
|-----------|-------------------------|
| name      |                         |
| None      | None                    |

#### [Value setting range]

| Parameter | Setting range |
|-----------|---------------|
| None      | None          |
| None      | None          |

| Parameter | Instruction |
|-----------|-------------|
| name      |             |
| None      | None        |

# show authentication sort {mac | port [<portlist>]} Displays the authentication status table.

#### [Parameter]

| Parameter                     | Description                                               |  |  |  |
|-------------------------------|-----------------------------------------------------------|--|--|--|
| name                          |                                                           |  |  |  |
| mac                           | Displays in ascending order of MAC address.               |  |  |  |
| port [ <portlist>]</portlist> | Displays in ascending order of the port number.           |  |  |  |
|                               | port Displays in ascending order of both                  |  |  |  |
|                               | the port number and MAC address.                          |  |  |  |
|                               | [ <portlist>] Only Displays MAC address of the</portlist> |  |  |  |
|                               | specified port. (Optional)                                |  |  |  |

#### [Factory default setting]

| Parameter | Factory default setting |
|-----------|-------------------------|
| None      | None                    |

#### [Value setting range]

| Parameter                | Setting range                     |  |  |  |
|--------------------------|-----------------------------------|--|--|--|
| name                     |                                   |  |  |  |
| [ <portlist>]</portlist> | <switch-m24egi></switch-m24egi>   |  |  |  |
|                          | 1 to 24                           |  |  |  |
|                          | <switch-m16egi></switch-m16egi>   |  |  |  |
|                          | 1 to 16                           |  |  |  |
|                          | <switch-m8egi></switch-m8egi>     |  |  |  |
|                          | 1 to 9                            |  |  |  |
|                          | You can configure multiple ports. |  |  |  |
|                          | Example: 1 to 3,5                 |  |  |  |

| Parameter | Instruction |
|-----------|-------------|
| name      |             |
| None      | None        |

### show authentication dynamic-vlan

Displays the dynamic VLAN configuration.

#### [Parameter]

| Parameter | Description |
|-----------|-------------|
| name      |             |
| None      | None        |

### [Factory default setting]

| Parameter | Factory default setting |
|-----------|-------------------------|
| name      |                         |
| None      | None                    |

#### [Value setting range]

| Parameter | Setting range |
|-----------|---------------|
| name      |               |
| None      | None          |

| _ |           |             |  |  |
|---|-----------|-------------|--|--|
|   | Parameter | Instruction |  |  |
|   | name      |             |  |  |
|   | None      | None        |  |  |

#### <Configuration example>

Overview: Set Guest VLAN for Port 1 to existing VLAN 100.

- 1. Move to the interface configuration mode of port 1.
- 2. Set Guest VLAN for Port 1 to100.

M24eGi> enable M24eGi# configure M24eGi(config)# interface gi0/1 ....1 M24eGi(config-if)# authentication guest-vlan 100 ....2 M24eGi(config-if)# end M24eGi#

Fig. 4-8-4. Configuration example of authentication function

**4.9. AAA Configuration** Configure AAA in "Global configuration mode." Display the basic information in "Privileged mode."

#### Authentication method configuration command for MAC/WEB authentication

| M24eGi(config)# aaa authentication {mac   web} primary {radius secondary {local |                                                                                          |  |  |  |
|---------------------------------------------------------------------------------|------------------------------------------------------------------------------------------|--|--|--|
| none}   local secondary {radius   none}                                         |                                                                                          |  |  |  |
| IEE802.1X authe                                                                 | entication method configuration command                                                  |  |  |  |
| M24eGi(config)#                                                                 | aaa authentication dot1x primary {radius secondary {local   none}                        |  |  |  |
|                                                                                 | local secondary none}                                                                    |  |  |  |
| Authentication m                                                                | nethod configuration initialization command                                              |  |  |  |
| M24eGi(config)#                                                                 | no aaa authentication {dot1x   mac   web}                                                |  |  |  |
| Action configurat                                                               | tion command for MAC/WEB authentication after                                            |  |  |  |
| authentication fa                                                               | ils                                                                                      |  |  |  |
| M24eGi(config)#                                                                 | aaa authentication {mac   web} auth-fail-action {stop                                    |  |  |  |
| secondary-db}                                                                   |                                                                                          |  |  |  |
| Local MAC database registration command                                         |                                                                                          |  |  |  |
| M24eGi(config)#                                                                 | aaa authentication auth-mac <mac addr=""> vlan <vid></vid></mac>                         |  |  |  |
| Local MAC datab                                                                 | ase delete command                                                                       |  |  |  |
| M24eGi(config)#                                                                 | no aaa authentication auth-mac <mac addr=""></mac>                                       |  |  |  |
| Local user databa                                                               | ase registration command                                                                 |  |  |  |
| M24eGi(config)#                                                                 | aaa authentication auth-user <username> {password <plain-text></plain-text></username>   |  |  |  |
|                                                                                 | [encrypt]   encrypt-password <encrypted-password>} vlan <vid></vid></encrypted-password> |  |  |  |
|                                                                                 | auth-type {both   web   dot1x}                                                           |  |  |  |
| Local user databa                                                               | ase delete command                                                                       |  |  |  |
| M24eGi(config)#                                                                 | no aaa authentication auth-user <username></username>                                    |  |  |  |
|                                                                                 |                                                                                          |  |  |  |
| Authorication m                                                                 | athad configuration display command                                                      |  |  |  |

| Addientication method configuration display confinand |                                 |  |  |
|-------------------------------------------------------|---------------------------------|--|--|
| M24eGi# show aaa authentication {dot1x   mac   web}   |                                 |  |  |
| Local MAC/user database display command               |                                 |  |  |
| M24eGi#                                               | show aaa {auth-mac   auth-user} |  |  |

#### <Setting display example>

The following is an execution example of the authentication function configuration display command.

M24eGi> enable M24eGi# show aaa authentication mac Primary Database : Local Auth Fail Action : Stop Secondary Database : None Auth Fail Block Time : 60 seconds

## Fig. 4-9-1 Execution example of the authentication function configuration display command

| Primary          | Displays where to query initial authentication.      |                                          |  |  |  |
|------------------|------------------------------------------------------|------------------------------------------|--|--|--|
| Database         | RADIUS                                               | Indicates RADIUS server.                 |  |  |  |
|                  | Local                                                | Indicates local user database.           |  |  |  |
|                  |                                                      | (factory default setting)                |  |  |  |
| Secondary        | Displays where to query when authentication fails on |                                          |  |  |  |
| Database         | Primary Data                                         | base.                                    |  |  |  |
|                  | RADIUS                                               | Indicates RADIUS server.                 |  |  |  |
|                  | Local                                                | Indicates local user database.           |  |  |  |
|                  | None                                                 | Indicates that the permission is given   |  |  |  |
|                  |                                                      | without authentication process.          |  |  |  |
|                  |                                                      | (factory default setting)                |  |  |  |
| Auth Fail Action | Displays action taken when authentication fails on   |                                          |  |  |  |
|                  | Primary Database. You cannot change it fo            |                                          |  |  |  |
|                  | authenticatio                                        | n.                                       |  |  |  |
|                  | Stop                                                 | Stop authentication process without      |  |  |  |
|                  |                                                      | execution of authentication on Secondary |  |  |  |
|                  |                                                      | Database. (factory default setting)      |  |  |  |
|                  |                                                      | Move to Secondary Database when both     |  |  |  |
|                  |                                                      | of the following conditions are met:     |  |  |  |
|                  |                                                      | Primary Database is RADIUS and RADIUS    |  |  |  |
|                  |                                                      | server timeout occurs.                   |  |  |  |
|                  | Secondary                                            | Execute authentication on Secondary      |  |  |  |
|                  | DB                                                   | Database.                                |  |  |  |
| Auth Fail Block  | Displays the time period (in seconds) before         |                                          |  |  |  |
| Time             | authentication process is accepted again when        |                                          |  |  |  |
|                  | authentication fails. (factory default setting: 60)  |                                          |  |  |  |

<Setting display example> The following is an execution example of the local database display command.

| M24eGi> enable<br>M24eGi# show aaa authentication auth-mac |          |      | 1         |
|------------------------------------------------------------|----------|------|-----------|
| Auth MAC Address VLAN                                      |          |      |           |
| XX:XX:XX:XX:XX 1                                           |          |      |           |
| M24eGi# show aaa authentication auth-user                  |          |      | 2         |
| User Name                                                  | Password | VLAN | Auth Type |
| <br>test                                                   | test     | 1    | Both      |

Fig. 4-9-2 Execution example of the local database display command

#### 1. Local MAC database display

| Auth MAC<br>Address | Displays the MAC address on which authentication is permitted. |
|---------------------|----------------------------------------------------------------|
| VLAN                | Displays VLAN ID assigned after the authentication.            |

#### 2. Local user database display

| User Name | Displays                                             | a user name.                                 |  |
|-----------|------------------------------------------------------|----------------------------------------------|--|
| Password  | Displays                                             | Displays a user password.                    |  |
|           | <i>encrypted</i> is displayed if encryption is used. |                                              |  |
| VLAN      | Displays VLAN ID assigned after the authentication.  |                                              |  |
| Auth Type | Displays the authentication method that uses this    |                                              |  |
|           | account.                                             |                                              |  |
|           | Both                                                 | Indicates that it is used for 802.1X and WEB |  |
|           |                                                      | authentications.                             |  |
|           | WEB                                                  | Indicates that it is only used for WEB       |  |
|           | authentication.                                      |                                              |  |
|           | 802.1X                                               | Indicates that it is only used for 802.1X    |  |
|           |                                                      | authentication.                              |  |

aaa authentication {mac | web} primary {radius secondary {local | none} | local secondary {radius | none}}

Configure the authentication method for MAC/WEB authentication.

#### [Parameter]

| Parameter       | Description                                     |                                     |  |
|-----------------|-------------------------------------------------|-------------------------------------|--|
| name            |                                                 |                                     |  |
| {mac   web}     | Specify the t                                   | Specify the type of authentication. |  |
|                 | mac                                             | Configure for MAC authentication.   |  |
|                 | web                                             | Configure for WEB authentication.   |  |
| {local   none}  | Specify Secondary Database in case that Primary |                                     |  |
|                 | Database is RADIUS server.                      |                                     |  |
|                 | local                                           | Specify the local database.         |  |
|                 | none                                            | No authentication.                  |  |
| {radius   none} | Specify Secondary Database in case that Primary |                                     |  |
|                 | Database is Local.                              |                                     |  |
|                 | radius                                          | Specify RADIUS server.              |  |
|                 | none                                            | No authentication.                  |  |

#### [Factory default setting]

| Parameter | Factory default setting      |
|-----------|------------------------------|
| name      |                              |
| -         | primary local secondary none |

#### [Value setting range]

| Parameter | Setting range |
|-----------|---------------|
| name      |               |
| None      | None          |

| Parameter | Instruction |
|-----------|-------------|
| name      |             |
| None      | None        |

## aaa authentication dot1x primary {radius secondary {local | none} | local secondary none}

Configure the authentication method for IEEE802.1X authentication.

#### [Parameter]

| Parameter        | Description                                     |                                     |
|------------------|-------------------------------------------------|-------------------------------------|
| name             |                                                 |                                     |
| primary radius   | Specify Seco                                    | ndary Database in case that Primary |
| secondary {local | Database is RADIUS server.                      |                                     |
| none}            | local                                           | Specify the local database.         |
|                  | none                                            | No authentication.                  |
| primary local    | Specify Primary Database to the local database, |                                     |
| secondary none   | Secondary Database to no authentication.        |                                     |

#### [Factory default setting]

| Parameter | Factory default setting      |
|-----------|------------------------------|
| name      |                              |
| -         | primary local secondary none |

#### [Value setting range]

| Parameter | Setting range |
|-----------|---------------|
| name      |               |
| None      | None          |

| Parameter | Instruction |
|-----------|-------------|
| name      |             |
| None      | None        |

#### aaa authentication auth-mac <mac addr> vlan <vid> Register local MAC address.

no aaa authentication auth-mac <mac addr> Delete local MAC address.

#### [Parameter]

| Parameter           | Description                                        |
|---------------------|----------------------------------------------------|
| name                |                                                    |
| <mac addr=""></mac> | Specify the target MAC address.                    |
| <vid></vid>         | Specify VLAN ID assigned after the authentication. |

#### [Factory default setting]

| Parameter           | Factory default setting |
|---------------------|-------------------------|
| name                |                         |
| <mac addr=""></mac> | None                    |
| <vid></vid>         | None                    |

#### [Value setting range]

| <u> </u>            |                     |  |
|---------------------|---------------------|--|
| Parameter           | Setting range       |  |
| name                |                     |  |
| <mac addr=""></mac> | Unicast MAC address |  |
| <vid></vid>         | 1 to 4094           |  |

| Parameter           | Instruction |
|---------------------|-------------|
| name                |             |
| <mac addr=""></mac> | None        |
|                     |             |

aaa authentication auth-user <username> {password <plain-text> [encrypt] | encrypt-password <encrypted-password>} vlan <vid> auth-type {both | web | dot1x}

Register the local user account.

no aaa authentication auth-user <username>

Delete the local user account.

#### [Parameter]

| Parameter name                            | Descript                                                                                                    | tion                                                                     |  |
|-------------------------------------------|----------------------------------------------------------------------------------------------------|--------------------------------------------------------------------------|--|
| <username></username>                     | Specify the local user name.                                                                                                    |                                                                          |  |
| <plain-text></plain-text>                 | Specify the local user password.                                                                                                    |                                                                          |  |
| [encrypt]                                 | Specify encryption for the input password.<br>(optional)                                                                                                    |                                                                          |  |
| <encrypted-password></encrypted-password> | Specify the encrypted password.<br>Usually it is not used.                                                                                                    |                                                                          |  |
| <vid></vid>                               | Specify VLAN ID assigned after the authentication.                                                                                                    |                                                                          |  |
| {both   web   dot1x}                      | Specify the authentication method that uses<br>the account.<br>Authentication is denied if accessed with the<br>authentication method other than the one<br>specified here. |                                                                          |  |
|                                           | both                                                                                                    | Specify that the method is used for both WEB and 802.1X authentications. |  |
|                                           | web                                                                                                    | Specify that the method is only used for WEB authentication.             |  |
|                                           | dot1x                                                                                                    | Specify that the method is only used for 802.1X authentication.          |  |

#### [Factory default setting]

| Parameter name | Factory default setting |
|----------------|-------------------------|
| None           | None                    |

#### [Value setting range]

| Parameter name            | Setting range                    |
|---------------------------|----------------------------------|
| <username></username>     | 1 to 32 alphanumeric characters. |
| <plain-text></plain-text> | 1 to 32 alphanumeric characters. |
| <vid></vid>               | 1 to 4094                        |

| Parameter name                                       | Instruction             |
|------------------------------------------------------|-------------------------|
| <pre><encrypted-password></encrypted-password></pre> | Usually it is not used. |

| l VV | ith encrypt option, it is reflected in the |
|------|--------------------------------------------|
| со   | nfiguration file or running-config after   |
| со   | nfiguration.                               |

show aaa authentication {dot1x | mac | web} Displays the authentication method configuration.

### [Parameter]

| Parameter    | Descripti | Description                           |  |
|--------------|-----------|---------------------------------------|--|
| name         |           |                                       |  |
| {dot1x   mac | Specify t | he target authentication type.        |  |
| web}         | dot1x     | Specify the authentication method for |  |
|              |           | IEEE802.1X authentication.            |  |
|              | mac       | Specify the authentication method for |  |
|              |           | MAC authentication.                   |  |
|              | web       | Specify the authentication method for |  |
|              |           | WEB authentication.                   |  |

### [Factory default setting]

| Parameter | Factory default setting |
|-----------|-------------------------|
| name      |                         |
| None      | None                    |

#### [Value setting range]

| Parameter | Setting range |
|-----------|---------------|
| name      |               |
| None      | None          |

| Parameter | Instruction |
|-----------|-------------|
| name      |             |
| None      | None        |

# show aaa authentication {auth-mac | auth-user} Displays the local account configuration.

#### [Parameter]

| Parameter  | Description                            | n                               |
|------------|----------------------------------------|---------------------------------|
| name       |                                        |                                 |
| {auth-mac  | Specify the target local account type. |                                 |
| auth-user} | auth-mac                               | Specify the local MAC account.  |
|            | auth-user                              | Specify the local user account. |

#### [Factory default setting]

| Parameter | Factory default setting |
|-----------|-------------------------|
| name      |                         |
| None      | None                    |

#### [Value setting range]

| Parameter | Setting range |
|-----------|---------------|
| name      |               |
| None      | None          |

| Parameter | Instruction |
|-----------|-------------|
| name      |             |
| None      | None        |

#### <Configuration example>

Overview: - Set primary database of MAC authentication to RADIUS server and secondary database to local database. Make configuration so that the authentication is executed using local database if there is no applicable account on RADIUS server. - Add the local MAC account assigned to VLAN 1 following authentication.

- 1. Set primary database of MAC authentication to RADIUS and secondary database to Local.
- 2. Set "Auth Fail Action" of MAC authentication to secondary database.
- 3. Add XX:XX:XX:XX:XX:XX to local MAC database. Specify VLAN 1 to VLAN following authentication.

| M24eGi> enable                                                        |      |
|-----------------------------------------------------------------------|------|
| M24eGi# configure                                                     |      |
| M24eGi(config)# aaa authentication mac primary radius secondary local | •••1 |
| M24eGi(config)# aaa authentication mac auth-fail-action secondary-db  | •••2 |
| M24eGi(config)# aaa authentication auth-mac XX:XX:XX:XX:XX vlan 1     | •••3 |
| M24eGi(config)# end                                                   |      |
| M24eGi#                                                               |      |

#### Fig. 4-9-3 Configuration example of authentication function

### 4.10. Authentication Log Configuration

Configure authentication log setting in "Global configuration mode." Display the authentication log in "Privileged mode."

#### Authentication log retention period configuration command

| M24eGi(config)#    | syslog authentication save-interval <min></min> |
|--------------------|-------------------------------------------------|
| Authentication log | g delete command                                |
| M24eGi(config)#    | syslog authentication clear                     |

#### Authentication log display command

M24eGi# show syslog authentication [tail <line>]

#### <Setting display example>

The following is an execution example of the authentication log display command.

M24eGi> enable M24eGi# show syslog authentication tail 5 2001/01/01 09:33:26 [MAC] (RADIUS) Rejected 00:00:07:00:09:07 on Port 3 2001/01/01 09:33:26 [MAC] (RADIUS) Rejected 00:00:07:00:09:08 on Port 3 2001/01/01 09:33:26 [MAC] (RADIUS) Rejected 00:00:07:00:09:09 on Port 3 2001/01/01 09:33:26 [MAC] (RADIUS) Rejected 00:00:07:00:09:0A on Port 3 2001/01/02 08:33:25 [WEB] (Local) Authorized user test (xx:xx:xx:xx:xx) on Port 1 to VLAN 1 M24eGi#

Fig. 4-10-1 Execution example of the authentication log display command

#### syslog authentication save-interval <min>

Configure the interval of the write operation to the authentication log flash.

#### [Parameter]

| Parameter   | Description                                                 |
|-------------|-------------------------------------------------------------|
| name        |                                                             |
| <min></min> | Configure the interval of the write operation (in minutes). |

#### [Factory default setting]

| Parameter   | Factory default setting |
|-------------|-------------------------|
| name        |                         |
| <min></min> | 60                      |

#### [Value setting range]

| Parameter   | Setting range |
|-------------|---------------|
| name        |               |
| <min></min> | 1 to 1440     |

| Parameter | Instruction |
|-----------|-------------|
| name      |             |
| None      | None        |

syslog authentication clear Clear the authentication log.

#### [Parameter]

| Parameter | Description |
|-----------|-------------|
| name      |             |
| None      | None        |

### [Factory default setting]

| Parameter | Factory default setting |
|-----------|-------------------------|
| name      |                         |
| None      | None                    |

#### [Value setting range]

| Parameter | Setting range |
|-----------|---------------|
| name      |               |
| None      | None          |

| Parameter | Instruction |
|-----------|-------------|
| name      |             |
| None      | None        |

# show syslog authentication [tail <line>] Displays the authentication log.

#### [Parameter]

| Parameter            | Description                                                                           |
|----------------------|---------------------------------------------------------------------------------------|
| name                 |                                                                                       |
| [tail <line>]</line> | Specify for the latest log displayed with the specified number of rows.<br>(optional) |
| <line></line>        | Specify the number of rows displayed.                                                 |

### [Factory default setting]

| Parameter | Factory default setting |
|-----------|-------------------------|
| name      |                         |
| None      | None                    |

#### [Value setting range]

| Parameter     | Setting range |
|---------------|---------------|
| name          |               |
| <line></line> | 1 to 512      |

| Parameter | Instruction |
|-----------|-------------|
| name      |             |
| None      | None        |

#### <Configuration example>

Overview: Set the interval of the write operation to the authentication log flash to 10 minutes.

1. Configure the interval to 10 minutes.

M24eGi> enable M24eGi# configure M24eGi(config)# syslog authentication save-interval 10 M24eGi(config)# end M24eGi#

•••1

Fig. 4-10-2 Configuration example of authentication log

### 4.11. IEEE802.1X Port-Based Authentication Configuration

Configure for the IEEE802.1X port-based authentication function in "Global configuration mode" and "Interface configuration mode." Display the basic information by entering "show dot1x port-based <port-list>" in "Privileged mode."

| IEEE802.1X port-k                                                        | pased authentication status display command                       |  |  |
|--------------------------------------------------------------------------|-------------------------------------------------------------------|--|--|
| M24eGi#                                                                  | show dot1x port-based <port-list></port-list>                     |  |  |
| NAS ID configuration command. Refer to [3.5.4. RADIUS Configuration] for |                                                                   |  |  |
| details.                                                                 |                                                                   |  |  |
| M24eGi(config)#                                                          | dot1x nasid <nasid></nasid>                                       |  |  |
| NAS ID delete cor                                                        | mmand. Refer to [3.5.4. RADIUS Configuration] for details.        |  |  |
| M24eGi(config)#                                                          | no dot1x nas-id                                                   |  |  |
| IEEE802.1X port-k                                                        | pased authentication mode configuration command                   |  |  |
| M24eGi(config-if)#                                                       | dot1x port-auth-mode port-based                                   |  |  |
| Authentication st                                                        | atus initialization command                                       |  |  |
| M24eGi(config-if)#                                                       | dot1x init                                                        |  |  |
| Maximum resend                                                           | count configuration command                                       |  |  |
| M24eGi(config-if)#                                                       | dot1x max-req <value></value>                                     |  |  |
| Authentication of                                                        | peration configuration command                                    |  |  |
| M24eGi(config-if)#                                                       | dot1x port-control {auto   force-authorized   force-unauthorized} |  |  |
| Local re-authentic                                                       | cation interval configuration and enable command                  |  |  |
| M24eGi(config-if)#                                                       | dot1x re-auth-timer local                                         |  |  |
| Local re-authentication interval configuration and enable delete command |                                                                   |  |  |
| M24eGi(config-if)#                                                       | no dot1x re-auth-timer local                                      |  |  |
| Re-authentication                                                        | n status initialization command                                   |  |  |
| M24eGi(config-if)#                                                       | dot1x re-authenticate                                             |  |  |
| Re-authentication                                                        | enable command                                                    |  |  |
| M24eGi(config-if)#                                                       | dot1x re-authentication                                           |  |  |
| Re-authentication                                                        | n disable command                                                 |  |  |
| M24eGi(config-if)#                                                       | no dot1x re-authentication                                        |  |  |
| Waiting time con                                                         | figuration command after authentication fails                     |  |  |
| M24eGi(config-if)#                                                       | dot1x timeout quiet-period <seconds></seconds>                    |  |  |
| Re-authenticatior                                                        | n interval configuration command                                  |  |  |
| M24eGi(config-if)#                                                       | dot1x timeout re-authperiod <seconds></seconds>                   |  |  |
| Authentication se                                                        | erver timeout configuration command                               |  |  |
| M24eGi(config-if)#                                                       | dot1x timeout server <seconds></seconds>                          |  |  |
| Supplicant timeou                                                        | ut configuration command                                          |  |  |
| M24eGi(config-if)#                                                       | dot1x timeout supp-timeout <seconds></seconds>                    |  |  |
| Authentication re                                                        | quest transmission interval configuration command                 |  |  |
| M24eGi(config-if)#                                                       | dot1x timeout tx-period <seconds></seconds>                       |  |  |

#### <Setting display example>

The following is an execution example of the IEEE802.1X port-based authentication configuration display command.

| M24eGi> enable<br>M24eGi# show dot1x | v port-based 1     |                                  |
|--------------------------------------|--------------------|----------------------------------|
|                                      |                    |                                  |
| NAS ID: Nas1                         |                    |                                  |
| Port No: 1                           | Authorized MAC Add | ress::::                         |
| Port Status                          | : Authorized       | OperControlDirection : Both      |
| Port Control                         | : Force Authorized | AdminControlDirection: Both      |
| Quiet Period                         | : 60 seconds       | Transmission Period : 30 seconds |
| Supplicant Timeou                    | ut: 30 seconds     | Server Timeout : 30 seconds      |
| Maximum Request                      | : 2                | Re-auth Period : 3600 seconds    |
| Per Port Re-auth                     | : Disabled         | Current PVID : 1                 |
| Guest VLAN ID                        | :                  | Default VLAN ID :                |
| Re-Auth Timer Mod                    | de: RADIUS         |                                  |
| M24eGi#                              |                    |                                  |

## Fig. 4-11-1 Execution example of the IEEE802.1X port-based authentication configuration display command

| NAS ID              | Displays authentication ID (NAS Identifier).      |                                       |  |
|---------------------|---------------------------------------------------|---------------------------------------|--|
| Port No             | Displays a port number.                           |                                       |  |
| Authorized MAC      | Displays the MAC address for the authorized host. |                                       |  |
| Address             |                                                   |                                       |  |
| Port Status         | Displays the authentication status. The following |                                       |  |
|                     | Port Control configuration is reflected.          |                                       |  |
|                     | Unauthorize                                       | Authentication is not authorized.     |  |
|                     | d                                                 |                                       |  |
|                     | Authorized                                        | Authentication is authorized.         |  |
| Port Control        | Displays the operation mode for authentication    |                                       |  |
|                     | requests.                                         |                                       |  |
|                     | Auto                                              | The access control function is        |  |
|                     |                                                   | enabled. The authentication process   |  |
|                     |                                                   | relay is performed between the        |  |
|                     |                                                   | client and authentication server.     |  |
|                     | Force                                             | The access control function is        |  |
|                     | Unauthorize                                       | disabled. All authentication requests |  |
|                     | d                                                 | from the client are ignored.          |  |
|                     | Force                                             | The access control function is        |  |
|                     | Authorized                                        | disabled. Communication of the port   |  |
|                     |                                                   | is possible without authorization.    |  |
|                     |                                                   | (factory default setting)             |  |
| Transmission Period | The number of                                     | of seconds to wait before requesting  |  |
|                     | the client to r                                   | eattempt authentication.              |  |

|                      | The factory default setting is 30 seconds.          |                                          |  |
|----------------------|-----------------------------------------------------|------------------------------------------|--|
| Supplicant Timeout   | Displays the timeout for the client.                |                                          |  |
|                      | The factory default setting is 30 seconds.          |                                          |  |
| Server Timeout       | Displays the timeout for the authentication server. |                                          |  |
|                      | The factory default setting is 30 seconds.          |                                          |  |
| Maximum Request      | The maxi                                            | mum number of times of retransmitting an |  |
|                      | authentication request.                             |                                          |  |
|                      | The factory default setting is 2.                   |                                          |  |
| Quiet Period         | The num                                             | per of seconds to wait before            |  |
|                      | reattemp                                            | ting a failed authentication.            |  |
|                      | The facto                                           | ry default setting is 60 seconds.        |  |
| Re-auth Period       | The perio                                           | dic re-authentication time interval.     |  |
|                      | The facto                                           | ry default setting is 3600 seconds.      |  |
| Per Port Re-auth     | Displays v                                          | whether periodic re-authentication is    |  |
|                      | enabled o                                           | or disabled.                             |  |
|                      | Enabled                                             | Re-authentication is performed           |  |
|                      |                                                     | periodically.                            |  |
|                      | Disabled                                            | Periodic re-authentication is not        |  |
|                      |                                                     | performed. (factory default setting)     |  |
| OperControlDirection | Displays the operation status at the time of        |                                          |  |
| •                    | authentic                                           | ation request.                           |  |
|                      | Both                                                | In an unauthorized status, the packet    |  |
|                      |                                                     | transmission/reception is not executed.  |  |
|                      | In                                                  | In an unauthorized status, the packet    |  |
|                      |                                                     | reception is not executed.               |  |
| AdminControlDirecti  | Displays the operation configuration at the time of |                                          |  |
| on                   | authentic                                           | ation request.                           |  |
|                      | Both In an unauthorized status, the packet          |                                          |  |
|                      |                                                     | transmission/reception is not executed.  |  |
|                      | In                                                  | In an unauthorized status, the packet    |  |
|                      |                                                     | reception is not executed.               |  |
| Current PVID         | Displays the PVID currently applied.                |                                          |  |
| Guest VLAN ID        | Displays VLAN ID applied in an unauthorized status. |                                          |  |
|                      | Displays "" when it is disabled.                    |                                          |  |
| Default VLAN ID      | Displays VLAN ID assigned when no VLAN              |                                          |  |
|                      | information was notified by RADIUS server while     |                                          |  |
|                      | Dynamic VLAN is enabled.                            |                                          |  |
|                      | Displays "" when it is disabled.                    |                                          |  |
| Re-Auth Timer Mode   | Displays whether this value is used or not when     |                                          |  |
|                      | Session-Timeout Attribute was notified by RADIUS    |                                          |  |
|                      | server.                                             |                                          |  |
|                      | RADIUS                                              | The value of "Session-Timeout" is given  |  |
|                      |                                                     | priority and used.                       |  |
|                      |                                                     | (factory default setting)                |  |

| Local | The value of "Re-auth Period" of this |
|-------|---------------------------------------|
|       | device is always used.                |

#### show dot1x port-based <port-list>

Displays the IEEE802.1X port-based authentication configuration.

#### [Parameter]

| Parameter               | Description                             |
|-------------------------|-----------------------------------------|
| name                    |                                         |
| <port-list></port-list> | Specify the port number list displayed. |

#### [Factory default setting]

| Parameter               | Factory default setting |  |
|-------------------------|-------------------------|--|
| name                    |                         |  |
| <port-list></port-list> | None                    |  |

#### [Value setting range]

| Parameter               | Setting range                                                                                                    |
|-------------------------|----------------------------------------------------------------------------------------------------|
| name                    |                                                                                                    |
| <port-list></port-list> | <switch-m24egi><br/>1 to 24<br/><switch-m16egi><br/>1 to 16<br/><switch-m8egi><br/>1 to 9</switch-m8egi></switch-m16egi></switch-m24egi> |
|                         | You can configure multiple ports.                                                                                                    |
|                         | Example: 1 to 3,5                                                                                                    |

| Parameter               | Instruction |
|-------------------------|-------------|
| name                    |             |
| <port-list></port-list> | None        |

#### dot1x port-auth-mode port-based

Set the authentication method of the target interface to port-based authentication.

Note: This command is executed from interface configuration mode of each port.

#### [Parameter]

| Parameter | Description |
|-----------|-------------|
| name      |             |
| None      | None        |

#### [Factory default setting]

| ſ | Parameter | Factory default setting |
|---|-----------|-------------------------|
|   | Hame      |                         |
|   | None      | None                    |

#### [Value setting range]

| Parameter | Setting range |
|-----------|---------------|
| name      |               |
| None      | None          |

| Parameter | Instruction |
|-----------|-------------|
| name      |             |
| None      | None        |

#### dot1x init

Initialize the authentication status.

Note: This command is executed from interface configuration mode of each port.

#### [Parameter]

| Parameter | Description |
|-----------|-------------|
| name      |             |
| None      | None        |

#### [Factory default setting]

| Parameter | Factory default setting |
|-----------|-------------------------|
| name      |                         |
| None      | None                    |

#### [Value setting range]

| Parameter | Setting range |
|-----------|---------------|
| name      |               |
| None      | None          |

| Parameter | Instruction |
|-----------|-------------|
| name      |             |
| None      | None        |

#### dot1x max-req <value>

Configure the maximum number of times of retransmitting an authentication request.

Note: This command is executed from interface configuration mode of each port.

#### [Parameter]

| Parameter       | Description                                                                        |
|-----------------|------------------------------------------------------------------------------------|
| name            |                                                                                    |
| <value></value> | Configure the maximum number of times of retransmitting an authentication request. |

#### [Factory default setting]

| Parameter       | Factory default setting |
|-----------------|-------------------------|
| name            |                         |
| <value></value> | 2                       |

#### [Value setting range]

| Parameter       | Setting range |
|-----------------|---------------|
| name            |               |
| <value></value> | 1 to 10       |

| Parameter       | Instruction |
|-----------------|-------------|
| name            |             |
| <value></value> | None        |

### dot1x port-control {auto | force-authorized | force-unauthorized}

Set the authentication operation.

Note: This command is executed from interface configuration mode of each port.

#### [Parameter]

| Parameter name     | Description                                       |                             |
|--------------------|---------------------------------------------------|-----------------------------|
| {auto              | Set the IEEE802.1X port authentication operation. |                             |
| force-authorized   |                                                   |                             |
| force-unauthorized | auto                                              | The access control function |
| }                  |                                                   | is enabled. The             |
|                    |                                                   | authentication process      |
|                    |                                                   | relay is performed          |
|                    |                                                   | between the client and      |
|                    |                                                   | authentication server.      |
|                    | force-authorized                                  | The access control function |
|                    |                                                   | is disabled.                |
|                    |                                                   | Communication of the        |
|                    |                                                   | port is possible without    |
|                    |                                                   | authorization.              |
|                    | force-unauthorize                                 | The access control function |
|                    | d                                                 | is disabled. All            |
|                    |                                                   | authentication requests     |
|                    |                                                   | from the client are         |
|                    |                                                   | ignored.                    |

#### [Factory default setting]

| <u> </u>           |                         |
|--------------------|-------------------------|
| Parameter name     | Factory default setting |
| {auto              | force-authorized        |
| force-authorized   |                         |
| force-unauthorized |                         |
| }                  |                         |

#### [Value setting range]

| Parameter name     | Setting range                        |
|--------------------|--------------------------------------|
| {auto              | Enter "auto", "force-authorized", or |
| force-authorized   | "force-unauthorized."                |
| force-unauthorized |                                      |
| }                  |                                      |

| Parameter name | Instruction |
|----------------|-------------|
| {auto          | None        |
#### dot1x re-auth-timer local

Align the number of seconds to wait before requesting the client to reattempt authentication with the switch configuration (dot1x timeout re-authperiod).

# no dot1x re-auth-timer local

Align the number of seconds to wait before requesting the client to reattempt authentication with the authentication server configuration. Note: This command is executed from interface configuration mode of each port.

# [Parameter]

| Parameter | Description                                                                                                    |
|-----------|----------------------------------------------------------------------------------------------------|
| name      |                                                                                                    |
| None      | Align the number of seconds to wait before<br>requesting the client to reattempt authentication<br>with the switch configuration. |

#### [Factory default setting]

| Parameter | Factory default setting                                                                                                    |
|-----------|----------------------------------------------------------------------------------------------------|
| name      |                                                                                                    |
| None      | Align the number of seconds to wait before<br>requesting the client to reattempt authentication<br>with the authentication server configuration. |

#### [Value setting range]

| Parameter | Setting range |
|-----------|---------------|
| name      |               |
| None      | None          |

| Parameter | Instruction |
|-----------|-------------|
| name      |             |
| None      | None        |

# dot1x re-authenticate

Initialize the re-authentication status to the client. Note: This command is executed from interface configuration mode of each port.

#### [Parameter]

| Parameter | Description |
|-----------|-------------|
| name      |             |
| None      | None        |

#### [Factory default setting]

| Parameter | Factory default setting |
|-----------|-------------------------|
| name      |                         |
| None      | None                    |

#### [Value setting range]

| Parameter | Setting range |
|-----------|---------------|
| name      |               |
| None      | None          |

| Parameter | Instruction |
|-----------|-------------|
| name      |             |
| None      | None        |

#### dot1x re-authentication

Enable periodic client re-authentication.

# no dot1x re-authentication

Disable periodic client re-authentication.

Note: This command is executed from interface configuration mode of each port.

#### [Parameter]

| Parameter | Description |
|-----------|-------------|
| name      |             |
| None      | None        |

#### [Factory default setting]

| Parameter | Factory default setting                 |
|-----------|-----------------------------------------|
| name      |                                         |
| None      | Periodic re-authentication is disabled. |

#### [Value setting range]

| Parameter | Setting range |
|-----------|---------------|
| name      |               |
| None      | None          |

| Parameter | Instruction |
|-----------|-------------|
| name      |             |
| None      | None        |

# dot1x timeout quiet-period <seconds>

Configure the number of seconds to wait before reattempting a failed authentication.

Note: This command is executed from interface configuration mode of each port.

# [Parameter]

| Parameter           | Description                                    |
|---------------------|------------------------------------------------|
| namo                | beschption                                     |
| Hame                |                                                |
| <seconds></seconds> | Configure the number of seconds to wait before |
|                     | reattempting a failed authentication.          |

#### [Factory default setting]

| Parameter           | Factory default setting |
|---------------------|-------------------------|
| name                |                         |
| <seconds></seconds> | 60                      |

#### [Value setting range]

| Parameter<br>name   | Setting range |
|---------------------|---------------|
| <seconds></seconds> | 1 to 65535    |

| Parameter           | Instruction |
|---------------------|-------------|
| name                |             |
| <seconds></seconds> | None        |

#### dot1x timeout re-authperiod <seconds>

Configure the number of seconds to wait before requesting the client to reattempt authentication.

Note: This command is executed from interface configuration mode of each port.

#### [Parameter]

| Parameter           | Description                                   |
|---------------------|-----------------------------------------------|
| name                |                                               |
| <seconds></seconds> | The periodic re-authentication time interval. |

#### [Factory default setting]

| Parameter           | Factory default setting |
|---------------------|-------------------------|
| name                |                         |
| <seconds></seconds> | 3600                    |

#### [Value setting range]

| Parameter           | Setting range |
|---------------------|---------------|
| name                |               |
| <seconds></seconds> | 1 to 65535    |

| Parameter           | Instruction |
|---------------------|-------------|
| name                |             |
| <seconds></seconds> | None        |

### dot1x timeout server <seconds>

Configure the timeout for the authentication server. Note: This command is executed from interface configuration mode of each port.

#### [Parameter]

| Parameter           | Description                                          |
|---------------------|------------------------------------------------------|
| name                |                                                      |
| <seconds></seconds> | Configure the timeout for the authentication server. |

# [Factory default setting]

| Parameter           | Factory default setting |
|---------------------|-------------------------|
| name                |                         |
| <seconds></seconds> | 30                      |

#### [Value setting range]

| Parameter           | Setting range |
|---------------------|---------------|
| name                |               |
| <seconds></seconds> | 1 to 65535    |

| Parameter           | Instruction |
|---------------------|-------------|
| name                |             |
| <seconds></seconds> | None        |

#### dot1x timeout supp-timeout <seconds>

Configure the timeout for the client.

Note: This command is executed from interface configuration mode of each port.

#### [Parameter]

| Parameter           | Description                           |
|---------------------|---------------------------------------|
| name                |                                       |
| <seconds></seconds> | Configure the timeout for the client. |

#### [Factory default setting]

| Parameter           | Factory default setting |
|---------------------|-------------------------|
| name                |                         |
| <seconds></seconds> | 30                      |

#### [Value setting range]

| Parameter           | Setting range |
|---------------------|---------------|
| name                |               |
| <seconds></seconds> | 1 to 65535    |

| Parameter           | Instruction |
|---------------------|-------------|
| name                |             |
| <seconds></seconds> | None        |

#### dot1x timeout tx-period <seconds>

Configure the number of seconds to wait before requesting the client to reattempt authentication when the authentication is unauthorized. Note: This command is executed from interface configuration mode of each port.

#### [Parameter]

| Parameter           | Description                                                                            |
|---------------------|----------------------------------------------------------------------------------------|
| name                |                                                                                        |
| <seconds></seconds> | Configure the number of seconds to wait before requesting to reattempt authentication. |

#### [Factory default setting]

| Parameter           | Factory default setting |
|---------------------|-------------------------|
| <seconds></seconds> | 30                      |

#### [Value setting range]

| Parameter<br>name   | Setting range |
|---------------------|---------------|
| <seconds></seconds> | 1 to 65535    |

| Parameter           | Instruction |
|---------------------|-------------|
| name                |             |
| <seconds></seconds> | None        |

#### <Configuration example>

Overview: Enable the authentication function for Port 1. Enable the periodic client re-authentication. Change the number of seconds to wait before requesting to reattempt authentication so that the value obeys the switch configuration. Set the number of seconds to wait before requesting to reattempt authentication to 6000 seconds.

- 1. Move to the interface configuration mode for Port 1.
- 2. Enable the authentication function for Port 1.
- 3. Enable periodic re-authentication to the client for Port 1.

4. Make change to align the number of seconds to wait before requesting to reattempt authentication for Port 1 with the switch configuration.

5. Set the number of seconds to wait before requesting to reattempt authentication for Port 1 to 6000 seconds.

M24eGi> enableM24eGi# configureM24eGi (config) # interface gi0/1M24eGi (config-if) # dot1x port-control autoM24eGi (config-if) # dot1x re-authenticationM24eGi (config-if) # dot1x re-auth-timer localM24eGi (config-if) # dot1x timeout re-authperiod 6000M24eGi (config-if) # dot1x timeout re-authperiod 6000M24eGi (config-if) # dot1x timeout re-authperiod 6000M24eGi (config-if) # dot1x timeout re-authperiod 6000M24eGi (config-if) # dot1x timeout re-authperiod 6000

Fig. 4-11-2. Configuration example of IEEE802.1X port-based authentication

# 4.12. IEEE802.1X MAC-Based Authentication Configuration

Configure for the IEEE802.1X MAC-based authentication function in "Global configuration mode" and "Interface configuration mode." Display the basic information by entering "show dot1x mac-based <port num>" in "Privileged mode."

| IEEE802.1X MAC-                                                          | based authentication status display command                                    |  |
|--------------------------------------------------------------------------|--------------------------------------------------------------------------------|--|
| M24eGi#                                                                  | show dot1x mac-based <port num=""></port>                                      |  |
| Force Authorized                                                         | MAC Address configuration display command                                      |  |
| M24eGi#                                                                  | show dot1x forceAuthorized-mac {all   single <mac>}</mac>                      |  |
| Unauthorized MA                                                          | C address table display command                                                |  |
| M24eGi#                                                                  | show dot1x unauthorized mac-address-table {interface <interface></interface>   |  |
|                                                                          | mac}                                                                           |  |
| EAP-Request conf                                                         | iguration display command                                                      |  |
| M24eGi#                                                                  | show dot1x eap-request port config                                             |  |
| IEEE802.1X statist                                                       | ic information display command                                                 |  |
| M24eGi#                                                                  | <pre>show dot1x statistics <port num=""> {since-reset   since-up}</port></pre> |  |
|                                                                          |                                                                                |  |
| IEEE802.1X MAC-                                                          | based authentication mode configuration command                                |  |
| M24eGi(config-if)#                                                       | dot1x port-auth-mode mac-based                                                 |  |
| Maximum resend                                                           | count configuration command                                                    |  |
| M24eGi(config-if)#                                                       | dot1x max-req <value></value>                                                  |  |
| Authentication op                                                        | peration configuration command                                                 |  |
| M24eGi(config-if)#                                                       | dot1x port-control {auto   force-authorized   force-unauthorized}              |  |
| Local re-authentic                                                       | ation interval configuration and enable command                                |  |
| M24eGi(config-if)#                                                       | dot1x re-auth-timer local                                                      |  |
| Local re-authentication interval configuration and enable delete command |                                                                                |  |
| M24eGi(config-if)#                                                       | no dot1x re-auth-timer local                                                   |  |
| <b>Re-authentication</b>                                                 | i status initialization command                                                |  |
| M24eGi(config-if)#                                                       | dot1x re-authenticate                                                          |  |
| <b>Re-authentication</b>                                                 | enable command                                                                 |  |
| M24eGi(config-if)#                                                       | dot1x re-authentication                                                        |  |
| <b>Re-authentication</b>                                                 | i disable command                                                              |  |
| M24eGi(config-if)#                                                       | no dot1x re-authentication                                                     |  |
| Waiting time conf                                                        | figuration command after authentication fails                                  |  |
| M24eGi(config-if)#                                                       | dot1x timeout quiet-period <seconds></seconds>                                 |  |
| Re-authentication                                                        | i interval configuration command                                               |  |
| M24eGi(config-if)#                                                       | dot1x timeout re-authperiod <seconds></seconds>                                |  |
| Authentication se                                                        | rver timeout configuration command                                             |  |
| M24eGi(config-if)#                                                       | dot1x timeout server <seconds></seconds>                                       |  |
| Supplicant timeou                                                        | It configuration command                                                       |  |
| M24eGi(config-if)#                                                       | dot1x timeout supp-timeout <seconds></seconds>                                 |  |
| Authentication re                                                        | quest transmission interval configuration command                              |  |
| M24eGi(config-if)#                                                       | dot1x timeout tx-period <seconds></seconds>                                    |  |

| Control target communication direction configuration command in ar | ۱ |
|--------------------------------------------------------------------|---|
| unauthorized status                                                |   |

| dot1x control-direction {both   in}                                    |  |
|------------------------------------------------------------------------|--|
| atus initialization command                                            |  |
| dot1x mac-based init [ <mac>]</mac>                                    |  |
| execution command                                                      |  |
| dot1x mac-based re-authenticate [ <mac>]</mac>                         |  |
| enable command                                                         |  |
| dot1x mac-based re-authentication [ <mac>]</mac>                       |  |
| disable command                                                        |  |
| dot1x mac-based re-authentication [ <mac>]</mac>                       |  |
| tion command for sending EAP-Request                                   |  |
| dot1x eap-request interval <sec></sec>                                 |  |
| ble command                                                            |  |
| dot1x eap-request                                                      |  |
| ole command                                                            |  |
| no dot1x eap-request                                                   |  |
| MAC Address configuration command                                      |  |
| dot1x forceAuthorized mac <mac> mask-bit <mask-len></mask-len></mac>   |  |
| auth-mode {authorized   unauthorized} portlist <port-list></port-list> |  |
| MAC Address delete command                                             |  |
| no dot1x forceAuthorized mac <mac></mac>                               |  |
| Unauthorized MAC address table age timeout configuration command       |  |
| dot1x unauthorized age-out time <sec></sec>                            |  |
| C address registration command                                         |  |
| dot1x unauthorized mac <mac> <interface></interface></mac>             |  |
|                                                                        |  |

# <Setting display example>

The following is an execution example of the IEEE802.1X MAC-based authentication configuration display command.

| M24eGi> enable       |            |         |          |               |              |         |
|----------------------|------------|---------|----------|---------------|--------------|---------|
| M24eGi# show dot1x m | ac-based 1 |         |          |               |              |         |
|                      |            |         |          |               |              |         |
| NAS ID: Nas1         | Port N     | o: 1    | Nurr     | ber of Suppli | cant: 512    |         |
| Operational Control  | Direction: | Both    | Administ | rative Contro | ol Direction | ı: Both |
| Transmission Period  | :30 se     | conds   | Maximum  | Request       | : 2          |         |
| Supplicant Timeout   | :30 se     | conds   | Quiet P  | Period        | : 60         | seconds |
| Server Timeout       | :30 se     | conds   | Re-auth  | entication Pe | riod: 3600   | seconds |
| Force Auth Timeout   | : 3600 se  | conds   | Per Por  | t Re-auth     | : Disab      | oled    |
| Re-Auth Timer Mode   | : RADIUS   |         |          |               |              |         |
| Supplicant MAC Addr  | Туре       | MAC Cor | ntrol    | Auth Status   | Re-auth      |         |
|                      |            |         |          |               |              |         |
|                      |            |         |          |               |              |         |
| No entry exist!      |            |         |          |               |              |         |
|                      |            |         |          |               |              |         |
|                      |            |         |          |               |              |         |
| M24eGi#              |            |         |          |               |              |         |

Fig. 4-12-1 Execution example of the IEEE802.1X MAC-based authentication configuration display command

| NAS ID               | Displays authentication ID (NAS Identifier).    |                                         |  |
|----------------------|-------------------------------------------------|-----------------------------------------|--|
| Port No              | Displays a port number.                         |                                         |  |
| Number of Supplicant | Displays t                                      | he number of supplicants on which       |  |
|                      | authentic                                       | ation is permitted.                     |  |
|                      | The facto                                       | ry default setting is 512.              |  |
| Operational Control  | Displays t                                      | he packet control status in an          |  |
| Direction            | unauthor                                        | ized status.                            |  |
|                      | Both                                            | In an unauthorized status, the packet   |  |
|                      |                                                 | transmission/reception is not executed. |  |
|                      | In                                              | In an unauthorized status, the packet   |  |
|                      |                                                 | reception is not executed.              |  |
| Administrative       | Displays the packet control configuration in an |                                         |  |
| Control Direction    | unauthorized status.                            |                                         |  |
|                      | Both                                            | In an unauthorized status, the packet   |  |
|                      |                                                 | transmission/reception is not executed. |  |
|                      | In                                              | In an unauthorized status, the packet   |  |
|                      |                                                 | reception is not executed.              |  |
| Transmission Period  | Displays the number of seconds to wait before   |                                         |  |
|                      | requesting the supplicant to reattempt          |                                         |  |
|                      | authentication.                                 |                                         |  |
|                      | The factory default setting is 30 seconds.      |                                         |  |
| Supplicant Timeout   | Displays the timeout for the client.            |                                         |  |
|                      | The factory default setting is 30 seconds.      |                                         |  |

| Server Timeout      | Displays the tir | meout for the authentication server.  |
|---------------------|------------------|---------------------------------------|
|                     | The factory de   | tault setting is 30 seconds.          |
| Maximum Request     | Displays the m   | aximum number of times of             |
|                     | retransmitting   | an authentication request.            |
|                     | The factory de   | fault setting is 2.                   |
| Quiet Period        | The number o     | f seconds to wait before              |
|                     | reattempting a   | a failed authentication.              |
|                     | The factory de   | fault setting is 60 seconds.          |
| Re-authentication   | Displays the pe  | eriodic re-authentication time        |
| Period              | interval.        |                                       |
|                     | The factory de   | fault setting is 3600 seconds.        |
| Force Auth Timeout  | Displays the tir | meout for the forced authentication   |
|                     | MAC address.     |                                       |
|                     | The factory de   | fault setting is 3600 seconds.        |
| Per Port Re-auth    | Displays wheth   | ner periodic re-authentication is     |
|                     | enabled or dis   | abled for entire ports.               |
|                     | Enabled          | Re-authentication is performed        |
|                     |                  | periodically.                         |
|                     | Disabled         | Periodic re-authentication is not     |
|                     |                  | performed.                            |
|                     |                  | (factory default setting)             |
| Re-Auth Timer Mode  | Displays wheth   | ner this value is used or not when    |
|                     | "Session-Timed   | out Attribute" was notified by RADIUS |
|                     | server.          |                                       |
|                     | RADIUS           | The value of "Session-Timeout" is     |
|                     |                  | given priority and used. (factory     |
|                     |                  | default setting)                      |
|                     | Local            | The value of "Re-auth Period" of this |
|                     |                  | device is always used.                |
| Supplicant MAC Addr | Displays the su  | ipplicant MAC address.                |
| Туре                | Displays the au  | thentication method.                  |
|                     | Dynamic          | Indicates that the authentication is  |
|                     |                  | dynamically authorized by RADIUS      |
|                     |                  | server.                               |
|                     | Static           | Indicates that the authentication is  |
|                     |                  | authorized by statically registered   |
|                     |                  | information.                          |
| MAC Control         | Displays the au  | uthentication type.                   |
|                     | Auto             | Indicates the authentication by       |
|                     |                  | RADIUS server.                        |
|                     | Force            | Indicates the forced authentication   |
|                     | Authorized       | configuration.                        |
|                     | Force            | Indicates the forced unauthorized     |
|                     | Unauthorized     | authentication configuration.         |

| Auth Status | Indicates the authentication status.           |                                      |  |
|-------------|------------------------------------------------|--------------------------------------|--|
|             | Authorized                                     | Indicates that the authentication is |  |
|             |                                                | authorized.                          |  |
|             | Unauthorize                                    | Indicates it is in an unauthorized   |  |
|             | d                                              | status.                              |  |
| Re-auth     | Displays the re-authentication status for each |                                      |  |
|             | supplicant.                                    |                                      |  |
|             | Enabled                                        | Re-authentication is performed.      |  |
|             | Disabled                                       | Re-authentication is not performed.  |  |

# show dot1x mac-based <port num>

Displays the MAC-based authentication status.

# [Parameter]

| Parameter            | Description                     |  |
|----------------------|---------------------------------|--|
| name                 |                                 |  |
| <port num=""></port> | Specify the target port number. |  |

# [Factory default setting]

| Parameter | Factory default setting |  |
|-----------|-------------------------|--|
| name      |                         |  |
| None      | None                    |  |

# [Value setting range]

| Parameter            | Setting range                   |
|----------------------|---------------------------------|
| name                 |                                 |
| <port num=""></port> | <switch-m24egi></switch-m24egi> |
|                      | 1 to 24                         |
|                      | <switch-m16egi></switch-m16egi> |
|                      | 1 to 16                         |
|                      | <switch-m8egi></switch-m8egi>   |
|                      | 1 to 9                          |

| Parameter | Instruction |
|-----------|-------------|
| name      |             |
| None      | None        |

# show dot1x forceAuthorized-mac {all | single <MAC>} Displays the forced authentication MAC address.

# [Parameter]

| Parameter     | Description                |                                      |
|---------------|----------------------------|--------------------------------------|
| name          |                            |                                      |
| {all   single | Specify the display range. |                                      |
| <mac>}</mac>  | all                        | Displays all the entries.            |
|               | single                     | Only displays specified MAC address. |
|               | <mac></mac>                | Specify the target MAC address.      |
|               |                            |                                      |

# [Factory default setting]

| <br>      |                         |
|-----------|-------------------------|
| Parameter | Factory default setting |
| name      |                         |
| None      | None                    |
|           |                         |

# [Value setting range]

| Parameter Setting range |                                   |
|-------------------------|-----------------------------------|
| name                    |                                   |
| <mac></mac>             | Forced authentication MAC address |

| Parameter | Instruction |
|-----------|-------------|
| name      |             |
| None      | None        |

show dot1x unauthorized mac-address-table {interface <interface name> |
mac}

Displays unauthorized MAC address table.

#### [Parameter]

|                                                                                         | <b>a 1 1</b>                                                               |                                       |
|-----------------------------------------------------------------------------------------|----------------------------------------------------------------------------|---------------------------------------|
| Parameter                                                                               | Description                                                                |                                       |
| name                                                                                    |                                                                            |                                       |
| {interface                                                                              | Specify the c                                                              | lisplay range.                        |
| <interface< td=""><td>interface</td><td>Indicates the display of each</td></interface<> | interface                                                                  | Indicates the display of each         |
| name>   mac}                                                                            |                                                                            | interface.                            |
|                                                                                         | <interface< td=""><td>Specify the target interface name.</td></interface<> | Specify the target interface name.    |
|                                                                                         | name>                                                                      |                                       |
|                                                                                         | mac                                                                        | Displays in the order of MAC address. |

## [Factory default setting]

| Parameter | Factory default setting |
|-----------|-------------------------|
| name      |                         |
| None      | None                    |

# [Value setting range]

| Parameter                                                               | Setting range                          |  |
|-------------------------------------------------------------------------|----------------------------------------|--|
| name                                                                    |                                        |  |
| <interface< td=""><td><switch-m24egi></switch-m24egi></td></interface<> | <switch-m24egi></switch-m24egi>        |  |
| name>                                                                   | GigabitEthernet0/1-GigabitEthernet0/24 |  |
|                                                                         | <switch-m16egi></switch-m16egi>        |  |
|                                                                         | GigabitEthernet0/1-GigabitEthernet0/16 |  |
|                                                                         | <switch-m8egi></switch-m8egi>          |  |
|                                                                         | GigabitEthernet0/1-GigabitEthernet0/9  |  |
|                                                                         | Abbreviations can be used.             |  |
|                                                                         | Example: GigabitEthernet0/1→gi0/1      |  |

| Parameter | Instruction |
|-----------|-------------|
| name      |             |
| None      | None        |

show dot1x eap-request port config Displays the EAP Request configuration.

# [Parameter]

| Parameter | Description |
|-----------|-------------|
| name      |             |
| None      | None        |

# [Factory default setting]

| Parameter | Factory default setting |
|-----------|-------------------------|
| name      |                         |
| None      | None                    |

# [Value setting range]

| Parameter | Setting range |  |
|-----------|---------------|--|
| name      |               |  |
| None      | None          |  |

| Parameter | Instruction |
|-----------|-------------|
| name      |             |
| None      | None        |

# show dot1x statistics <port num> {since-reset | since-up} Displays statistic information of IEEE802.1X control packets.

#### [Parameter]

| Parameter            | Description                                          |                                     |
|----------------------|------------------------------------------------------|-------------------------------------|
| name                 |                                                      |                                     |
| <port num=""></port> | Specify the                                          | target port number.                 |
| {since-reset         | Specify the type of statistic information displayed. |                                     |
| since-up}            | since-reset                                          | Displays the value from the counter |
|                      |                                                      | reset.                              |
|                      | since-up                                             | Displays the value from device      |
|                      |                                                      | start-up.                           |

#### [Factory default setting]

| Parameter<br>name | Factory default setting |
|-------------------|-------------------------|
| None              | None                    |

#### [Value setting range]

| Parameter            | Setting range                   |
|----------------------|---------------------------------|
| name                 |                                 |
| <port num=""></port> | <switch-m24egi></switch-m24egi> |
|                      | 1 to 24                         |
|                      | <switch-m16egi></switch-m16egi> |
|                      | 1 to 16                         |
|                      | <switch-m8egi></switch-m8egi>   |
|                      | 1 to 9                          |

| Parameter | Instruction |
|-----------|-------------|
| name      |             |
| None      | None        |

### dot1x port-auth-mode mac-based

Set the authentication method of the target interface to MAC-based authentication.

Note: This command is executed from interface configuration mode of each port.

#### [Parameter]

| Parameter | Description |
|-----------|-------------|
| name      |             |
| None      | None        |

#### [Factory default setting]

| Parameter | Factory default setting |
|-----------|-------------------------|
| name      |                         |
| None      | None                    |

#### [Value setting range]

| Parameter | Setting range |
|-----------|---------------|
| name      |               |
| None      | None          |

| Parameter | Instruction |
|-----------|-------------|
| name      |             |
| None      | None        |

# dot1x control-direction {both | in}

Configure the packet control operation in an unauthorized status. Note: This command is executed from interface configuration mode of each port.

#### [Parameter]

| Parameter<br>name | Description                                                                                                    |
|-------------------|----------------------------------------------------------------------------------------------------|
| both              | In an unauthorized status, the packet transmission/reception from the target port is not executed on this device. |
| in                | In an unauthorized status, the packet transmission/reception from the target port is executed on this device.     |

# [Factory default setting]

| Parameter | Factory default setting |
|-----------|-------------------------|
| name      |                         |
| None      | None                    |

# [Value setting range]

| Parameter | Setting range |
|-----------|---------------|
| name      |               |
| None      | None          |

| Parameter | Instruction |
|-----------|-------------|
| name      |             |
| None      | None        |

## dot1x mac-based init [<MAC>]

Initialize the authentication status of entire ports or supplicants. Note: This command is executed from interface configuration mode of each port.

#### [Parameter]

| Parameter   | Description                                                                                |
|-------------|--------------------------------------------------------------------------------------------|
| name        |                                                                                            |
| <mac></mac> | Specify the MAC address of supplicants for which authentication is initialized. (optional) |

# [Factory default setting]

| Parameter | Factory default setting |
|-----------|-------------------------|
| name      |                         |
| None      | None                    |

#### [Value setting range]

| Parameter   | Setting range                            |
|-------------|------------------------------------------|
| name        |                                          |
| <mac></mac> | MAC address on the authentication table. |

| Parameter | Instruction |
|-----------|-------------|
| name      |             |
| None      | None        |

# dot1x mac-based re-authenticate [<MAC>]

Initialize the re-authentication status of the supplicant. Note: This command is executed from interface configuration mode of each port.

#### [Parameter]

| Parameter      | Description                                      |
|----------------|--------------------------------------------------|
| name           |                                                  |
| [ <mac>]</mac> | Only specify to specific supplicants. (Optional) |

#### [Factory default setting]

| Parameter | Factory default setting |
|-----------|-------------------------|
| name      |                         |
| None      | None                    |

#### [Value setting range]

| Parameter      | Setting range                            |
|----------------|------------------------------------------|
| name           |                                          |
| [ <mac>]</mac> | MAC address on the authentication table. |

| Parameter | Instruction |
|-----------|-------------|
| name      |             |
| None      | None        |

#### dot1x re-authentication [<MAC>]

Enable periodic re-authentication for the supplicant.

# no dot1x re-authentication [<MAC>]

Disable periodic re-authentication for the supplicant.

Note: This command is executed from interface configuration mode of each port.

#### [Parameter]

| Parameter      | Description                                      |
|----------------|--------------------------------------------------|
| name           |                                                  |
| [ <mac>]</mac> | Only specify to specific supplicants. (Optional) |

#### [Factory default setting]

| Parameter | Factory default setting                 |
|-----------|-----------------------------------------|
| name      |                                         |
| None      | Periodic re-authentication is disabled. |

#### [Value setting range]

| Parameter      | Setting range                            |
|----------------|------------------------------------------|
| name           |                                          |
| [ <mac>]</mac> | MAC address on the authentication table. |

| Parameter | Instruction |
|-----------|-------------|
| name      |             |
| None      | None        |

# dot1x eap-request interval <sec>

Configure the transmission interval (in minutes) of EAP Request sent to unauthorized MAC address.

#### [Parameter]

| Parameter   | Description                                         |
|-------------|-----------------------------------------------------|
| name        |                                                     |
| <sec></sec> | Configure the transmission interval (in minutes) of |
|             |                                                     |

#### [Factory default setting]

| Parameter   | Factory default setting |
|-------------|-------------------------|
| name        |                         |
| <sec></sec> | 5                       |

#### [Value setting range]

| Parameter   | Setting range |
|-------------|---------------|
| name        |               |
| <sec></sec> | 1 to 3600     |

| Parameter | Instruction |
|-----------|-------------|
| name      |             |
| None      | None        |

#### dot1x eap-request

Enable the transmission of EAP Request.

#### no dot1x eap-request

Disable the transmission of EAP Request.

Note: This command is executed from interface configuration mode of each port.

#### [Parameter]

| Parameter | Description |
|-----------|-------------|
| name      |             |
| None      | None        |

#### [Factory default setting]

| Parameter | Factory default setting |
|-----------|-------------------------|
| name      |                         |
| None      | None                    |

#### [Value setting range]

| Parameter<br>name | Setting range |
|-------------------|---------------|
| None              | None          |

| Parameter | Instruction |
|-----------|-------------|
| name      |             |
| None      | None        |

# dot1x forceAuthorized mac <MAC> mask-bit <mask-len> auth-mode {authorized | unauthorized} portlist <portlist>

Add forced authentication MAC address.

#### no dot1x forceAuthorized mac <MAC>

Delete forced authentication MAC address.

#### [Parameter]

| Parameter                                     | Description                                       |                                   |
|-----------------------------------------------|---------------------------------------------------|-----------------------------------|
| name                                          |                                                   |                                   |
| <mac></mac>                                   | Specify target authentication                     | MAC address for forced            |
| <mask-len></mask-len>                         | Specify the mask length of specified MAC address. |                                   |
| {authorized   Specify the authentication meth |                                                   | thentication method.              |
| unauthorized }                                | authorized                                        | Indicates the forced              |
|                                               |                                                   | authentication.                   |
|                                               | unauthorized                                      | Indicates the forced unauthorized |
|                                               |                                                   | authentication.                   |
| <portlist></portlist>                         | Specify the tar                                   | get port list.                    |

#### [Factory default setting]

| Parameter | Factory default setting |
|-----------|-------------------------|
| name      |                         |
| None      | None                    |

### [Value setting range]

| Parameter             | Setting range                     |
|-----------------------|-----------------------------------|
| name                  |                                   |
| <mac></mac>           | Unicast MAC address               |
| <mask-len></mask-len> | 1 to 48                           |
| <portlist></portlist> | <switch-m24egi></switch-m24egi>   |
|                       | 1 to 24                           |
|                       | <switch-m16egi></switch-m16egi>   |
|                       | 1 to 16                           |
|                       | <switch-m8egi></switch-m8egi>     |
|                       | 1 to 9                            |
|                       |                                   |
|                       | You can configure multiple ports. |
|                       | Example: 1 to 3,5                 |

| Parameter | Instruction |
|-----------|-------------|
| name      |             |
| None      | None        |

#### dot1x unauthorized age-out time <sec>

Configure the age timeout (in seconds) of the unauthorized MAC address table to which EAP Request is sent.

#### [Parameter]

| Parameter   | Description                                                                   |
|-------------|-------------------------------------------------------------------------------|
| name        |                                                                               |
| <sec></sec> | Configure the age timeout (in seconds) of the unauthorized MAC address table. |

# [Factory default setting]

| Γ | Parameter   | Factory default setting |
|---|-------------|-------------------------|
|   | name        |                         |
|   | <sec></sec> | 300                     |

#### [Value setting range]

| Parameter   | Setting range |
|-------------|---------------|
| name        |               |
| <sec></sec> | 0 to 65535    |

| Parameter | Instruction |
|-----------|-------------|
| name      |             |
| None      | None        |

# dot1x unauthorized mac <MAC> <interface name>

Add MAC address to the unauthorized MAC address table.

#### [Parameter]

| Parameter                                                                  | Description                        |
|----------------------------------------------------------------------------|------------------------------------|
| name                                                                       |                                    |
| <mac></mac>                                                                | Specify the target MAC address.    |
| <interface< td=""><td>Specify the target interface name.</td></interface<> | Specify the target interface name. |
| name>                                                                      |                                    |

#### [Factory default setting]

| Parameter | Factory default setting |
|-----------|-------------------------|
| name      |                         |
| None      | None                    |

#### [Value setting range]

| Parameter                                                               | Setting range                     |
|-------------------------------------------------------------------------|-----------------------------------|
| name                                                                    |                                   |
| <mac></mac>                                                             | Unicast MAC address               |
| <interface< td=""><td><switch-m24egi></switch-m24egi></td></interface<> | <switch-m24egi></switch-m24egi>   |
| name>                                                                   | 1 to 24                           |
|                                                                         | <switch-m16egi></switch-m16egi>   |
|                                                                         | 1 to 16                           |
|                                                                         | <switch-m8egi></switch-m8egi>     |
|                                                                         | 1 to 9                            |
|                                                                         |                                   |
|                                                                         | You can configure multiple ports. |
|                                                                         | Example: 1 to 3,5                 |

| Parameter | Instruction |
|-----------|-------------|
| name      |             |
| None      | None        |

<Configuration example>

Overview: Change the IEEE802.1X authentication method for Port 1 to MAC-based authentication. Enable the EAP Request transmission function.

1. Move to the interface configuration mode for Port 1.

2. Set the IEEE802.1X authentication method for Port 1 to MAC-based authentication.

3. Enable the transmission function of EAP Request for Port 1.

| M24eGi> enable                                    |            |
|---------------------------------------------------|------------|
| M24eGi# configure                                 |            |
| M24eGi(config)# interface gi0/1                   | $\cdots 1$ |
| M24eGi(config-if)# dot1x port-auth-mode mac-based | $\cdots 2$ |
| M24eGi(config-if)# dot1x eap-request              | ··· 3      |
| M24eGi(config-if)# end                            |            |
| M24eGi#                                           |            |

Fig. 4-12-2. Configuration example of IEEE802.1X MAC-based authentication

# 4.13. MAC Authentication Configuration

Configure for MAC authentication function in "Global configuration mode." Display the basic information by entering "show mac-authentication" in "Privileged mode."

#### MAC authentication enable command

| mac-authentication                                                     |  |  |
|------------------------------------------------------------------------|--|--|
| MAC authentication disable command                                     |  |  |
| no mac-authentication                                                  |  |  |
| on and authentication block time configuration command                 |  |  |
| mac-authentication auth-fail block-time <sec></sec>                    |  |  |
| RADIUS server user name format configuration command (upper case/lower |  |  |
|                                                                        |  |  |
| mac-authentication mac-format case {upper   lower}                     |  |  |
| er name format configuration command (type of delimiter)               |  |  |
| mac-authentication mac-format delimiter {hyphen   colon   dot          |  |  |
| none}                                                                  |  |  |
| er name format configuration command (number of                        |  |  |
| ed)                                                                    |  |  |
| mac-authentication mac-format delimited-char-num {2   4   6}           |  |  |
| ssword format configuration command                                    |  |  |
| mac-authentication password {mac   manual}                             |  |  |
| ed password configuration command                                      |  |  |
| mac-authentication password manual <string></string>                   |  |  |
| ed password delete command                                             |  |  |
| no mac-authentication password manual                                  |  |  |
| on port configuration command                                          |  |  |
| mac-authentication port <portlist></portlist>                          |  |  |
| on port delete command                                                 |  |  |
| no mac-authentication port                                             |  |  |
|                                                                        |  |  |

# MAC authentication configuration display command

| M24eGi# | show mac-authentica | tion |  |
|---------|---------------------|------|--|
|         |                     |      |  |

# <Setting display example>

The following is an execution example of the MAC authentication configuration display command.

| M24eGi> enable           |                 |
|--------------------------|-----------------|
| M24eGi# show mac-authent | lication        |
| MAC Address Format for   | RADIUS Username |
| Case :                   | Upper           |
| Delimiter :              | Hyphen          |
| Delimited Characters     | : 2             |
| RADIUS Password Type     | : MAC Address   |
| Manual Password :        |                 |
| M24eGi#                  |                 |

# Fig. 4-13-1 Execution example of the MAC authentication configuration display command

| Case                 | Specify upper or lower case for MAC address sent to         |                                            |  |  |
|----------------------|-------------------------------------------------------------|--------------------------------------------|--|--|
|                      | RADIUS s                                                    | RADIUS server as a user name.              |  |  |
|                      | Upper                                                       | Indicates upper case. (factory default     |  |  |
|                      |                                                             | setting)                                   |  |  |
|                      | Lower                                                       | Indicates lower case.                      |  |  |
| Delimiter            | Specify the type of delimiter in MAC address sent to        |                                            |  |  |
|                      | RADIUS server as a user name.                               |                                            |  |  |
|                      | Hyphen                                                      | Indicates that a hyphen (-) is used.       |  |  |
|                      |                                                             | (factory default setting)                  |  |  |
|                      | Colon                                                       | Indicates that a colon (:) is used.        |  |  |
|                      | Dot                                                         | Indicates that a dot (.) is used.          |  |  |
|                      | None                                                        | Indicates that no delimiter is used.       |  |  |
| Delimited Characters | d Characters   Specify the number of characters delimited i |                                            |  |  |
|                      | address sent to RADIUS server as a user name.               |                                            |  |  |
|                      | 2                                                           | Indicates delimiting every two             |  |  |
|                      |                                                             | characters.                                |  |  |
|                      |                                                             | (factory default setting)                  |  |  |
|                      | 4                                                           | Indicates delimiting every four            |  |  |
|                      |                                                             | characters.                                |  |  |
|                      | 6                                                           | Indicates delimiting every six characters. |  |  |
| RADIUS Password      | Indicates the format of a password string sent to           |                                            |  |  |
| Туре                 | RADIUS server when using RADIUS server for MAC              |                                            |  |  |
| authentication.      |                                                             | ation.                                     |  |  |

|                 | MAC                                             | Indicates using the same string as MAC address. (factory default setting) |
|-----------------|-------------------------------------------------|---------------------------------------------------------------------------|
|                 | Manual                                          | Indicates using an arbitrary fixed string.                                |
| Manual Password | Displays a fixed string sent as a password when |                                                                           |
|                 | "RADIUS Password Type" is set to "Manual."      |                                                                           |

# show mac-authentication

Displays the MAC authentication configuration.

# [Parameter]

| Parameter | Description |
|-----------|-------------|
| name      |             |
| None      | None        |

# [Factory default setting]

| Parameter | Factory default setting |
|-----------|-------------------------|
| name      |                         |
| None      | None                    |

# [Value setting range]

| Parameter | Setting range |
|-----------|---------------|
| name      |               |
| None      | None          |

| Parameter | Instruction |
|-----------|-------------|
| name      |             |
| None      | None        |

#### mac-authentication

Enable the MAC authentication function.

### no mac-authentication

Disable the MAC authentication function.

#### [Parameter]

| Parameter | Description |
|-----------|-------------|
| name      |             |
| None      | None        |

#### [Factory default setting]

| Parameter | Factory default setting |
|-----------|-------------------------|
| name      |                         |
| None      | None                    |

#### [Value setting range]

| Parameter | Setting range |
|-----------|---------------|
| name      |               |
| None      | None          |

| Parameter | Instruction |
|-----------|-------------|
| name      |             |
| None      | None        |
#### mac-authentication auth-fail block-time <sec>

Displays the time period (in seconds) before authentication process is accepted again after MAC authentication fails.

#### [Parameter]

| Parameter   | Description                                 |
|-------------|---------------------------------------------|
| name        |                                             |
| <sec></sec> | Specify the time period (in seconds) before |
|             | authentication process is accepted.         |

#### [Factory default setting]

| Parameter   | Factory default setting |  |
|-------------|-------------------------|--|
| name        |                         |  |
| <sec></sec> | 60                      |  |

#### [Value setting range]

| Parameter   | Setting range |  |
|-------------|---------------|--|
| name        |               |  |
| <sec></sec> | 1 to 65535    |  |

| Parameter | Instruction |  |
|-----------|-------------|--|
| name      |             |  |
| None      | None        |  |

#### mac-authentication mac-format case {upper | lower}

Specify upper or lower case for MAC address sent to RADIUS server as a user name when RADIUS server is used for MAC authentication.

#### [Parameter]

| Parameter       | Description                  |                       |
|-----------------|------------------------------|-----------------------|
| name            |                              |                       |
| {upper   lower} | Specify upper or lower case. |                       |
|                 | upper                        | Indicates upper case. |
|                 | lower                        | Indicates lower case. |

#### [Factory default setting]

| Parameter       | Factory default setting |
|-----------------|-------------------------|
| name            |                         |
| {upper   lower} | upper                   |

#### [Value setting range]

| Parameter | Setting range |  |
|-----------|---------------|--|
| name      |               |  |
| None      | None          |  |

| Parameter | Instruction |  |
|-----------|-------------|--|
| name      |             |  |
| None      | None        |  |

mac-authentication mac-format delimiter {hyphen | colon | dot | none} Specify the type of delimiter in MAC address sent to RADIUS server as a user name when RADIUS server is used for MAC authentication.

#### [Parameter]

| Parameter       | Description                    |                                      |
|-----------------|--------------------------------|--------------------------------------|
| name            |                                |                                      |
| {hyphen   colon | Specify the type of delimiter. |                                      |
| dot   none}     | hyphen                         | Indicates that a hyphen (-) is used. |
|                 | colon                          | Indicates that a colon (:) is used.  |
|                 | dot                            | Indicates that a dot (.) is used.    |
|                 | none                           | Indicates that no delimiter is used. |

#### [Factory default setting]

| <br>.,          |                         |
|-----------------|-------------------------|
| Parameter       | Factory default setting |
| name            |                         |
| {hyphen   colon | hyphen                  |
| dot   none}     |                         |

#### [Value setting range]

| Parameter | Setting range |  |
|-----------|---------------|--|
| name      |               |  |
| None      | None          |  |

| Parameter | Instruction |  |
|-----------|-------------|--|
| name      |             |  |
| None      | None        |  |

#### mac-authentication mac-format delimited-char-num {2 | 4 | 6}

Specify the type of delimiter in MAC address sent to RADIUS server as a user name when RADIUS server is used for MAC authentication.

#### [Parameter]

| Parameter   | Descripti                      | on                                         |
|-------------|--------------------------------|--------------------------------------------|
| name        |                                |                                            |
| {2   4   6} | Specify the type of delimiter. |                                            |
|             | 2                              | Indicates delimiting every two             |
|             |                                | characters.                                |
|             | 4                              | Indicates delimiting every four            |
|             |                                | characters.                                |
|             | 6                              | Indicates delimiting every six characters. |

#### [Factory default setting]

| Parameter   | Factory default setting |
|-------------|-------------------------|
| name        |                         |
| {2   4   6} | 2                       |

#### [Value setting range]

| Parameter | Setting range |
|-----------|---------------|
| name      |               |
| None      | None          |

| Parameter | Instruction |
|-----------|-------------|
| name      |             |
| None      | None        |

#### mac-authentication password type {mac | manual}

Configure the type of a password string sent to RADIUS server when using RADIUS server for MAC authentication.

#### [Parameter]

| Parameter      | Descripti | on                                         |
|----------------|-----------|--------------------------------------------|
| name           |           |                                            |
| {mac   manual} | Indicates | the type of a password string sent to      |
|                | RADIUS    | server.                                    |
|                | mac       | Indicates using the same MAC address       |
|                |           | format string as a user name.              |
|                | manual    | Indicates using an arbitrary fixed string. |

#### [Factory default setting]

| Parameter      | Factory default setting |
|----------------|-------------------------|
| name           |                         |
| {mac   manual} | mac                     |

#### [Value setting range]

| Parameter | Setting range |
|-----------|---------------|
| name      |               |
| None      | None          |

| Parameter | Instruction |
|-----------|-------------|
| name      |             |
| None      | None        |

#### mac-authentication password manual <string>

Configure the fixed string sent to RADIUS server as a password when using RADIUS server for MAC authentication.

#### no mac-authentication password manual

Clear the configuration of the fixed string.

#### [Parameter]

| Parameter         | Description               |
|-------------------|---------------------------|
| name              |                           |
| <string></string> | Specify the fixed string. |

#### [Factory default setting]

| Parameter         | Factory default setting |
|-------------------|-------------------------|
| name              |                         |
| <string></string> | None                    |

#### [Value setting range]

| Parameter         | Setting range                   |
|-------------------|---------------------------------|
| name              |                                 |
| <string></string> | 1 to 32 alphanumeric characters |

| Parameter | Instruction |
|-----------|-------------|
| name      |             |
| None      | None        |

#### mac-authentication port <portlist>

Configure the target port for MAC authentication. no mac-authentication port

Clear the target port for MAC authentication.

#### [Parameter]

| Parameter             | Description                                     |
|-----------------------|-------------------------------------------------|
| name                  |                                                 |
| <portlist></portlist> | Specify the target port for MAC authentication. |

#### [Factory default setting]

| Parameter             | Factory default setting |
|-----------------------|-------------------------|
| name                  |                         |
| <portlist></portlist> | None                    |

#### [Value setting range]

| Parameter             | Setting range                     |
|-----------------------|-----------------------------------|
| name                  |                                   |
| <portlist></portlist> | <switch-m24egi></switch-m24egi>   |
|                       | 1 to 24                           |
|                       | <switch-m16egi></switch-m16egi>   |
|                       | 1 to 16                           |
|                       | <switch-m8egi></switch-m8egi>     |
|                       | 1 to 9                            |
|                       | You can configure multiple ports. |
|                       | Example: 1 to 3,5                 |

| Parameter | Instruction |
|-----------|-------------|
| name      |             |
| None      | None        |

#### <Configuration example 1>

Overview: Enable MAC authentication for Port 1 to 2. Only allow a specific terminal registered to local MAC database to communicate with VLAN1. Isolate the unregistered terminal to VLAN 100.

1. Move to the interface configuration mode for Port 1, 2.

2. Change PVID for Port 1, 2 to 100.

3. Register XX:XX:XX:XX:XX:XX to local MAC database to assign it to

VLAN 1.

4. Specify Port 1, 2 as target ports for MAC authentication.

5. Enable MAC authentication.

M24eGi> enable M24eGi# configure M24eGi (config)# interface GigabitEthernet0/1-2 ····1 M24eGi (config-if)# pvid 100 ····2 M24eGi (config-if)# exit M24eGi (config)# aaa authentication auth-mac XX:XX:XX:XX:XX vlan 1 ···3 M24eGi (config)# mac-authentication port 1-2 ····4 M24eGi (config)# mac-authentication .···5 M24eGi (config)# end M24eGi (config)# end M24eGi#

Fig. 4-13-2 Configuration example of MAC authentication (local database authentication)

#### <Configuration example 2>

Overview: Enable MAC authentication for Port 1 to 2. Isolate the unregistered terminal to VLAN 100. Specify the authentication destination to RADIUS server. Send the user name and password in the format of "XX-XX-XX-XX-XX-XX" for both of them. Note: Create the following user account to RADIUS server to have it assigned to VLAN 1 after authentication. User name: XX-XX-XX-XX-XX-XX Password: XX-XX-XX-XX-XX-XX Tunnel-Private-Group-Id=1

- 1. Set Primary Database for MAC authentication to RADIUS.
- 2. Move to the interface configuration mode for Port 1, 2.
- 3. Change PVID for Port 1, 2 to 100.
- 4. Specify Port 1, 2 as target ports for MAC authentication.
- 5. Enable MAC authentication.

M24eGi> enable M24eGi# configure M24eGi (config) # aaa authentication mac primary radius secondary none M24eGi (config) # interface GigabitEthernet0/1-2 M24eGi (config-if) # pvid 100 M24eGi (config-if) # pvid 100 M24eGi (config) # mac-authentication port 1-2 M24eGi (config) # mac-authentication M24eGi (config) # mac-authentication M24eGi (config) # mac-authentication M24eGi (config) # end M24eGi #

Fig. 4-13-3 Configuration example of MAC authentication (RADIUS authentication)

# 4.14. WEB Authentication Configuration

Configure for WEB authentication function in "Global configuration mode." Display the basic information by entering "show web-authentication" in "Privileged mode."

| WEB authenticati   | on enable command                                            |
|--------------------|--------------------------------------------------------------|
| M24eGi(config)#    | web-authentication                                           |
| WEB authenticati   | on disable command                                           |
| M24eGi(config)#    | no web-authentication                                        |
| WEB authenticati   | on and authentication block time configuration command       |
| M24eGi(config)#    | web-authentication auth-fail block-time <sec></sec>          |
| WEB authenticati   | on port configuration command                                |
| M24eGi(config)#    | web-authentication port <portlist></portlist>                |
| WEB authenticati   | on port delete command                                       |
| M24eGi(config)#    | no web-authentication port                                   |
| Virtual IP address | configuration command                                        |
| M24eGi(config)#    | web-authentication virtual-ip <ip></ip>                      |
| Virtual IP address | delete command                                               |
| M24eGi(config)#    | no web-authentication virtual-ip                             |
| WEB authenticati   | on login screen and HTTP port configuration command          |
| M24eGi(config)#    | web-authentication web-port http <l4-port></l4-port>         |
| WEB authenticati   | on login screen and HTTP port initialization command         |
| M24eGi(config)#    | no web-authentication web-port                               |
| Redirect URL conf  | iguration command                                            |
| M24eGi(config)#    | web-authentication redirect <url></url>                      |
| Redirect URL dele  | te command                                                   |
| M24eGi(config)#    | no web-authentication redirect                               |
| WEB authenticati   | on login screen and title configuration command              |
| M24eGi(config)#    | web-authentication contents title <string></string>          |
| WEB authenticati   | on login screen and user name string configuration           |
| command            |                                                              |
| M24eGi(config)#    | web-authentication contents username <string></string>       |
| WEB authentication | on login screen and password string configuration command    |
| M24eGi(config)#    | web-authentication contents password <string></string>       |
| WEB authenticati   | on login screen and logo data upload command                 |
| M24eGi(config)#    | copy tftp <ip> <filename> logo-data</filename></ip>          |
| WEB authenticati   | on login screen and message field configuration command      |
| M24eGi(config)#    | web-authentication contents message <string></string>        |
| WEB authenticati   | on login screen and description field configuration          |
| command            |                                                              |
| M24eGi(config)#    | web-authentication contents description <string></string>    |
| WEB authenticati   | on login screen configuration and delete command             |
| M24eGi(config)#    | no web-authentication contents {title   logo-data   username |
|                    | password   message   description}                            |

Temporary use DHCP server function enable command

| M24eGi(config)#                                       | web-authentication dhcp enable                   |  |  |
|-------------------------------------------------------|--------------------------------------------------|--|--|
| Temporary use DHCP server function disable command    |                                                  |  |  |
| M24eGi(config)#                                       | web-authentication dhcp disable                  |  |  |
| Delivery start IP a                                   | Delivery start IP address configuration command  |  |  |
| M24eGi(config)#                                       | web-authentication dhcp start-ip <ip></ip>       |  |  |
| Delivery IP addres                                    | ss count configuration command                   |  |  |
| M24eGi(config)#                                       | web-authentication dhcp ip-num <ip-num></ip-num> |  |  |
| IP address lease time configuration command           |                                                  |  |  |
| M24eGi(config)#                                       | web-authentication dhcp lease-time <sec></sec>   |  |  |
| Default router configuration command                  |                                                  |  |  |
| M24eGi(config)#                                       | web-authentication dhcp default-router <ip></ip> |  |  |
| Default router configuration and delete command       |                                                  |  |  |
| M24eGi(config)#                                       | no web-authentication dhcp default-router        |  |  |
| DNS server address configuration command              |                                                  |  |  |
| M24eGi(config)# web-authentication dhcp dns <ip></ip> |                                                  |  |  |
| DNS server address configuration and delete command   |                                                  |  |  |
| M24eGi(config)#                                       | no web-authentication dhcp dns                   |  |  |
|                                                       |                                                  |  |  |
|                                                       |                                                  |  |  |

## WEB authentication configuration display command

| M24eGi#                                                       | show web-authentication          |  |  |
|---------------------------------------------------------------|----------------------------------|--|--|
| WEB authentication login screen configuration display command |                                  |  |  |
| M24eGi#                                                       | show web-authentication contents |  |  |
| Temporary use DHCP server configuration display command       |                                  |  |  |
| M24eGi#                                                       | show web-authentication dhcp     |  |  |

#### <Setting display example 1>

The following is an execution example of the WEB authentication configuration display command.

```
M24eGi> enable
M24eGi# show web-authentication
Virtual IP Address : 0.0.0.0
HTTP Port Number : 80
Redirect URL :
M24eGi#
```

# Fig. 4-14-1 Execution example of the WEB authentication configuration display command

| Virtual IP Address | Displays the virtual IP address used in the WEB |  |
|--------------------|-------------------------------------------------|--|
|                    | authentication login screen.                    |  |
| HTTP Port Number   | Used in the WEB authentication login screen.    |  |
| Redirect URL       | Displays URL viewed as redirection occurs after |  |
|                    |                                                 |  |

#### <Setting display example 2>

The following is an execution example of the WEB authentication page view configuration display command.

```
M24eGi> enable
M24eGi# show web-authentication contents
Page Title :
Logo Data : None
User Name String : User Name
Password String : Password
Message :
Description :
M24eGi#
```

Fig. 4-14-2 Execution example of the WEB authentication page configuration display command

| Page Title                        | Displays the title string of the WEB authentication                                                                   |                                              |  |
|-----------------------------------|----------------------------------------------------------------------------------------------------|----------------------------------------------|--|
|                                   | login page.                                                                                                    |                                              |  |
|                                   | You can enter the title in Japanese using Unicode.                                                                    |                                              |  |
| Logo Data                         | Displays the availability of logo data. You can transfer                                                              |                                              |  |
|                                   | image data in JPG/PNG/GIF format with the size of up                                                                  |                                              |  |
|                                   | to 512KB via TFTP server.                                                                                             |                                              |  |
|                                   | You can also check the actual image in the WEB                                                                        |                                              |  |
|                                   | configuration screen.                                                                                                 |                                              |  |
|                                   | Existed                                                                                                    | Indicates that logo data is saved.           |  |
|                                   | None                                                                                                    | Indicates that logo data is not saved.       |  |
|                                   |                                                                                                    | (factory default)                            |  |
| User Name String                  | g Displays a string in the user name input field.<br>(factory default setting: User Name)                             |                                              |  |
|                                   |                                                                                                    |                                              |  |
|                                   | You can enter the user name in Japanese using                                                                         |                                              |  |
|                                   | Unicode.                                                                                                    |                                              |  |
| Password String                   | Displays a string in the password input field.<br>(factory default setting: Password)                                 |                                              |  |
|                                   |                                                                                                    |                                              |  |
|                                   | You can enter the password in Japanese using                                                                          |                                              |  |
|                                   | Unicode.                                                                                                    |                                              |  |
| Message                           | Displays the text shown in the Message filed.                                                                         |                                              |  |
|                                   | You can enter the text in Japanese using Unicode and                                                                  |                                              |  |
|                                   | use the following HTML tags. (Other HTML tags are                                                                     |                                              |  |
|                                   | disabled.)                                                                                                    |                                              |  |
|                                   | <pre><a> <b> <i> <u> <center> <right> <left> <font> <h1> to</h1></font></left></right></center></u></i></b></a></pre> |                                              |  |
|                                   | <h5> <div> <span><br/></span></div></h5>                                                                              |                                              |  |
| Description                       | Displays                                                                                                    | the text shown in the Description filed.     |  |
| You can enter the text in Japanes |                                                                                                    | enter the text in Japanese using Unicode and |  |
|                                   | use the following HTML tags. (Other HTML tags                                                                         |                                              |  |

| disabled.)                                                                                                 |
|----------------------------------------------------------------------------------------------------|
| <a> <b> <i> <u> <center> <right> <left> <font> <h1> to</h1></font></left></right></center></u></i></b></a> |
| <h5> <div> <span></span></div></h5>                                                                        |

#### <Setting display example 3>

The following is an execution example of the temporary use DHCP server configuration display command.

M24eGi> enable M24eGi# show web-authentication dhcp Temporary DHCP Server Status : Disabled DHCP Lease Time : 30 seconds Start of Leased IP Address : 0.0.0.0 Number of Leased IP Address : 32 Default Router Address : 0.0.0.0 DNS Server Address : 0.0.0.0 M24eGi#

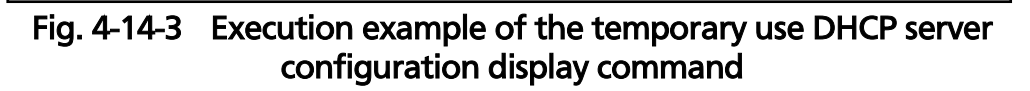

| Temporary DHCP     | Displays the temporary use DHCP server status.           |                                                    |  |  |
|--------------------|----------------------------------------------------------|----------------------------------------------------|--|--|
| Server Status      | Execute IP address delivery, needed for access           |                                                    |  |  |
|                    | performed on WEB authentication, against the port        |                                                    |  |  |
|                    | for which Guest VLAN as well as WEB authentication       |                                                    |  |  |
|                    | are enabled.                                             |                                                    |  |  |
|                    | To use this function, configure Guest VLAN for which     |                                                    |  |  |
|                    | management                                               | management VLAN is enabled against the target port |  |  |
|                    | for WEB authentication.                                  |                                                    |  |  |
|                    | Enabled                                                  | Temporary use DHCP server is                       |  |  |
|                    | enabled.                                                 |                                                    |  |  |
|                    | Disabled                                                 | Temporary use DHCP server is                       |  |  |
|                    |                                                          | disabled.                                          |  |  |
|                    |                                                          | (factory default setting)                          |  |  |
| DHCP Lease Time    | Displays IP address lease time (in seconds).             |                                                    |  |  |
|                    | (factory default setting: 30)                            |                                                    |  |  |
| Start of Leased IP | Displays start address of leased IP address.             |                                                    |  |  |
| Address            | Subnet mask is fixed to 255.255.255.0.                   |                                                    |  |  |
| Number of Leased   | Displays the number of leased IP addresses.              |                                                    |  |  |
| IP Address         | (factory default setting: 32)                            |                                                    |  |  |
| Default Router     | Displays the value of default router address notified in |                                                    |  |  |
| Address            | DHCP. Specify IP address actually existing in Guest      |                                                    |  |  |
|                    | VLAN.                                                    |                                                    |  |  |
|                    | Note: IP add                                             | ress of this device is recommended.                |  |  |
| DNS Server Address | Displays the value of DNS server address notified in     |                                                    |  |  |
|                    | DHCP.                                                    |                                                    |  |  |

show web-authentication

Displays the WEB authentication configuration.

#### show web-authentication contents

Displays WEB authentication login screen page configuration.

#### show web-authentication dhcp

Displays the temporary use DHCP server configuration.

#### [Parameter]

| Parameter | Description |
|-----------|-------------|
| name      |             |
| None      | None        |

#### [Factory default setting]

| Parameter | Factory default setting |
|-----------|-------------------------|
| name      |                         |
| None      | None                    |

#### [Value setting range]

| Parameter | Setting range |
|-----------|---------------|
| name      |               |
| None      | None          |

| Parameter | Instruction |
|-----------|-------------|
| name      |             |
| None      | None        |

#### web-authentication

Enable the WEB authentication function.

#### no web-authentication

Disable the WEB authentication function.

#### [Parameter]

| Parameter | Description |
|-----------|-------------|
| name      |             |
| None      | None        |

#### [Factory default setting]

| Parameter | Factory default setting |
|-----------|-------------------------|
| name      |                         |
| None      | None                    |

#### [Value setting range]

| Parameter | Setting range |
|-----------|---------------|
| name      |               |
| None      | None          |

| Parameter | Instruction |
|-----------|-------------|
| name      |             |
| None      | None        |

#### web-authentication auth-fail block-time <sec>

Displays the time period (in seconds) before authentication process is accepted again after WEB authentication fails.

#### [Parameter]

| Parameter   | Description                                 |
|-------------|---------------------------------------------|
| name        |                                             |
| <sec></sec> | Specify the time period (in seconds) before |
|             | authentication process is accepted.         |

## [Factory default setting]

| Parameter   | Factory default setting |
|-------------|-------------------------|
| name        |                         |
| <sec></sec> | 60                      |

#### [Value setting range]

| Parameter   | Setting range |
|-------------|---------------|
| name        |               |
| <sec></sec> | 1 to 65535    |

| Parameter | Instruction |
|-----------|-------------|
| name      |             |
| None      | None        |

#### web-authentication port <portlist>

Configure the target port for WEB authentication. no web-authentication port

Clear the target port for WEB authentication.

#### [Parameter]

| Parameter             | Description                                     |
|-----------------------|-------------------------------------------------|
| name                  |                                                 |
| <portlist></portlist> | Specify the target port for WEB authentication. |

#### [Factory default setting]

| Parameter             | Factory default setting |
|-----------------------|-------------------------|
| name                  |                         |
| <portlist></portlist> | None                    |

#### [Value setting range]

| Parameter             | Setting range                     |
|-----------------------|-----------------------------------|
| name                  |                                   |
| <portlist></portlist> | <switch-m24egi></switch-m24egi>   |
|                       | 1 to 24                           |
|                       | <switch-m16egi></switch-m16egi>   |
|                       | 1 to 16                           |
|                       | <switch-m8egi></switch-m8egi>     |
|                       | 1 to 9                            |
|                       | You can configure multiple ports. |
|                       | Example: 1 to 3,5                 |

| Parameter | Instruction |
|-----------|-------------|
| name      |             |
| None      | None        |

#### web-authentication virtual-ip <IP>

Configure the virtual IP address used in the WEB authentication login screen.

## no web-authentication virtual-ip

Clear the IP address configuration.

#### [Parameter]

| Parameter | Description                                                                 |
|-----------|-----------------------------------------------------------------------------|
| name      |                                                                             |
| < P>      | Specify the virtual IP address used in the WEB authentication login screen. |

#### [Factory default setting]

| Parameter | Factory default setting |
|-----------|-------------------------|
| name      |                         |
| <ip></ip> | 0.0.0.0                 |

#### [Value setting range]

| Parameter | Setting range                                                                                    |  |
|-----------|--------------------------------------------------------------------------------------------------|--|
| name      |                                                                                                  |  |
| <ip></ip> | Arbitrary IP address other than 0.0.0.0, 224.0.0.0 to 255.255.255.255 as well as network address |  |
|           | actually connected.                                                                              |  |

| Parameter | Instruction                                                                                                    |
|-----------|----------------------------------------------------------------------------------------------------|
| name      |                                                                                                    |
| < P>      | Specify IP address (such as 1.1.1.1) for network<br>address used for a network different from that<br>actually connected. |

#### web-authentication web-port http <l4-port>

Configure the HTTP port number used in the WEB authentication login screen.

#### no web-authentication web-port

Initialize the HTTP port number configuration.

#### [Parameter]

| Parameter           | Description                                                               |  |
|---------------------|---------------------------------------------------------------------------|--|
| name                |                                                                           |  |
| <l4-port></l4-port> | Specify the HTTP port number used in the WEB authentication login screen. |  |

#### [Factory default setting]

| Parameter           | Factory default setting |
|---------------------|-------------------------|
| name                |                         |
| <l4-port></l4-port> | 80                      |

#### [Value setting range]

| Parameter           | Setting range |
|---------------------|---------------|
| name                |               |
| <l4-port></l4-port> | 1 to 65535    |

| Parameter           | Instruction                                                                                                    |
|---------------------|----------------------------------------------------------------------------------------------------|
| name                |                                                                                                    |
| <l4-port></l4-port> | When changing this setting, the HTTP port number<br>in the WEB configuration screen is also changed.<br>You cannot specify the HTTP port number in use. |

#### web-authentication redirect <URL>

Configure URL viewed as redirection occurs after successful WEB authentication.

#### no web-authentication redirect

Clear the Redirect URL configuration.

#### [Parameter]

| Parameter   | Description                                                                 |
|-------------|-----------------------------------------------------------------------------|
| name        |                                                                             |
| <url></url> | Specify the virtual IP address used in the WEB authentication login screen. |

#### [Factory default setting]

| Parameter   | Factory default setting |
|-------------|-------------------------|
| name        |                         |
| <url></url> | None                    |

#### [Value setting range]

| Parameter   | Setting range                                                 |
|-------------|---------------------------------------------------------------|
| name        |                                                               |
| <url></url> | URL starting with "http://" containing 64 characters or less. |

| Parameter | Instruction |
|-----------|-------------|
| name      |             |
| None      | None        |

#### web-authentication contents title <string>

Configure the title string of the WEB authentication login screen.

no web-authentication contents title

Clear the title string.

#### [Parameter]

| Parameter         | Description               |
|-------------------|---------------------------|
| name              |                           |
| <string></string> | Specify the title string. |

#### [Factory default setting]

| Parameter         | Factory default setting |
|-------------------|-------------------------|
| name              |                         |
| <string></string> | None                    |

#### [Value setting range]

| Parameter         | Setting range                                           |
|-------------------|---------------------------------------------------------|
| name              |                                                         |
| <string></string> | 64 alphanumeric and Unicode (UTF-8) characters or less. |

| Parameter | Instruction |
|-----------|-------------|
| name      |             |
| None      | None        |

#### web-authentication contents username <string>

Configure the string in the user name input field in the WEB authentication login screen.

#### no web-authentication contents username

Clear the string in the user name input field.

#### [Parameter]

| Parameter         | Description                                    |
|-------------------|------------------------------------------------|
| name              |                                                |
| <string></string> | Specify a string in the user name input field. |

#### [Factory default setting]

| Parameter         | Factory default setting |
|-------------------|-------------------------|
| name              |                         |
| <string></string> | User Name               |

#### [Value setting range]

| Parameter         | Setting range                                           |
|-------------------|---------------------------------------------------------|
| name              |                                                         |
| <string></string> | 32 alphanumeric and Unicode (UTF-8) characters or less. |

| Parameter | Instruction |
|-----------|-------------|
| name      |             |
| None      | None        |

#### web-authentication contents password <string>

Configure the string in the password input field in the WEB authentication login screen.

#### no web-authentication contents password

Clear the string in the password input field.

#### [Parameter]

| Parameter         | Description                                   |
|-------------------|-----------------------------------------------|
| name              |                                               |
| <string></string> | Specify a string in the password input field. |

#### [Factory default setting]

| Parameter         | Factory default setting |
|-------------------|-------------------------|
| name              |                         |
| <string></string> | Password                |

#### [Value setting range]

| Parameter         | Setting range                                           |
|-------------------|---------------------------------------------------------|
| name              |                                                         |
| <string></string> | 32 alphanumeric and Unicode (UTF-8) characters or less. |

| Parameter | Instruction |
|-----------|-------------|
| name      |             |
| None      | None        |

## copy tftp <server IP> <filename> logo-data

Upload the logo (image) data shown in the WEB authentication login screen via TFTP server.

#### no web-authentication contents logo-data

Clear the logo data.

#### [Parameter]

| Parameter               | Description                                                      |
|-------------------------|------------------------------------------------------------------|
| name                    |                                                                  |
| <server ip=""></server> | Specify the IP address of TFTP server with the logo data stored. |
| <filename></filename>   | Specify the logo data file name on TFTP server.                  |

#### [Factory default setting]

| Г | <u> </u>  |                         |
|---|-----------|-------------------------|
|   | Parameter | Factory default setting |
|   |           |                         |
|   | name      |                         |
|   | None      | Nene                    |
|   | None      | None                    |

#### [Value setting range]

| <u> </u>                |                                    |
|-------------------------|------------------------------------|
| Parameter               | Setting range                      |
| name                    |                                    |
| <server ip=""></server> | Unicast IP address                 |
| <filename></filename>   | 39 alphanumeric characters or less |

| Parameter             | Instruction                                                      |
|-----------------------|------------------------------------------------------------------|
| name                  |                                                                  |
| <filename></filename> | You can specify a JPG/GIF/PNG file with the size of up to 512KB. |

#### web-authentication contents message <string>

Configure a string in the message field in the WEB authentication login screen.

#### no web-authentication contents message

Clear the string in the message field.

#### [Parameter]

| Parameter         | Description                            |
|-------------------|----------------------------------------|
| name              |                                        |
| <string></string> | Specify a string in the message field. |

## [Factory default setting]

| Parameter         | Factory default setting |
|-------------------|-------------------------|
| name              |                         |
| <string></string> | None                    |

## [Value setting range]

| Parameter         | Setting range                                            |
|-------------------|----------------------------------------------------------|
| name              |                                                          |
| <string></string> | 256 alphanumeric and Unicode (UTF-8) characters or less. |

| Parameter         | Instruction                                                                                                    |
|-------------------|----------------------------------------------------------------------------------------------------|
| name              |                                                                                                    |
| <string></string> | You can use the following HTML tags.<br><a> <b> <i> <u> <center> <right> <left> <font> <h1> to <h5><br/><div> <span></span></div></h5></h1></font></left></right></center></u></i></b></a> |

#### web-authentication contents description <string>

Configure a string in the description field in the WEB authentication login screen.

#### no web-authentication contents description

Clear the string in the message field.

#### [Parameter]

| Parameter         | Description                                |
|-------------------|--------------------------------------------|
| name              |                                            |
| <string></string> | Specify a string in the description field. |

#### [Factory default setting]

| Parameter         | Factory default setting |
|-------------------|-------------------------|
| name              |                         |
| <string></string> | None                    |

## [Value setting range]

| Parameter         | Setting range                                            |
|-------------------|----------------------------------------------------------|
| name              |                                                          |
| <string></string> | 256 alphanumeric and Unicode (UTF-8) characters or less. |

| Parameter         | Instruction                                                                                                    |
|-------------------|----------------------------------------------------------------------------------------------------|
| name              |                                                                                                    |
| <string></string> | You can use the following HTML tags.<br><a> <b> <i> <u> <center> <right> <left> <font> <h1> to <h5><br/><div> <span></span></div></h5></h1></font></left></right></center></u></i></b></a> |

# web-authentication dhcp enable Enable temporary use DHCP server. web-authentication dhcp disable Disable temporary use DHCP server.

#### [Parameter]

| Parameter | Description |
|-----------|-------------|
| name      |             |
| None      | None        |

#### [Factory default setting]

| Parameter | Factory default setting |
|-----------|-------------------------|
| name      |                         |
| None      | None                    |

#### [Value setting range]

| Parameter | Setting range |
|-----------|---------------|
| name      |               |
| None      | None          |

| Parameter | Instruction |
|-----------|-------------|
| name      |             |
| None      | None        |

#### web-authentication dhcp start-ip <IP>

Configure start address of leased IP address.

#### [Parameter]

| Parameter | Description                                 |
|-----------|---------------------------------------------|
| name      |                                             |
| <ip></ip> | Specify start address of leased IP address. |

#### [Factory default setting]

| Parameter | Factory default setting |
|-----------|-------------------------|
| name      |                         |
| <ip></ip> | 0.0.0.0                 |

#### [Value setting range]

| Parameter | Setting range      |
|-----------|--------------------|
| name      |                    |
| <ip></ip> | Unicast IP address |

| Parameter | Instruction |
|-----------|-------------|
| namo      |             |
| name      |             |
| None      | None        |

web-authentication dhcp ip-num <ip-num> Configure the number of leased IP addresses.

#### [Parameter]

| Parameter         | Description                                |
|-------------------|--------------------------------------------|
| name              |                                            |
| <ip-num></ip-num> | Specify the number of leased IP addresses. |

#### [Factory default setting]

| Parameter         | Factory default setting |
|-------------------|-------------------------|
| name              |                         |
| <ip-num></ip-num> | 32                      |

#### [Value setting range]

| Parameter         | Setting range |
|-------------------|---------------|
| name              |               |
| <ip-num></ip-num> | 1 to 64       |

| Parameter | Instruction |
|-----------|-------------|
| name      |             |
| None      | None        |

#### web-authentication dhcp lease-time <sec>

Configure IP address lease time (in seconds).

#### [Parameter]

| Parameter   | Description                                 |
|-------------|---------------------------------------------|
| name        |                                             |
| <sec></sec> | Specify IP address lease time (in seconds). |

#### [Factory default setting]

| Parameter   | Factory default setting |
|-------------|-------------------------|
| name        |                         |
| <sec></sec> | 30                      |

#### [Value setting range]

| Parameter   | Setting range |
|-------------|---------------|
| name        |               |
| <sec></sec> | 30 to 60      |

| Parameter | Instruction |
|-----------|-------------|
| name      |             |
| None      | None        |

#### web-authentication dhcp default-router <IP>

Configure default router IP address notified in DHCP.

#### no web-authentication dhcp default-router

Clear the default router configuration.

#### [Parameter]

| Parameter | Description                                         |
|-----------|-----------------------------------------------------|
| name      |                                                     |
| <ip></ip> | Specify default router IP address notified in DHCP. |

#### [Factory default setting]

| Parameter | Factory default setting |
|-----------|-------------------------|
| name      |                         |
| <ip></ip> | None                    |

#### [Value setting range]

| Parameter | Setting range                                      |
|-----------|----------------------------------------------------|
| name      |                                                    |
| <ip></ip> | Communication-capable IP address existing in Guest |
|           | VLAN                                               |

| Parameter | Instruction                                         |
|-----------|-----------------------------------------------------|
| name      |                                                     |
| <ip></ip> | Specify IP address actually existing in Guest VLAN. |

#### web-authentication dhcp dns <IP>

Configure IP address of DNS server notified in DHCP.

#### no web-authentication dhcp dns

Clear the configuration of DNS server.

#### [Parameter]

| Parameter | Description                                        |
|-----------|----------------------------------------------------|
| name      |                                                    |
| <ip></ip> | Specify IP address of DNS server notified in DHCP. |

#### [Factory default setting]

| Parameter | Factory default setting |
|-----------|-------------------------|
| name      |                         |
| <ip></ip> | None                    |

#### [Value setting range]

| Parameter | Setting range      |
|-----------|--------------------|
| name      |                    |
| <ip></ip> | Unicast IP address |

| Parameter | Instruction |
|-----------|-------------|
| name      |             |
| None      | None        |

#### <Configuration example>

Overview: Enable WEB authentication for Port 1 to 2. Only allow users registered to local user database to communicate with VLAN1. Isolate the unregistered terminal to VLAN 100.

- 1. Move to the interface configuration mode for Port 1, 2.
- 2. Change PVID for Port 1, 2 to 100.
- 3. Register the following account to local user database to assign it to VLAN 1.

User name: user1 Password: user1-password (encrypted) Authentication method: WEB authentication only.

- 4. Specify Port 1, 2 as target ports for WEB authentication.
- 5. Specify virtual IP address to 1.1.1.1.
- 6. Enable WEB authentication.

M24eGi> enable M24eGi# configure M24eGi(config)# interface GigabitEthernetO/1-2 •••1 M24eGi(config-if)# pvid 100 ...2 M24eGi(config-if)# exit M24eGi(config)# aaa authentication auth-user user1 password user1-password encrypt vlan 1 auth-type web •••3 M24eGi(config)# web-authentication port 1-2 •••4 M24eGi(config)# web-authentication virtual-ip 1.1.1.1 •••5 M24eGi(config)# web-authentication •••6 M24eGi(config)# end M24eGi#

Fig. 4-14-2 Configuration example of WEB authentication (local database authentication)

# 4.8. LED Base Mode Configuration

Configure the LED base mode in "Global configuration mode." Confirm the configuration information by executing the "show led base-mode" command in "Privileged mode."

#### Command to show the LED base mode

| M24eGi#                                | show led base-mode                          |  |
|----------------------------------------|---------------------------------------------|--|
| Command to configure the LED base mode |                                             |  |
| M24eGi(config)#                        | led base-mode <status eco=""  =""></status> |  |
#### <Command Entry Example>

An example of executing the command to show the LED base mode is shown below.

M24eGi> enable M24eGi# show led base-mode (1) System LED base-mode: Status M24eGi#

# Fig. 4-8-1 Example of executing the command to show the LED base mode

| 1) System LED base-mode  |                               |  |
|--------------------------|-------------------------------|--|
| Shows the LED base mode. |                               |  |
| Status                   | Operating in the status mode. |  |
| Eco                      | Operating in the eco mode.    |  |

# show led base-mode

Shows the LED base mode configuration.

# [Parameter]

| Parameter name | Description |
|----------------|-------------|
| None           | None        |

# [Factory Default Setting]

| Parameter name | Factory default setting |
|----------------|-------------------------|
| None           | None                    |

# [Setting Range]

| Parameter name | Setting range |
|----------------|---------------|
| None           | None          |

| Parameter name | Note |
|----------------|------|
| None           | None |

# led base-mode <status | eco>

Configures the LED base mode.

# [Parameter]

| Parameter name                | Description                  |                                       |
|-------------------------------|------------------------------|---------------------------------------|
| <status eco=""  =""></status> | Configure the LED base mode. |                                       |
|                               | status                       | Automatically Switching Hubs to the   |
|                               |                              | status mode if the LED display change |
|                               |                              | button is not pressed for 1 minute.   |
|                               | eco                          | Automatically switches to the eco     |
|                               |                              | mode if the LED display change button |
|                               |                              | is not pressed for 1 minute.          |

# [Factory Default Setting]

| Parameter name                | Factory default setting |
|-------------------------------|-------------------------|
| <status eco=""  =""></status> | status                  |

# [Setting Range]

|   | .g                            |                          |
|---|-------------------------------|--------------------------|
|   | Parameter name                | Setting range            |
| ĺ | <status eco=""  =""></status> | Either "status" or "eco" |

| Parameter name                | Note |
|-------------------------------|------|
| <status eco=""  =""></status> | None |

#### **Configuration Example>** Overview: Change the LED base mode. (1) Set to the eco mode.

M24eGi> enable M24eGi# configure (1) M24eGi(config)# led base-mode eco M24eGi(config)# exit M24eGi#

# Fig. 4-8-2 Example of the LED base mode configuration

Note: Change in configuration of the LED base mode is automatically saved.

# 4.9. Line Configuration

Configure the settings related to loop detection function and the power saving mode in "Interface configuration mode."

# 4.9.1. Loop Detection Configuration

Enable or disable the loop detection function and configure the auto-recovery in "Interface configuration mode." Confirm the loop history by executing the "show line loopback history" command in "Privileged mode."

#### Command to show the loop history

| M24eGi#                                                                | show line loopback history [tail <line>]</line> |  |  |
|------------------------------------------------------------------------|-------------------------------------------------|--|--|
| Command to dele                                                        | Command to delete the loop history              |  |  |
| M24eGi#                                                                | line loopback history clear                     |  |  |
| Command to ena                                                         | ble the loop detection function                 |  |  |
| M24eGi(config-if)#                                                     | line loopback                                   |  |  |
| Command to disa                                                        | ble the loop detection function                 |  |  |
| M24eGi(config-if)#                                                     | no line loopback                                |  |  |
| Command to con                                                         | Command to configure the loop detection mode    |  |  |
| M24eGi(config-if)# line loopback mode <block shutdown=""  =""></block> |                                                 |  |  |
| Command to ena                                                         | ble the auto-recovery function                  |  |  |
| M24eGi(config-if)#                                                     | line loopback shutdown <sec></sec>              |  |  |
| Command to disa                                                        | ble the auto-recovery function                  |  |  |
| M24eGi(config-if)#                                                     | no line loopback shutdown                       |  |  |
|                                                                        |                                                 |  |  |

#### <Command Entry Example>

An example of executing the command to show the loop history is shown below.

M24eGi> enable

M24eGi# show line loopback history

(1) Jan 01 06:34:17 kern.info [LINE-PROTOCOL] The loop detected on port 1.

(2) Jun 01 06:35:17 kern. info [LINE-PROTOCOL] Port1 auto recovery.

(3) Jan 01 10:39:26 kern info [LINE-PROTOCOL] The loop detected between port 2 and port 3. M24eGi#

#### Fig. 4-9-1 Example of executing the command to show the loop history

#### (1) History display example 1

Shows that a loop was detected on Port 1 at 6:34:17 on January 1st, and was shut off.

(2) History display example 2

Shows that auto-recovery was executed from the shut-off state of Port 1 at 6:35:17 on January 1st.

3) History display example 3

Shows that loops were detected on Port 2 and Port 3 at 10:39:26 on January 1st, and were shut off.

Note: For details of loop history messages, refer to the section of system log in chapter 10.

show line loopback history [tail <line>] Shows the log of events occurred to the Switching Hub.

# [Parameter]

| Parameter name | Description                                      |
|----------------|--------------------------------------------------|
| <line></line>  | Set the number of lines to be displayed from the |
|                | log end.                                         |

# [Factory Default Setting]

| Parameter name | Factory default setting |
|----------------|-------------------------|
| None           | None                    |

# [Setting Range]

| Parameter name | Setting range |
|----------------|---------------|
| <line></line>  | 1 to 64       |

| Parameter name | Note |
|----------------|------|
| None           | None |

### line loopback

Enables the loop detection/shut-off function.

# no line loopback

Disables the loop detection/shut-off function.

# [Parameter]

| Parameter name | Description |
|----------------|-------------|
| None           | None        |

# [Factory Default Setting]

| Parameter name | Factory default setting          |
|----------------|----------------------------------|
| None           | <switch-m24egi></switch-m24egi>  |
|                | Ports 1 to 22: line loopback     |
|                | Ports 23 to 24: no line loopback |
|                | <switch-m16egi></switch-m16egi>  |
|                | Ports 1 to 14: line loopback     |
|                | Ports 15 to 16: no line loopback |
|                | <switch-m8egi></switch-m8egi>    |
|                | Ports 1 to 7: line loopback      |
|                | Ports 8 to 9: no line loopback   |

# [Setting Range]

| Parameter name | Setting range |
|----------------|---------------|
| None           | None          |

| Parameter name | Note |
|----------------|------|
| None           | None |

# line loopback mode <block | shutdown>

Configures the loop detection mode.

# [Parameter]

| Parameter name                      | Description                         | 1                                                                                           |
|-------------------------------------|-------------------------------------|---------------------------------------------------------------------------------------------|
| <block l<br="">shutdown&gt;</block> | Configures the loop detection mode. |                                                                                             |
|                                     | block                               | When the Switching Hub detects<br>loop, the ports are blocked.<br>(Factory default setting) |
|                                     | shutdown                            | When the Switching Hub detects loop, the ports are shut down.                               |

# [Factory Default Setting]

| Parameter name                            | Factory default setting |
|-------------------------------------------|-------------------------|
| <block i<="" td=""><td>block</td></block> | block                   |
| shutdown>                                 |                         |

# [Setting Range]

| <u></u>                                                               |                                   |
|-----------------------------------------------------------------------|-----------------------------------|
| Parameter name                                                        | Setting range                     |
| <block i<="" td=""><td>Either " block ", or " shutdown "</td></block> | Either " block ", or " shutdown " |
| shutdown>                                                             |                                   |

| Parameter name | Note |
|----------------|------|
| None           | None |

# line loopback shutdown <sec>

Enables the auto-recovery function.

# no line loopback shutdown

Disables the auto-recovery function.

# [Parameter]

| Parameter name | Description                                    |
|----------------|------------------------------------------------|
| <sec></sec>    | Set the time between the loop shut-off and the |
|                | auto-recovery. The unit is seconds.            |

# [Factory Default Setting]

| Parameter name | Factory default setting |
|----------------|-------------------------|
| <sec></sec>    | 60                      |

### [Setting Range]

| Parameter name | Setting range |
|----------------|---------------|
| <sec></sec>    | 60 to 86400   |

| Parameter name | Note |
|----------------|------|
| <sec></sec>    | None |

#### <Configuration Example>

Overview: Configure the loop detection/shut-off function and the auto-recovery function.

(1) Move to the interface configuration mode for Port 1.

- (2) Enable the loop detection/shut-off function of Port 1.
- (3) Set the auto-recovery time to 300 seconds, which is the period after detecting a loop on Port 1 and shutting down the port.

|    | M24eGi> enable                                             |
|----|------------------------------------------------------------|
|    | M24eGi# configure                                          |
| (1 | M24eGi(config)# interface gi0/1                            |
| (2 | M24eGi(config-if)# line loopback                           |
| ί3 | M24eGi(config-if)# line loopback shutdown 300              |
| (- | M24eGi(config-if)# end                                     |
|    | M24eGi#                                                    |
|    |                                                            |
|    | Fig. 10 7 Figure la af configure af the lager date of an / |

Fig. 4-9-2 Example of configuration of the loop detection/shut-off and auto-recovery functions

Note: For loop detection, a unique frame is used. If a loop detection frame is received on a port whose loop detection/shut-off function is disabled, the destination port is shut down.

# 4.9.2. Configuration of MNO Series Power Saving Mode

Configure the MNO series power saving mode in "Interface configuration mode."

The MNO series power saving mode is our unique function for automatically detecting the port connection status and minimizing power consumption if not connected. This Switching Hub supports two modes: the Half mode for giving priority to connectivity with other device, and the Full mode for minimizing power consumption.

#### Command to configure the MNO series power saving mode

| M24eGi(config-if)# | line power-saving <disable full="" half=""  =""></disable> |  |  |  |
|--------------------|------------------------------------------------------------|--|--|--|
|                    |                                                            |  |  |  |

line power-saving <disable | full | half> Configures the MNO series power saving mode.

# [Parameter]

| Parameter name                                           | Description                                 |                                          |  |
|----------------------------------------------------------|---------------------------------------------|------------------------------------------|--|
| <pre><disable full="" pre=""  =""  <=""></disable></pre> | Configure the MNO series power saving mode. |                                          |  |
| half>                                                    | disable The MNO series power saving m       |                                          |  |
|                                                          |                                             | disabled.                                |  |
|                                                          | full                                        | The MNO series power saving mode is      |  |
|                                                          |                                             | enabled.                                 |  |
|                                                          | half                                        | The MNO series power saving mode         |  |
|                                                          |                                             | that gives priority to connectivity with |  |
|                                                          |                                             | other device is adopted.                 |  |

# [Factory Default Setting]

| Parameter name                                   | Factory default setting |
|--------------------------------------------------|-------------------------|
| <disable full=""  =""  <br="">half&gt;</disable> | half                    |

# [Setting Range]

| Parameter name                                           | Setting range                       |
|----------------------------------------------------------|-------------------------------------|
| <pre><disable full="" pre=""  =""  <=""></disable></pre> | Either "disable", "full", or "half" |
| half>                                                    |                                     |

| Parameter name                                           | Note |
|----------------------------------------------------------|------|
| <pre><disable full="" pre=""  =""  <=""></disable></pre> | None |
| half>                                                    |      |

### <Configuration Example>

Overview: Enable the MNO series power saving mode on all ports.

(1) Move to the interface configuration mode for Ports 1 to 24.

(2) Enable the MNO series power saving mode on Ports 1 to 24.

M24eGi> enable M24eGi# configure

- (1) M24eGi(config)# interface gi0/1-24
- (2) M24eGi(config-if)# line power-saving full M24eGi(config-if)# end M24eGi#

Fig. 4-9-3 Example of executing the command to configure the MNO series power saving mode

# 4.9.3. Line Configuration Display

Confirm the configuration of loop detection/shut-off function and MNO series power saving mode in "Interface configuration mode."

#### Command to show the configuration of MNO series power saving mode

M24eGi# show line configuration

# <Command Entry Example>

An example of executing the command to show the MNO series power saving mode is shown below.

|    | M24eGi>  | enable    |                      |          |              |
|----|----------|-----------|----------------------|----------|--------------|
|    | M24eGi#  | show line | configuration        |          |              |
| (1 | Interfac | ce        | _(3) <sup>Mode</sup> | _(4)     | _ <b>(5)</b> |
|    | gi0/1    | Down      | Auto                 | Enabled  | Half         |
|    | gi0/2    | Down      | Auto                 | Enabled  | Half         |
|    | gi0/3    | Down      | Auto                 | Enabled  | Half         |
|    | gi0/4    | Down      | Auto                 | Enabled  | Half         |
|    | gi0/5    | Down      | Auto                 | Enabled  | Half         |
|    | gi0/6    | Down      | Auto                 | Enabled  | Half         |
|    | gi0/7    | Down      | Auto                 | Enabled  | Half         |
|    | gi0/8    | Down      | Auto                 | Enabled  | Half         |
|    | gi0/9    | Down      | Auto                 | Enabled  | Half         |
|    | gi0/10   | Down      | Auto                 | Enabled  | Half         |
|    | gi0/11   | Down      | Auto                 | Enabled  | Half         |
|    | gi0/12   | Down      | Auto                 | Enabled  | Half         |
|    | gi0/13   | Down      | Auto                 | Enabled  | Half         |
|    | gi0/14   | Down      | Auto                 | Enabled  | Half         |
|    | gi0/15   | Down      | Auto                 | Enabled  | Half         |
|    | gi0/16   | Down      | Auto                 | Enabled  | Half         |
|    | gi0/17   | Down      | Auto                 | Enabled  | Half         |
|    | gi0/18   | Down      | Auto                 | Enabled  | Half         |
|    | gi0/19   | Down      | Auto                 | Enabled  | Half         |
|    | gi0/20   | Down      | Auto                 | Enabled  | Half         |
|    | gi0/21   | Down      | Auto                 | Enabled  | Half         |
|    | gi0/22   | Down      | Auto                 | Enabled  | Half         |
|    | gi0/23   | Down      | Auto                 | Disabled | Half         |
|    | gi0/24   | Down      | Auto                 | Disabled | Half         |
|    | M24eGi#  |           |                      |          |              |

# Fig. 4-9-4 Example of executing the command to show the MNO series power saving mode

| (1) Interface             |                                                      |  |  |
|---------------------------|------------------------------------------------------|--|--|
| Shows the interface name. |                                                      |  |  |
| gi0/1                     | Refers to "Gigabit Ethernet Port 1."                 |  |  |
|                           | (The number after "gi0/" indicates the port number.) |  |  |

#### (2) Status

| Shows the port status.          |                                                        |  |
|---------------------------------|--------------------------------------------------------|--|
| Up                              | The port link is up.                                   |  |
| Down                            | The port link is down.                                 |  |
| Disabled The port is shut down. |                                                        |  |
|                                 | (The port is closed, or it is disconnected by the loop |  |
|                                 | detection/shut-off function.)                          |  |

#### (3) Mode

| Shows the port communication speed and duplex mode (full or half). |                                                                                                    |  |  |  |
|--------------------------------------------------------------------|----------------------------------------------------------------------------------------------------|--|--|--|
| Auto                                                               | The auto negotiation function is enabled when the<br>port link is down.<br>While the link is up, the string enclosed in<br>parentheses shows the communication speed and<br>full-duplex/half-duplex mode. |  |  |  |
| 1000F                                                              | The port is in the 1000 Mbps full-duplex mode.                                                                                                    |  |  |  |
| 100-FDx<br>("100F" under the<br>"Auto" mode)                       | The port is in the 100 Mbps full-duplex mode.                                                                                                    |  |  |  |
| 100-HDx<br>("100H" under the<br>"Auto" mode)                       | The port is in the 100 Mbps half-duplex mode.                                                                                                    |  |  |  |
| 10-FDx<br>("10F" under the<br>"Auto" mode)                         | The port is in the 10 Mbps full-duplex mode.                                                                                                    |  |  |  |
| 10-HDx<br>("10H" under the<br>"Auto" mode)                         | The port is in the 10 Mbps half-duplex mode.                                                                                                    |  |  |  |

# (4) Loop detection

| Shows the status of the loop detection/shut-off function. |                                                   |  |
|-----------------------------------------------------------|---------------------------------------------------|--|
| Enabled                                                   | The loop detection/shut-off function is enabled.  |  |
| Disabled                                                  | The loop detection/shut-off function is disabled. |  |

# (5) Power-saving

| Shows the status of the MNO series power saving mode. |                                                     |  |
|-------------------------------------------------------|-----------------------------------------------------|--|
| Disabled                                              | The MNO series power saving mode is disabled.       |  |
| Full                                                  | The MNO series power saving mode is enabled.        |  |
| Half                                                  | The MNO series power saving mode of giving priority |  |
|                                                       | to connectivity with other device.                  |  |

# 4.10.Port Group Configuration

Configure port grouping in "Global configuration mode." If a port group is configured, ports designated as members of the port group can communicate only among member ports in the same group. Each port can be assigned to multiple port groups. Confirm the configuration information by executing the "show port-group" command in "Privileged mode."

# Command to show the port group information

| M24eGi#                            | show port-group                                                      |  |
|------------------------------------|----------------------------------------------------------------------|--|
| Command to configure port grouping |                                                                      |  |
| M24eGi(config)#                    | port-group <id> name <name> member <portlist></portlist></name></id> |  |
| Command to enable port grouping    |                                                                      |  |
| M24eGi(config)#                    | port-group <id> enable</id>                                          |  |
| Command to disable port grouping   |                                                                      |  |
| M24eGi(config)#                    | no port-group <id> enable</id>                                       |  |

### <Command Entry Example>

An example of executing the command to show the port group information is shown below.

| (3)               | (4)                                   |
|-------------------|---------------------------------------|
| lame Group Member | Status                                |
| <br>1-2           | Enabled                               |
| 2 2-4             | Disabled                              |
|                   | lame Group Member<br><br>1-2<br>2 2-4 |

# Fig. 4-10-1 Example of executing the command to show the port group information

#### (1) Group ID

Shows the port group ID.

# (2) Group Name

Shows the port group name.

(2) Group Member

Shows member ports in the port group.

#### (3) Status

| Shows the status of port grouping. |                            |  |
|------------------------------------|----------------------------|--|
| Enabled                            | Port grouping is enabled.  |  |
| Disabled                           | Port grouping is disabled. |  |

**show port-group** Shows the port group configuration.

# [Parameter]

| Parameter name | Description |
|----------------|-------------|
| None           | None        |

# [Factory Default Setting]

| <br>. ) = 0.0.000 |                         |
|-------------------|-------------------------|
| Parameter name    | Factory default setting |
| None              | None                    |

# [Setting Range]

| Parameter name | Setting range |
|----------------|---------------|
| None           | None          |

| Parameter name | Note |
|----------------|------|
| None           | None |

# port-group <ID> name <Name> member <Portlist>

Creates a port group.

# no port-group <ID>

Deletes a port group.

# [Parameter]

|                       | Description                                   |
|-----------------------|-----------------------------------------------|
| Parameter name        | Description                                   |
| <id></id>             | Set a port group ID.                          |
|                       | You can set up to 256 port groups.            |
| <name></name>         | Set a port group name.                        |
| <portlist></portlist> | Set member ports belonging to the port group. |

# [Factory Default Setting]

| Parameter name        | Factory default setting |
|-----------------------|-------------------------|
| <id></id>             | None                    |
| <name></name>         | None                    |
| <portlist></portlist> | None                    |

### [Setting Range]

| Parameter name        | Setting range                                                                                                    |
|-----------------------|----------------------------------------------------------------------------------------------------|
| <id></id>             | 1 to 256                                                                                                    |
| <name></name>         | Up to 15 one-byte characters<br>Allowed characters: alphanumeric character (A–<br>Z, a–z, 0–9)<br>symbol (!@#\$&)<br>white space                                                                 |
| <portlist></portlist> | <switch-m24egi><br/>1 to 24<br/><switch-m16egi><br/>1 to 16<br/><switch-m8egi><br/>1 to 9<br/>Multiple ports can be specified.<br/>Example: 1-3,5</switch-m8egi></switch-m16egi></switch-m24egi> |

| Parameter name        | Note |
|-----------------------|------|
| <id></id>             | None |
| <name></name>         | None |
| <portlist></portlist> | None |

# port-group <ID> enable

Enables port grouping.

# no port-group <ID> enable

Disables port grouping.

# [Parameter]

| Parameter name | Description                |
|----------------|----------------------------|
| <id></id>      | Specify the port group ID. |

### [Factory Default Setting]

| Parameter name | Factory default setting                 |
|----------------|-----------------------------------------|
| <id></id>      | port-group <id> enable</id>             |
|                | Port grouping is enabled at the time of |
|                | configuration.                          |

# [Setting Range]

| Parameter name | Setting range |
|----------------|---------------|
| <id></id>      | 1 to 256      |

| Parameter name | Note |
|----------------|------|
| <id></id>      | None |

<Configuration Example 1>

Overview: Set up port group 1 and port group 2. Port 3 is to be the shared port. Then, disable the port group 2.

- (1) Set up port group 1 (member ports: 1 to 3).
- (2) Set up port group 2 (member ports: 2 to 4).
- (3) Disable the port group 2.

M24eGi> enable
M24eGi# configure
M24eGi (config) # port-group 1 name Group\_1 member 1-3
M24eGi (config) # port-group 2 name Group\_2 member 2-4
M24eGi (config) # no port-group 2 enable
M24eGi (config) # end
M24eGi#

#### Fig. 4-10-2 Example of the port group configuration

# 5. Statistical Information Display

Show the statistical information of packet counters in "Privileged mode."

# Command to show the statistical information (normal)

| M24eGi#                                             | show interface counters [IFNAME]       |  |
|-----------------------------------------------------|----------------------------------------|--|
| Command to show the statistical information (error) |                                        |  |
| M24eGi#                                             | show interface counters error [IFNAME] |  |

#### <Command Entry Example>

Displayed below are the normal counters and the error counters for the port 24.

```
M24eGi> enable
M24eGi# show interface counters gi0/24
Interface GigabitEthernet0/24 is active, which has statistics
    Inbound:
       Total Octets: 135616937
       BroadcastPkts: 802649. MulticastPkts: 195421
       UnicastPkts: 5019. Non-unicastPkts: 998008
   Outbound:
       Total Octets: 1932746
       UnicastPkts: 27577, Non-unicastPkts: 62
   Inbound packets distribution:
       64 Octets: 527240, 65to127 Octets: 290459
       128to255 Octets: 19582, 256to511 Octets: 175625
       512to1023 Octets: 17739, 1024to1518 Octets: 21
M24eGi# show interface counters error gi0/24
Interface GigabitEthernetO/24 is active, which has statistics
   Inbound:
       FragmentsPkts: 0, UndersizePkts: 0, OversizePkts: 0
       DisacrdsPkts: 605385. ErrorPkts: 0. UnknownProtos: 0
       AlignError: 0, CRCAlignErrors: 0, Jabbers: 0, DropEvents: 0
   Outbound:
       Collisions: 0, LateCollision: 0
       SingleCollision: 0, MultipleCollision: 0
       DisacrdsPkts: 0, ErrorPkts: 0
M24eGi#
```

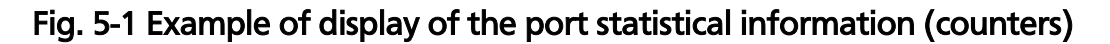

#### <Command Entry Example>

Displayed below are the error counters for the link-up port 1 and the link-down port 2.

```
M24eGi> enable
M24eGi# show interface counters error gi0/1-2
Interface GigabitEthernet0/1 is active, which has statistics
Inbound:
FragmentsPkts: 0, UndersizePkts: 0, OversizePkts: 1
DisacrdsPkts: 625074, ErrorPkts: 2, UnknownProtos: 0
AlignError: 0, CRCAlignErrors: 1, Jabbers: 0, DropEvents: 0
Outbound:
Collisions: 0, LateCollision: 0
SingleCollision: 0, MultipleCollision: 0
DisacrdsPkts: 0, ErrorPkts: 0
Interface GigabitEthernet0/2 is inactive, no available statistics
M24eGi#
```

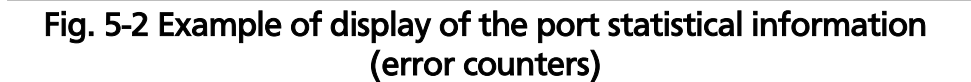

#### <Command Entry Example>

Displayed below are the counters for the port 24 when jumbo frame is enabled.

```
M24eGi> enable
M24eGi# show interface counters gi0/24
Interface GigabitEthernet0/24 is active, which has statistics
Inbound:
Total Octets: 135616937
BroadcastPkts: 802649, MulticastPkts: 195421
UnicastPkts: 5019, Non-unicastPkts: 998008
Outbound:
Total Octets: 1932746
UnicastPkts: 27577, Non-unicastPkts: 62
Inbound packets distribution:
64 Octets: 527240, 65to127 Octets: 290459
128to255 Octets: 19582, 256to511 Octets: 175625
512to1023 Octets: 17739, Over1024 Octets: 21
M24eGi#
```

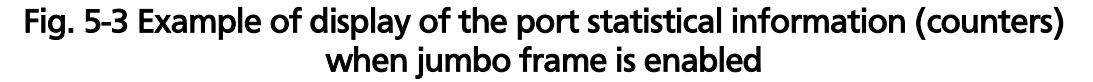

# show interface counters [IFNAME]

Shows the statistical information (normal).

## [Parameter]

| Parameter name | Description                 |
|----------------|-----------------------------|
| [IFNAME]       | Specify the interface name. |

#### [Factory Default Setting]

| Parameter name | Factory default setting |
|----------------|-------------------------|
| [IFNAME]       | None                    |

#### [Setting Range]

| Parameter name | Setting range                                    |
|----------------|--------------------------------------------------|
| [IFNAME]       | <switch-m24egi></switch-m24egi>                  |
|                | gi0/1 to gi0/24 (A range can be specified with a |
|                | hyphen.)                                         |
|                | None (All ports are displayed.)                  |
|                | <switch-m16egi></switch-m16egi>                  |
|                | gi0/1 to gi0/16 (A range can be specified with a |
|                | hyphen.)                                         |
|                | None (All ports are displayed.)                  |
|                | <switch-m8egi></switch-m8egi>                    |
|                | gi0/1 to gi0/9 (A range can be specified with a  |
|                | hyphen.)                                         |
|                | None (All ports are displayed.)                  |

# [Note]

| Parameter name | Note |
|----------------|------|
| [IFNAME]       | None |

# Note: If the specified interface is not connected, statistical information is not displayed.

# show interface counters error [IFNAME]

Shows the statistical information (error).

# [Parameter]

| Parameter name | Description                 |
|----------------|-----------------------------|
| [IFNAME]       | Specify the interface name. |

#### [Factory Default Setting]

| Parameter name | Factory default setting |
|----------------|-------------------------|
| [IFNAME]       | None                    |

#### [Setting Range]

| Parameter name | Setting range                                    |
|----------------|--------------------------------------------------|
| [IFNAME]       | <switch-m24egi></switch-m24egi>                  |
|                | gi0/1 to gi0/24 (A range can be specified with a |
|                | hyphen.)                                         |
|                | None (All ports are displayed.)                  |
|                | <switch-m16egi></switch-m16egi>                  |
|                | gi0/1 to gi0/16 (A range can be specified with a |
|                | hyphen.)                                         |
|                | None (All ports are displayed.)                  |
|                | <switch-m8egi></switch-m8egi>                    |
|                | gi0/1 to gi0/9 (A range can be specified with a  |
|                | hyphen.)                                         |
|                | None (All ports are displayed.)                  |

# [Note]

| Parameter name | Note |
|----------------|------|
| [IFNAME]       | None |

# Note: If the specified interface is not connected, statistical information is not displayed.

# 6. Configuration File Transfer

You can transfer the configuration information of this Switching Hub to TFTP server or retrieve it from TFTP server in "Privileged mode."

# Command to transfer the configuration file

| M24eGi#                                    | copy running-config tftp <ip-address> <filename></filename></ip-address> |  |
|--------------------------------------------|--------------------------------------------------------------------------|--|
| Command to retrieve the configuration file |                                                                          |  |
| M24eGi#                                    | copy tftp <ip-address> <filename> running-config</filename></ip-address> |  |

#### copy running-config tftp <ip-address> <filename>

Transfers the configuration information of this Switching Hub to TFTP server using a specified file name.

### copy tftp <ip-address> <filename> running-config

Retrieves the configuration file with a specified name from a specified TFTP server.

#### [Parameter]

| Parameter name            | Description                            |
|---------------------------|----------------------------------------|
| <ip-address></ip-address> | Specify the IP address of TFTP server. |
| <filename></filename>     | Specify the configuration file name.   |

#### [Factory Default Setting]

| Parameter name            | Factory default setting |
|---------------------------|-------------------------|
| <ip-address></ip-address> | None                    |
| <filename></filename>     | None                    |

#### [Setting Range]

| Parameter name            | Setting range                            |
|---------------------------|------------------------------------------|
| <ip-address></ip-address> | 1.0.0.1 to 223.255.254.254               |
| <filename></filename>     | 1 to 39 one-byte alphanumeric characters |

| Parameter name            | Note |
|---------------------------|------|
| <ip-address></ip-address> | None |
| <filename></filename>     | None |

<Configuration Example>

Overview: Transfer the current configuration information to a TFTP server whose IP address is 192.168.1.1, specifying the file name as "switch-1.cfg".

(To cancel the TFTP transfer process, press Ctrl+C during transfer.)

```
M24eGi> enable
M24eGi# copy running-config tftp 192.168.1.1 switch-1.cfg
M24eGi#
```

# Fig. 6-1 Example of transferring the configuration information (this Switching Hub $\rightarrow$ TFTP server)

#### <Configuration Example>

Overview: Reflect the configuration file on a TFTP server to this Switching Hub.

- (1) Retrieve the configuration file "switch-2.cfg" from a TFTP server whose IP address is 172.16.1.1.
- (2) Save the retrieved configuration information. (For details, refer to chapter 11.)

(To cancel the TFTP transfer process, press Ctrl+C during transfer.)

M24eGi> enable

**1)**M24eGi# copy tftp 172.16.1.1 switch-2.cfg running-config

M24eGi# copy running-config startup-config

Configuration saved to startup\_config M24eGi#

# Fig. 6-2 Example of transferring the configuration information (TFTP server $\rightarrow$ this Switching Hub)

Note: The configuration information is not automatically saved in this Switching Hub just by retrieving the configuration file from the TFTP server. Make sure to save the configuration information.

# 7. Firmware Upgrade

You can upgrade the firmware version of this Switching Hub in "Privileged mode."

### Firmware upgrade command

| M24eGi# | copy tftp <ip address=""> <file_name> image</file_name></ip> |
|---------|--------------------------------------------------------------|
|         |                                                              |

#### copy tftp <ip address> <file\_name> image

Upgrades the firmware version, and automatically reboots. If the reboot timer is set as in section 8.3, the reboot timer starts and the Switching Hub is rebooted after the set time.

#### [Parameter]

| Parameter name            | Description                            |
|---------------------------|----------------------------------------|
| <ip-address></ip-address> | Set the IP address of the TFTP server. |
| <filename></filename>     | Set the file name of the firmware.     |

#### [Factory Default Setting]

| Parameter name            | Factory default setting |
|---------------------------|-------------------------|
| <ip-address></ip-address> | None                    |
| <filename></filename>     | None                    |

#### [Setting Range]

| Parameter name            | Setting range                            |
|---------------------------|------------------------------------------|
| <ip-address></ip-address> | 1.0.0.1 to 223.255.254.254               |
| <filename></filename>     | 1 to 39 one-byte alphanumeric characters |

### [Note]

| Parameter name            | Note |
|---------------------------|------|
| <ip-address></ip-address> | None |
| <filename></filename>     | None |

# Note: Make sure not to turn off power while upgrading. Otherwise, the Switching Hub may not be able to boot up.

#### <Configuration Example>

Overview: Upgrade the firmware version.

- (1) Upgrade the firmware with the file named pn28240iv10000.rom on a TFTP server whose IP address is 192.168.1.1.
- (2) It is an indicator showing that download is in progress. (To cancel the TFTP transfer process, press Ctrl+C during transfer.)
- (3) The downloaded firmware is verified and saved.
- (4) The system is automatically rebooted when upgrade is successful.

| (1 | M24eGi# copy tftp 192.168.1.1 pn28240iv10000.rom image<br>This command will proceed system firmware update [Y/N] :                                                                             | У                                                                                |
|----|----------------------------------------------------------------------------------------------------|----------------------------------------------------------------------------------|
| (2 | Verifying Firmware File<br>Firmware File Size<br>Verifying Checksum<br>Check Firmware Type<br>Checking Firmware Version<br>Unmount File System<br>Erasing Flash Memory<br>Writing Flash Memory | PASSED<br>1823015 bytes<br>0x4deb<br>FIRMWARE<br>x. x. x. xx, PASSED<br>OK<br>OK |

# Fig. 7-1 Example of upgrading the firmware version

# 8. Reboot

You can perform a reboot of the Switching Hub in "Privileged mode." Reboot type can be selected from the following three options: "Normal," "Restore to the factory default settings," and "Restore to the factory default settings except for IP address."

# 8.1. Normal Reboot

Reboot of the Switching Hub is executed.

Reboot command

| M24eGi# r | reboot normal |
|-----------|---------------|
### reboot normal

Reboots the Switching Hub.

### [Parameter]

| Parameter name | Description                                                 |        |
|----------------|-------------------------------------------------------------|--------|
| normal         | Specify an option for the reboot type of the Switching Hub. |        |
|                | normal                                                      | Reboot |

### [Factory Default Setting]

| Parameter name | Factory default setting |
|----------------|-------------------------|
| None           | None                    |

### [Setting Range]

| Parameter name | Setting range |
|----------------|---------------|
| None           | None          |

| Parameter name | Note |
|----------------|------|
| None           | None |

### <Configuration Example>

Overview: Perform a reboot.

- (1) Execute the reboot command.
- (2) In execution confirmation, press "y" to continue, and "n" to cancel.

M24eGi> enable

(1) M24eGi# reboot default
 (2) Are you sure to reboot the system?(Y/N) y

Fig. 8-1-1 Example of reboot

# **8.2. Restoration to Factory Default Settings** You can entirely initialize saved configuration and system information, and

restore to the factory default settings.

### Reboot timer configuration command

| M24eGi# | reboot {default   default-except-ip} |
|---------|--------------------------------------|
|         |                                      |

### reboot {default | default-except-ip}

After the system is rebooted, initializes all stored configuration and system information and restores them to the factory default settings.

### [Parameter]

| Parameter name                    | Description                                                 |                                                                                                    |
|-----------------------------------|-------------------------------------------------------------|----------------------------------------------------------------------------------------------------|
| { default  <br>default-except-ip} | Specify an option for the reboot type of the Switching Hub. |                                                                                                    |
|                                   | Default                                                     | Restores to the factory default settings after reboot.                                             |
|                                   | default-except-ip                                           | Restores to the factory<br>default settings after reboot,<br>except for the IP address<br>setting. |

### [Factory Default Setting]

| Parameter name | Factory default setting |
|----------------|-------------------------|
| None           | None                    |

### [Setting Range]

| Parameter name | Setting range |
|----------------|---------------|
| None           | None          |

### [Note]

| Parameter name | Note |
|----------------|------|
| None           | None |

Note: Once initialized, the configuration and system information cannot be restored. Pay full attention on execution.

### <Configuration Example>

Overview: Initialize the configuration to restore to the factory default settings.

- (1) Restore to the factory default settings.
- (2) In execution confirmation, press "y" to continue, and "n" to cancel.

M24eGi> enable

(1) M24eGi# reboot default (2) Are you sure to reboot the system?(Y/N) y

Fig. 8-2-1 Example of reboot

## 8.3. Reboot Timer Configuration

You can reboot the Switching Hub after a set time from execution of the reboot command by setting the reboot timer in advance.

### Reboot timer configuration command

M24eGi(config)# reboot timer <time>

### reboot timer <time>

Changes the time period between execution of the reboot command and reboot of the Switching Hub.

### [Parameter]

| Parameter name | Description                                      |
|----------------|--------------------------------------------------|
| <time></time>  | Set the time until the Switching Hub is rebooted |
|                | by seconds.                                      |

### [Factory Default Setting]

| Parameter name | Factory default setting       |  |
|----------------|-------------------------------|--|
| <time></time>  | 0 (Reboot timer is disabled.) |  |

### [Setting Range]

| Parameter name | Setting range |
|----------------|---------------|
| <time></time>  | 0 to 86400    |

| Parameter name | Note |
|----------------|------|
| <time></time>  | None |

<Configuration Example>

Overview: Set the time until the Switching Hub reboot to 10 seconds, and execute the reboot.

- (1) Set the reboot timer to 10 seconds.
- (2) Execute the reboot command.
- (3) Press "y" in reboot confirmation.
- (4) The Switching Hub is rebooted after 10 seconds according to the reboot timer.

(To cancel the reboot, press Ctrl and C.)

### M24eGi> enable

- M24eGi# configure
- (1)M24eGi (config) # reboot timer 10
- M24eGi(config)# exit
- (2) M24eGi# reboot normal
- (3) Are you sure to reboot the system? (Y/N) y
- (4) The system will reboot 10 seconds later. You can press CTRL+c to cancel it. M24eGi#

Fig. 8-3-1 Example of executing the reboot timer

## 9. Ping Execution

You can confirm connectivity using the ping command.

### Ping command

| <pre>All modes ping \r address [-1 \county][-w </pre> | All modes | ping <ip address=""> [-n <count>] [-w<br/><timeout>]</timeout></count></ip> |
|-------------------------------------------------------|-----------|-----------------------------------------------------------------------------|
|-------------------------------------------------------|-----------|-----------------------------------------------------------------------------|

# ping <IP address> [-n <count>] [-w <timeout>] Confirm connectivity to specified IP address.

### [Parameter]

| Parameter name       | Description                              |
|----------------------|------------------------------------------|
| <ip address=""></ip> | Specify the IP address of a target host. |
| <count></count>      | Set the number of ping requests to send. |
| <timeout></timeout>  | Set the timeout in seconds.              |

### [Factory Default Setting]

| Parameter name Factory default setting |      |
|----------------------------------------|------|
| <ip address=""></ip>                   | None |
| <count></count>                        | 3    |
| <timeout></timeout>                    | 3    |

### [Setting Range]

| Parameter name       | Setting range              |
|----------------------|----------------------------|
| <ip address=""></ip> | 0.0.0.1 to 223.255.255.255 |
| <count></count>      | 1 to 10                    |
| <timeout></timeout>  | 1 to 5                     |

| Parameter name Note  |      |
|----------------------|------|
| <ip address=""></ip> | None |
| <count></count>      | None |
| <timeout></timeout>  | None |

### <Execution Example 1>

Overview: Test connectivity to the host.

- (1) Test connectivity to the host whose IP address is 192.168.1.10 five times, setting the timeout to 2 seconds.
- (2) Request number and response time are displayed.
- (3) Connectivity test results are displayed.

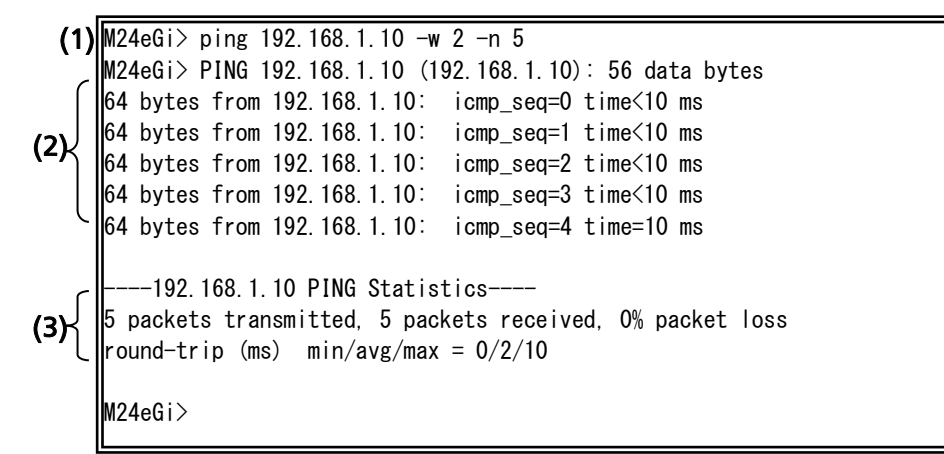

Fig. 9-1 Example of ping execution 1

### <Execution Example 2>

Overview: Test connectivity to a host that does not exist.

- (1) Test connectivity to the host whose IP address is 192.168.0.1, which does not exist.
- (2) A timeout error is displayed because there is no response.
- (3) Connectivity test results are displayed.

```
(1) M24eGi> ping 192.168.0.1
M24eGi> PING 192.168.0.1 (192.168.0.1): 56 data bytes
Error: Request timed out!
Error: Request timed out!
Error: Request timed out!
(3) 3 packets transmitted, 0 packets received, 100% packet loss
M24eGi>
```

Fig. 9-2 Example of ping execution 2

## 10. System Log Display

Display or delete the system log in "Privileged mode."

### Command to show the system log

| M24eGi#                          | show syslog [tail <line>]</line> |  |
|----------------------------------|----------------------------------|--|
| Command to delete the system log |                                  |  |
| M24eGi#                          | syslog clear                     |  |

### <Command Entry Example> Ten most recent system logs are displayed.

M24eGi> enable M24eGi# show syslog tail 10 (1) (2) (3) (4) (5) Jan 01 09:01:55 kern.info [SYSTEM] Reboot the system! Jan 01 09:00:12 kern.info [PORT] Port-1 link-up. Jan 01 09:00:38 kern.info [SNTP] SNTP first update to 2019/09/30 15:00:53. Jun 28 15:00:55 kern.info [SYSTEM] Login from console. Jun 29 19:21:04 kern.info [SYSTEM] Configuration changed! Jun 30 10:43:31 kern.info [PORT] Port-17 link-up. Jun 30 10:43:32 kern.info [LINE-PROTOCOL] The loop detected between port18 and port17. Jun 30 10:43:33 kern.info [PORT] Port-18 link-down. Jun 30 10:44:34 kern.info [LINE-PROTOCOL] Port17 auto recovery. Jan 01 09:05:47 kern.info [PORT] Port-23 link-up.

### Fig. 10-1 Example of executing the command to show system logs

### (1) Mmm dd

Shows the date on which the log was recorded.

(2) hh:mm:ss

Shows the time at which the log was recorded.

(3) kern.xxxx

| Shows the importance of the log. |                          |
|----------------------------------|--------------------------|
| emerg                            | Indicates "abnormality." |
| err                              | Indicates "error."       |
| warn                             | Indicates "warning."     |
| info                             | Indicates "information." |

(4) Shows the log classification.

| Counter         | A log relating to Counter        |
|-----------------|----------------------------------|
| Loop Detect     | A log relating to Loop Detct     |
| Port Monitoring | A log relating to PortMonitering |
| RADIUS          | A log relating to RADIUS         |
| SNTP            | A log relating to SNTP           |
| Storm           | A log relating to Storm          |
| System          | A log relating to System         |
| DDM             | A log relating to DDM            |

### (5) Details of logs are as follows.

| Counter |                                                      |
|---------|------------------------------------------------------|
|         | Received error packets. (CRC/Align Errors)           |
|         | Indicates that receiving CRC/Align error packet.     |
|         | Received the error packets. (Undersize Pkts)         |
|         | Indicates that receiving the packet under 64 Bytes.  |
|         | Received the error packets. (Oversize Pkts)          |
|         | Indicates that receiving the packet over 1518 Bytes. |
|         | Received the error packets. (Fragments)              |
|         | Indicates that receiving Fragment frame.             |
|         | Received the error packets. (Jabbers)                |
|         | Indicates that receiving Jabber frame.               |
|         | Received the error packets. (Collisions)             |
|         | Indicates the detecting Collision.                   |
|         | Cannot send the packets. (Ping)                      |
|         | Indicate that cannot send the packet.                |
| Error   | Cannot send the packets. (Telnet)                    |
|         | Indicate that cannot send the packet.                |
|         | Cannot send the packets. (SNMP)                      |
|         | Indicate that cannot send the packet.                |
|         | Cannot send the packets. (Syslog)                    |
|         | Indicate that cannot send the packet.                |
|         | Cannot send the packets. (RADIUS)                    |
|         | Indicate that cannot send the packet.                |
|         | Cannot send the packets. (SSH)                       |
|         | Indicate that cannot send the packet.                |
|         | Cannot send the packets. (SNTP)                      |
|         | Indicate that cannot send the packet.                |
|         | Cannot send the packets. (ARP)                       |
|         | Indicate that cannot send the packet.                |
|         | Cannot send the packets. (EAP)                       |

|             | Indicate that cannot send the packet.                       |  |
|-------------|-------------------------------------------------------------|--|
|             | Cannot send the packets. (TFTP)                             |  |
|             | Indicate that cannot send the packet.                       |  |
| Loop Detect |                                                             |  |
|             | The loop detected between port xx and yy.                   |  |
|             | Indicates that a loop was detected between Port A and Port  |  |
| Error       | B.                                                          |  |
|             | The loop detected port xx                                   |  |
|             | Indicates that a loop was detected on Port X.               |  |
|             | Port xx aute recovery                                       |  |
| Info        | Indicates that Port X has auto-recovered from shutoff after |  |
|             | loop detection.                                             |  |
| Port Monito | bring                                                       |  |
|             | Start monitoring function                                   |  |
| lafe        | Indicates that the monitoring function started.             |  |
| Ιητο        | Stop monitoring function                                    |  |
|             | Indicates that the monitoring function stopped.             |  |
| RADIUS      |                                                             |  |
|             | Accept Login via RADIUS                                     |  |
| Info        | Indicates that the login operation was executed via RADIUS, |  |
|             | and was successful.                                         |  |
|             | Reject Login via RADIUS                                     |  |
|             | Indicates that the login operation was executed via RADIUS, |  |
| Error       | and was rejected.                                           |  |
|             | RADIUS Timeout                                              |  |
|             | Indicates that the login operation was executed via RADIUS, |  |
|             | and was timeout.                                            |  |
| SNTP        |                                                             |  |
|             | SNTP update to yyyy/mm/dd hh:mm:ss                          |  |
|             | Indicates the time synchronized with SNTP server.           |  |
|             | SNTP first update to yyyy/mm/dd hh:mm:ss                    |  |
| Info        | Indicates that communication has failed due to no           |  |
|             | transmission route to configured SNTP server.               |  |
|             | No response from SNTP server.                               |  |
|             | Indicates that time-out occurred in time synchronized with  |  |
|             | SNTP server.                                                |  |
| Storm       |                                                             |  |
|             | Detect the storm. (DLF)                                     |  |
| Info        | Indicates that storm occurred.                              |  |
|             | Detect the storm. (Multicast)                               |  |
|             | Indicates that multicast storm occurred.                    |  |

|        | Detect the storm. (Broadcast)                                     |
|--------|-------------------------------------------------------------------|
|        | Indicates that broadcast storm occurred.                          |
| System |                                                                   |
|        | System Cold Start.                                                |
|        | Indicates that the power of the Switching Hub was turned on.      |
| Info   | Port-X Link-up.                                                   |
|        | Indicates that Port-X was linked up.                              |
|        | Port-X Link-down.                                                 |
|        | Indicates that Port-X was linked down.                            |
|        | Connect SFP module(Port-x).                                       |
|        | Indicates that SFP module was connected.                          |
|        | Disconnect SFP module(Port-x).                                    |
|        | Indicates that SFP module was disconnected.                       |
|        | Copied configuration 2 to 1                                       |
|        | Indicates that detected the configuration file 1 is broken, and   |
|        | was copied the configuration                                      |
|        | file 2 to 1.                                                      |
|        | Copied configuration 1 to 2                                       |
|        | Indicates that detected the configuration file 2 is broken, and   |
|        | was copied the configuration                                      |
|        | Tile I to 2.                                                      |
|        | Reset configuration 1 & 2 to default                              |
|        | broken and the configuration file 1 and 2 is                      |
| Error  | is initialized                                                    |
|        | Copy configuration 2 to 1 is failed                               |
|        | Indicates that detected the configuration file 1 is broken, the   |
|        | copying the configuration file 2 to 1 is failed.                  |
|        | Copy configuration 1 to 2 is failed                               |
|        | Indicates that detected the configuration file 2 is broken, the   |
|        | copying the configuration file 1 to 2 is failed.                  |
|        | Save of configuration 1 is failed                                 |
|        | Indicates that the saving to the configuration file 1 was failed. |
|        | Save of configuration 2 is failed                                 |
|        | Indicates that the saving to the configuration file 2 was failed. |
|        | Login from console.                                               |
|        | Indicates that the login operation was executed via console,      |
| Info   | and was successful.                                               |
|        | Login from telnet. (IP:xxx.xxx.xxx)                               |
|        | Indicates a login from the host with IP address xxx.xxx.xxx       |
|        | via TELNET.                                                       |

|       | Login from SSH (IP:xxx.xxx.xxx).                                |
|-------|-----------------------------------------------------------------|
|       | Indicates a login from the host with IP address xxx.xxx.xxx     |
|       | via SSH.                                                        |
|       | Login Failed from console.                                      |
|       | Indicates that the login operation was executed via console,    |
|       | and was failed.                                                 |
|       | Login Failed from telnet(IP: xxx.xxx.xxx).                      |
|       | Indicates that the login operation was executed via TELNET,     |
|       | and was failed.                                                 |
|       | Login Failed from ssh(IP: xxx.xxx.xxx).                         |
|       | Indicates that the login operation was executed via SSH, and    |
| Error | was failed.                                                     |
|       | Not authorized!(IP: xxx.xxx.xxx).                               |
|       | Indicates that the login operation was executed via TELNET or   |
|       | SSH, and was failed three times.                                |
|       | Reject Telnet Access.                                           |
|       | Indicates that the loginf operation was executed via TELNET,    |
|       | and was rejected based on TELNET access limitation function.    |
|       | System authentication failure.                                  |
|       | Indicates that authentication from the SNMP manager failed.     |
|       | Set IP via ipsetup interface (IP:xxx.xxx.xxx.xxx)               |
| Info  | Indicates that IP address was set from the host with IP address |
|       | xxx.xxx.xxx.xxx via IP setup interface function.                |
|       | Failed to set IP via ipsetup interface                          |
|       | Indicates that IP address setting operation was executed via    |
|       | IP setup interface function, and was failed.                    |
| Error | IP setup interface timeout.                                     |
|       | Indicates that IP address setting operation was executed via    |
|       | IP setup interface function, and was failed. Because it takes   |
|       | over 20 minutes from booting.                                   |
|       | Console timeout.                                                |
|       | Indicates that console was time out.                            |
|       | Telnet Timeout (IP: xxx.xxx.xxx).                               |
|       | Indicates that telnet from the host with IP address             |
|       | xxx.xxx.xxx was timeout.                                        |
| Info  | SSH Timeout (IP: xxx.xxx.xxx).                                  |
| ΙΠΤΟ  | Indicates that SSH from the host with IP address                |
|       | xxx.xxx.xxx was timeout.                                        |
|       | Changed user name.                                              |
|       | Indicates that username was changed.                            |
|       | Chagned password.                                               |
|       | Indicates that password was changed.                            |

| Error | CPU drop the packet. (xx Bytes)                                |
|-------|----------------------------------------------------------------|
| EITOI | Indicates that the packet to CPU was dropped.                  |
|       | Runtime code changes.                                          |
|       | Indicates that runtime code was changed.                       |
|       | Configuration file download.                                   |
|       | Indicates that the receiving the configuration from TFTP       |
|       | server, and was applied to running-config.                     |
|       | Configuration file upload.                                     |
|       | Indicates that the sending running-config to TFTP server.      |
|       | Configuration changed.                                         |
|       | Indicates that the configuration was saved.                    |
|       | Reboot: Normal.                                                |
|       | Indicates that Switching Hub was rebooted.                     |
| Info  | Reboot: Factory Default.                                       |
|       | Indicates that Switching Hub was rebooted in the mode to       |
|       | return all settings to the factory default.                    |
|       | Reboot: Factory Default Except IP.                             |
|       | Indicates that Switching Hub was rebooted in the mode to       |
|       | return settings other than IP address to the factory default.  |
|       | Start reboot timer (xxx sec)                                   |
|       | Indicates that started the reboot timer.                       |
|       | Stop reboot timer                                              |
|       | Indicates that stopped the reboot timer.                       |
|       | Cleared system log                                             |
|       | Indicates that System log was cleared.                         |
|       | Watch dog timer is expired.                                    |
|       | Indicates that Watch dog timer was expired.                    |
|       | Cannot write in Flash (addr: 0x000000000)                      |
|       | Indicates that cannot write in FLASH.                          |
|       | Cannot read in Flash (addr: 0x000000000)                       |
|       | Indicates that cannot read in FLASH.                           |
|       | Cannot access to temperature sensor.                           |
| Frror | Indicates that cannot access to temperature sensor.            |
| LIIOI | System exception in thread:THREAD freeMem:FREE_MEM!            |
|       | System information indicating that exception handler is called |
|       | in the Switching Hub. THREAD indicates the thread name,        |
|       | and FREE_MEM indicates the free memory capacity.               |
|       | Duplication of IP address: IP ADDRESS (MAC ADDRESS).           |
|       | Indicates that IP address of Switching Hub is already used and |
|       | conflicting.                                                   |
|       | Logout by user                                                 |

|      | Indicates that                                             | connection via console was terminated by user.                                                                                      |  |  |
|------|------------------------------------------------------------|----------------------------------------------------------------------------------------------------|--|--|
|      | Logout by user(IP: IP ADDRESS).                            |                                                                                                    |  |  |
|      | Indicates that connection via TELENT or SSH was terminated |                                                                                                    |  |  |
|      | by user.                                                   |                                                                                                    |  |  |
| DDM  | • -                                                        |                                                                                                    |  |  |
|      | [DDM] {RX po<br>current} is {ex<br>{Alarm Warni            | [DDM] {RX power TX power Temperature Votage Bias<br>current} is {exceeded recovered from} { High Low}<br>{Alarm Warning} on Port-x. |  |  |
|      | Indicates that                                             | SFP module status was changed.                                                                                                    |  |  |
|      | RX power                                                   | Indicates that SFP Rx power status was changed.                                                                                     |  |  |
|      | TX power                                                   | Indicates that SFP Tx power status was changed                                                                                      |  |  |
|      | Temperature                                                | Indicates that SFP temarature status was changed                                                                                    |  |  |
| Info | Votage                                                     | Indicates that SFP voltage status was changed                                                                                       |  |  |
|      | Bias current                                               | Indicates that SFP bias current status was changed                                                                                  |  |  |
|      | Exceeded                                                   | Indicates that SFP status exceeded the threshold.                                                                                   |  |  |
|      | recovered<br>from                                          | Indicates that SFP status recovered from threshold.                                                                                 |  |  |
|      | High                                                       | Indicates that upper limit.                                                                                                    |  |  |
|      | Low                                                        | Indicates that lower limit.                                                                                                    |  |  |
|      | Alarm                                                      | Indicates the alarm.                                                                                                    |  |  |
|      | Warning                                                    | Indicates the warning.                                                                                                    |  |  |

show syslog [tail <line>]
Shows the log of events occurred to the Switching Hub.

### [Parameter]

| Parameter name | Description                                      |
|----------------|--------------------------------------------------|
| <line></line>  | Set the number of lines to be displayed from the |
|                | log end.                                         |

### [Factory Default Setting]

| Parameter name | Factory default setting |
|----------------|-------------------------|
| None           | None                    |

### [Setting Range]

| Parameter name | Setting range |
|----------------|---------------|
| <line></line>  | 1 to 256      |

| Parameter name | Note |
|----------------|------|
| None           | None |

**syslog clear** Clears all logs.

### [Parameter]

| Parameter name | Description |
|----------------|-------------|
| None           | None        |

### [Factory Default Setting]

| Parameter name | Factory default setting |
|----------------|-------------------------|
| None           | None                    |

### [Setting Range]

| Parameter name | Setting range |
|----------------|---------------|
| None           | None          |

| Parameter name | Note |
|----------------|------|
| None           | None |

### <Example of use>

Overview: Display system logs of the Switching Hub, and then delete the logs.

- (1) Display the system logs of the Switching Hub.
- (2) Delete the system logs of the Switching Hub.
- (3) Confirm that the system logs of the Switching Hub are deleted.

M24eGi> enable

| (1) | M24eGi# show syslog                                                       |  |  |
|-----|---------------------------------------------------------------------------|--|--|
| . , | Jan 01 20:14:34 kern.info [PORT] Port1 is authorized!                     |  |  |
|     | Jan 01 20:14:34 kern.info [LINE-PROTOCOL] The loop detected on port 1.    |  |  |
|     | Jan 01 20:16:00 kern.info [PORT] Port1 is authorized!                     |  |  |
|     | Jan 01 20:16:00 kern.info [LINE-PROTOCOL] The loop detected on port 1.    |  |  |
|     | Jan 01 20:17:06 kern.info [PORT] Port1 is authorized!                     |  |  |
|     | Jan 01 20:17:06 kern.info [LINE-PROTOCOL] The loop detected on port 1.    |  |  |
|     | Jan 01 22:42:29 kern.info [SYSTEM] Success: Reload system default-config! |  |  |
|     | Jan 01 22:42:32 kern.info [CLI] System reboot via CLI.                    |  |  |
|     | Jan 01 22:42:32 kern.info [SYSTEM] Reboot the system!                     |  |  |
| (2) | M24eGi# syslog clear                                                      |  |  |
| (3) | M24eGi# show syslog                                                       |  |  |
| (-) | Syslog history is empty!                                                  |  |  |
|     | M24eGi#                                                                   |  |  |

Fig. 10-2 Example of display and deletion of system logs

## 11. Save and Display of Configuration Information

Save and display the configuration information in "Privileged mode."

| ~       |      |        |     | -        | <b>C</b> * |         | · ·   |        |
|---------|------|--------|-----|----------|------------|---------|-------|--------|
| Command | 1 to | show   | the | runnina  | contidu    | iration | Intor | mation |
| command |      | 311011 |     | · aining | connigo    |         |       | macion |

| M24eGi#         | show running-config                   |
|-----------------|---------------------------------------|
| Command to show | w the saved configuration information |
| M24eGi#         | show startup-config                   |
| Command to save | e the configuration information       |
| M24eGi#         | copy running-config startup-config    |

**copy running-config startup-config** Saves the configuration information.

### [Parameter]

| Parameter name | Description |
|----------------|-------------|
| None           | None        |

### [Factory Default Setting]

| Parameter name | Factory default setting |
|----------------|-------------------------|
| None           | None                    |

### [Setting Range]

| Parameter name | Setting range |
|----------------|---------------|
| None           | None          |

| Parameter name | Note |
|----------------|------|
| None           | None |

### show running-config

Shows the configuration information that is currently running.

### [Parameter]

| Parameter name | Description |
|----------------|-------------|
| None           | None        |

### [Factory Default Setting]

| Parameter name | Factory default setting |
|----------------|-------------------------|
| None           | None                    |

### [Setting Range]

| Parameter name | Setting range |
|----------------|---------------|
| None           | None          |

| Parameter name | Note |
|----------------|------|
| None           | None |

### show startup-config

Shows the saved configuration information.

### [Parameter]

| Parameter name | Description |
|----------------|-------------|
| None           | None        |

### [Factory Default Setting]

| Parameter name | Factory default setting |
|----------------|-------------------------|
| None           | None                    |

### [Setting Range]

| Parameter name | Setting range |
|----------------|---------------|
| None           | None          |

| Parameter name | Note |
|----------------|------|
| None           | None |

### <Configuration Example>

Overview: Save the current configuration, and then display the saved configuration information.

- (1) Save the current configuration to the Switching Hub.
- (2) Display the saved configuration information.

M24eGi> enable

```
(1) M24eGi# copy running-config startup-config
   Configuration saved to startup_config
(2) M24eGi# show startup-config
    ! -- M24eGi start of config file --
    ! -- Software Version : x.x.x.x. -
    ! -- Save date : 20xx/xx/xx xx:xx:xx
    enable
    config
    ip address 192.168.0.1 255.255.255.0 192.168.0.254
   terminal length O
   led base-mode status
   console inactivity-timer O
    telnet-server inactivity-timer 60
   password manager:426D5A334B743077674359486F:1D0258C2440A8D19E716292B231E3190
    interface vlan1
    member 1-24
     exit
                    \sim\sim\sim\sim\sim\sim abbreviated \sim\sim\sim\sim\sim
    interface GigabitEthernet0/23
   interface GigabitEthernet0/24
   exit
    ! -- end of configuration --
   M24eGi#
```

# Fig. 11-1 Example of saving the configuration and displaying the saved configuration information

## 12. Obtaining Technical Support Information

Obtain the technical support information in "Privileged mode." It is useful if obtained before making inquiry.

It is recommended to set the terminal length to "0," because display contents are extremely large.

### Command to show the technical support information

| M24eGi# show tech |
|-------------------|
|-------------------|

### show tech

Obtains the technical support information.

### [Parameter]

| Parameter name | Description |
|----------------|-------------|
| None           | None        |

### [Factory Default Setting]

| Parameter name | Factory default setting |
|----------------|-------------------------|
| None           | None                    |

### [Setting Range]

| Parameter name | Setting range |
|----------------|---------------|
| None           | None          |

| Parameter name | Note |
|----------------|------|
| None           | None |

### <Configuration Example>

Obtain the technical support information.

M24eGi> enable M24eGi# show tech \*\*\*\*\* System clock \*\*\*\*\* . . . \*\*\*\*\* System CPU load \*\*\*\*\* . . . \*\*\*\*\* BSD Syslog Protocol (RFC-3164) \*\*\*\*\* . . . \*\*\*\*\* System running configuration \*\*\*\*\* . . . \*\*\*\*\* System information \*\*\*\*\* \*\*\*\*\* Interface operating status \*\*\*\*\* . . . \*\*\*\*\* Interface configuration \*\*\*\*\* . . . \*\*\*\*\* Interface packet counter \*\*\*\*\* . . . \*\*\*\*\* Interface error packet counter \*\*\*\*\* . . . \*\*\*\*\* IEEE 802.1Q Virtual Local Area Networks (VLAN) \*\*\*\*\* . . . \*\*\*\*\* IEEE 802.3 Link Aggregation \*\*\*\*\* . . . \*\*\*\*\* System ARP information \*\*\*\*\* . . . \*\*\*\*\* Dynamic unicast MAC addresses aging time \*\*\*\*\* \*\*\*\*\* MAC address table \*\*\*\*\* . . . \*\*\*\*\* System startup configuration \*\*\*\*\* . . . M24eGi#

Fig. 12-1 Example of executing the command to show the technical information

# **Appendix A. Specifications**

Refer to **"Operation Manual – Menu Screens"** for your Switching Hub to read the specifications.

# Appendix B. Easy IP Address Setup Function

The following are points to note when using an easy IP address setup function.

[Known compatible software] "ZEQUO assist Plus" Ver.1.2.9.2

[User-settable items]

- IP address, subnet mask and default gateway"

[Restrictions]

- The time for accepting setting changes is limited to 20 minutes after power-on to ensure security.
  - However, you can change settings regardless of the time limit if the IP address, subnet mask, default gateway, user name and password values are the factory defaults.
  - \* You can check the current settings because the list is displayed even after the time limit elapses.

# Appendix C. Example of Network Configuration using Loop Detection Function and Its Precautions

Example of configuration using loop detection function

By using the loop detection function, you can prevent a loop failure that is likely to be caused in a downstream Switching Hub that the user directly uses.

In addition, if a downstream Switching Hub is connected with a device, such as a hub without loop detection function, and a loop failure occurs under the device, the downstream Switching Hub shuts down the corresponding port to prevent the failure from extending to the entire network.

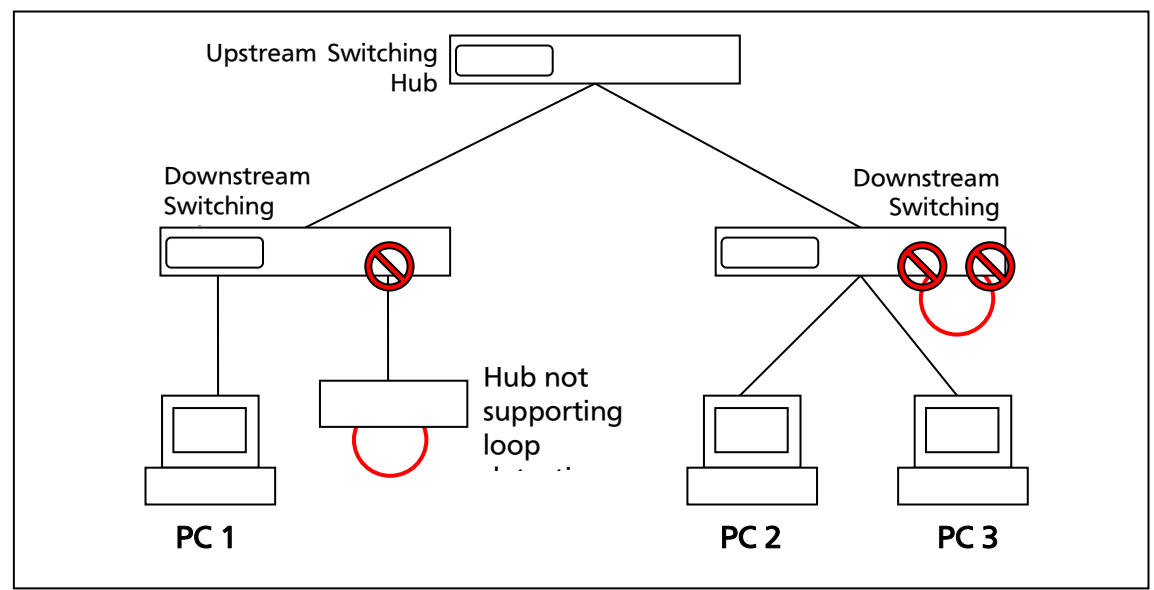

Fig. 1 Example of configuration using loop detection function

Precautions in using loop detection function – Disable loop detection at upstream port(s)

If a network is consisted of only Switching Hubs equipped with loop detection function, an upstream switching hub may detect on ahead and block a loop occurred in a downstream switching hub. This may block all communications to the downstream switching hub.

To minimize the communication failure by loop detection, disable the loop detection function of the upstream switching hub so that only a port of the switching hub causing loop will be blocked. You need to examine this type of network configuration and the switching hub settings.

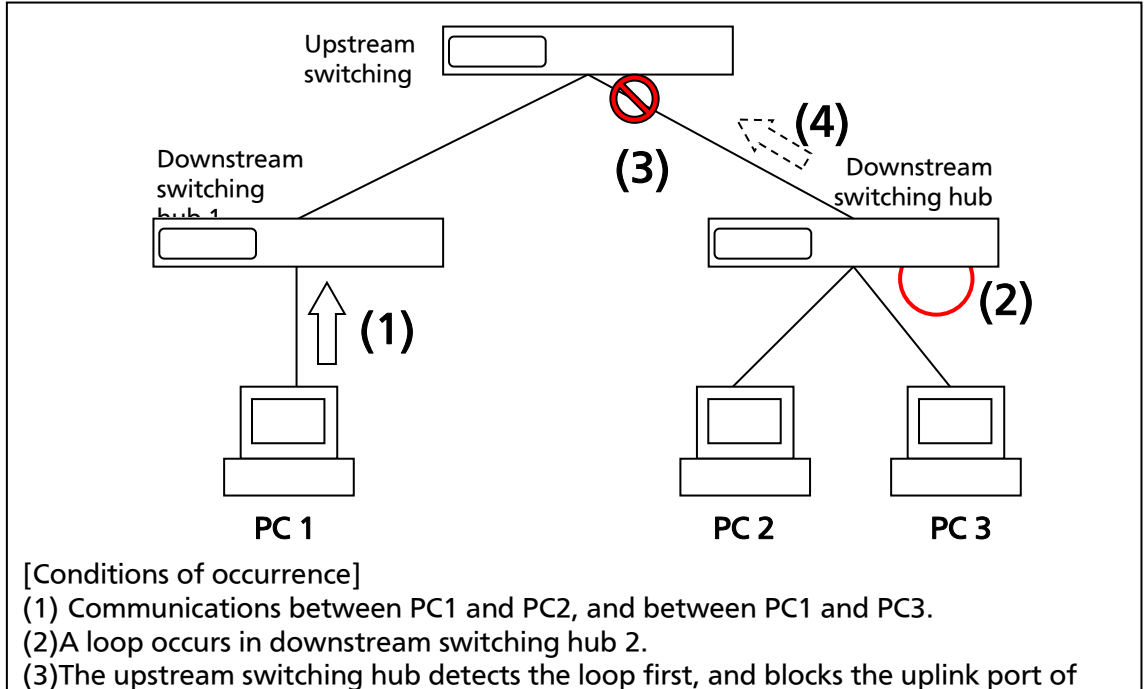

downstream switching hub 2. (Normally, only a port having loop connection is shut down.)

(4)The uplink port of downstream switching hub 2 is linked down, and communications to all other switching hubs are blocked.

Fig. 2 Precautions in using loop detection function

# Appendix D. MIB List

The MIB list of this Switching Hub is as follows.

<port\_num> is a port number.

<ip\_address> is an IP address.

| 1.1. system group     |        |                                          |                                               |
|-----------------------|--------|------------------------------------------|-----------------------------------------------|
| MIB object            | Access | Identifier                               | Remarks                                       |
| sysDescr              | RO     | sysDescr.0                               |                                               |
| sysObjectID           | RO     | sysObjectID.0                            |                                               |
| sysUpTime             | RO     | sysUpTimeInstance.0                      |                                               |
| sysContact            | R/W    | sysContact.0                             |                                               |
| sysName               | R/W    | sysName.0                                |                                               |
| sysLocation           | R/W    | sysLocation.0                            |                                               |
| sysServices           | RO     | sysServices.0                            |                                               |
| sysORLastChange       | RO     | sysORLastChange.0                        |                                               |
| sysORID               | RO     | sysORID.1                                |                                               |
| sysORDescr            | RO     | sysORDescr.1                             |                                               |
| sysORUpTime           | RO     | sysORUpTime.1                            |                                               |
| 1.2. interfaces group |        |                                          |                                               |
| MIB object            | Access | Identifier                               |                                               |
| ifNumber              | RO     | ifNumber.0                               |                                               |
| ifIndex               | RO     | ifIndex. <port_num></port_num>           |                                               |
| ifDescr               | RO     | ifDescr. <port_num></port_num>           |                                               |
| ifType                | RO     | ifType. <port_num></port_num>            |                                               |
| ifMtu                 | RO     | ifMtu. <port_num></port_num>             | Shows the size without a header (1500 bytes). |
| ifSpeed               | RO     | ifSpeed. <port_num></port_num>           | Shows the maximum port speed (1 Gbps).        |
| ifPhysAddress         | RO     | ifPhysAddress. <port_num></port_num>     |                                               |
| ifAdminStatus         | R/W    | ifAdminStatus. <port_num></port_num>     | Supports up and down.                         |
| ifOperStatus          | RO     | ifOperStatus. <port_num></port_num>      |                                               |
| ifOLastChange         | RO     | ifOLastChange. <port_num></port_num>     |                                               |
| ifInOctets            | RO     | ifInOctets. <port_num></port_num>        |                                               |
| ifHCInOctets          | RO     | ifHCInOctets. <port_num></port_num>      |                                               |
| ifInUcastPkts         | RO     | ifInUcastPkts. <port_num></port_num>     |                                               |
| ifInNUcastPkts        | RO     | ifInNUcastPkts. <port_num></port_num>    |                                               |
| ifInDiscards          | RO     | ifInDiscards. <port_num></port_num>      |                                               |
| ifInErrors            | RO     | ifInErrors. <port_num></port_num>        |                                               |
| ifInUnknownProtos     | RO     | ifInUnknownProtos. <port_num></port_num> |                                               |
| ifOutOctets           | RO     | ifOutOctets. <port_num></port_num>       |                                               |
| ifHCOutOctets         | RO     | ifHCOutOctets. <port_num></port_num>     |                                               |
| ifOutUcastPkts        | RO     | ifOutUcastPkts. <port_num></port_num>    |                                               |
| ifOutNUcastPkts       | RO     | ifOutNUcastPkts. <port_num></port_num>   |                                               |
| ifOutDiscards         | RO     | ifOutDiscards. <port_num></port_num>     |                                               |
| ifOutErrors           | RO     | ifOutErrors. <port_num></port_num>       |                                               |

| ifOutQLen  | RO | ifOutQLen. <port_num></port_num>  |  |
|------------|----|-----------------------------------|--|
| ifSpecific | RO | ifSpecific. <port_num></port_num> |  |
| 1.3. IP group           | 1.3. IP group |                                                    |  |  |  |  |  |  |
|-------------------------|---------------|----------------------------------------------------|--|--|--|--|--|--|
| MIB object              | Access        | Identifier                                         |  |  |  |  |  |  |
| ipForwarding            | R/W           | ipForwarding.0                                     |  |  |  |  |  |  |
| ipDefaultTTL            | R/W           | ipDefaultTTL.0                                     |  |  |  |  |  |  |
| ipInReceives            | RO            | ipInReceives.0                                     |  |  |  |  |  |  |
| ipInHdrErrors           | RO            | ipInHdrErrors.0                                    |  |  |  |  |  |  |
| ipInAddrErrors          | RO            | ipInAddrErrors.0                                   |  |  |  |  |  |  |
| ipInUnknownProtos       | RO            | ipInUnknownProtos.0                                |  |  |  |  |  |  |
| ipInDiscards            | RO            | ipInDiscards.0                                     |  |  |  |  |  |  |
| ipInDelivers            | RO            | ipInDelivers.0                                     |  |  |  |  |  |  |
| ipOutRequests           | RO            | ipOutRequests.0                                    |  |  |  |  |  |  |
| ipOutDiscards           | RO            | ipOutDiscards.0                                    |  |  |  |  |  |  |
| ipOutNoRoutes           | Ro            | ipOutNoRoutes.0                                    |  |  |  |  |  |  |
| ipReasmTomeout          | RO            | ipReasmTomeout .0                                  |  |  |  |  |  |  |
| ipReasmReqds            | RO            | ipReasmReqds.0                                     |  |  |  |  |  |  |
| ipReasmOKs              | RO            | ipReasmOKs.0                                       |  |  |  |  |  |  |
| ipReasmFails            | RO            | ipReasmFails.0                                     |  |  |  |  |  |  |
| ipFragOKs               | RO            | ipFragOKs.0                                        |  |  |  |  |  |  |
| ipFragFails             | RO            | ipFragFails.0                                      |  |  |  |  |  |  |
| ipFragCreates           | RO            | ipFragCreates.0                                    |  |  |  |  |  |  |
| ipRoutingDiscards       | RO            | ipRoutingDiscards                                  |  |  |  |  |  |  |
| ipAdEntAddr             | RO            | ipAdEntAddr. <ip_address></ip_address>             |  |  |  |  |  |  |
| ipAdEntIfIndex          | RO            | ipAdEntIfIndex. <ip_address></ip_address>          |  |  |  |  |  |  |
| ipAdEntNetMask          | RO            | ipAdEntNetMask. <ip_address></ip_address>          |  |  |  |  |  |  |
| ipAdEntBcastAddr        | RO            | ipAdEntBcastAddr. <ip_address></ip_address>        |  |  |  |  |  |  |
| ipAdEntReasmMaxSize     | RO            | ipAdEntReasmMaxSize. <ip_address></ip_address>     |  |  |  |  |  |  |
| ipNetToMedialfIndex     | RO            | ipNetToMedialfIndex. <ip_address></ip_address>     |  |  |  |  |  |  |
| ipNetToMediaPhysAddress | RO            | ipNetToMediaPhysAddress. <ip_address></ip_address> |  |  |  |  |  |  |
| ipNetToMediaNetAddress  | RO            | ipNetToMediaNetAddress. <ip_address></ip_address>  |  |  |  |  |  |  |
| ipNetToMediaType        | RO            | ipNetToMediaType. <ip_address></ip_address>        |  |  |  |  |  |  |
| 1.4. TCP group          | •             |                                                    |  |  |  |  |  |  |
| MIB object              | Access        | Identifier                                         |  |  |  |  |  |  |
| tcpRtoAlgorithm         | RO            | tcpRtoAlgorithm.0                                  |  |  |  |  |  |  |
| tcpRtoMin               | RO            | tcpRtoMin.0                                        |  |  |  |  |  |  |
| tcpRtoMax               | RO            | tcpRtoMax.0                                        |  |  |  |  |  |  |
| tcpMaxConn              | RO            | tcpMaxConn.0                                       |  |  |  |  |  |  |
| tcpPassiveOpens         | RO            | tcpPassiveOpens.0                                  |  |  |  |  |  |  |
| tcpAttemptFails         | RO            | tcpAttemptFails.0                                  |  |  |  |  |  |  |
| tcpEstabResets          | RO            | tcpEstabResets.0                                   |  |  |  |  |  |  |
| tcpCurrEstab            | RO            | tcpCurrEstab.0                                     |  |  |  |  |  |  |
| tcpInSegs               | RO            | tcpInSegs.0                                        |  |  |  |  |  |  |
| tcpOutSegs              | RO            | tcpOutSegs.0                                       |  |  |  |  |  |  |
| tcpRetransSegs          | RO            | tcpRetransSegs.0                                   |  |  |  |  |  |  |
| tcpInErrs               | RO            | tcpInErrs.0                                        |  |  |  |  |  |  |
| tcpOutRsts              | RO            | tcpOutRsts.0                                       |  |  |  |  |  |  |
| tcpConnState            | RO            |                                                    |  |  |  |  |  |  |

| + ~ ~ (                                                                                      |                                                                                                    |                                                                                                    |                                                                                                    |  |
|----------------------------------------------------------------------------------------------|----------------------------------------------------------------------------------------------------|----------------------------------------------------------------------------------------------------|----------------------------------------------------------------------------------------------------|--|
| icpt                                                                                         | ConnLocalAddress                                                                                                    | RO                                                                                                    |                                                                                                    |  |
| tcp0                                                                                         | ConnLocalPort                                                                                                    | RO                                                                                                    |                                                                                                    |  |
| tcp0                                                                                         | ConnRemAddress                                                                                                    | RO                                                                                                    |                                                                                                    |  |
| tcp0                                                                                         | ConnRemPort                                                                                                    | RO                                                                                                    |                                                                                                    |  |
| 1.5. UD                                                                                      | DP group                                                                                                    |                                                                                                    |                                                                                                    |  |
| MIB                                                                                          | 3 object                                                                                                    | Access                                                                                                    | Identifier                                                                                                    |  |
| udp                                                                                          | oInDatagrams                                                                                                    | RO                                                                                                    | udpInDatagrams.0                                                                                                    |  |
| udp                                                                                          | NoPorts                                                                                                    | RO                                                                                                    | udpNoPorts.0                                                                                                    |  |
| udp                                                                                          | oInErrors                                                                                                    | RO                                                                                                    | udpInErrors.0                                                                                                    |  |
| udp                                                                                          | oOutDatagrams                                                                                                    | RO                                                                                                    | udpOutDatagrams.0                                                                                                    |  |
| udp                                                                                          | oLocalAddress                                                                                                    | RO                                                                                                    |                                                                                                    |  |
| udp                                                                                          | oLocalPort                                                                                                    | RO                                                                                                    |                                                                                                    |  |
| 1.6. SN                                                                                      | IMP group                                                                                                    |                                                                                                    |                                                                                                    |  |
| MIB                                                                                          | 3 object                                                                                                    | Access                                                                                                    | Identifier                                                                                                    |  |
| snm                                                                                          | npInPkts                                                                                                    | RO                                                                                                    | snmpInPkts.0                                                                                                    |  |
| snm                                                                                          | npOutPkts                                                                                                    | RO                                                                                                    | snmpOutPkts.0                                                                                                    |  |
| snm                                                                                          | npInBadVersions                                                                                                    | RO                                                                                                    | snmpInBadVersions.0                                                                                                    |  |
| snm                                                                                          | npInASNParseErrs                                                                                                    | RO                                                                                                    | snmpInASNParseErrs.0                                                                                                    |  |
| snm                                                                                          | npInTotalReqVars                                                                                                    | RO                                                                                                    | snmpInTotalReqVars.0                                                                                                    |  |
| snm                                                                                          | npInTotalSetVars                                                                                                    | RO                                                                                                    | snmpInTotalSetVars.0                                                                                                    |  |
| snm                                                                                          | npInGetRequests                                                                                                    | RO                                                                                                    | snmpInGetRequests.0                                                                                                    |  |
| snm                                                                                          | npInGetNexts                                                                                                    | RO                                                                                                    | snmpInGetNexts.0                                                                                                    |  |
| snm                                                                                          | npInSetRequests                                                                                                    | RO                                                                                                    | snmpInSetRequests.0                                                                                                    |  |
| snm                                                                                          | npInGetResponses                                                                                                    | RO                                                                                                    | snmpInGetResponses.0                                                                                                    |  |
| snm                                                                                          | npInTraps                                                                                                    | RO                                                                                                    | snmpInTraps.0                                                                                                    |  |
| snm                                                                                          | npOutGetResponses                                                                                                    | RO                                                                                                    | snmpOutGetResponses.0                                                                                                    |  |
| snm                                                                                          | npOutTraps                                                                                                    | RO                                                                                                    | snmpOutTraps.0                                                                                                    |  |
| 1.7. do                                                                                      | ot1dBase group                                                                                                    |                                                                                                    |                                                                                                    |  |
| MIB                                                                                          | 3 object                                                                                                    | Access                                                                                                    | Identifier                                                                                                    |  |
| dot                                                                                          | :1dBaseBridgeAddress                                                                                                    | RO                                                                                                    | dot1dBaseBridgeAddress.0                                                                                                    |  |
| dot                                                                                          |                                                                                                    |                                                                                                    | 5                                                                                                    |  |
|                                                                                              | 1dBaseNumPorts                                                                                                    | RO                                                                                                    | dot1dBaseNumPorts.0                                                                                                    |  |
| dot                                                                                          | 1dBaseNumPorts<br>1dBaseType                                                                                                    | RO<br>RO                                                                                                    | dot1dBaseNumPorts.0<br>dot1dBaseType.0                                                                                                    |  |
| dot<br>dot                                                                                   | 1dBaseNumPorts<br>1dBaseType<br>1dBasePort                                                                                                    | RO<br>RO<br>RO                                                                                                    | dot1dBaseNumPorts.0<br>dot1dBaseType.0<br>dot1dBasePort. <port_num></port_num>                                                                                                    |  |
| dot<br>dot<br>dot                                                                            | 1dBaseNumPorts<br>1dBaseType<br>1dBasePort<br>1dBasePortIfIndex                                                                                                    | RO<br>RO<br>RO                                                                                                    | dot1dBaseNumPorts.0     dot1dBaseType.0     dot1dBasePort. <port_num>     dot1dBasePortIfIndex.<port_num></port_num></port_num>                                                                                                    |  |
| dot<br>dot<br>dot<br>dot                                                                     | 1dBaseNumPorts<br>1dBaseType<br>1dBasePort<br>1dBasePortIfIndex<br>1dBasePortCircuit                                                                                                    | RO<br>RO<br>RO<br>RO                                                                                                    | dot1dBaseNumPorts.0     dot1dBaseType.0     dot1dBasePort. <port_num>     dot1dBasePortIfIndex.<port_num>     dot1dBasePortCircuit.<port_num></port_num></port_num></port_num>                                                                                                    |  |
| dot<br>dot<br>dot<br>dot<br>dot<br>care                                                      | 1dBaseNumPorts<br>1dBaseType<br>1dBasePort<br>1dBasePortIfIndex<br>1dBasePortCircuit<br>1dBasePortDelayExceededDis<br>ds                                                                                                    | RO<br>RO<br>RO<br>RO<br>RO                                                                                                    | dot1dBaseNumPorts.0<br>dot1dBaseType.0<br>dot1dBasePort. <port_num><br/>dot1dBasePortIfIndex.<port_num><br/>dot1dBasePortCircuit.<port_num><br/>dot1dBasePortDelayExceededDiscards.<port_<br>num&gt;</port_<br></port_num></port_num></port_num>                                                                                                    |  |
| dot<br>dot<br>dot<br>dot<br>dot<br>carc<br>dot<br>ards                                       | 1dBaseNumPorts<br>1dBaseType<br>1dBasePort<br>1dBasePortIfIndex<br>1dBasePortCircuit<br>1dBasePortDelayExceededDis<br>ds<br>1dBasePortMtuExceededDisc<br>s                                                                                                    | RO<br>RO<br>RO<br>RO<br>RO<br>RO                                                                                                    | dot1dBaseNumPorts.0<br>dot1dBaseType.0<br>dot1dBasePort. <port_num><br/>dot1dBasePortIfIndex.<port_num><br/>dot1dBasePortCircuit.<port_num><br/>dot1dBasePortDelayExceededDiscards.<port_<br>num&gt;<br/>dot1dBasePortMtuExceededDiscards.<port_n<br>um&gt;</port_n<br></port_<br></port_num></port_num></port_num>                                                                                                    |  |
| dot<br>dot<br>dot<br>dot<br>dot<br>carc<br>dot<br>ards<br><b>1.8. do</b>                     | 1dBaseNumPorts<br>1dBaseType<br>1dBasePort<br>1dBasePortIfIndex<br>1dBasePortCircuit<br>1dBasePortDelayExceededDis<br>ds<br>1dBasePortMtuExceededDisc<br>s<br>st1dTp group                                                                                                    | RO<br>RO<br>RO<br>RO<br>RO<br>RO                                                                                                    | dot1dBaseNumPorts.0<br>dot1dBaseType.0<br>dot1dBasePort. <port_num><br/>dot1dBasePortIfIndex.<port_num><br/>dot1dBasePortCircuit.<port_num><br/>dot1dBasePortDelayExceededDiscards.<port_<br>num&gt;<br/>dot1dBasePortMtuExceededDiscards.<port_n<br>um&gt;</port_n<br></port_<br></port_num></port_num></port_num>                                                                                                    |  |
| dot<br>dot<br>dot<br>dot<br>dot<br>ards<br><b>1.8. do</b>                                    | 1dBaseNumPorts<br>1dBaseType<br>1dBasePort<br>1dBasePortIfIndex<br>1dBasePortCircuit<br>1dBasePortDelayExceededDis<br>ds<br>1dBasePortMtuExceededDisc<br>s<br>5<br>5<br>5<br>5<br>5<br>5<br>5<br>5<br>5<br>5<br>5<br>5<br>5                                                                                                    | RO<br>RO<br>RO<br>RO<br>RO<br>RO<br>RO<br>Access                                                                                          | dot1dBaseNumPorts.0     dot1dBaseType.0     dot1dBasePort. <port_num>     dot1dBasePort.<port_num>     dot1dBasePortCircuit.<port_num>     dot1dBasePortDelayExceededDiscards.<port_num>     dot1dBasePortMtuExceededDiscards.<port_num>     dot1dBasePortMtuExceededDiscards.<port_num></port_num></port_num></port_num></port_num></port_num></port_num>                                                                                                    |  |
| dot<br>dot<br>dot<br>dot<br>dot<br>ards<br><b>1.8. do</b>                                    | IdBaseNumPorts     IdBaseType     IdBasePort     IdBasePortlfIndex     IdBasePortCircuit     IdBasePortDelayExceededDis     ds     IdBasePortMtuExceededDisc     s     s     s     s     s     s     s     s     s     s     s     s     s     s     s     s     s     s     s     s     s     s     s     s     s     s     s     s     s     s     s     s     s     s     s     s     s     s     s     s     s     s     s     s     s | RO<br>RO<br>RO<br>RO<br>RO<br>RO<br>RO<br>Access<br>RO                                                                                    | dot1dBaseNumPorts.0     dot1dBaseType.0     dot1dBasePort. <port_num>     dot1dBasePort.<port_num>     dot1dBasePortCircuit.<port_num>     dot1dBasePortDelayExceededDiscards.<port_num>     dot1dBasePortMtuExceededDiscards.<port_num>     dot1dBasePortMtuExceededDiscards.<port_num></port_num></port_num></port_num></port_num></port_num></port_num>                                                                                                    |  |
| dot<br>dot<br>dot<br>dot<br>dot<br>ards<br><b>1.8. do</b><br>dot<br>dot                      | 1dBaseNumPorts     1dBaseType     1dBasePort     1dBasePortIfIndex     1dBasePortCircuit     1dBasePortDelayExceededDis     ds     1dBasePortMtuExceededDisc     s     s     s     s     s     s     s     s     s     s     s     s     s     s     s     s     s     s     s     s     s     s     s     s     s     s     s     s     s     s     s     s     s     s     s     s     s     s     s     s     s     s     s     s     s | RO<br>RO<br>RO<br>RO<br>RO<br>RO<br>RO<br>Access<br>RO<br>R/W                                                                             | dot1dBaseNumPorts.0<br>dot1dBaseType.0<br>dot1dBasePort. <port_num><br/>dot1dBasePortIfIndex.<port_num><br/>dot1dBasePortCircuit.<port_num><br/>dot1dBasePortDelayExceededDiscards.<port_<br>num&gt;<br/>dot1dBasePortMtuExceededDiscards.<port_n<br>um&gt;<br/>Identifier<br/>dot1dTpLearnedEntryDiscards.0<br/>dot1dTpAgingTime.0</port_n<br></port_<br></port_num></port_num></port_num>                                                                                                    |  |
| dot<br>dot<br>dot<br>dot<br>dot<br>ards<br><b>1.8. do</b><br>dot<br>dot<br>dot               | 1dBaseNumPorts     1dBaseType     1dBasePort     1dBasePortIfIndex     1dBasePortCircuit     1dBasePortDelayExceededDis     ds     1dBasePortMtuExceededDisc     s     s     s     s     s     s     s     s     s     s     s     s     s     s     s     s     s     s     s     s     s     s     s     s     s     s     s     s     s     s     s     s     s     s     s     s     s     s     s     s     s     s     s     s     s | RO   RO   RO   RO   RO   RO   RO   RO   RO   RO   RO   RO   RO   RO   RO   RO   RO   RO                                                   | dot1dBaseNumPorts.0     dot1dBaseType.0     dot1dBasePort. <port_num>     dot1dBasePort.<port_num>     dot1dBasePortCircuit.<port_num>     dot1dBasePortDelayExceededDiscards.<port_num>     dot1dBasePortMtuExceededDiscards.<port_num>     dot1dBasePortMtuExceededDiscards.<port_num>     dot1dBasePortMtuExceededDiscards.     dot1dBasePortMtuExceededDiscards.     dot1dTpLearnedEntryDiscards.0     dot1dTpAgingTime.0</port_num></port_num></port_num></port_num></port_num></port_num> |  |
| dot<br>dot<br>dot<br>dot<br>dot<br>ards<br><b>1.8. do</b><br><b>MIE</b><br>dot<br>dot<br>dot | 1dBaseNumPorts<br>1dBaseType<br>1dBasePort<br>1dBasePortIfIndex<br>1dBasePortCircuit<br>1dBasePortDelayExceededDis<br>1dBasePortMtuExceededDisc<br>s<br>s<br>s<br>s<br>s<br>s<br>s<br>s<br>s<br>s<br>s<br>s<br>s                                                                                                    | RO   RO   RO   RO   RO   RO   RO   RO   RO   RO   RO   RO   RO   RO   RO   RO   RO   RO   RO                                              | dot1dBaseNumPorts.0<br>dot1dBaseType.0<br>dot1dBasePort. <port_num><br/>dot1dBasePortIfIndex.<port_num><br/>dot1dBasePortCircuit.<port_num><br/>dot1dBasePortDelayExceededDiscards.<port_<br>num&gt;<br/>dot1dBasePortMtuExceededDiscards.<port_n<br>um&gt;<br/>Identifier<br/>dot1dTpLearnedEntryDiscards.0<br/>dot1dTpAgingTime.0</port_n<br></port_<br></port_num></port_num></port_num>                                                                                                    |  |
| dot<br>dot<br>dot<br>dot<br>dot<br>ards<br><b>1.8. do</b><br><b>MIB</b><br>dot<br>dot<br>dot | 1dBaseNumPorts     1dBaseType     1dBasePort     1dBasePortIfIndex     1dBasePortCircuit     1dBasePortDelayExceededDis     ds     1dBasePortMtuExceededDisc     s     s     s     s     s     s     s     s     s     s     s     s     s     s     s     s     s     s     s     s     s     s     s     s     s     s     s     s     s     s     s     s     s     s     s     s     s     s     s     s     s     s     s     s     s | RO   RO   RO   RO   RO   RO   RO   RO   RO   RO   RO   RO   RO   RO   RO   RO   RO   RO   RO   RO   RO   RO   RO   RO   RO   RO   RO      | dot1dBaseNumPorts.0<br>dot1dBaseType.0<br>dot1dBasePort. <port_num><br/>dot1dBasePortIfIndex.<port_num><br/>dot1dBasePortCircuit.<port_num><br/>dot1dBasePortDelayExceededDiscards.<port_<br>num&gt;<br/>dot1dBasePortMtuExceededDiscards.<port_n<br>um&gt;<br/>Identifier<br/>dot1dTpLearnedEntryDiscards.0<br/>dot1dTpAgingTime.0</port_n<br></port_<br></port_num></port_num></port_num>                                                                                                    |  |
| dot<br>dot<br>dot<br>dot<br>dot<br>ards<br><b>1.8. do</b><br>dot<br>dot<br>dot<br>dot<br>dot | 1dBaseNumPorts<br>1dBaseType<br>1dBasePort<br>1dBasePortIfIndex<br>1dBasePortCircuit<br>1dBasePortDelayExceededDis<br>ds<br>1dBasePortMtuExceededDisc<br>s<br><b>5dIdTp group</b><br><b>3 object</b><br>1dTpLearnedEntryDiscards<br>1dTpAgingTime<br>1dTpFdbAddress<br>1dTpFdbPort<br>1dTpFdbStatus<br>1dTpPort                                                                                                    | RO   RO   RO   RO   RO   RO   RO   RO   RO   RO   RO   RO   RO   RO   RO   RO   RO   RO   RO   RO   RO   RO   RO   RO   RO   RO   RO   RO | dot1dBaseNumPorts.0     dot1dBaseType.0     dot1dBasePort. <port_num>     dot1dBasePort.<port_num>     dot1dBasePortCircuit.<port_num>     dot1dBasePortDelayExceededDiscards.<port_num>     dot1dBasePortMtuExceededDiscards.<port_num>     dot1dTpLearnedEntryDiscards.0     dot1dTpAgingTime.0     dot1dTpPort.<port_num></port_num></port_num></port_num></port_num></port_num></port_num>                                                                                                  |  |

|                      |                        |        | •                                            |  |  |  |  |
|----------------------|------------------------|--------|----------------------------------------------|--|--|--|--|
|                      | dot1dTpPortInFrames    | RO     | dot1dTpPortInFrames. <port_num></port_num>   |  |  |  |  |
|                      | dot1dTpPortOutFrames   | RO     | dot1dTpPortOutFrames. <port_num></port_num>  |  |  |  |  |
|                      | dot1dTpPortInDiscards  | RO     | dot1dTpPortInDiscards. <port_num></port_num> |  |  |  |  |
| 2.1. Supporting trap |                        |        |                                              |  |  |  |  |
|                      | Trap description       | Access | Identifier                                   |  |  |  |  |
|                      | Link Up/Down           |        |                                              |  |  |  |  |
|                      | Login Failure          |        |                                              |  |  |  |  |
|                      | Authentication Failure |        |                                              |  |  |  |  |
|                      | mnoLoopDetection       |        | ObjectID:<br>1.3.6.1.4.1.396.5.5.2.1         |  |  |  |  |
|                      | mnoLoopRecovery        |        | ObjectID:<br>1.3.6.1.4.1.396.5.5.2.2         |  |  |  |  |
|                      | mnoDdmAlarmTrap        |        | ObjectID:<br>1.3.6.1.4.1.396.5.5.1.4.0.1     |  |  |  |  |
|                      | mnoDdmWarningTrap      |        | ObjectID:<br>1.3.6.1.4.1.396.5.5.1.4.0.2     |  |  |  |  |

© Panasonic Electric Works Networks Co., Ltd. 2019-2024

## Panasonic Electric Works Networks Co., Ltd.

2-12-7, Higashi-Shimbashi, Minato-ku, Tokyo Japan, 105-0021

URL: https://panasonic.co.jp/ew/pewnw/english/

P1019-6074